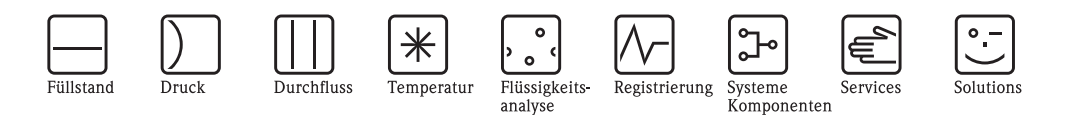

# Betriebsanleitung

# Proline Prosonic Flow 93C PROFIBUS DP/PA

Ultraschall–Durchfluss–Messsystem

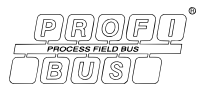

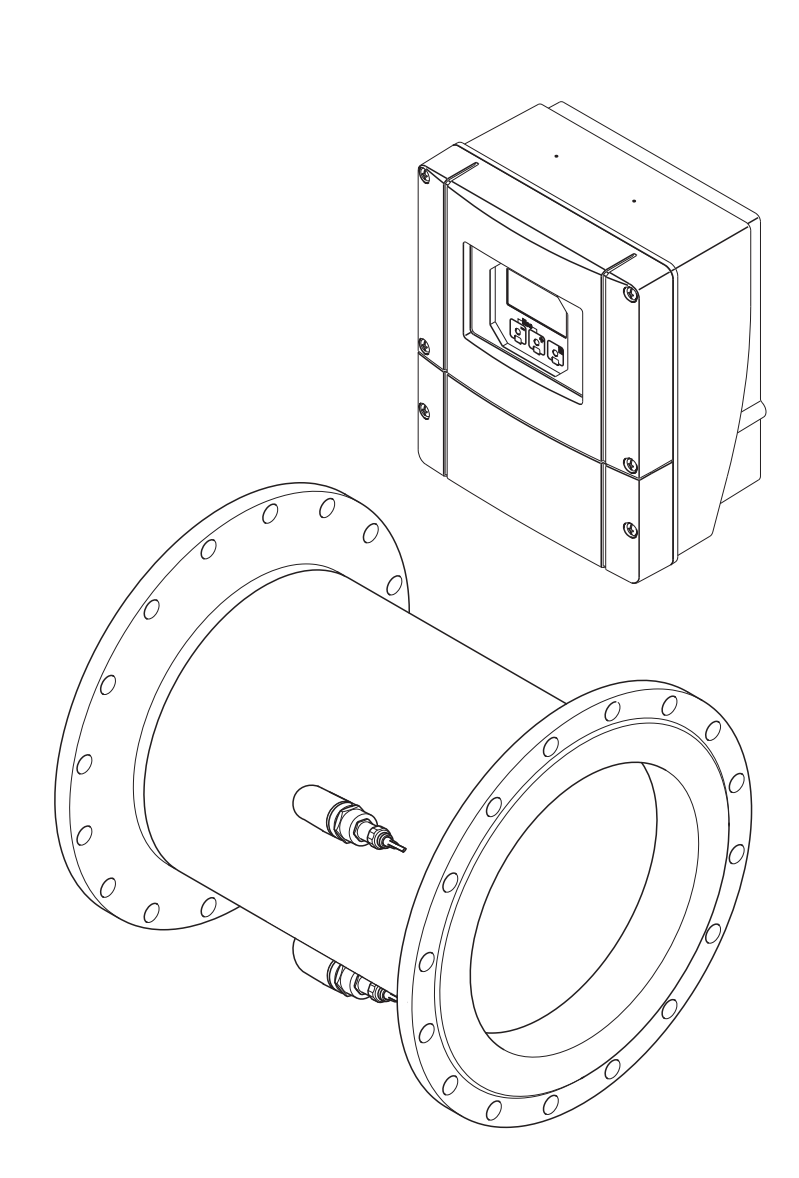

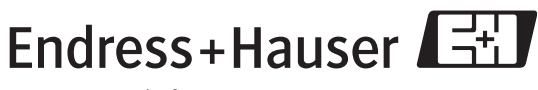

People for Process Automation

BA00089D/06/DE/13.10 71121239

gültig ab Version PROFIBUS DP V 3.06.XX (Gerätesoftware) PROFIBUS PA V 3.06.XX (Gerätesoftware)

# Inhaltsverzeichnis

| 1                               | Sicherheitshinweise 5                                                                                                    |
|---------------------------------|----------------------------------------------------------------------------------------------------|
| 1.1<br>1.2<br>1.3<br>1.4<br>1.5 | Bestimmungsgemäße Verwendung5Montage, Inbetriebnahme, Bedienung5Betriebssicherheit5Rücksendung6Sicherheitszeichen und -symbole6                                                                                                    |
| 2                               | Identifizierung 7                                                                                                    |
| 2.1                             | Gerätebezeichnung                                                                                                    |
|                                 | 2.1.2 Typenschild Messrohr<br>Prosonic Flow C Inline                                                                                                    |
|                                 | 2.1.3 Typenschild Messsensoren<br>Prosonic Flow W                                                                                                    |
|                                 | 2.1.4 Aufkleber für die Sensorkanal-<br>bezeichnung auf dem Messrohr                                                                                                    |
| 2.2<br>2.3                      | 2.1.5       Typenschild Anschlüsse       10         Zertifikate und Zulassungen       11         Eingetragene Marken       11                                                                                                    |
|                                 |                                                                                                    |
| 3                               | Montage 12                                                                                                    |
| <b>3</b><br>3.1                 | Montage       12         Warenannahme, Transport, Lagerung       12         3.1.1       Warenannahme       12         3.1.2       Transport       12         3.1.3       Lagerung       12                                                                                                    |
| <b>3</b><br>3.1<br>3.2          | Montage       12         Warenannahme, Transport, Lagerung       12         3.1.1       Warenannahme       12         3.1.2       Transport       12         3.1.3       Lagerung       12         3.1.3       Lagerung       12         Sina       Lagerung       12         Sina       Lagerung       12         Sina       Lagerung       12         Sina       Lagerung       12         Sina       Lagerung       12         Sina       Lagerung       12         Sina       Lagerung       12         Sina       Lagerung       12         Sina       Lagerung       12         Sina       Lagerung       13         Sina       Sina       13         Sina       Failleitungen       13         Sina       Failleitungen       14         Sina       Failleitungen       14         Sina       Failleitungen       15         Sina       Fundamente, Abstützungen       16         Sina       Anpassungsstücke       16         Sina       Anpassungsstücke       16         Sina       Nennweite |
| <b>3</b><br>3.1<br>3.2<br>3.3   | Montage       12         Warenannahme, Transport, Lagerung       12         3.1.1       Warenannahme       12         3.1.2       Transport       12         3.1.3       Lagerung       12         3.1.3       Lagerung       12         Einbaubedingungen       13         3.2.1       Einbaumaße       13         3.2.2       Einbauort       13         3.2.3       Fallleitungen       14         3.2.4       Einbaulage       14         3.2.5       Ein- und Auslaufstrecken       15         3.2.6       Vibrationen       15         3.2.7       Fundamente, Abstützungen       16         3.2.8       Anpassungsstücke       16         3.2.9       Nennweite und Durchflussmenge       17         3.2.10       Verbindungskabellänge       18         Einbau       19       3.3.1       Einbau Messrohr Prosonic Flow C       19         3.3.2       Montage Wandaufbaugehäuse       22                                                                                                    |

| Inhaltsverzeichnis |
|--------------------|
|--------------------|

| 4   | Verdrahtu                | ing                             | 25             |
|-----|--------------------------|---------------------------------|----------------|
| 4.1 | Kabelspezifik            | ationen PROFIBUS                | 25             |
|     | 4.1.1 Kabe               | lspezifikation PROFIBUS DP      | 25             |
|     | 4.1.2 Kabe               | lspezifikation PROFIBUS PA      | 27             |
|     | 4.1.3 Schir              | mung und Erdung                 | 29             |
| 4.2 | Verbindungsl             | kabel Messaufnehmer–/Umformer   | 30             |
|     | 4.2.1 Ansc               | hluss Prosonic Flow W           | 30             |
| 4.0 | 4.2.2 Kabe               | Ispezifikation Verbindungskabel | 31             |
| 4.3 | Anschluss de             | r Messeinheit                   | 32             |
|     | 4.3.1 Ansc               | hlusskiemmenbelegung            | 32             |
|     | 4.3.2 Ansci              | hluss Messumformer              | 33             |
|     | 4.3.3 Alisc              | hlussschema PROFIDUS DP         | 34             |
| 11  | 4.3.4 Allou              |                                 | 30<br>30       |
| 4.4 | $\Lambda \Lambda 1 Mess$ | umformer (Wandaufhaugehäuse)    | · · · 39<br>30 |
|     | 4.4.1 Micss              | hflussmesssensoren              |                |
|     | Prose                    | nic Flow W                      | 40             |
| 4.5 | Anschlusskor             | ntrolle                         | 41             |
|     |                          |                                 |                |
| 5   | Bedienung                | g                               | 42             |
| 5.1 | Bedienung au             | ıf einen Blick                  | 42             |
| 5.2 | Vor–Ort–Anz              | zeige                           | 43             |
|     | 5.2.1 Anze               | ige– und Bedienelemente         | 43             |
|     | 5.2.2 Anze               | igedarstellung (Betriebsmodus)  | 44             |
|     | 5.2.3 Anze               | ige–Zusatzfunktionen            | 44             |
| 5 0 | 5.2.4 Anze               |                                 | 45             |
| 5.3 | Kurzanleitun             | g zur Funktionsmatrix           | 40             |
|     | 5.3.1 Allge              | inenne Hinweise                 | 4/             |
|     | 5.3.2 Progr              | rammiermodus sporren            | 47             |
| 5 / | Fehlermeldur             |                                 | ۰۰۰ 47<br>۸۸   |
| 5.4 | 5/11 Fehle               | prart                           | /18            |
|     | 542 Fehle                | ermeldungstynen                 | 48             |
| 5.5 | Bedienmöglic             | chkeiten                        | 49             |
| 0.0 | 5.5.1 Bedie              | enprogramm "FieldCare"          | 49             |
|     | 5.5.2 Bedie              | enprogramm "SIMATIC PDM"        | 49             |
|     | 5.5.3 Gerä               | tebeschreibungsdateien für      |                |
|     | Bedie                    | enprogramme                     | 49             |
| 5.6 | Hardware-Ei              | nstellungen PROFIBUS DP         | 51             |
|     | 5.6.1 Einst              | ellen des Schreibschutzes       | 51             |
|     | 5.6.2 Einst              | ellen der Geräteadresse         | 52             |
|     | 5.6.3 Abscl              | hlusswiderstände einstellen     | 53             |
|     | 5.6.4 Konfi              | iguration Stromausgang          | 54             |
|     | 5.6.5 Konfi              | iguration Relaisausgang         | 55             |
| 5.7 | Hardware–Ei              | nstellungen PROFIBUS PA         | 56             |
|     | 5.7.1 Einst              | ellen des Schreibschutzes       | 56             |
|     | 5.7.2 Einst              | ellen der Geräteadresse         | 57             |

| 6    | Inbetriebnahme58                                                          |
|------|---------------------------------------------------------------------------|
| 6.1  | Installations– und Funktionskontrolle                                     |
| 6.2  | Einschalten des Messgerätes                                               |
| 6.3  | Ouick Setup         59                                                    |
|      | 6.3.1 Quick–Setup "Inbetriebnahme" 59                                     |
|      | 6.3.2 Quick Setup "Kommunikation"                                         |
|      | 6.3.3 Datensicherung/–übertragung                                         |
| 6.4  | Inbetriebnahme der PROFIBUS–Schnittstelle 63                              |
|      | 0.4.1 Inbetriebnahme PROFIBUS DP                                          |
| 6 E  | 0.4.2 Indetriednanme PROFIBUS PA                                          |
| 0.5  | 5 1 Corëtortammdatan Datai (CSD Datai) 60                                 |
|      | 6.5.2 Auswahl der CSD-Datei im Massgerät 71                               |
|      | 6.5.3 Maximale Anzahl der Schreihzugriffe 71                              |
| 6.6  | 7vklische Dateniibertragung PROFIBIIS DP     72                           |
| 0.0  | 6.6.1 Blockmodell                                                         |
|      | 6.6.2 Module für die zyklische                                            |
|      | Datenübertragung                                                          |
|      | 6.6.3 Beschreibung der Module                                             |
|      | 6.6.4 Projektierungsbeispiele mit                                         |
|      | Simatic S7 HW–Konfig                                                      |
| 6.7  | Zyklische Datenübertragung PROFIBUS PA 83                                 |
|      | 6.7.1 Blockmodell 83                                                      |
|      | 6.7.2 Module für die zyklische                                            |
|      | Datenübertragung                                                          |
|      | 0.7.3 Beschreibung der Module                                             |
|      | 0.7.4 Projektierungsbeispiele IIIt<br>Simatic S7 HW Konfig 01             |
| 6.8  | $\Delta$ zvklische Datenijhertraging PROFIRIIS DP/PA 0/                   |
| 0.0  | 6.8.1 Master Klasse 2 azvklisch (MS2AC) 94                                |
|      | 6.8.2 Master Klasse 1 azvklisch (MS1AC)                                   |
| 6.9  | Abgleich                                                                  |
| 6.10 | Datenspeicher (HistoROM)                                                  |
|      | 6.10.1 HistoROM/T–DAT                                                     |
|      | (Messumformer–DAT) 96                                                     |
| 7    | Wartung                                                                   |
| 71   | Außenreinigung 07                                                         |
| 7.1  | Autometingung                                                             |
| 8    | Zubehör98                                                                 |
| 0    | 0                                                                         |
| 9    | Storungsbenebung100                                                       |
| 9.1  | Fehlersuchanleitung 100                                                   |
| 9.2  | Systemfehlermeldungen 102                                                 |
|      | 9.2.1 Darstellung des Gerätestatus auf dem                                |
|      | PROFIBUS DP/PA 102                                                        |
| 0.0  | 9.2.2 Liste der Systemtehlermeldungen 103                                 |
| 9.3  | Prozessieniermeidungen                                                    |
|      | 9.3.1 Darstellung des Geralezustandes                                     |
|      | aui utili r toridus Dr/rA 108<br>032 Liste der Prozessfehlermeldungen 109 |
| 94   | Prozessfehler ohne Anzeigemeldung 108                                     |
| 9.5  | Verhalten der Ausgänge bei Störung                                        |
|      |                                                                           |

| 9.6  | Ersatzteile 110                              |
|------|----------------------------------------------|
|      | 9.6.1 PROFIBUS DP 110                        |
|      | 9.6.2 PROFIBUS PA 111                        |
|      | 9.6.3 Ein–/Ausbau von Elektronikplatinen 112 |
|      | 9.6.4 Ein-/Ausbau der Messsensoren W 114     |
|      | 9.6.5 Austausch der Gerätesicherung 115      |
| 9.7  | Rücksendung 115                              |
| 9.8  | Entsorgung 115                               |
| 9.9  | Software–Historie 116                        |
|      |                                              |
| 10   | Technische Daten117                          |
| 10.1 | Technische Daten auf einen Blick 117         |
| 10.1 | 10 1 1 Anwendungshereiche 117                |
|      | 10.1.2 Arbeitsweise und Systemaufbau         |
|      | 10.1.3 Eingangskenngrößen 117                |
|      | 10.1.4 Ausgangskenngrößen                    |
|      | 10.1.5 Hilfsenergie 119                      |
|      | 10.1.6 Messgenauigkeit 119                   |
|      | 10.1.7 Einsatzbedingungen: Einbau 120        |
|      | 10.1.8 Einsatzbedingungen: Umgebung 120      |
|      | 10.1.9 Einsatzbedingungen: Prozess 121       |
|      | 10.1.10 Konstruktiver Aufbau 121             |
|      | 10.1.11 Anzeige- und Bedienoberfläche 124    |
|      | 10.1.12 Zertifikate und Zulassungen 124      |
|      | 10.1.13 Bestellinformationen 125             |
|      | 10.1.14 Zubehör 125                          |
|      | 10.1.15 Ergänzende Dokumentation 125         |
|      | 10.4                                         |
| Inde | ex                                           |

# Sicherheitshinweise

# 1.1 Bestimmungsgemäße Verwendung

Das in dieser Betriebsanleitung beschriebene Messgerät darf nur für die Durchflussmessung von Flüssigkeiten in geschlossenen Rohrleitungen verwendet werden.

#### Beispiele:

1

- Säuren, Laugen, Farben, Öle
- Verflüssigtes Gas
- Ultrareines Wasser mit niedriger Leitfähigkeit, Wasser, Abwasser

Neben dem Volumenfluss wird auch immer die Schallgeschwindigkeit des Messstoffs gemessen. Es können verschiedene Messstoffe unterschieden oder die Messstoffqualität kann überwacht werden.

Bei unsachgemäßem oder nicht bestimmungsgemäßem Gebrauch kann die Betriebssicherheit aufgehoben werden. Der Hersteller haftet für dabei entstehende Schäden nicht.

# 1.2 Montage, Inbetriebnahme, Bedienung

Beachten Sie folgende Punkte:

- Montage, elektrische Installation, Inbetriebnahme und Wartung des Gerätes dürfen nur durch ausgebildetes Fachpersonal erfolgen, das vom Anlagenbetreiber dazu autorisiert wurde. Das Fachpersonal muss diese Betriebsanleitung gelesen und verstanden haben und deren Anweisungen befolgen.
- Das Gerät darf nur durch Personal bedient werden, das vom Anlagenbetreiber autorisiert und eingewiesen wurde. Die Anweisungen in dieser Betriebsanleitung sind unbedingt zu befolgen.
- Bei speziellen Messstoffen, inkl. Medien f
  ür die Reinigung, ist Endress+Hauser gerne behilflich, die Korrosionsbest
  ändigkeit messstoffber
  ührender Materialien abzukl
  ären.

Kleine Veränderungen der Temperatur, Konzentration oder Grad der Verunreinigung im Prozess können jedoch Unterschiede in der Korrosionsbeständigkeit nach sich ziehen. Daher übernimmt Endress+Hauser keine Garantie oder Haftung hinsichtlich Korrosionsbeständigkeit messstoffberührender Materialien in einer bestimmten Applikation.

Für die Auswahl geeigneter messstoffberührender Materialien im Prozess ist der Anwender verantwortlich.

- Bei Schweißarbeiten an der Rohrleitung darf die Erdung des Schweißgerätes nicht über das Messgerät erfolgen.
- Der Installateur hat dafür Sorge zu tragen, dass das Messsystem gemäß den elektrischen Anschlussplänen korrekt angeschlossen ist. Der Messumformer ist zu erden, außer wenn besondere Schutzmaßnahmen getroffen wurden (z.B. bei galvanisch getrennter Hilfsenergie SELV oder PELV).
- Beachten Sie grundsätzlich die in Ihrem Land geltenden Vorschriften bezüglich Öffnen und Reparieren von elektrischen Geräten.

# 1.3 Betriebssicherheit

Beachten Sie folgende Punkte:

- Messsystemen, die im explosionsgefährdeten Bereich eingesetzt werden, liegt eine separate Ex-Dokumentation bei, die ein fester Bestandteil dieser Betriebsanleitung ist. Die darin aufgeführten Installationsvorschriften und Anschlusswerte müssen ebenfalls konsequent beachtet werden! Auf der Vorderseite der Ex-Zusatzdokumentation ist je nach Zulassung und Prüfstelle das entsprechende Symbol abgebildet (z.B. Europa, USA, @ Kanada).
- Die Messeinrichtung erfüllt die allgemeinen Sicherheitsanforderungen gemäß EN 61010-1, die EMV-Anforderungen gemäß IEC/EN 61326 sowie die NAMUR-Empfehlung NE 21 und NE 43.
- Der Hersteller behält sich vor, technische Daten ohne spezielle Ankündigung dem entwicklungstechnischen Fortschritt anzupassen. Über die Aktualität und eventuelle Erweiterungen dieser Betriebsanleitung erhalten Sie bei Ihrer Endress+Hauser-Vertriebsstelle Auskunft.

# 1.4 Rücksendung

Folgende Maßnahmen müssen ergriffen werden, bevor Sie ein Durchfluss-Messgerät an Endress+Hauser zurücksenden, z.B. für eine Reparatur oder Kalibrierung:

• Legen Sie dem Gerät in jedem Fall ein vollständig ausgefülltes Formular "Erklärung zur Kontamination" bei. Nur dann ist es Endress+Hauser möglich, ein zurückgesandtes Gerät zu transportieren, zu prüfen oder zu reparieren.

#### Hinweis!

Eine Kopiervorlage des Formulars "Erklärung zur Kontamination" befindet sich am Schluss dieser Betriebsanleitung.

- Legen Sie der Rücksendung spezielle Handhabungsvorschriften bei, falls dies notwendig ist, z.B. ein Sicherheitsdatenblatt gemäß Verordnung (EG) Nr. 1907/2006 REACH.
- Entfernen Sie alle anhaftenden Messstoffreste. Beachten Sie dabei besonders Dichtungsnuten und Ritzen, in denen Messstoffreste haften können. Dies ist besonders wichtig, wenn der Messstoff gesundheitsgefährdend ist, z.B. brennbar, giftig, ätzend, krebserregend usw.

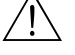

#### Warnung!

- Senden Sie keine Messgeräte zurück, wenn es Ihnen nicht mit letzter Sicherheit möglich ist, gesundheitsgefährdende Stoffe vollständig zu entfernen, z.B. in Ritzen eingedrungene oder durch Kunststoff diffundierte Stoffe.
- Kosten, die aufgrund mangelhafter Reinigung des Gerätes für eine eventuelle Entsorgung oder für Personenschäden (Verätzungen usw.) entstehen, werden dem Betreiber in Rechnung gestellt.

# 1.5 Sicherheitszeichen und -symbole

Wenn die Geräte unsachgemäß oder nicht bestimmungsgemäß eingesetzt werden, können jedoch Gefahren von ihnen ausgehen. Achten Sie deshalb in dieser Betriebsanleitung konsequent auf Sicherheitshinweise, die mit den folgenden Symbolen gekennzeichnet sind:

Die Geräte sind nach dem Stand der Technik betriebssicher gebaut und geprüft und haben das Werk in sicherheitstechnisch einwandfreiem Zustand verlassen. Die Geräte berücksichtigen die einschlägigen Normen und Vorschriften nach EN 61010-1 "Sicherheitsbestimmungen für elektrische Mess-, Steuer-, Regel- und Laborgeräte".

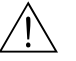

#### Warnung!

"Warnung" deutet auf Aktivitäten oder Vorgänge, die – wenn sie nicht ordnungsgemäß durchgeführt werden – zu Verletzungen von Personen oder zu einem Sicherheitsrisiko führen können. Beachten Sie die Arbeitsanweisungen genau und gehen Sie mit Sorgfalt vor.

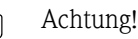

"Achtung" deutet auf Aktivitäten oder Vorgänge, die – wenn sie nicht ordnungsgemäß durchgeführt werden – zu fehlerhaftem Betrieb oder zur Zerstörung des Gerätes führen können. Beachten Sie die Anleitung genau.

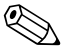

#### Hinweis!

"Hinweis" deutet auf Aktivitäten oder Vorgänge, die – wenn sie nicht ordnungsgemäß durchgeführt werden – einen indirekten Einfluss auf den Betrieb haben, oder eine unvorhergesehene Gerätereaktion auslösen können.

# 2 Identifizierung

# 2.1 Gerätebezeichnung

Das Durchfluss-Messsystem "Prosonic Flow 93C Inline" besteht aus folgenden Teilen:

- Messumformer Prosonic Flow 93
- Messrohr Prosonic Flow C Inline
- Messsensoren Prosonic Flow W

# 2.1.1 Typenschild Messumformer Prosonic Flow 93

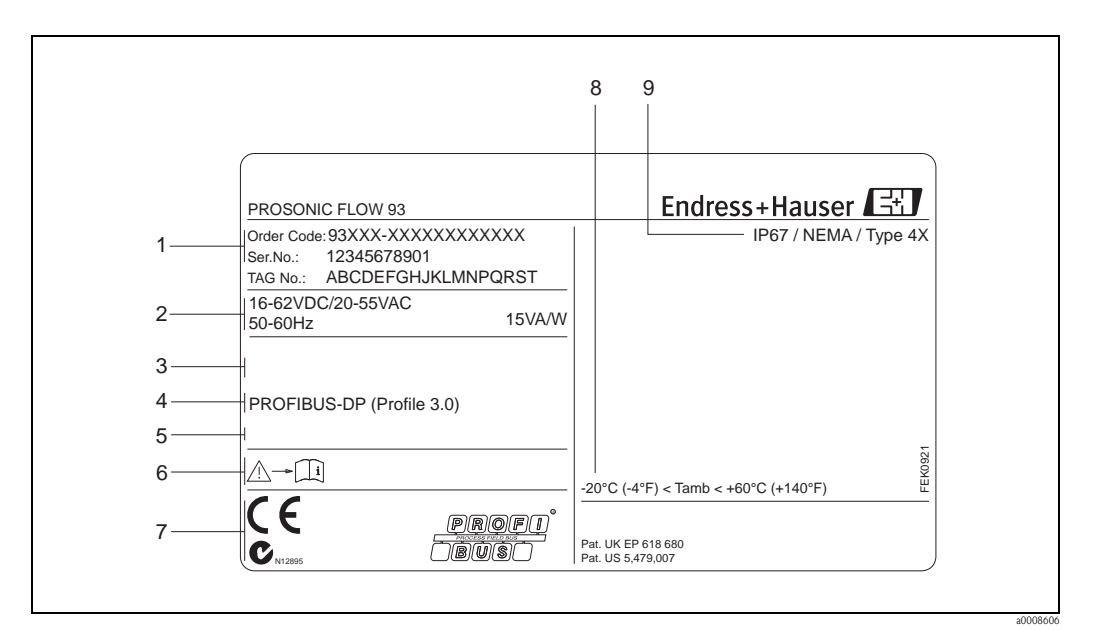

Abb. 1: Typenschildangaben für Messumformer "Prosonic Flow 93" (Beispiel)

- 1 Bestellcode/Seriennummer: die Bedeutung der einzelnen Buchstaben und Ziffern kann den Angaben der Auftragsbestätigung entnommen werden.
- 2 Hilfsenergie/Frequenz/Leistungsaufnahme
- 3 Zusatzfunktionen und –software
- 4 Verfügbare Ein- und Ausgänge
- 5 Raum für Zusatzinformationen bei Sonderprodukten
- 6 Gerätedokumentation beachten
- 7 Raum für Zertifikate, Zulassungen und weitere Zusatzinformationen zur Ausführung
- 8 Zulässige Umgebungstemperatur
- 9 Schutzart

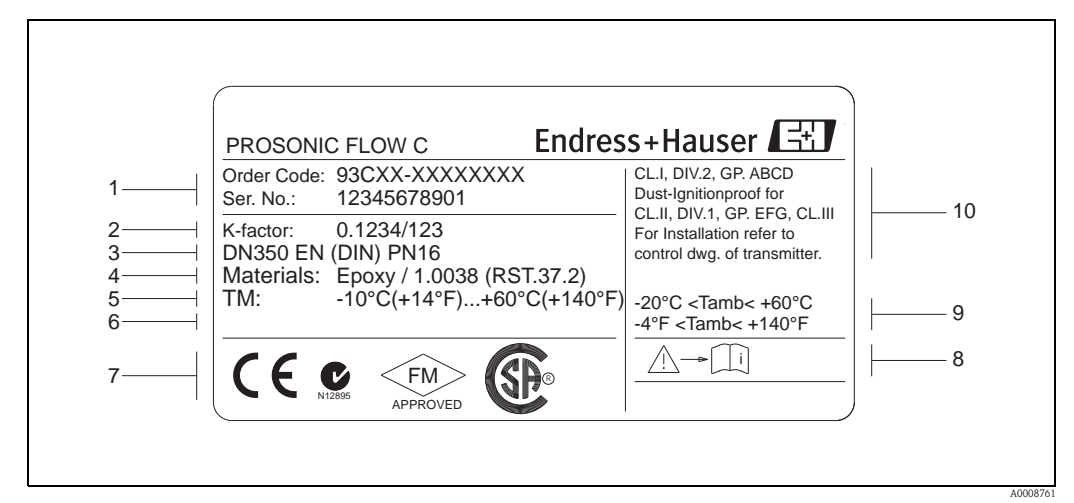

## 2.1.2 Typenschild Messrohr Prosonic Flow C Inline

Abb. 2: Typenschildangaben für Messrohr "Prosonic Flow C Inline" (Beispiel)

- 1 Bestellcode/Seriennummer: die Bedeutung der einzelnen Buchstaben und Ziffern kann den Angaben der Auftragsbestätigung entnommen werden.
- 2 K-Faktor des Messrohrs
- 3 Nennweitenbereich
- 4 Auskleidungsmaterial des Messrohrs
- 5 Max. Messstofftemperaturbereich
- 6 Raum für Zusatzinformationen bei Sonderprodukten
- 7 Raum für Zertifikate, Zulassungen und weitere Zusatzinformationen zur Ausführung
- 8 Gerätedokumentation beachten
- 9 Zulässige Umgebungstemperatur
- 10 Angaben zum Explosionsschutz. Detaillierte Angaben entnehmen Sie bitte der spezifischen Ex–Zusatzdokumentation. Bei Fragen steht Ihnen Ihre Endress+Hauser–Vertretung gerne zur Verfügung

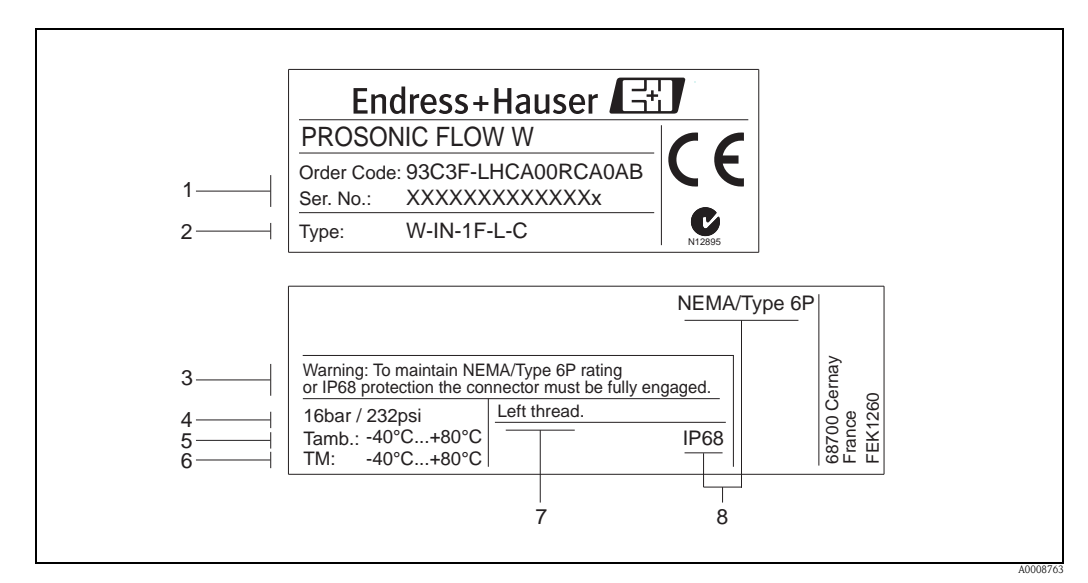

## 2.1.3 Typenschild Messsensoren Prosonic Flow W

- Abb. 3: Typenschildangaben für Messsensor "Prosonic Flow W" (Beispiel)
- 1 Bestellcode/Seriennummer: die Bedeutung der einzelnen Buchstaben und Ziffern kann den Angaben der Auftragsbestätigung entnommen werden
- 2 Sensortyp
- 3 Warnhinweis
- 4 Maximaler Nenndruck
- 5 Umgebungstemperaturbereich
- *6 Messstofftemperaturbereich*
- 7 Hinweis, dass die Sensorhalterung und der Sensorstutzen durch ein Linksgewinde miteinander verschraubt sind
- 8 Schutzart

# 2.1.4 Aufkleber für die Sensorkanalbezeichnung auf dem Messrohr

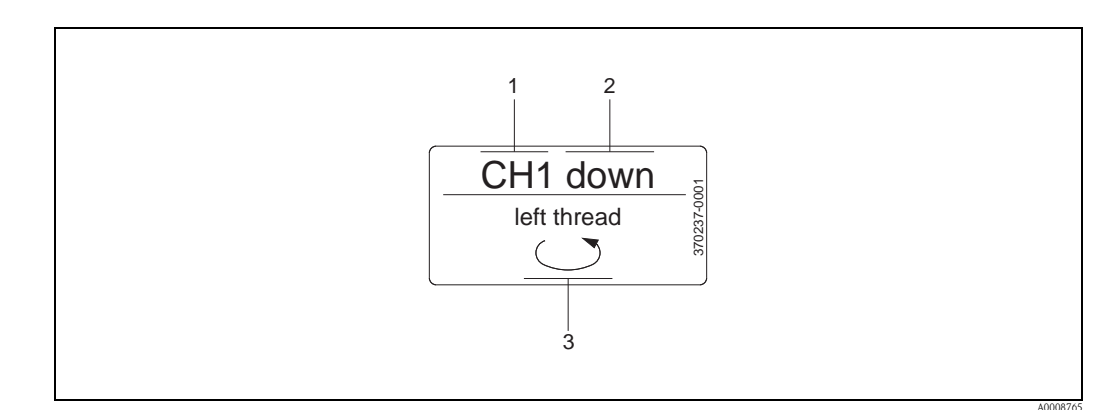

Abb. 4: Aufkleber für die Sensorkanalbezeichnung messrohrseitig (Beispiel)

- 1 Kanalbezeichnung CH 1...CH 4
- 2 Angabe der Fliessrichtung; stromaufwärts (up-stream), stromabwärts (down stream)
- 3 Hinweis, dass das Innengewinde des Sensorstutzens aus Sicherheitsgründen ein Linksgwinde aufweist

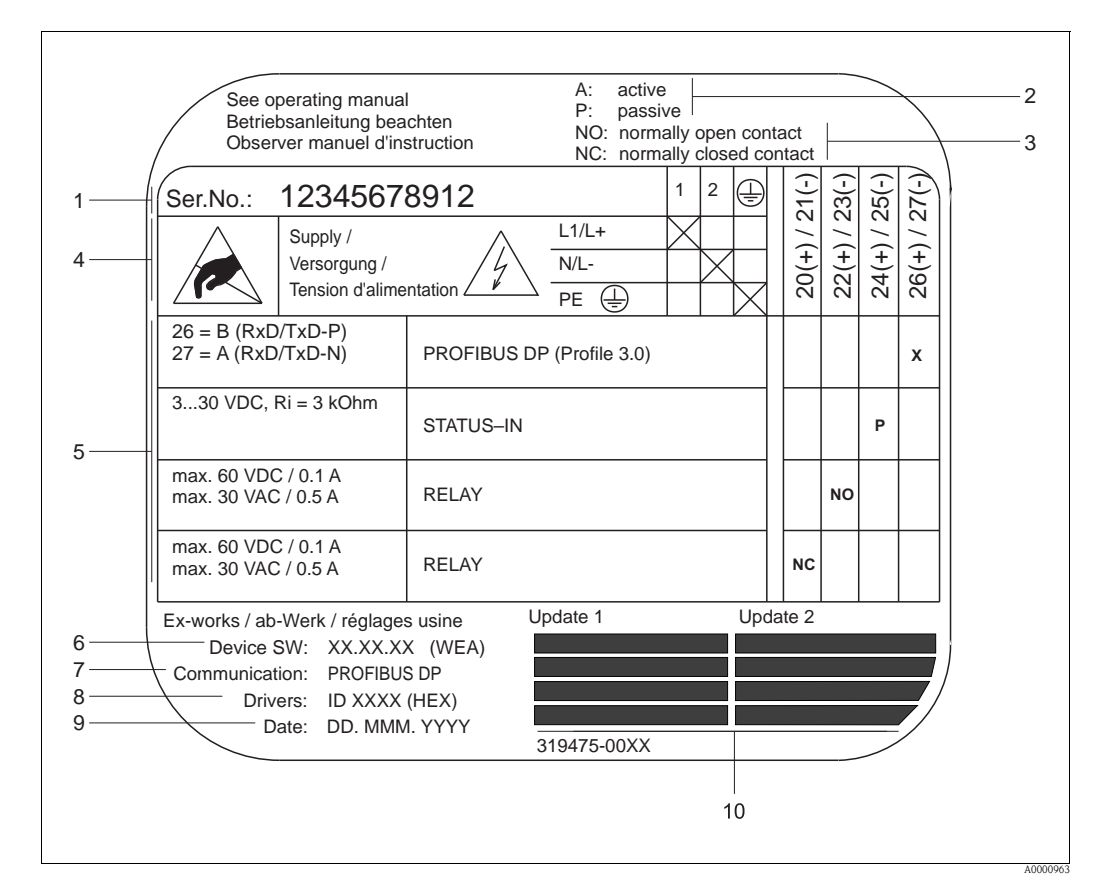

## 2.1.5 Typenschild Anschlüsse

Abb. 5: Typenschildangaben für Proline Messumformer (Beispiel)

- 1 Seriennummer
- 2 Mögliche Konfiguration des Stromeingangs
- 3 Mögliche Konfiguration der Relaiskontakte
- 4 Klemmenbelegung, Kabel für Hilfsenergie: 85...260 V AC, 20...55 V AC, 16...62 V DC Klemme Nr. 1: L1 für AC, L+ für DC
  - Klemme Nr. 2: N für AC, L- für DC
- 5 Anliegende Signale an den Ein- und Ausgängen, mögliche Konfigurationen und Klemmenbelegung  $\rightarrow$   $\stackrel{\frown}{=}$  32
- 6 Version der aktuell installierten Gerätesoftware (incl. Sprachpaket)
- 7 Installierte Kommunikationsart
- 8 Angabe der PROFIBUS Ident.-Nr.
- 9 Datum der Installation
- 10 Aktuelle Updates der in Punkt 6 bis 9 gemachten Angaben

# 2.2 Zertifikate und Zulassungen

Die Geräte sind nach dem Stand der Technik und guter Ingenieurspraxis betriebssicher gebaut und geprüft und haben das Werk in sicherheitstechnisch einwandfreiem Zustand verlassen.

Die Geräte berücksichtigen die einschlägigen Normen und Vorschriften nach EN 61010-1 "Sicherheitsbestimmungen für elektrische Mess-, Steuer-, Regel- und Laborgeräte" sowie die EMV-Anforderungen gemäß IEC/EN 61326.

Das in dieser Betriebsanleitung beschriebene Messsystem erfüllt somit die gesetzlichen Anforderungen der EG-Richtlinien. Endress+Hauser bestätigt die erfolgreiche Prüfung des Gerätes mit der Anbringung des CE-Zeichens.

Das Messsystem ist in Übereinstimmung mit den EMV-Anforderungen der Behörde "Australian Communications and Media Authority (ACMA)".

Das Durchfluss-Messgerät hat alle durchgeführten Testprozeduren erfolgreich bestanden und ist durch die PNO (PROFIBUS Nutzer-Organisation) zertifiziert und registriert.

Das Messgerät erfüllt somit alle Anforderungen der nachfolgend genannten Spezifikationen:

- Zertifiziert nach PROFIBUS Spezifikation Profil Version 3.0 (Geräte-Zertifizierungsnummer: auf Anfrage).
- Das Messgerät kann auch mit zertifizierten Geräten anderer Hersteller betrieben werden (Interoperabilität).

# 2.3 Eingetragene Marken

#### **PROFIBUS®**

Eingetragene Marke der PROFIBUS Nutzerorganisation e.V., Karlsruhe, D

HistoROM<sup>™</sup>, T-DAT<sup>™</sup>, FieldCare<sup>®</sup>, Fieldcheck<sup>®</sup>, Applicator<sup>®</sup> Angemeldete oder eingetragene Marken der Firma Endress+Hauser Flowtec AG, Reinach, CH

# 3 Montage

# 3.1 Warenannahme, Transport, Lagerung

# 3.1.1 Warenannahme

Kontrollieren Sie nach der Warenannahme folgende Punkte:

- Überprüfen Sie, ob Verpackung oder Inhalt beschädigt sind.
- Überprüfen Sie die gelieferte Ware auf Vollständigkeit und vergleichen Sie den Lieferumfang mit Ihren Bestellangaben.

# 3.1.2 Transport

Beim Transport zur Messstelle sind die Geräte im mitgelieferten Behältnis zu transportieren.

Achtung!

Flanschgeräte dürfen für den Transport nicht an den Sensorstutzen angehoben werden. Verwenden Sie ausschließlich die am Flansch angebrachten Metallhalterungen für den Transport, das Anheben oder das Einsetzen des Messaufnehmers in die Rohrleitung.

# 3.1.3 Lagerung

Beachten Sie folgende Punkte:

- Für Lagerung (und Transport) ist das Messgerät stoßsicher zu verpacken. Dafür bietet die Originalverpackung optimalen Schutz.
- Die Lagerungstemperatur entspricht dem Umgebungstemperaturbereich (Seite 120) von Messumformer und Messsensoren sowie den dazugehörenden Sensorkabeln.
- Während der Lagerung darf das Messgerät nicht direkter Sonneneinstrahlung ausgesetzt werden, um unzulässig hohe Oberflächentemperaturen zu vermeiden.

# 3.2 Einbaubedingungen

## 3.2.1 Einbaumaße

Alle Abmessungen und Einbaulängen des Messaufnehmer und -umformer finden Sie in der separaten Dokumentation "Technische Information".

## 3.2.2 Einbauort

Eine korrekte Durchflussmessung ist nur bei gefüllter Rohrleitung möglich. Der Einbau der Messaufnehmer in eine Steigleitung ist zu bevorzugen.

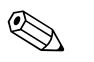

#### Hinweis!

Luftansammlungen oder Gasblasenbildung im Messrohr können zu erhöhten Messfehlern führen. Aus diesem Grund sind folgende Einbauorte zu **vermeiden**:

- Kein Einbau am höchsten Punkt der Leitung. Gefahr von Luftansammlungen!
- Kein Einbau unmittelbar vor einem freien Rohrauslauf in einer Fallleitung. Gefahr von Teilfüllung.

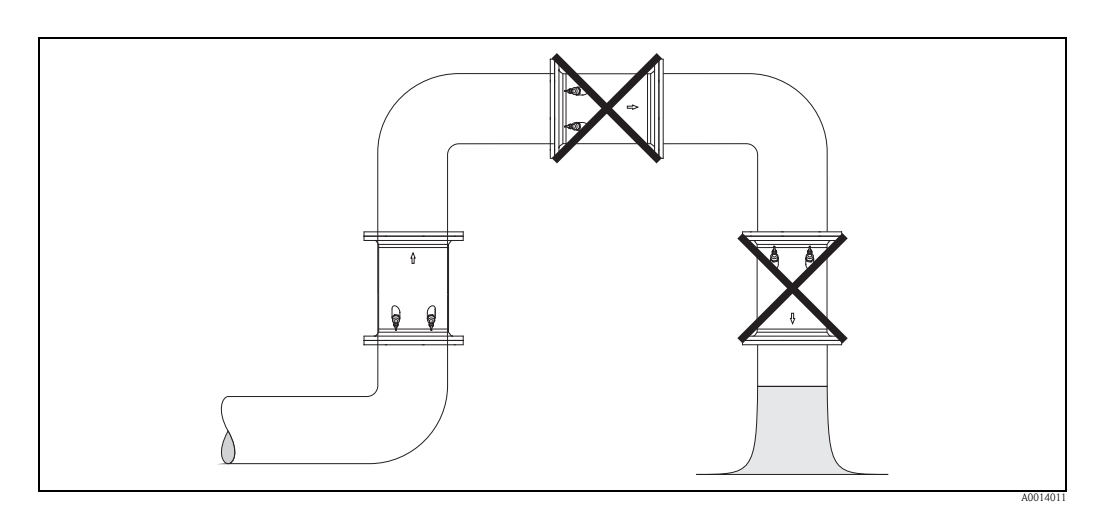

Abb. 6: Einbauort (Seitenansicht)

#### Teilgefüllte Rohrleitungen

Bei teilgefüllten Rohrleitungen mit Gefälle ist eine dükerähnliche Einbauweise vorzusehen.

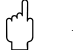

Achtung!

Gefahr von Feststoffansammlungen! Montieren Sie den Messaufnehmer nicht an der tiefsten Stelle des Dükers. Empfehlenswert ist der Einbau einer Reinigungsklappe.

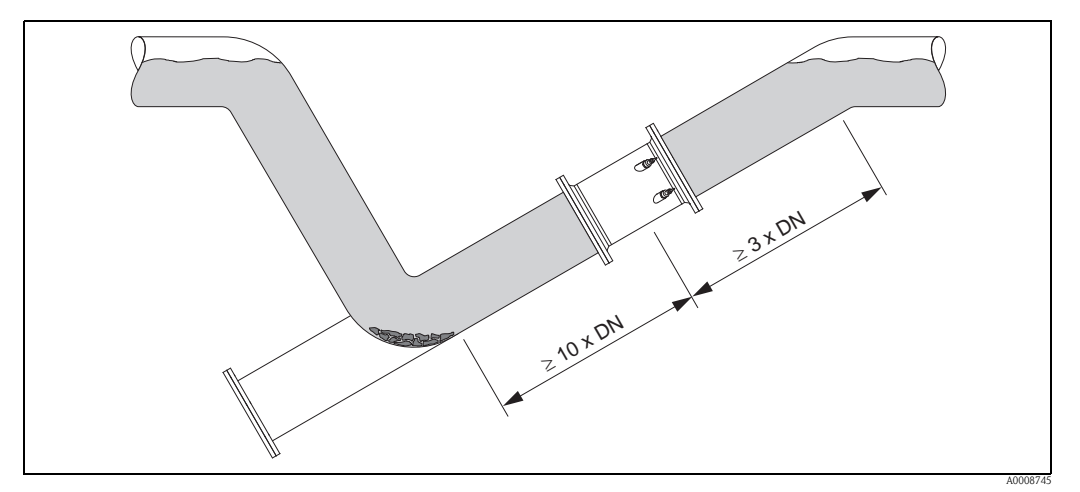

Abb. 7: Einbau bei teilgefüllter Rohrleitung

# 3.2.3 Fallleitungen

Der nachfolgende Installationsvorschlag ermöglicht dennoch den Einbau in eine offene Fallleitung. Rohrverengungen oder die Verwendung einer Blende mit kleinerem Querschnitt als die Nennweite verhindern das Leerlaufen des Rohres während der Messung.

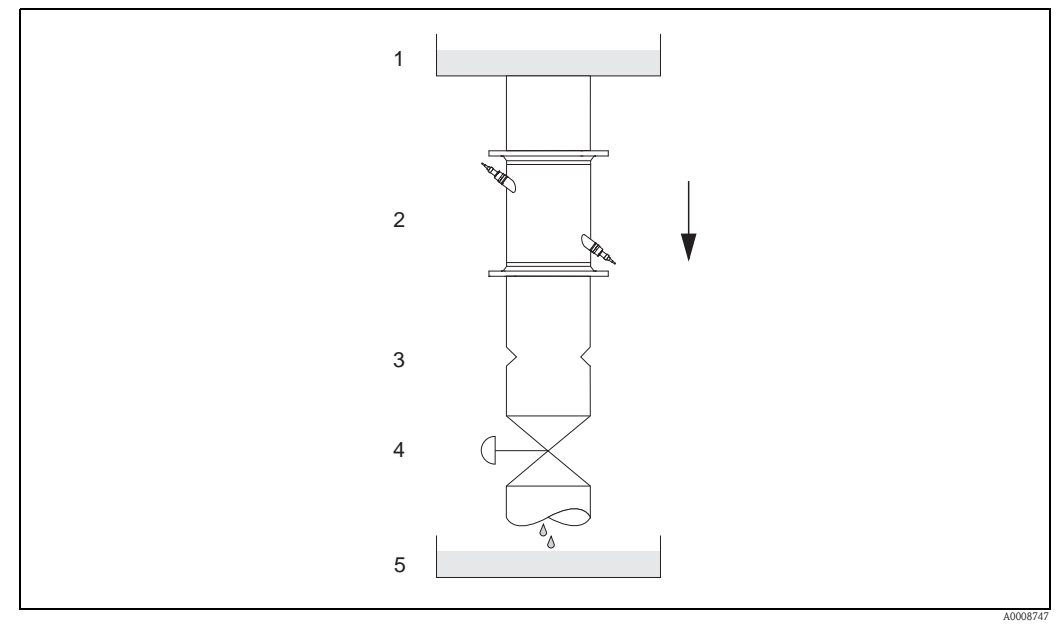

 Abb. 8:
 Einbau in eine Fallleitung

 1 = Vorratstank, 2 = Messsensoren, 3 = Blende, Rohrverengung, 4 = Ventil, 5 = Abfüllbehälter

# 3.2.4 Einbaulage

## Vertikal

Empfohlene Einbaulage mit Strömungsrichtung nach oben (Ansicht A). Bei dieser Einbaulage sinken mitgeführte Feststoffe und Gase steigen bei stehendem Messstoff aus dem Messaufnehmerbereich auf. Die Rohrleitung kann zudem vollständig entleert und vor Ablagerungen geschützt werden.

## Horizontal

Im empfohlenen Einbaubereich bei horizontaler Einbaulage (Ansicht B) können Gas- und Luftansammlungen an der Rohrdecke sowie störende Ablagerungen am Rohrboden die Messung weniger beeinflussen.

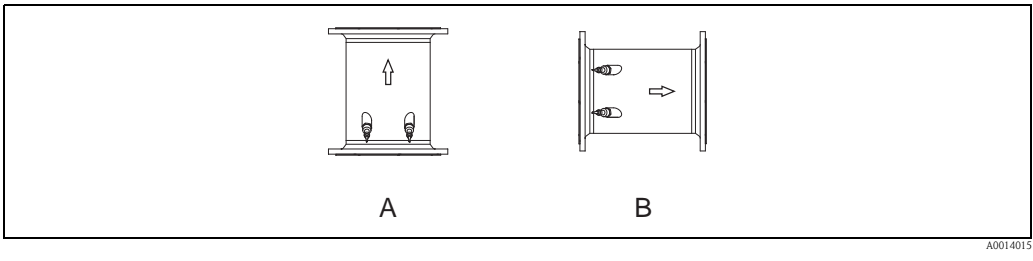

Abb. 9: Einbaulage (Seitenansicht)

A Empfohlene Einbaulage mit Strömungsrichtung nach oben

B Empfohlener Einbaubereich bei horizontaler Einbaulage

# 3.2.5 Ein- und Auslaufstrecken

Der Messaufnehmer ist nach Möglichkeit vor Armaturen, wie Ventilen, T–Stücken, Krümmern usw., zu montieren. Sind mehrere Strömungshindernisse eingebaut, muss immer die längste Ein– bzw. Auslaufstrecke berücksichtigt werden. Zur Einhaltung der Messgenauigkeitsspezifikationen werden folgende Ein– und Auslaufstrecken empfohlen:

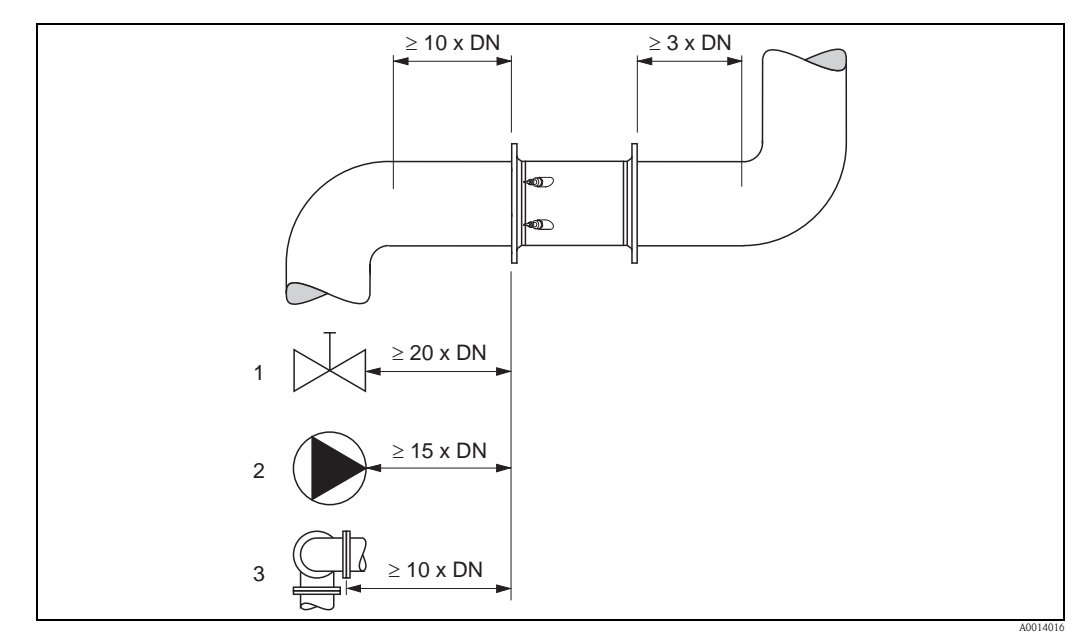

Abb. 10: Ein- und Auslaufstrecken (Seitenansicht)

- 1 Ventil (2/3 geöffnet)
- 2 Pumpe
- 3 Zwei Rohrbiegungen in verschiedene Richtungen

## 3.2.6 Vibrationen

Bei sehr starken Vibrationen sind sowohl Rohrleitung als auch Messaufnehmer abzustützen und zu fixieren.

Angaben über die zulässige Stoß- und Schwingungsfestigkeit finden Sie auf Seite 120

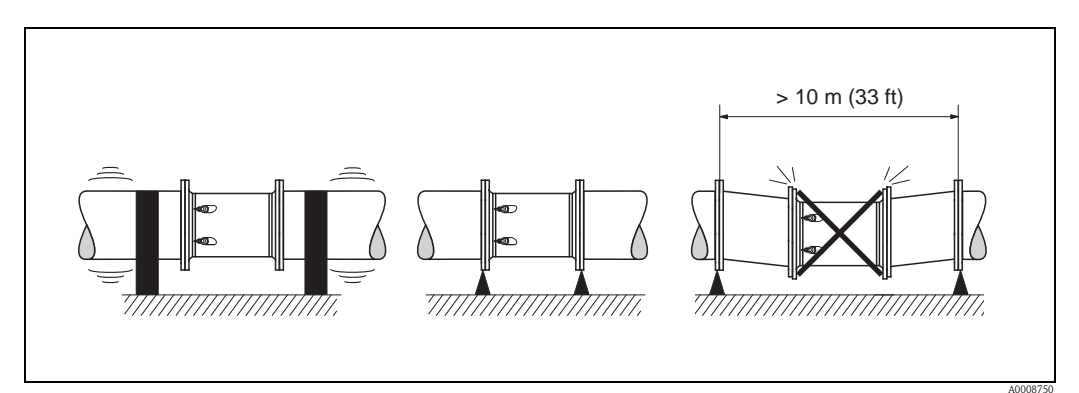

Abb. 11: Maßnahmen zur Vermeidung von Gerätevibrationen

## 3.2.7 Fundamente, Abstützungen

Bei allen Nennweiten ist der Messaufnehmer auf ein ausreichend tragfähiges Fundament zu stellen.

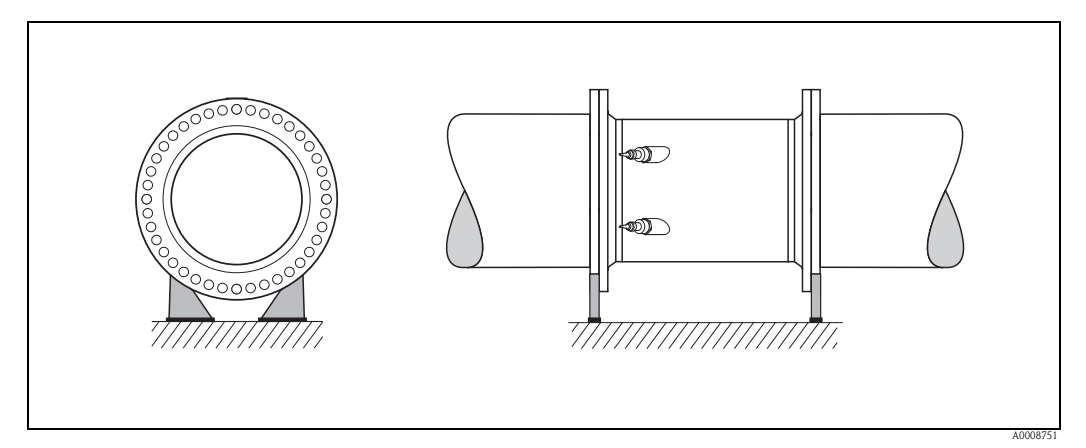

Abb. 12: Korrektes Abstützen großer Nennweiten

# 3.2.8 Anpassungsstücke

Der Messaufnehmer kann mit Hilfe entsprechender Anpassungsstücke nach (E) DIN EN 545 (Doppelflansch–Übergangsstücke) auch in eine Rohrleitung größerer Nennweite eingebaut werden. Die dadurch erreichte Erhöhung der Strömungsgeschwindigkeit verbessert bei sehr langsam fließendem Messstoff die Messgenauigkeit.

Das abgebildete Nomogramm dient zur Ermittlung des verursachten Druckabfalls durch Konfusoren und Diffusoren:

#### Achtung!

Das Nomogramm gilt nur für Flüssigkeiten mit Viskositäten ähnlich Wasser.

- 1. Durchmesserverhältnis d/D ermitteln.
- 2. Druckverlust in Abhängigkeit der Strömungsgeschwindigkeit (nach der Einschnürung) und dem d/D–Verhältnis aus dem Nomogramm ablesen.

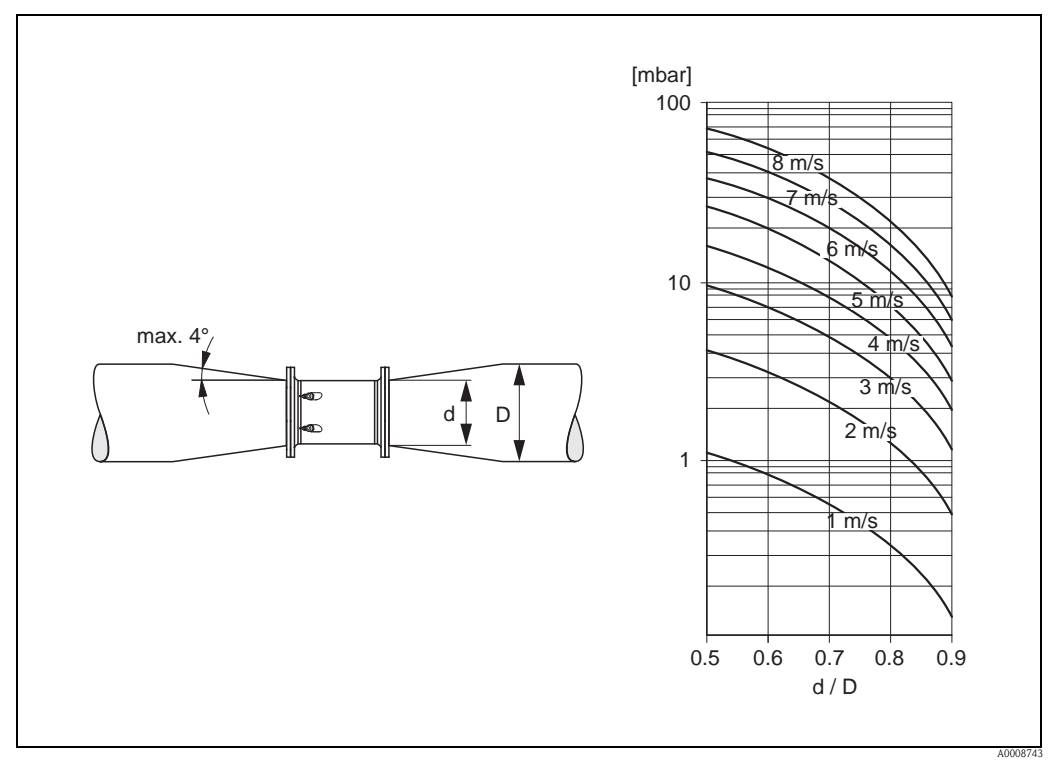

Abb. 13: Druckverlust durch Anpassungsstücke (Seitenansicht)

# 3.2.9 Nennweite und Durchflussmenge

Der Rohrleitungsdurchmesser und die Durchflussmenge bestimmen die Nennweite des Messaufnehmers. Die optimale Fließgeschwindigkeit liegt zwischen 2...3 m/s. Die Durchflussgeschwindigkeit (v) ist zudem auch auf die physikalischen Eigenschaften des Messstoffes abzustimmen:

 $\rm v < 2~m/s:$  bei abrasiven Messstoffen wie Töpferkitt, Kalkmilch, Erzschlamm, usw.

v > 2 m/s: bei belagsbildenden Messstoffen wie Abwässerschlämme, usw.

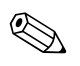

Hinweis!

Eine notwendige Erhöhung der Durchflussgeschwindigkeit erfolgt durch die Reduktion der Messaufnehmer-Nennweite ( $\rightarrow \ge 17$ ).

| Durchflusskennwerte Prosonic Flow C (SI-Einheiten) |        |                                            |                                 |
|----------------------------------------------------|--------|--------------------------------------------|---------------------------------|
| Nenn                                               | weite  | Empfohlene Durchflussmenge                 | Werkeinstellung                 |
| [mm]                                               | [inch] | min./max. Endwert<br>(v ~ 0,3 bzw. 10 m/s) | Schleichmenge<br>(v ~ 0,04 m/s) |
| 300                                                | 12"    | 802700 m³/h                                | 10 m³/h                         |
| 350                                                | 14"    | 1003300 m³/h                               | 15 m³/h                         |
| 400                                                | 16"    | 1304400 m <sup>3</sup> /h                  | 20 m <sup>3</sup> /h            |
| 450                                                | 18"    | 1605600 m <sup>3</sup> /h                  | 20 m <sup>3</sup> /h            |
| 500                                                | 20"    | 2006900 m³/h                               | 30 m³/h                         |
| 600                                                | 24"    | 3009900 m <sup>3</sup> /h                  | 40 m <sup>3</sup> /h            |
| 700                                                | 28"    | 41013600 m <sup>3</sup> /h                 | 55 m <sup>3</sup> /h            |
| _                                                  | 30"    | 47015900 m <sup>3</sup> /h                 | 65 m <sup>3</sup> /h            |
| 800                                                | 32"    | 54017900 m <sup>3</sup> /h                 | 75 m <sup>3</sup> /h            |
| 900                                                | 36"    | 68022500 m³/h                              | 90 m³/h                         |
| 1000                                               | 40"    | 85025000 m <sup>3</sup> /h                 | 115 m <sup>3</sup> /h           |
| _                                                  | 42"    | 95027000 m³/h                              | 125 m³/h                        |
| 1200                                               | 48"    | 125030000 m <sup>3</sup> /h                | 160 m <sup>3</sup> /h           |
| _                                                  | 54"    | 155032000 m <sup>3</sup> /h                | 205 m <sup>3</sup> /h           |
| 1400                                               | _      | 165035000 m³/h                             | 220 m³/h                        |
| _                                                  | 60"    | 195037000 m <sup>3</sup> /h                | 255 m <sup>3</sup> /h           |
| 1600                                               | -      | 220040000 m <sup>3</sup> /h                | 285 m <sup>3</sup> /h           |
| -                                                  | 66"    | 250040000 m <sup>3</sup> /h                | 305 m <sup>3</sup> /h           |
| 1800                                               | 72"    | 280045000 m <sup>3</sup> /h                | 360 m <sup>3</sup> /h           |
| 2000                                               | 78"    | 340050000 m <sup>3</sup> /h                | 450 m <sup>3</sup> /h           |

| Durchflusskennwerte Prosonic Flow C (US-Einheiten) |       |                         |                         |                      |                   |
|----------------------------------------------------|-------|-------------------------|-------------------------|----------------------|-------------------|
| Nenn                                               | weite | Empfohlene Di           | ırchflussmenge          | Werkein              | stellung          |
| [inch]                                             | [mm]  | min./max<br>(v ~ 0,3 bz | . Endwert<br>w. 10 m/s) | Schleich<br>(v ~ 0,0 | nmenge<br>04 m/s) |
| 12"                                                | 300   | 35011900                | gal/min                 | 45                   | gal/min           |
| 14"                                                | 350   | 44014500                | gal/min                 | 65                   | gal/min           |
| 16"                                                | 400   | 57019400                | gal/min                 | 90                   | gal/min           |
| 18"                                                | 450   | 70024700                | gal/min                 | 90                   | gal/min           |
| 20"                                                | 500   | 88030400                | gal/min                 | 130                  | gal/min           |
| 24"                                                | 600   | 132043600               | gal/min                 | 175                  | gal/min           |
| 28"                                                | 700   | 180059900               | gal/min                 | 240                  | gal/min           |
| 30"                                                | -     | 207070000               | gal/min                 | 275                  | gal/min           |
| 32"                                                | 800   | 238078800               | gal/min                 | 325                  | gal/min           |
| 36"                                                | 900   | 299099000               | gal/min                 | 400                  | gal/min           |
| 40"                                                | 1000  | 3740110000              | gal/min                 | 500                  | gal/min           |
| 42"                                                | -     | 4180118900              | gal/min                 | 550                  | gal/min           |
| 48"                                                | 1200  | 5500132100              | gal/min                 | 700                  | gal/min           |
| 54"                                                | -     | 9,8203                  | Mgal/d                  | 1,3                  | Mgal/d            |
| _                                                  | 14000 | 10,5222                 | Mgal/d                  | 1,4                  | Mgal/d            |
| 60"                                                | -     | 12,4235                 | Mgal/d                  | 1,6                  | Mgal/d            |
| _                                                  | 1600  | 13,9254                 | Mgal/d                  | 1,8                  | Mgal/d            |
| 66"                                                | -     | 14,6254                 | Mgal/d                  | 1,9                  | Mgal/d            |
| 72"                                                | 1800  | 17,7285                 | Mgal/d                  | 2,3                  | Mgal/d            |
| 78"                                                | 2000  | 21,6317                 | Mgal/d                  | 2,9                  | Mgal/d            |

# 3.2.10 Verbindungskabellänge

Es werden abgeschirmte Kabel in folgenden Längen angeboten: 5 m (16,4 ft), 10 m (32,8 ft), 15 m (49,2 ft)und 30 m (98,4 ft)

## Achtung!

(^)

Kabel nicht in die Nähe von elektrischen Maschinen und Schaltelementen verlegen.

# 3.3 Einbau

## 3.3.1 Einbau Messrohr Prosonic Flow C

#### Hinweis!

Schrauben, Muttern, Dichtungen, usw. sind nicht im Lieferumfang enthalten und müssen bauseits bereit gestellt werden.

Der Messaufnehmer wird zwischen die Rohrleitungsflansche montiert.

#### Achtung!

Beachten Sie unbedingt die dazu erforderlichen Schrauben–Anziehdrehmomente auf dieser und den nachfolgenden Seiten.

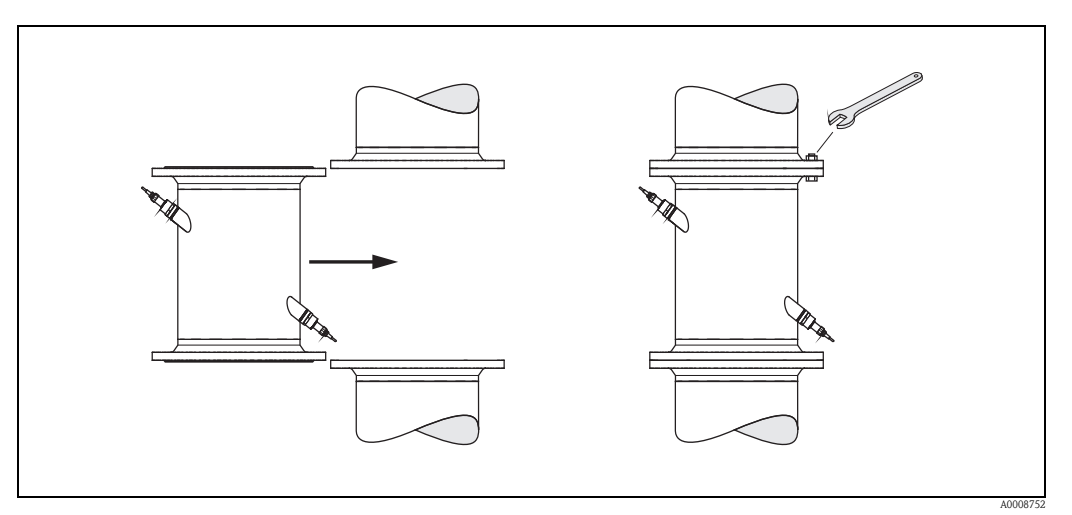

Abb. 14: Montage Messrohr Prosonic Flow C

#### Dichtungen

- Für EN (DIN) Flansche sind nur Dichtungen des Typs "Pressfaser mit Bindemittel" nach EN (DIN) 1514 zu verwenden.
- Vorgaben der Dichtungshersteller sind zu beachten.
- Montierte Dichtungen dürfen nicht in den Rohrleitungsquerschnitt hineinragen.

#### Schrauben-Anziehdrehmoment

- Die angegebenen Anziehdrehmomente gelten:
  - nur für geschmierte Gewinde
  - nur für Rohrleitungen die frei von Zugspannungen sind.
- Die angegebenen Anziehdrehmomente für Flansche nach EN (DIN) 1092 (→ 20) sind nur bei Verwendung von Dichtungen des Typs "Pressfaser mit Bindemittel" nach EN (DIN) 1514 gültig. Vorgaben der Dichtungshersteller sind zu beachten.
- Die Schrauben sind gleichmäßig über Kreuz anzuziehen.
- Zu fest angezogene Schrauben deformieren die Dichtfläche oder verletzen die Dichtung.

| Prosonic Flow C |                |           |             |            |
|-----------------|----------------|-----------|-------------|------------|
| Nennweite       | DIN Druckstufe | Schrauben | Max. Anzieh | drehmoment |
| [mm]            | [bar]          |           | [Nm]        | [lbf ft]   |
| 300             | PN 10          | 12 × M 20 | 94          | 69         |
| 300             | PN 16          | 12 × M 24 | 134         | 99         |
| 350             | PN 10          | 16 × M 20 | 112         | 83         |
| 350             | PN 16          | 16 × M 24 | 152         | 112        |
| 400             | PN 10          | 16 × M 24 | 151         | 111        |
| 400             | PN 16          | 16 × M 27 | 193         | 142        |
| 450             | PN 10          | 20 × M 24 | 153         | 113        |
| 450             | PN 16          | 20 × M 27 | 198         | 146        |
| 500             | PN 10          | 20 × M 24 | 155         | 114        |
| 500             | PN 16          | 20 × M 30 | 275         | 203        |
| 600             | PN 10          | 20 × M 27 | 206         | 152        |
| 600             | PN 16          | 20 × M 33 | 415         | 306        |
| 700             | PN 10          | 24 × M 27 | 246         | 181        |
| 700             | PN 16          | 24 × M 33 | 278         | 205        |
| 800             | PN 10          | 24 × M 30 | 331         | 244        |
| 800             | PN 16          | 24 × M 36 | 369         | 272        |
| 900             | PN 10          | 28 × M 30 | 316         | 233        |
| 900             | PN 16          | 28 × M 36 | 353         | 260        |
| 1000            | PN 10          | 28 × M 33 | 402         | 297        |
| 1000            | PN 16          | 28 × M 39 | 502         | 370        |
| 1200            | PN 6           | 32 × M 30 | 319         | 235        |
| 1200            | PN 10          | 32 × M 36 | 564         | 416        |
| 1200            | PN 16          | 32 × M 45 | 701         | 517        |
| 1400            | PN 6           | 36 × M 33 | 430         | 317        |
| 1400            | PN 10          | 36 × M 39 | 654         | 482        |
| 1400            | PN 16          | 36 × M 45 | 729         | 538        |
| 1600            | PN 6           | 40 × M 33 | 440         | 325        |
| 1600            | PN 10          | 40 × M 45 | 946         | 698        |
| 1600            | PN 16          | 40 × M 52 | 1007        | 743        |
| 1800            | PN 6           | 44 × M 36 | 547         | 403        |
| 1800            | PN 10          | 44 × M 45 | 961         | 709        |
| 1800            | PN 16          | 44 × M 52 | 1108        | 817        |
| 2000            | PN 6           | 48 × M 39 | 629         | 464        |
| 2000            | PN 10          | 48 × M 45 | 1047        | 772        |
| 2000            | PN 16          | 48 × M 56 | 1324        | 977        |

# DIN Druckstufen

#### AWWA Druckstufe

| Prosonic Flow C |        |                 |              |             |            |
|-----------------|--------|-----------------|--------------|-------------|------------|
| Nenn            | iweite | AWWA Druckstufe | Schrauben    | Max. Anzieh | drehmoment |
| [mm]            | [inch] |                 |              | [Nm]        | [lbf ft]   |
| 700             | 28"    | Class D         | 28 × 1 1/4 " | 247         | 182        |
| -               | 30"    | Class D         | 28 × 1 1/4 " | 287         | 212        |
| 800             | 32"    | Class D         | 28 × 1 1/4 " | 394         | 291        |
| 900             | 36"    | Class D         | 32 × 1 1/2 " | 419         | 309        |
| 1000            | 40"    | Class D         | 36 × 1 1/2 " | 420         | 310        |
| -               | 42"    | Class D         | 36 × 1 1/2 " | 528         | 389        |
| 1200            | 48"    | Class D         | 44 × 1 1/2 " | 552         | 407        |
| _               | 54"    | Class D         | 44 × 1 3/4 " | 730         | 538        |
| _               | 60"    | Class D         | 52 × 1 3/4 " | 758         | 559        |
| -               | 66"    | Class D         | 52 × 1 3/4 " | 946         | 698        |
| 1800            | 72"    | Class D         | 60 × 1 3/4 " | 975         | 719        |
| -               | 78"    | Class D         | 64 × 2"      | 853         | 629        |

# ANSI Druckstufe

| Prosonic Flow C |        |                 |              |             |            |
|-----------------|--------|-----------------|--------------|-------------|------------|
| Nennweite       |        | ANSI Druckstufe | Schrauben    | Max. Anzieh | drehmoment |
| [mm]            | [inch] | [Ibs]           |              | [Nm]        | [lbf ft]   |
| 300             | 12"    | Class 150       | 12 × 7/8 "   | 133         | 98         |
| 350             | 14"    | Class 150       | 12 × 1 "     | 135         | 100        |
| 400             | 16"    | Class 150       | 16 × 1"      | 128         | 94         |
| _               | 18"    | Class 150       | 16 × 1 1/8 " | 204         | 150        |
| 500             | 20"    | Class 150       | 20 × 1 1/8 " | 183         | 135        |
| 600             | 24"    | Class 150       | 20 × 1 1/4 " | 268         | 198        |

# 3.3.2 Montage Wandaufbaugehäuse

Das Wandaufbaugehäuse kann auf folgende Arten montiert werden:

- Direkte Wandmontage
- $\blacksquare$  Schalttafeleinbau (mit separatem Montageset, Zubehör)  $\rightarrow$   $\geqq$  23
- Rohrmontage (mit separatem Montageset, Zubehör)  $\rightarrow$   $\geqq$  23
- Achtung!

 Achten Sie beim Einbauort darauf, dass der zulässige Umgebungstemperaturbereich (-20...+60 °C (-4...+ °140 F), optional -40...+60 °C (-40...+140 °F) nicht überschritten wird. Montieren Sie das Gerät an einer schattigen Stelle. Direkte Sonneneinstrahlung ist zu vermeiden.

• Das Wandaufbaugehäuse ist so zu montieren, dass die Kabeleinführungen nach unten gerichtet sind.

#### Direkte Wandmontage

- 1. Bohrlöcher gemäss Abbildung vorbereiten.
- 2. Anschlussklemmenraumdeckel (a) abschrauben.
- 3. Beide Befestigungsschrauben (b) durch die betreffenden Gehäusebohrungen (c) schieben. Befestigungsschrauben (M6): max. Ø 6,5 mm (0,26 in)
  - Schraubenkopf: max. Ø 10,5 mm (0,41 in)
- 4. Messumformergehäuse wie abgebildet auf die Wand montieren.
- 5. Anschlussklemmenraumdeckel (a) wieder auf das Gehäuse schrauben.

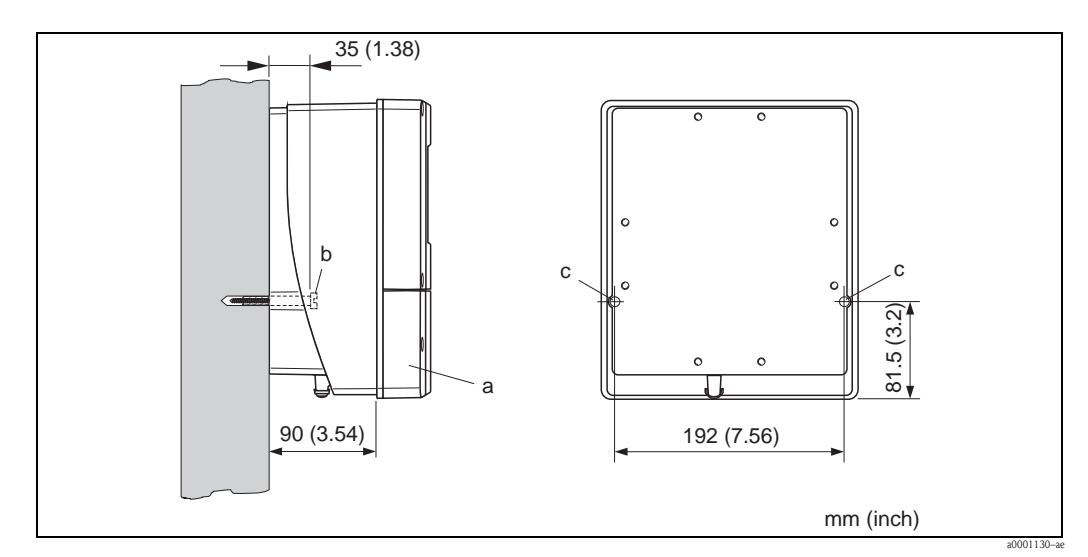

Abb. 15: Direkte Wandmontage

#### Schalttafeleinbau

- 1. Einbauöffnung in der Schalttafel gemäss Abbildung vorbereiten.
- 2. Gehäuse von vorne durch den Schalttafel-Ausschnitt schieben.
- 3. Halterungen auf das Wandaufbaugehäuse schrauben.
- 4. Gewindestangen in die Halterungen einschrauben und solange anziehen, bis das Gehäuse fest auf der Schalttafelwand sitzt. Gegenmuttern anziehen. Eine weitere Abstützung ist nicht notwendig.

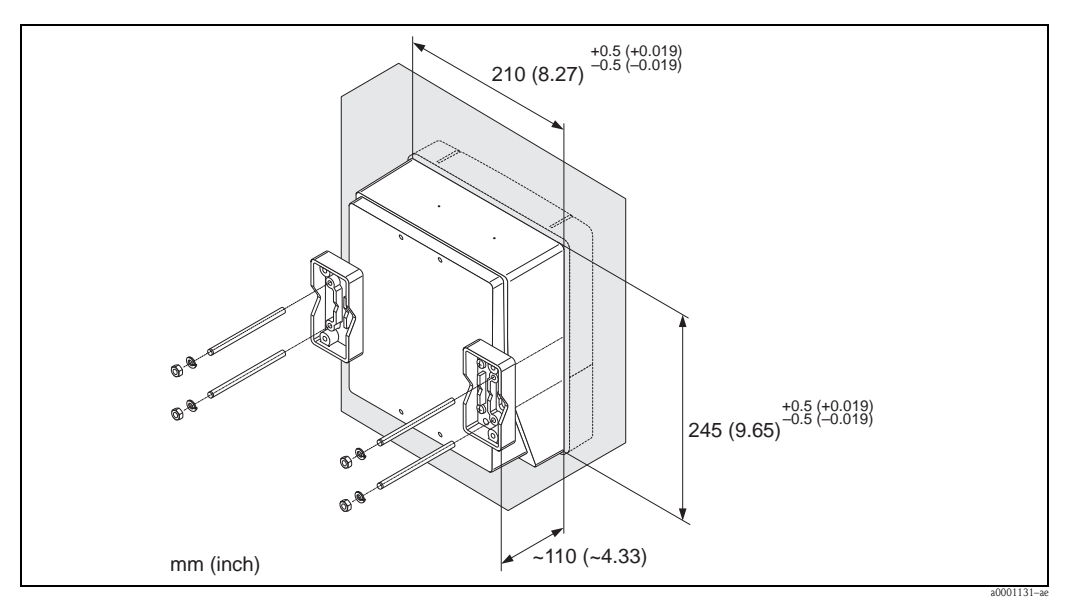

Abb. 16: Schalttafeleinbau (Wandaufbaugehäuse)

#### Rohrmontage

Die Montage erfolgt gemäß den Vorgaben in der Abbildung.

```
Ac
```

Achtung!

Wird für die Montage eine warme Rohrleitung verwendet, so ist darauf zu achten, dass die Gehäusetemperatur den max. zulässigen Wert von +60 °C (+140 °F) nicht überschreitet.

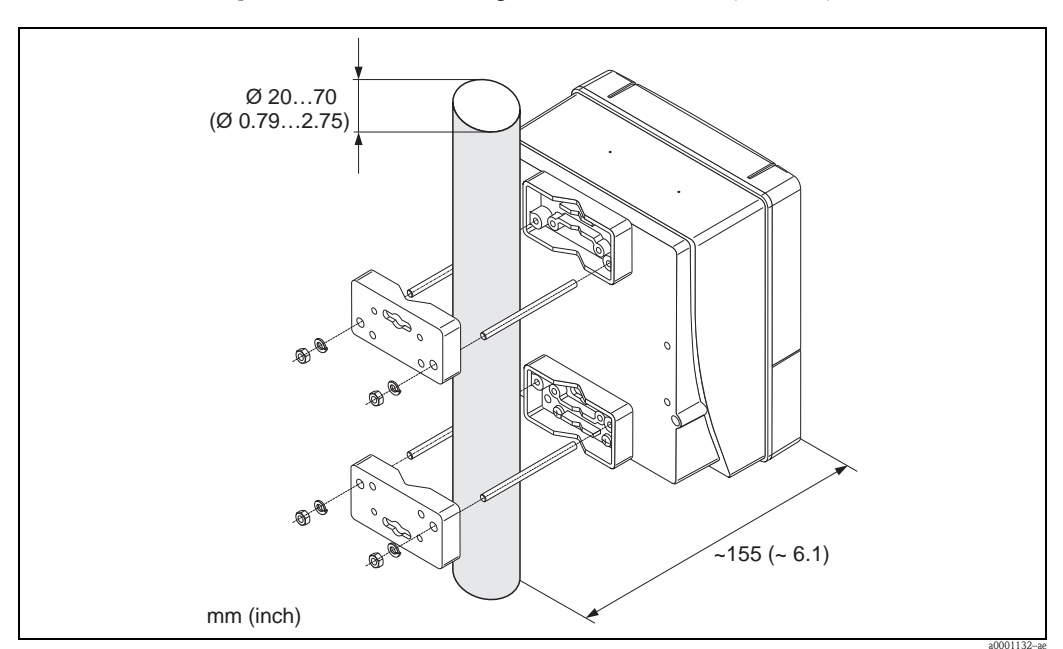

Abb. 17: Rohrmontage (Wandaufbaugehäuse)

# 3.4 Einbaukontrolle

Führen Sie nach dem Einbau des Messgerätes in die Rohrleitung folgende Kontrollen durch:

| Gerätezustand und -spezifikationen                                                                                                    | Hinweise                       |
|----------------------------------------------------------------------------------------------------|--------------------------------|
| Ist das Messgerät beschädigt (Sichtkontrolle)?                                                                                                    | -                              |
| Entspricht das Messgerät den Messstellenspezifikationen, wie Prozesstemperatur/<br>–druck, Umgebungstemperatur, Messbereich, usw.?                                              | $\rightarrow$ $\bigcirc$ 5 ff. |
| Einbau                                                                                                    | Hinweise                       |
| Sind Messstellennummer und Beschriftung korrekt (Sichtkontrolle)?                                                                                                    | -                              |
| Wurde die richtige Einbaulage für den Messaufnehmer gewählt, entsprechend<br>Messaufnehmertyp, Messstoffeigenschaften (ausgasend, feststoffbeladen) und<br>Messstofftemperatur? | $\rightarrow$ 1 4 ff.          |
| Prozessumgebung / -bedingungen                                                                                                    | Hinweise                       |
| Wurden die Ein- und Auslaufstrecken eingehalten?                                                                                                    | → 🖹 15                         |
| Ist das Messgerät gegen Niederschlag und direkte Sonneneinstrahlung geschützt?                                                                                                  | -                              |
| Ist das Messrohr ausreichend gegen Vibrationen gesichert (Befestigung, Abstützung)?                                                                                             | → <b>1</b> 5                   |

# 4

# Verdrahtung

#### Warnung!

Hinweis!

Beachten Sie für den Anschluss von Ex-zertifizierten Geräten die entsprechenden Hinweise und Anschlussbilder in den spezifischen Ex-Zusatzdokumentationen zu dieser Betriebsanleitung. Bei Fragen steht Ihnen Ihre Endress+Hauser-Vertretung gerne zur Verfügung.

Das Gerät besitzt keine interne Trennvorrichtung. Ordnen Sie deshalb dem Gerät einen Schalter oder Leistungsschalter zu, mit welchem die Versorgungsleitung vom Netz getrennt werden kann.

# 4.1 Kabelspezifikationen PROFIBUS

# 4.1.1 Kabelspezifikation PROFIBUS DP

#### Kabeltyp

Zwei Varianten der Busleitung sind in der IEC 61158 spezifiziert. Für alle Übertragungsraten bis zu 12 Mbit/s kann Kabeltyp A verwendet werden. Die Kabelparameter sind der Tabelle zu entnehmen:

| Kabeltyp A          |                                                            |
|---------------------|------------------------------------------------------------|
| Wellenwiderstand    | 135165 $\Omega$ bei einer Messfrequenz von 320 MHz         |
| Kabelkapazität      | <30 pF/m                                                   |
| Aderquerschnitt     | >0,34 mm <sup>2</sup> , entspricht AWG 22                  |
| Kabeltyp            | paarweise verdrillt, 1 x 2, 2 x 2 oder 1 x 4 Leiter        |
| Schleifenwiderstand | 110 Ω/km                                                   |
| Signaldämpfung      | max. 9 dB über die ganze Länge des Leitungsabschnitts      |
| Abschirmung         | Kupfer-Geflechtschirm oder Geflechtschirm und Folienschirm |

#### Aufbau der Busstruktur

Folgende Punkte sind zu beachten:

 Die maximale Leitungslänge (Segmentlänge) ist von der Übertragungsrate abhängig. Für den Kabel Typ A beträgt die maximale Leitungslänge (Segmentlänge):

| Übertragungsrate | Leitungslänge |       |  |
|------------------|---------------|-------|--|
| [kBit/s]         | [m]           | [ft]  |  |
| 9,693,75         | 1200          | 4000  |  |
| 187,5            | 1 000         | 3300  |  |
| 500              | 400           | 1 300 |  |
| 1 500            | 200           | 650   |  |
| 300012000        | 100           | 330   |  |

- Es sind höchstens 32 Teilnehmer pro Segment erlaubt.
- Jedes Segment ist auf beiden Enden mit einem Abschlusswiderstand terminiert.
- Die Buslänge bzw. Anzahl der Teilnehmer kann durch den Einbau eines Repeaters erhöht werden.
- Das erste und letzte Segment kann max. 31 Geräte umfassen.
- Die Segmente zwischen Repeatern können max. 30 Stationen umfassen.
- Die maximal erreichbare Entfernung zwischen zwei Busteilnehmern errechnet sich aus: (ANZ\_REP + 1) x Segmentlänge

Hinweis!

ANZ\_REP = maximale Anzahl von Repeatern, die in Reihe geschaltet werden dürfen, abhängig vom jeweiligen Repeater.

#### Beispiel

Gemäß Herstellerangabe dürfen bei Verwendung einer Standardleitung 9 Repeater in Reihe geschaltet werden. Die maximale Entfernung zwischen zwei Busteilnehmern bei einer Übertragungsgeschwindigkeit von 1,5 MBit/s errechnet sich aus:  $(9 + 1) \ge 2000 \text{ m} (6600 \text{ ft}) = 2000 \text{ m} (6600 \text{ ft}).$ 

#### Stichleitungen

Beachten Sie folgende Punkte:

- Länge der Stichleitungen <6,6 m (21,7 ft) (bei max. 1,5 MBit/s)
- Bei Übertragungsraten >1,5 MBit/s sollten keine Stichleitungen verwendet werden. Als Stichleitung wird die Leitung zwischen Anschlussstecker und Bustreiber im Feldgerät bezeichnet. Anlagenerfahrungen haben gezeigt, dass bei der Projektierung von Stichleitungen sehr vorsichtig vorgegangen werden sollte. Deshalb kann nicht davon ausgegangen werden, dass die Summe aller Stichleitungen bei 1,5 MBit/s 6,6 m (21,7 ft) ergeben darf. Die jeweilige Anordnung der Feldgeräte hat hierauf großen Einfluss. Es ist daher zu empfehlen,
  - bei Übertragungsraten >1,5 MBit/s möglichst keine Stichleitungen zu verwenden.
- Ist der Einsatz von Stichleitungen nicht zu umgehen, dürfen diese keinen Busabschluss besitzen.

#### Busabschluss

Es ist wichtig die RS485 Leitung am Anfang und Ende des Bussegments richtig abzuschließen, da Fehlanpassungen der Impedanz zu Reflexionen auf der Leitung führen und dadurch eine fehlerhafte Kommunikationsübertragung verursacht werden kann  $\rightarrow a$  53.

#### Weiterführende Informationen

Allgemeine Informationen und weitere Hinweise zur Verdrahtung finden Sie in der BA034S/04: "Leitfaden zur Projektierung und Inbetriebnahme, PROFIBUS DP/PA, Feldnahe Kommunikation".

# 4.1.2 Kabelspezifikation PROFIBUS PA

#### Kabeltyp

Für den Anschluss des Messgerätes an den Feldbus sind grundsätzlich zweiadrige Kabel empfehlenswert. In Anlehnung an die IEC 61158-2 (MBP) können beim Feldbus vier unterschiedliche Kabeltypen (A, B, C, D) verwendet werden, wobei nur die Kabeltypen A und B abgeschirmt sind.

- Speziell bei Neuinstallationen ist der Kabeltyp A oder B zu bevorzugen. Nur diese Typen besitzen einen Kabelschirm, der ausreichenden Schutz vor elektromagnetischen Störungen und damit höchste Zuverlässigkeit bei der Datenübertragung gewährleistet. Bei mehrpaarigen Kabeln vom Typ B dürfen mehrere Feldbusse gleicher Schutzart in einem Kabel betrieben werden. Andere Stromkreise im gleichen Kabel sind unzulässig.
- Erfahrungen aus der Praxis haben gezeigt, dass die Kabeltypen C und D wegen der fehlenden Abschirmung nicht verwendet werden sollten, da die Störsicherheit oftmals nicht den im Standard beschriebenen Anforderungen genügt.

Die elektrischen Kenndaten des Feldbuskabels sind nicht festgelegt, bei der Auslegung des Feldbusses bestimmen diese jedoch wichtige Eigenschaften wie z.B. überbrückbare Entfernungen, Anzahl Teilnehmer, elektromagnetische Verträglichkeit, usw.

|                                             | Тур А                               | Тур В                                                        |
|---------------------------------------------|-------------------------------------|--------------------------------------------------------------|
| Kabelaufbau                                 | verdrilltes Adernpaar,<br>geschirmt | Einzelne oder mehrere verdrillte Adernpaare,<br>Gesamtschirm |
| Adernquerschnitt                            | 0,8 mm <sup>2</sup> (AWG 18)        | 0,32 mm <sup>2</sup> (AWG 22)                                |
| Schleifenwiderstand (Gleichstrom)           | 44 Ω/km                             | 112 Ω/km                                                     |
| Wellenwiderstand bei 31,25 kHz              | $100 \ \Omega \pm 20\%$             | $100 \ \Omega \pm 30\%$                                      |
| Wellendämpfung bei 39 kHz                   | 3 dB/km                             | 5 dB/km                                                      |
| Kapazitive Unsymmetrie                      | 2 nF/km                             | 2 nF/km                                                      |
| Gruppenlaufzeitverzerrung (7,939 kHz)       | 1,7 μs/km                           | *                                                            |
| Bedeckungsgrad des Schirmes                 | 90%                                 | *                                                            |
| Max. Kabellänge (inkl. Stichleitungen >1 m) | 1900 m (6200 ft)                    | 1200 m (4000 ft)                                             |

\* nicht spezifiziert

Nachfolgend sind geeignete Feldbuskabel verschiedener Hersteller für den Nicht-Ex-Bereich aufgelistetet:

- Siemens: 6XV1 830-5BH10
- Belden: 3076F
- Kerpen: CeL-PE/OSCR/PVC/FRLA FB-02YS(ST)YFL

#### Maximale Gesamtkabellänge

Die maximale Netzwerkausdehnung ist von der Zündschutzart und den Kabelspezifikationen abhängig. Die Gesamtkabellänge setzt sich aus der Länge des Hauptkabels und der Länge aller Stichleitungen >1 m (>3,28 ft) zusammen.

Beachten Sie folgende Punkte:

Die höchstzulässige Gesamtkabellänge ist vom verwendeten Kabeltyp abhängig:

| Тур А | 1900 m | 6200 ft |
|-------|--------|---------|
| Тур В | 1200 m | 4000 ft |

• Falls Repeater eingesetzt werden, verdoppelt sich die zulässige max. Kabellänge! Zwischen Teilnehmer und Master sind max. drei Repeater erlaubt.

#### Maximale Stichleitungslänge

Als Stichleitung wird die Leitung zwischen Verteilerbox und Feldgerät bezeichnet. Bei Nicht-Ex-Anwendungen ist die max. Länge einer Stichleitung von der Anzahl der Stichleitungen >1 m (>3,28 ft) abhängig:

| Anzahl Stichleitungen       |      | 112 | 1314 | 1518 | 1924 | 2532 |
|-----------------------------|------|-----|------|------|------|------|
| Max. Länge pro Stichleitung | [m]  | 120 | 90   | 60   | 30   | 1    |
|                             | [ft] | 393 | 295  | 196  | 98   | 3,28 |

#### Anzahl Feldgeräte

Bei Systemen gemäß FISCO in Zündschutzarten EEx ia ist die Leitungslänge auf max. 1000 m (3300 ft) begrenzt. Es sind höchstens 32 Teilnehmer pro Segment im Nicht-Ex-Bereich bzw. max. 10 Teilnehmer im Ex-Bereich (EEx ia IIC) möglich. Die tatsächliche Anzahl der Teilnehmer muss während der Projektierung festgelegt werden.

#### Busabschluss

Anfang und Ende eines jeden Feldbussegments sind grundsätzlich durch einen Busabschluss zu terminieren. Bei verschiedenen Anschlussboxen (Nicht-Ex) kann der Busabschluss über einen Schalter aktiviert werden. Ist dies nicht der Fall, muss ein separater Busabschluss installiert werden.

Beachten Sie zudem Folgendes:

- Bei einem verzweigten Bussegment stellt das Messgerät, das am weitesten vom Segmentkoppler entfernt ist, das Busende dar.
- Wird der Feldbus mit einem Repeater verlängert, dann muss auch die Verlängerung an beiden Enden terminiert werden.

#### Weiterführende Informationen

Allgemeine Informationen und weitere Hinweise zur Verdrahtung finden Sie in der BA034S/04: "Leitfaden zur Projektierung und Inbetriebnahme, PROFIBUS DP/PA, Feldnahe Kommunikation".

# 4.1.3 Schirmung und Erdung

Bei der Gestaltung des Schirmungs- und Erdungskonzeptes eines Feldbussystems sind drei wichtige Aspekte zu beachten:

- Elektromagnetische Verträglichkeit (EMV)
- Explosionsschutz
- Personenschutz

Um eine optimale Elektromagnetische Verträglichkeit von Systemen zu gewährleisten ist es wichtig, dass die Systemkomponenten und vor allem die Leitungen, welche die Komponenten verbinden, geschirmt sind und eine lückenlose Schirmung gegeben ist. Im Idealfall sind die Kabelschirme mit den häufig metallischen Gehäusen der angeschlossenen Feldgeräte verbunden. Da diese in der Regel mit dem Schutzleiter verbunden sind, ist damit der Schirm des Buskabels mehrfach geerdet. Achten Sie darauf, dass die abisolierten und verdrillten Kabelschirmstücke bis zur Erdklemme so kurz wie möglich sind.

Diese für die elektromagnetische Verträglichkeit und für den Personenschutz optimale Verfahrensweise kann ohne Einschränkung in Anlagen mit optimalem Potenzialausgleich angewendet werden.

Bei Anlagen ohne Potenzialausgleich können netzfrequente Ausgleichsströme (50 Hz) zwischen zwei Erdungspunkten fließen, die in ungünstigen Fällen, z.B. beim Überschreiten des zulässigen Schirmstroms, das Kabel zerstören können.

Zur Unterbindung der niederfrequenten Ausgleichsströme ist es daher empfehlenswert, bei Anlagen ohne Potenzialausgleich den Kabelschirm nur einseitig direkt mit der Ortserde (bzw. Schutzleiter) zu verbinden und alle weiteren Erdungspunkte kapazitiv anzuschließen.

Achtung!

Die gesetzlichen EMV-Anforderungen werden **nur** mit beidseitiger Erdung des Kabelschirms erfüllt!

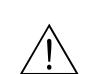

# 4.2 Verbindungskabel Messaufnehmer-/Umformer

#### Warnung!

- Stromschlaggefahr! Hilfsenergie ausschalten, bevor Sie das Messgerät öffnen. Gerät nicht unter Netzspannung installieren bzw. verdrahten. Ein Nichtbeachten kann zur Zerstörung von Teilen der Elektronik führen.
- Stromschlaggefahr! Schutzleiter mit dem Gehäuse-Erdanschluss verbinden, bevor die Hilfsenergie angelegt wird.

#### Hinweis!

Um korrekte Messresultate zu gewährleisten, Kabel nicht in die Nähe von elektrischen Maschinen und Schaltelementen verlegen.

# 4.2.1 Anschluss Prosonic Flow W

#### Vorgehensweise $\rightarrow \blacksquare 31$

- 1. Deckel (a) des Anschlussklemmenraums entfernen.
- 2. Blinddeckel von der Kabeleinführung (b) entfernen.
- 3. Beide Verbindungskabel (c) des Kanal 1 durch die Kabelverschraubung (d) führen.
- 4. Beide Verbindungskabel des Kanal 1 durch die Kabeleinführung (b) in den Anschlussklemmenraum des Messumformers führen.
- 5. Kabelhaltehülsen (e) beider Verbindungskabel an den Erdkontaktklemmen (f) platzieren (Detail B).
- 6. Erdkontaktklemmen (f) herunterdrehen, so dass beide Kabelhaltehülsen (e) festsitzen.
- 7. Erdkontaktklemmen (f) festschrauben.
- 8. Verbindungskabel anschließen:
  - Kanal 1 up stream = 1
  - Kanal 1 down stream = 2
  - Kanal 2 up stream = 3
  - Kanal 3 down stream = 4
- 9. Die Gummidichtung (g) mit einem geeigneten Werkzeug, z.B. einem großen Schraubendreher, entlang der seitlich geschlitzten Löcher spreizen und beide Verbindungskabel einklemmen.
- 10. Gummidichtung (g) in die Kabeleinführung (b) hochschieben.
- 11. Kabelverschraubung (d) fest anziehen.
- 12. Deckel (a) auf Anschlussklemmenraums setzen und anschrauben.

Hinweis!

Erfolgt direkt im Anschluss die Verdrahtung des Messumformers (Hilfsenergie und Signalkabel), kann die Montage des Anschlussklemmenraums entfallen.

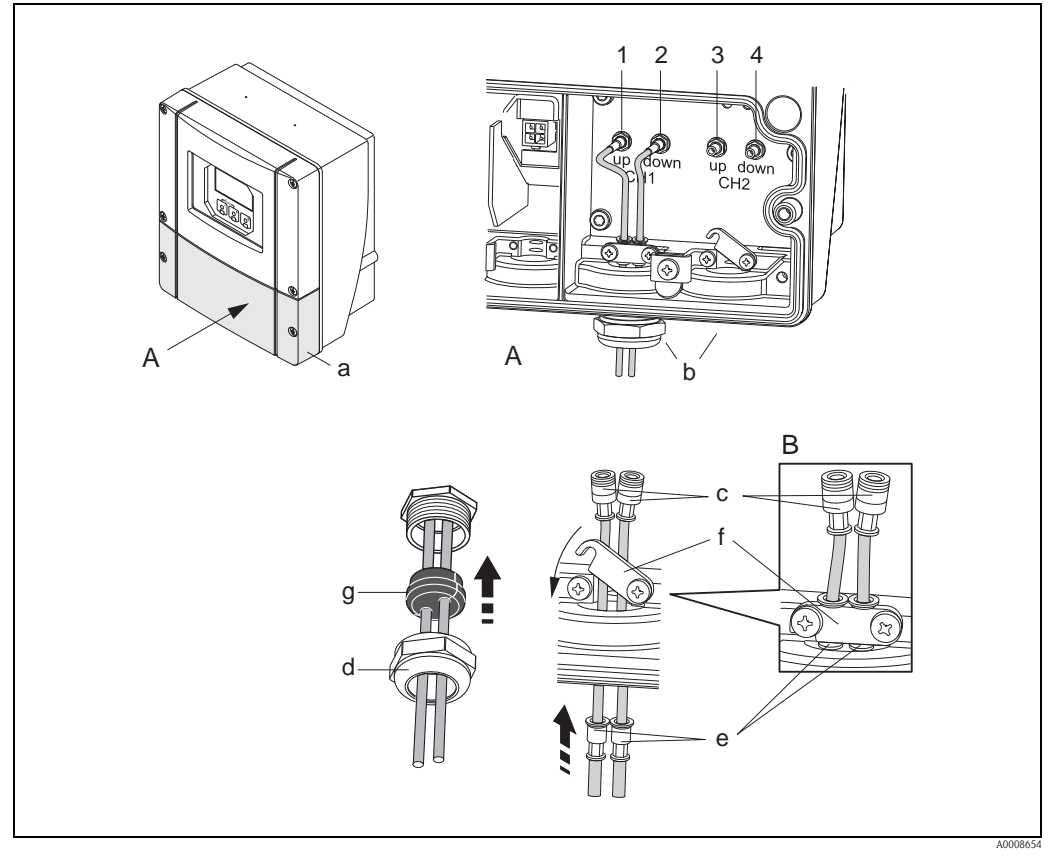

Abb. 18: Anschluss Verbindungskabel Messaufnehmer/Messumformer (mit Kabelverschraubung für zwei Verbindungskabel pro Kabeleinführung)

- A Ansicht A
- B Detail B
- 1 Sensorkabelstecker Kanal 1 stromaufwärts (up stream)
- 2 Sensorkabelstecker Kanal 1 stromabwärts (down stream)
- 3 Sensorkabelstecker Kanal 2 stromaufwärts (up stream)
- 4 Sensorkabelstecker Kanal 2 stromabwärts (down stream)
- a Deckel Anschlussklemmenraum
- b Kabeleinführungen
- c Verbindungskabel
- d Kabelverschraubung
- e Kabelhaltehülsen
- f Erdkontaktklemmen
- g Gummidichtung

## 4.2.2 Kabelspezifikation Verbindungskabel

Es sind ausschließlich die von Endress+Hauser mitgelieferten Verbindungskabel zu verwenden. Die Verbindungskabel sind in verschiedenen Längen erhältlich  $\rightarrow \square$  98 ff.

Für die Kabelspezifikationen  $\rightarrow$  119.

#### Einsatz in elektrisch stark gestörter Umgebung

Die Messeinrichtung erfüllt die allgemeinen Sicherheitsanforderungen gemäß EN 61010 und die EMV-Anforderungen gemäß IEC/EN 61326 "Emission gemäß Anforderungen für Klasse A" sowie die NAMUR-Empfehlung NE 21.

# 4.3 Anschluss der Messeinheit

## 4.3.1 Anschlussklemmenbelegung

Elektrische Werte für:

- Eingänge  $\rightarrow$  117
- Ausgänge  $\rightarrow$  117

#### **PROFIBUS DP**

| r h | Achtung! |
|-----|----------|
| ና ፖ | <b>.</b> |

Die Sub-Module dürfen nur gemäß den vorgegebenen Kombinationsmöglichkeiten (siehe Tabelle) auf die I/O-Platine gesteckt werden. Die einzelnen Steckplätze sind zusätzlich gekennzeichnet und den folgenden Anschlussklemmen im Anschlussraum des Messumformers zugeordnet:

- Steckplatz "INPUT / OUTPUT 3" = Anschlussklemmen 22 / 23
- Steckplatz "INPUT / OUTPUT 4" = Anschlussklemmen 20 / 21

| Bestellvariante | Klemmen-Nr. (Ein-/Ausgänge)                          |                                                      |                                                    |                                                                 |
|-----------------|------------------------------------------------------|------------------------------------------------------|----------------------------------------------------|-----------------------------------------------------------------|
|                 | 20 (+) / 21 (-)<br>Sub-Modul auf<br>Steckplatz Nr. 4 | 22 (+) / 23 (-)<br>Sub-Modul auf<br>Steckplatz Nr. 3 | 24 (+) / 25 (-)<br>Fix auf I/O-Platine             | 26 = B (RxD/TxD-P)<br>27 = A (RxD/TxD-N)<br>Fix auf I/O-Platine |
| 93***_********  | -                                                    | -                                                    | +5V (Spannungsversorgung<br>für ext. Busabschluss) | PROFIBUS DP                                                     |
| 93***_******    | Relaisausgang 2                                      | Relaisausgang 1                                      | Statuseingang                                      | PROFIBUS DP                                                     |
| 93***_*******P  | Stromausgang                                         | Frequenzausgang                                      | Statuseingang                                      | PROFIBUS DP                                                     |

### **PROFIBUS PA**

|                                                 | Klemmen-Nr. (Ein-/Ausgänge) |                 |                 |                                            |
|-------------------------------------------------|-----------------------------|-----------------|-----------------|--------------------------------------------|
| Bestellvariante                                 | 20 (+) / 21 (-)             | 22 (+) / 23 (-) | 24 (+) / 25 (-) | $26 = PA + {}^{1)}$<br>$27 = PA - {}^{1)}$ |
| 93***_********H                                 | -                           | -               | -               | PROFIBUS PA                                |
| <sup>1)</sup> mit integriertem Verpolungsschutz |                             |                 |                 |                                            |

# 4.3.2 Anschluss Messumformer

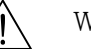

Warnung!

- Stromschlaggefahr! Schalten Sie die Hilfsenergie aus, bevor Sie das Messgerät öffnen. Installieren bzw. verdrahten Sie das Gerät nicht unter Spannung. Ein Nichtbeachten kann zur Zerstörung von Teilen der Elektronik führen.
- Stromschlaggefahr! Verbinden Sie den Schutzleiter mit dem Gehäuse–Erdanschluss, bevor die Hilfsenergie angelegt wird (bei galvanisch getrennter Hilfsenergie nicht erforderlich).
- Vergleichen Sie die Typenschildangaben mit der ortsüblichen Versorgungsspannung und Frequenz. Beachten Sie auch die national gültigen Installationsvorschriften.

Vorgehensweise:

- PROFIBUS DP  $\rightarrow$   $\square$  19 ( $\rightarrow$   $\square$  34)
- PROFIBUS PA  $\rightarrow$   $\square$  20 ( $\rightarrow$   $\square$  35)
- 1. Schrauben Sie den Anschlussklemmenraumdeckel (a) vom Messumformergehäuse ab.
- 2. Legen Sie das Hilfsenergiekabel (b), das Feldbuskabel (d) und das Versorgungskabel für ext.Busabschluss (optional) bzw. das Signalkabel (g) durch die betreffenden Kabeleinführungen.
- 3. Nehmen Sie die Verdrahtung gemäß der jeweiligen Anschlussklemmenbelegung und dem zugehörigen Anschlussschema vor.
  - (<sup>1</sup>) Achtung!
  - Beschädigungsgefahr des Feldbuskabels!
  - Beachten Sie die Informationen zur Schirmung und Erdung des Feldbuskabels.  $\rightarrow \square 29$ – Es ist nicht empfehlenswert das Feldbuskabel über die herkömmlichen Kabelver-
  - schraubungen zu schleifen. Falls Sie später auch nur ein Messgerät austauschen, muss die Buskommunikation unterbrochen werden.

🗞 Hinweis!

- Die Klemmen für den PROFIBUS PA Anschluss (26/27) verfügen über einen integrierten Verpolungsschutz. Dieser gewährleistet, dass auch bei vertauschtem Leitungsanschluss eine korrekte Signalübertragung über den Feldbus erfolgt.
- Leitungsquerschnitt: max. 2,5 mm<sup>2</sup> (0,0039 in<sup>2</sup>, AWG 14)
- Das Erdungskonzept der Anlage ist zu beachten.
- 4. Schrauben Sie den Anschlussklemmenraumdeckel (a) wieder auf das Messumformergehäuse auf.

## 4.3.3 Anschlussschema PROFIBUS DP

#### Nicht umrüstbare Platine (Bestellvariante 93\*\*\*-\*\*\*\*\*\*J)

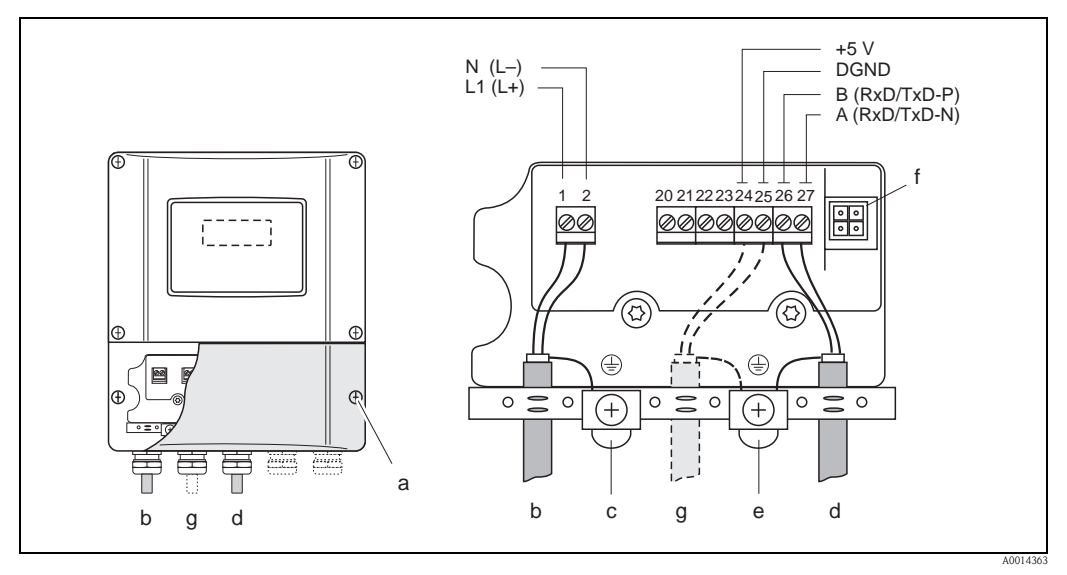

Abb. 19: Anschließen des Messumformers, Leitungsquerschnitt max. 2,5 mm<sup>2</sup> (AWG 14)

- a Anschlussklemmenraumdeckel
- b Kabel für Hilfsenergie: 85...260 V AC, 20...55 V AC, 16...62 V DC Klemme Nr. 1: L1 für AC, L+ für DC Klemme Nr. 2: N für AC, L– für DC
- c Erdungsklemme für Schutzleiter d Feldbuskabel: Klemme Nr. 26: B (RxD/TxD-P)
  - Klemme Nr. 27: A (RxD/TxD-N)
- e Erdungsklemme Feldbuskabelschirm
  - Beachten Sie folgendes:
  - die Schirmung und Erdung des Feldbuskabels  $\rightarrow$   $\geqq$  29
- dass die abisolierten und verdrillten Kabelschirmstücke bis zur Erdklemme so kurz wie möglich sind
- f Servicestecker für den Anschluss des Serviceinterface FXA193 (Fieldcheck, FieldCare)
- g Spannungsversorgungskabel für externen Busabschluss (optional):
  - Klemme Nr. 24: +5 V Klemme Nr. 25: DGND

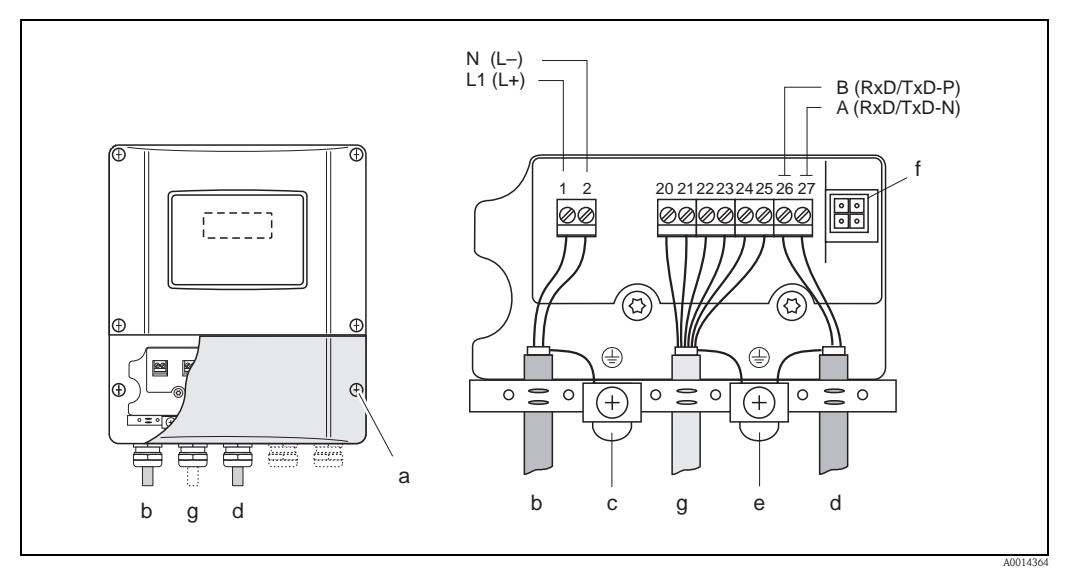

#### Umrüstbare Platinen (Bestellvariante 93\*\*\*-\*\*\*\*\*\*V und 93\*\*\*-\*\*\*\*\*P)

Abb. 20: Anschließen des Messumformers, Leitungsquerschnitt max. 2,5 mm<sup>2</sup> (AWG 14)

- a Anschlussklemmenraumdeckel
- b Kabel für Hilfsenergie: 85...260 V AC, 20...55 V AC, 16...62 V DC Klemme Nr. 1: L1 für AC, L+ für DC
  - Klemme Nr. 2: N für AC, L– für DC
- c Erdungsklemme für Schutzleiter d Feldbuskabel: Klemme Nr. 26: B (RxD/TxD-P) Klemme Nr. 27: A (RxD/TxD-N)

f

- e Erdungsklemme Signalkabelschirm Beachten Sie folgendes:
  - die Schirmung und Erdung des Feldbuskabels  $\rightarrow \ge 29$
  - dass die abisolierten und verdrillten Kabelschirmstücke bis zur Erdklemme so kurz wie möglich sind
  - Servicestecker für den Anschluss des Serviceinterface FXA193 (Fieldcheck, FieldCare)
- g Signalkabel: siehe Klemmenbelegung  $\rightarrow \Rightarrow 32$

# 4.3.4 Anschlussschema PROFIBUS PA

## Nicht umrüstbare Platine (Bestellvariante 93\*\*\*-\*\*\*\*\*\*\*H)

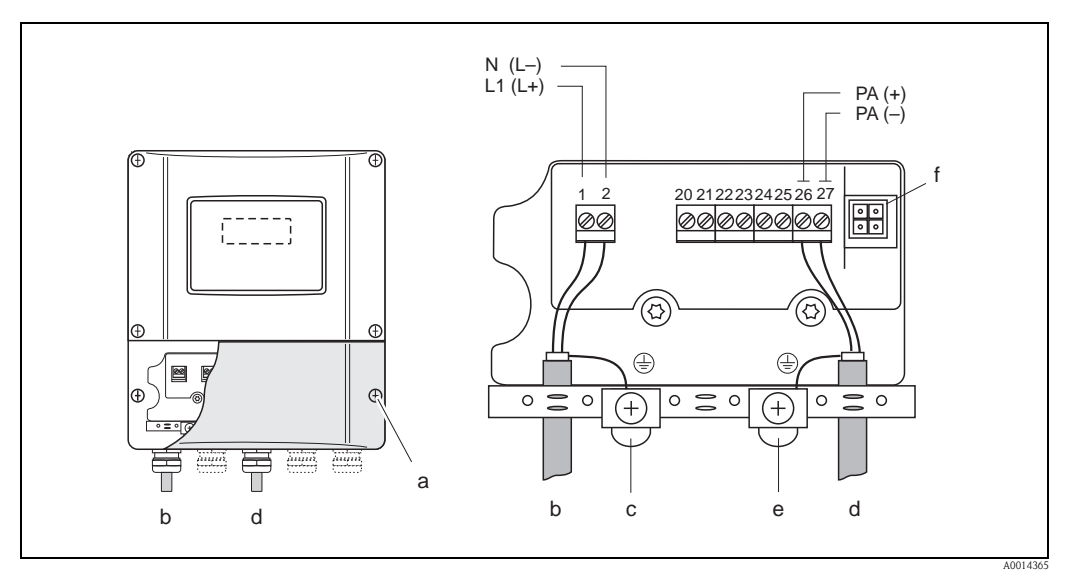

Abb. 21: Anschließen des Messumformers, Leitungsquerschnitt max. 2,5 mm<sup>2</sup> (AWG 14)

- a Anschlussklemmenraumdeckel
- b Kabel für Hilfsenergie: 85...260 V AC, 20...55 V AC, 16...62 V DC Klemme Nr. 1: L1 für AC, L+ für DC Klemme Nr. 2: N für AC, L– für DC
- c Erdungsklemme für Schutzleiter
- d Feldbuskabel: Klemme Nr. 26: PA + (mit Verpolungsschutz) Klemme Nr. 27: PA – (mit Verpolungsschutz)
- e Erdungsklemme Feldbuskabelschirm
  - Beachten Sie folgendes:
  - die Schirmung und Erdung des Feldbuskabels  $\rightarrow$   $\supseteq$  29
- dass die abisolierten und verdrillten Kabelschirmstücke bis zur Erdklemme so kurz wie möglich sind
- f Servicestecker für den Anschluss des Serviceinterface FXA193 (Fieldcheck, FieldCare)
### Feldbus-Gerätestecker

Hinweis!

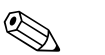

Der Gerätestecker kann nur für die PROFIBUS PA - Geräte eingesetzt werden.

Die Anschlusstechnik beim PROFIBUS PA ermöglicht es, Messgeräte über einheitliche mechanische Anschlüsse wie T-Abzweiger, Verteilerbausteine usw. an den Feldbus anzuschließen.

Diese Anschlusstechnik mit vorkonfektionierten Verteilerbausteinen und Steckverbindern besitzt gegenüber der konventionellen Verdrahtung erhebliche Vorteile:

- Feldgeräte können während des normalen Messbetriebes jederzeit entfernt, ausgetauscht oder neu hinzugefügt werden. Die Kommunikation wird nicht unterbrochen.
- Installation und Wartung sind wesentlich einfacher.
- Vorhandene Kabelinfrastrukturen sind sofort nutz- und erweiterbar, z.B. beim Aufbau neuer Sternverteilungen mit Hilfe von 4- oder 8-kanaligen Verteilerbausteinen.

Optional ist das Gerät deshalb mit einem bereits montierten Feldbus-Gerätestecker ab Werk lieferbar. Feldbus-Gerätestecker für die nachträgliche Montage können bei Endress+Hauser als Ersatzteil bestellt werden  $\rightarrow \ge 98$ .

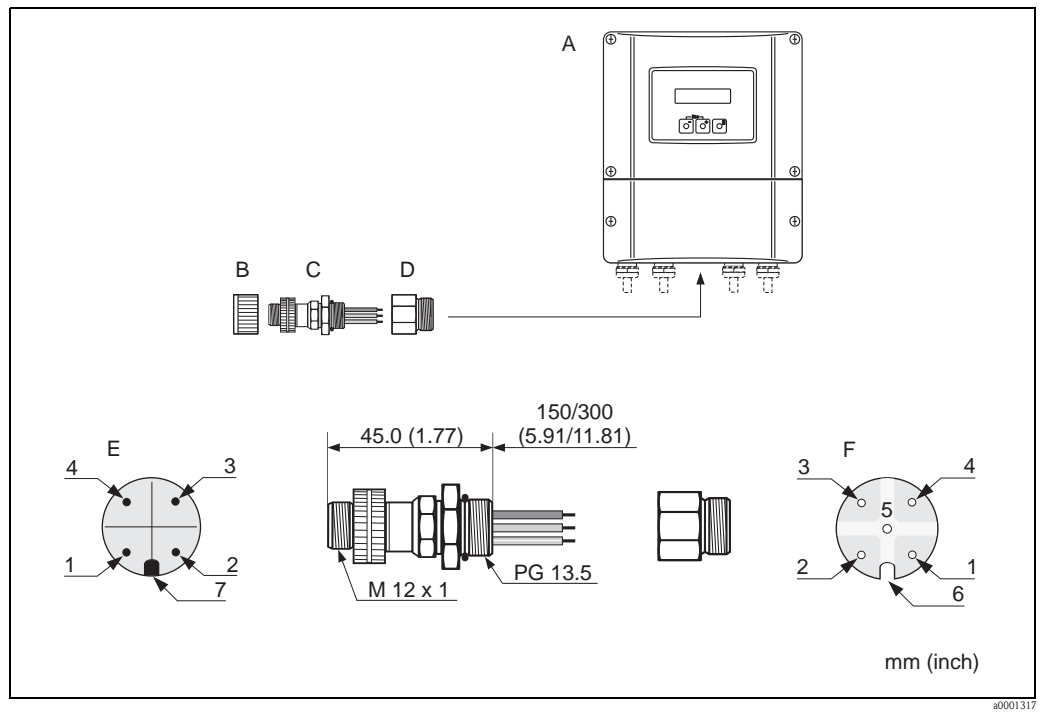

Abb. 22: Gerätestecker für den Anschluss an PROFIBUS PA

- A Wandaufbaugehäuse
- B Schutzkappe für Gerätestecker
- C Feldbus-Gerätestecker
- D Adapterstück PG 13,5 / M 20,5
- E Gerätestecker am Gehäuse (male)
- F Buchseneinsatz (female)

Pinbelegung / Farbcodes:

- 1 Braune Leitung: PA + (Klemme 26)
- 2 Nicht angeschlossen
- 3 Blaue Leitung: PA (Klemme 27)
- 4 Schwarze Leitung: Erde (Hinweise für den Anschluss  $\rightarrow \ge 31$ )
- 5 mittlerer Buchsenkontakt nicht belegt
- 6 Positioniernut
- 7 Positioniernase

| Anschlussquerschnitt  | 0,75 mm <sup>2</sup> (0,0012 in <sup>2</sup> )    |
|-----------------------|---------------------------------------------------|
| Anschlussgewinde      | PG 13.5                                           |
| Schutzart             | IP 67 nach DIN 40 050 IEC 529                     |
| Kontaktoberfläche     | CuZnAu                                            |
| Werkstoff Gehäuse     | Cu Zn, Oberfläche Ni                              |
| Brennbarkeit          | V - 2 nach UL - 94                                |
| Betriebstemperatur    | -40+85 °C, (-40 +185 °F)                          |
| Umgebungstemperatur   | -40+150 °C, (-40 +302 °F)                         |
| Nennstrom je Kontakt  | 3 A                                               |
| Nennspannung          | 125150 V DC nach VDE Standard 01 10/ISO Gruppe 10 |
| Kriechstromfestigkeit | KC 600                                            |
| Durchgangswiderstand  | $\leq 8 \text{ m}\Omega$ nach IEC 512 Teil 2      |
| Isolationswiderstand  | $\leq 10^{12} \Omega$ nach IEC 512 Teil 2         |

### Technische Daten (Feldbus-Gerätestecker)

### Abschirmung der Zuleitung/T-Box

Es sind Kabelverschraubungen mit guten EMV-Eigenschaften zu verwenden, möglichst mit Rundumkontaktierung des Kabelschirms (Iris-Feder). Dies erfordert geringe Potenzialunterschiede, evt. Potenzialausgleich.

- Die Abschirmung des PA-Kabels darf nicht unterbrochen werden.
- Der Anschluss der Abschirmung muss immer so kurz wie möglich gehalten werden.

Im Idealfall sollten für den Anschluss der Abschirmung Kabelverschraubungen mit Iris-Feder verwendet werden. Über die Iris-Feder, welche sich innerhalb der Verschraubung befindet, wir der Schirm auf das T-Box-Gehäuse aufgelegt. Unter der Iris-Feder befindet sich das Abschirmgeflecht. Beim Zuschrauben des Panzergewindes wird die Iris-Feder auf den Schirm gequetscht und stellt so eine leitende Verbindung zwischen Abschirmung und dem Metallgehäuse her.

Eine Anschlussbox bzw. eine Steckverbindung ist als Teil der Abschirmung (Faradayscher Käfig) zu sehen. Dies gilt besonders für abgesetzte Boxen, wenn diese über ein steckbares Kabel mit einem PROFIBUS PA Messgerät verbunden sind. In einem solchen Fall ist ein metallischer Stecker zu verwenden, bei dem die Kabelabschirmung am Steckergehäuse aufgelegt wird (z.B. vorkonfektionierte Kabel).

# 4.4 Schutzart

# 4.4.1 Messumformer (Wandaufbaugehäuse)

Der Messumformer erfüllt alle Anforderungen gemäß Schutzart IP 67.

### Achtung!

Die Schrauben des Messaufnehmergehäuses dürfen nicht gelöst werden, da sonst die von Endress+Hauser garantierte Schutzart erlischt.

Um nach erfolgter Montage im Feld oder nach einem Servicefall die Schutzart IP 67 zu gewährleisten, müssen folgende Punkte zwingend beachtet werden:

- Die Gehäusedichtungen müssen sauber und unverletzt in die Dichtungsnut eingelegt werden. Gegebenenfalls sind die Dichtungen zu trocknen, zu reinigen oder zu ersetzen.
- Sämtliche Gehäuseschrauben und Schraubdeckel müssen fest angezogen sein.
- Die für den Anschluss verwendeten Kabel müssen den spezifizierten Außendurchmesser aufweisen  $\rightarrow \triangleq 31$ .
- Kabeleinführungen fest anziehen  $\rightarrow$   $\supseteq$  39.
- Nicht benutzte Kabeleinführungen sind durch einen Blindstopfen zu ersetzen.
- Die verwendete Schutztülle darf nicht aus der Kabeleinführung entfernt werden.

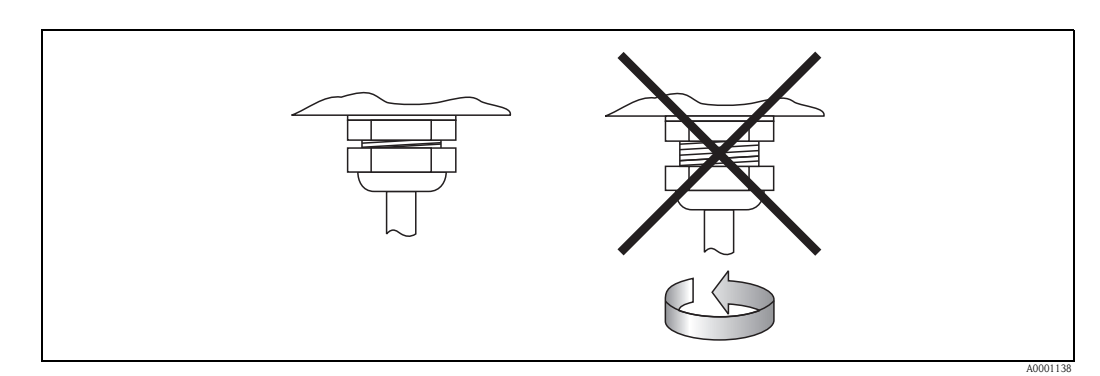

Abb. 23: Montagehinweise für Kabeleinführungen am Messumformergehäuse

# 4.4.2 Durchflussmesssensoren Prosonic Flow W

Die Durchflussmesssensoren W erfüllen alle Anforderungen gemäß Schutzart IP 68. Um nach erfolgter Montage im Feld oder nach einem Servicefall die Schutzart IP 68 zu gewährleisten, müssen folgende Punkte zwingend beachtet werden:

- Es dürfen nur die von Endress+Hauser gelieferten Kabel mit den dazugehörenden Sensorsteckern verwendet werden.
- Die Sensorsteckerdichtungen (1), (2) müssen sauber, trocken und unverletzt in die Dichtungsnut eingelegt sein. Gegebenenfalls ersetzen.
- Die Kabelstecker so einführen, dass sie nicht verkanten und anschließend fest bis zum Anschlag anziehen.

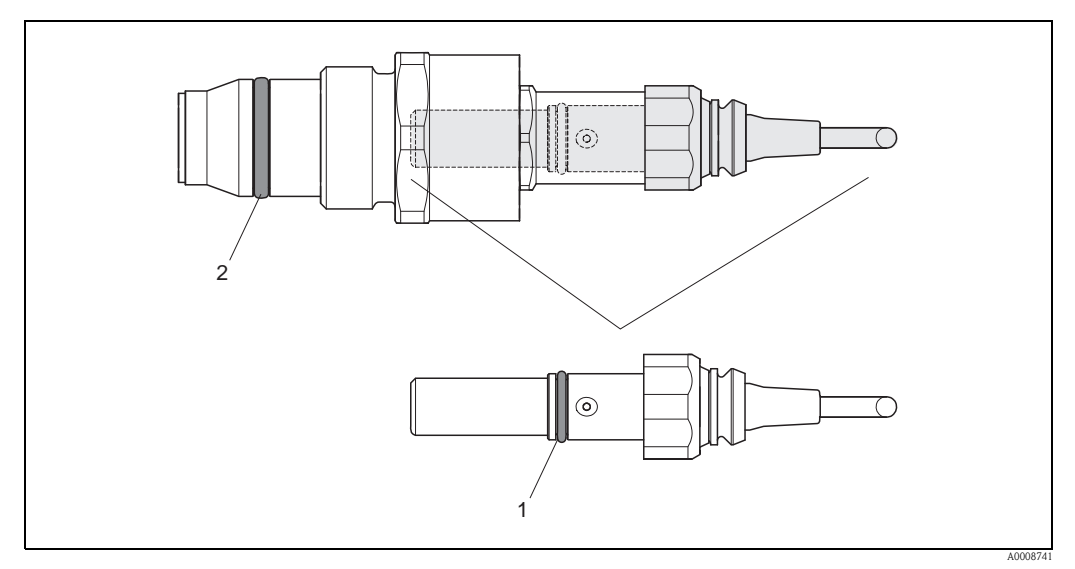

Abb. 24: Montagehinweise zur Schutzart IP 68 bei Sensorsteckern

- *1 Sensorsteckerdichtung; Schutzart IP 68 relevant*
- 2 Dichtung der Sensorhalterung; verhindert ein Austreten des Messsoffs aus dem Messrohr

# 4.5 Anschlusskontrolle

Führen Sie nach der elektrischen Installation des Messgerätes folgende Kontrollen durch:

| Gerätezustand und –spezifikationen                                                                               | Hinweise                                                                                                    |
|----------------------------------------------------------------------------------------------------|----------------------------------------------------------------------------------------------------|
| Sind Messgerät oder Kabel beschädigt (Sichtkontrolle)?                                                           | -                                                                                                    |
| Elektrischer Anschluss                                                                                           | Hinweise                                                                                                    |
| Stimmt die Versorgungsspannung mit den Angaben auf dem Typenschild überein?                                      | 85260 V AC (4565 Hz)<br>2055 V AC (4565 Hz)<br>1662 V DC                                                                      |
| Erfüllen die verwendeten Kabel die erforderlichen Spezifikationen?                                               | PROFIBUS DP $\rightarrow \triangleq 25$<br>PROFIBUS PA $\rightarrow \triangleq 27$<br>Sensorkabel $\rightarrow \triangleq 31$ |
| Sind die montierten Kabel von Zug entlastet?                                                                     | -                                                                                                    |
| Ist die Kabeltypenführung einwandfrei getrennt?<br>Ohne Schleifen und Überkreuzungen?                            | -                                                                                                    |
| Sind Hilfsenergie— und Signalkabel korrekt angeschlossen?                                                        | siehe Anschlussschema im<br>Deckel des Anschluss-<br>klemmenraums                                                             |
| Sind alle Schraubklemmen gut angezogen?                                                                          | -                                                                                                    |
| Sind alle Kabeleinführungen montiert, fest angezogen und dicht?                                                  | → <b>≧</b> 39                                                                                                    |
| Sind alle Gehäusedeckel montiert und fest angezogen?                                                             | -                                                                                                    |
| Elektrischer Anschluss PROFIBUS DP/PA                                                                            | Hinweise                                                                                                    |
| Sind alle Anschlusskomponenten (T–Abzweiger, Anschlussboxen, Gerätestecker, usw.) korrekt miteinander verbunden? | _                                                                                                    |
| Wurde jedes Feldbussegment beidseitig mit einem Busabschluss terminiert?                                         | PROFIBUS DP $\rightarrow \exists 25$                                                                                          |
| Wurde die max. Länge der Feldbusleitung gemäß den PROFIBUS–Spezifikationen eingehalten?                          | PROFIBUS DP $\rightarrow$ $\bigcirc$ 25<br>PROFIBUS PA $\rightarrow$ $\bigcirc$ 27                                            |
| Wurde die max. Länge der Stichleitungen gemäß den PROFIBUS–Spezifikationen eingehalten?                          | PROFIBUS DP $\rightarrow$ $\bigcirc$ 26<br>PROFIBUS PA $\rightarrow$ $\bigcirc$ 28                                            |
| Ist das Feldbuskabel lückenlos abgeschirmt und korrekt geerdet?                                                  | $\rightarrow$ $29$                                                                                                    |

# 5 Bedienung

# 5.1 Bedienung auf einen Blick

Für die Konfiguration und die Inbetriebnahme des Messgerätes stehen dem Bediener verschiedene Möglichkeiten zur Verfügung:

1. Vor–Ort–Anzeige (Option)  $\rightarrow \ge 43$ 

Mit der Vor-Ort-Anzeige können Sie wichtige Kenngrößen direkt an der Messstelle ablesen, gerätespezifische Parameter im Feld konfigurieren und die Inbetriebnahme durchführen.

2. Bedienprogramme  $\rightarrow \triangleq 49$ 

Die Konfiguration von Profil–Parametern sowie gerätespezifischen Parametern erfolgt in erster Linie über die PROFIBUS–Schnittstelle. Dafür stehen dem Benutzer spezielle, von unterschiedlichen Herstellern angebotene Konfigurations– bzw. Bedienprogramme zur Verfügung.

- 3. Steckbrücken/Miniaturschalter für Hardwareeinstellungen
  - PROFIBUS DP  $\rightarrow \square 51$
  - PROFIBUS PA  $\rightarrow$   $\ge$  56

Über eine Steckbrücke bzw. über Miniaturschalter auf der I/O–Platine können Sie folgende Hardware–Einstellungen vornehmen:

- Einstellen des Adressmode (Auswahl Soft- oder Hardwareadressierung)
- Einstellen der Geräte–Busadresse (bei Hardwareadressierung)
- Ein-/Ausschalten des Hardwareschreibschutzes

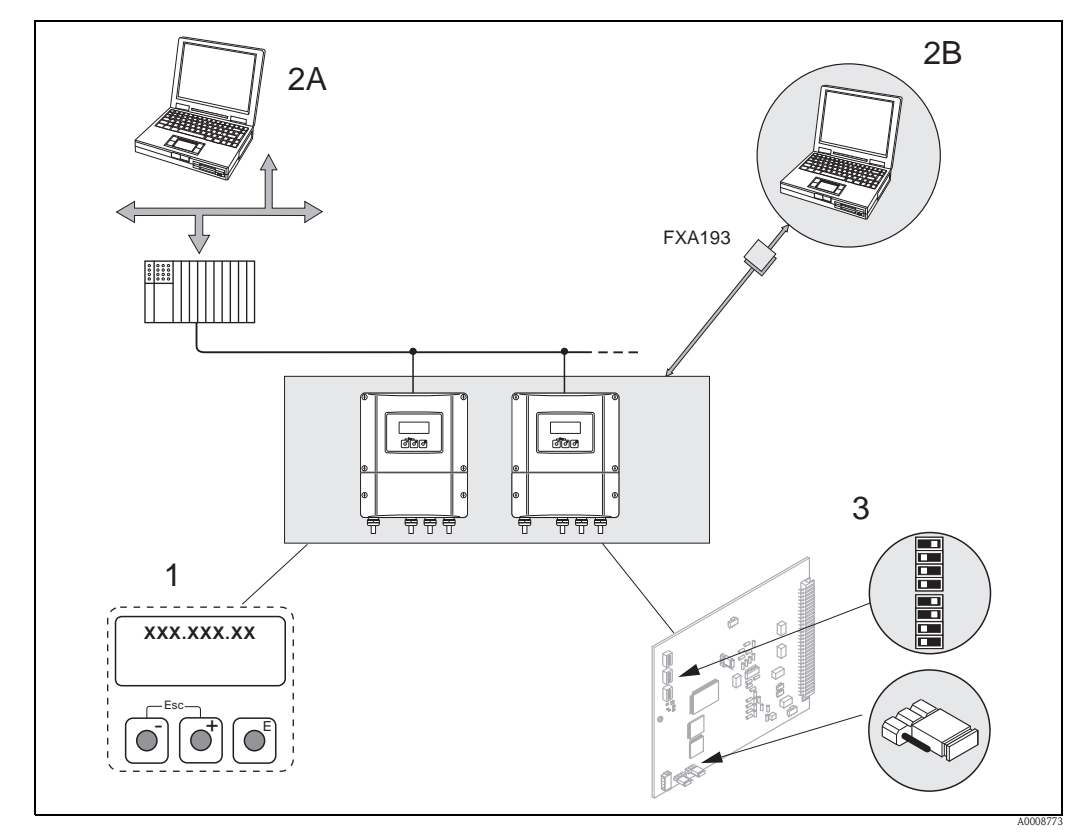

Abb. 25: Bedienungsmöglichkeiten von PROFIBUS

- *1 Vor–Ort–Anzeige für die Gerätebedienung im Feld (Option)*
- 2A Konfigurations-/Bedienprogramme (z.B. FieldCare) für die Bedienung über PROFIBUS DP/PA
- 2B Konfigurations–/Bedienprogramm für die Bedienung über das Serviceinterface FXA193 (z.B. FieldCare)
- 3 Steckbrücke/Miniaturschalter für Hardware–Einstellungen (Schreibschutz, Geräteadresse, Adressmode)

# 5.2 Vor–Ort–Anzeige

### 5.2.1 Anzeige- und Bedienelemente

Mit der Vor–Ort–Anzeige können Sie wichtige Kenngrößen direkt an der Messstelle ablesen oder Ihr Gerät über das "Quick Setup" bzw. die Funktionsmatrix konfigurieren.

Das Anzeigefeld besteht aus vier Zeilen, auf denen Messwerte und/oder Statusgrößen (Durchflussrichtung, Teilfüllung Rohr, Bargraph, usw.) angezeigt werden. Der Anwender hat die Möglichkeit, die Zuordnung der Anzeigezeilen zu bestimmten Anzeigegrößen beliebig zu ändern und nach seinen Bedürfnissen anzupassen ( $\rightarrow$  siehe Handbuch "Beschreibung Gerätefunktionen").

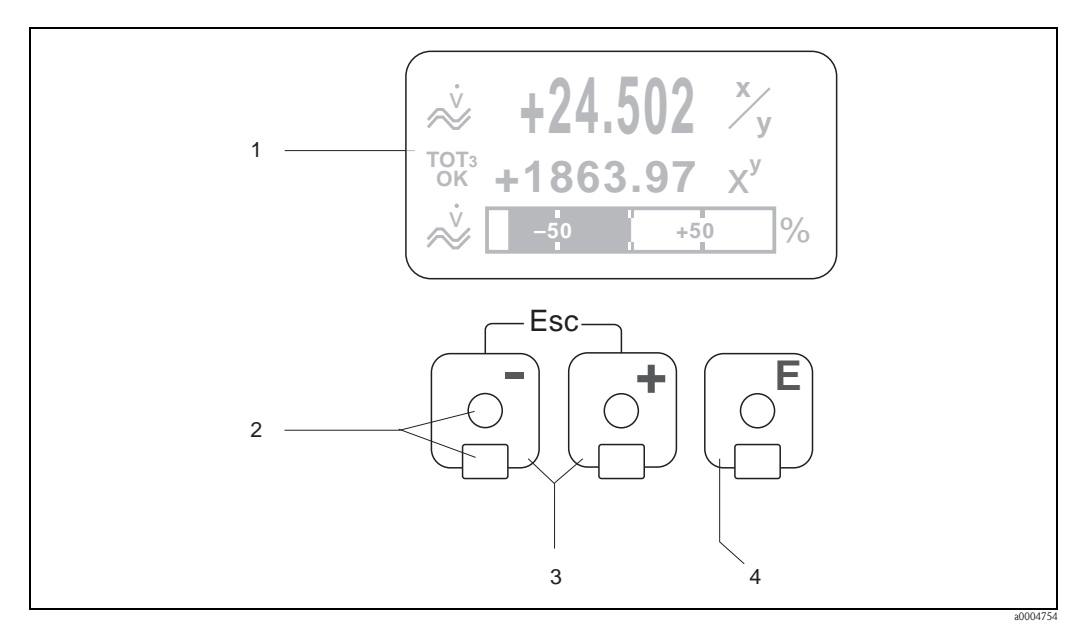

Abb. 26: Anzeige- und Bedienelemente

1 Flüssigkristall-Anzeige

Auf der beleuchteten, vierzeiligen Flüssigkristall–Anzeige werden Messwerte, Dialogtexte, sowie Stör– und Hinweismeldungen angezeigt. Als HOME–Position (Betriebsmodus) wird die Anzeige während des normalen Messbetriebs bezeichnet.

- Anzeigedarstellung Optische Bedienelemente für "Touch Control"
- 2 Optische Bedier
- *3 +*/*−−Tasten* 
  - HOME-Position  $\rightarrow$  Direkter Abruf von Summenzählerständen sowie Istwerten der Ein-/Ausgänge
  - Zahlenwerte eingeben, Parameter auswählen
  - Auswählen verschiedener Blöcke, Gruppen und Funktionsgruppen innerhalb der Funktionsmatrix
  - Durch das gleichzeitige Betätigen der 🗈 Tasten werden folgende Funktionen ausgelöst:
  - Schrittweises Verlassen der Funktionsmatrix  $\rightarrow$  HOME-Position
  - $\square$  Tasten länger als 3 Sekunden betätigen  $\rightarrow$  direkter Rücksprung zur HOME–Position
  - Abbrechen der Dateneingabe
- 4 E-Taste
  - HOME-Position  $\rightarrow$  Einstieg in die Funktionsmatrix
  - Abspeichern von eingegebenen Zahlenwerten oder geänderten Einstellungen

# 5.2.2 Anzeigedarstellung (Betriebsmodus)

Das Anzeigefeld besteht aus insgesamt drei Zeilen, auf denen Messwerte und/oder Statusgrößen (Durchflussrichtung, Bargraph, usw.) angezeigt werden. Der Anwender hat die Möglichkeit, die Zuordnung der Anzeigezeilen zu bestimmten Anzeigegrößen beliebig zu ändern und nach seinen Bedürfnissen anzupassen (→ siehe Handbuch "Beschreibung Gerätefunktionen").

### Multiplexbetrieb:

Jeder Zeile können max. zwei verschiedene Anzeigegrößen zugeordnet werden. Diese erscheinen auf der Anzeige wechselweise alle 10 Sekunden.

### Fehlermeldungen:

Anzeige und Darstellung von System–/Prozessfehlern  $\rightarrow$   $\ge$  48

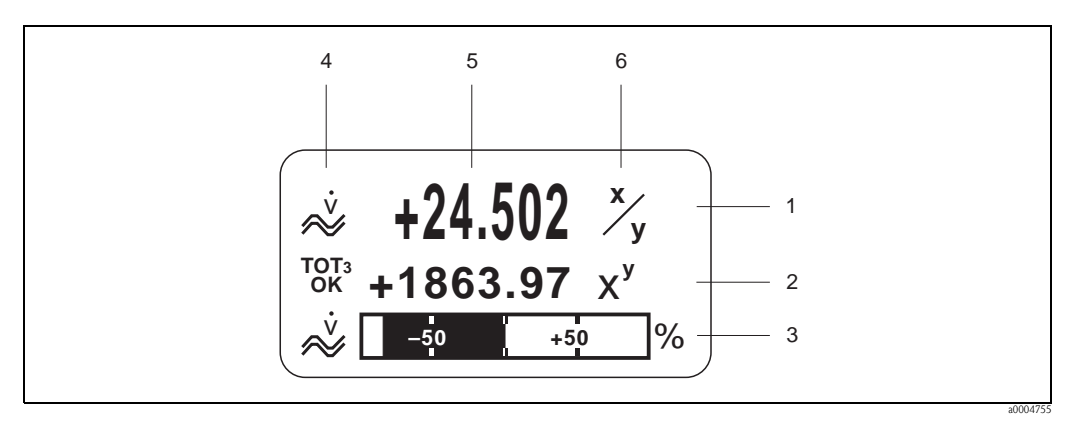

Abb. 27: Anzeigebeispiel für den Betriebsmodus (HOME–Position)

- 1 Hauptzeile: Darstellung von Haupt–Messwerten
- 2 Zusatzzeile: Darstellung zusätzlicher Mess– bzw. Statusgrößen
- 3 Informationszeile: Darstellung weiterer Informationen zu den Mess- bzw. Statusgrößen, z.B. Bargraph-Darstellung
- 4 Anzeigefeld "Info–Symbole": In diesem Anzeigefeld erscheinen in Form von Symbolen zusätzliche Informationen zu den angezeigten Messwerten.
- 5 Anzeigefeld "Messwerte": In diesem Anzeigefeld erscheinen die aktuellen Messwerte
- 6 Anzeigefeld "Maßeinheit": In diesem Anzeigefeld erscheinen die eingestellten Maß–/Zeiteinheiten der aktuellen Messwerte

# 5.2.3 Anzeige–Zusatzfunktionen

Aus der HOME–Position heraus können Sie durch Betätigen der Tasten ⊡ ein "Info–Menü" mit folgenden Informationen aufrufen:

- Summenzählerstände (inkl. Überlauf)
- Istwerte bzw. –zustände vorhandener Ein–/Ausgänge
- TAG–Nummer des Gerätes (frei definierbar)
- ↔ = → Abfrage einzelner Werte innerhalb des Info-Menüs

# 5.2.4 Anzeigesymbole

Die im linken Anzeigefeld dargestellten Symbole erleichtern dem Anwender vor Ort das Ablesen und Erkennen von Messgrößen, Gerätestatus und Fehlermeldungen.

| Anzeigesymbol Bedeutung              |                                                                                   | Anzeigesym-<br>bol                                                                        | Bedeutung   |                                             |                                                                                              |
|--------------------------------------|-----------------------------------------------------------------------------------|-------------------------------------------------------------------------------------------|-------------|---------------------------------------------|----------------------------------------------------------------------------------------------|
| S                                    | Systemfehler                                                                      | Systemfehler                                                                              |             | Prozessfehle                                | r                                                                                            |
| 4                                    | Störmeldung<br>(mit Auswirk                                                       | ung auf Ausgänge)                                                                         | !           | Hinweismele<br>(ohne Ausw                   | dung<br>irkung auf Ausgänge)                                                                 |
| ×.                                   | Volumendurchfluss                                                                 |                                                                                           | a0001206    | Azyklische k<br>PROFIBUS a<br>(z.B. über Fi | Kommunikation via<br>.ktiv<br>eldCare)                                                       |
| ←<br>→<br>(alternierende<br>Anzeige) | Zyklische Kommunikation via<br>PROFIBUS aktiv, z.B. über SPS<br>(Master Klasse 1) |                                                                                           | AO<br>OK    | Anzeigewert<br>DISPLAY_V<br>zustand GO      | t (Modul<br>ALUE) mit Status-<br>OD = gut                                                    |
|                                      | Anzeigewert (Modul<br>DISPLAY_VALUE) mit Status-<br>zustand UNC = unsicher        |                                                                                           |             | Anzeigewert<br>DISPLAY_V<br>zustand BAI     | t (Modul<br>ALUE) mit Status-<br>) = schlecht                                                |
| AI1<br>0K                            | AI6<br>0K                                                                         | Ausgangswert OUT,<br>Analog Input 16<br>(Modul AI) mit<br>Statuszustand<br>GOOD = gut     | 1011<br>0K  | TOTs<br>OK                                  | Ausgangswert OUT,<br>Summenzähler 13<br>(Modul TOTAL) mit<br>Statuszustand<br>GOOD = gut     |
| AI1<br>UNC                           |                                                                                   | Ausgangswert OUT,<br>Analog Input 16<br>(Modul AI) mit<br>Statuszustand<br>UNC = unsicher | TOT1<br>UNC | TOT3<br>UNC<br>2002327                      | Ausgangswert OUT,<br>Summenzähler 13<br>(Modul TOTAL) mit<br>Statuszustand<br>UNC = unsicher |
| AI1<br>BAD                           |                                                                                   | Ausgangswert OUT,<br>Analog Input 16<br>(Modul AI) mit<br>Statuszustand<br>BAD = schlecht | tot1<br>Bad | TOT3<br>BAD<br>a0002329                     | Ausgangswert OUT,<br>Summenzähler 13<br>Modul TOTAL) mit<br>Statuszustand<br>BAD = schlecht  |

# 5.3 Kurzanleitung zur Funktionsmatrix

### Hinweis!

- Beachten Sie unbedingt die allgemeinen Hinweise  $\rightarrow$   $\stackrel{>}{=}$  47
- Funktionsbeschreibungen  $\rightarrow$  Handbuch "Beschreibung Gerätefunktionen"
- 1. HOME–Position  $\rightarrow \mathbb{E} \rightarrow$  Einstieg in die Funktionsmatrix
- 2.  $( \cdot / \rightarrow \text{Block auswählen } (z.B. ANZEIGE) \rightarrow ( \cdot )$
- 4.  $\therefore$  /  $\square$  → Funktionsgruppe auswählen (z.B. GRUNDEINSTELLUNGEN) →  $\blacksquare$
- 5. Funktion auswählen (z.B. SPRACHE)
  - Parameter ändern/Zahlenwerte eingeben:
  - $\bigcirc$  /  $\Box$  → Auswahl bzw. Eingabe von Freigabecode, Parametern, Zahlenwerten
  - $E \rightarrow Abspeichern der Eingaben$
- 6. Verlassen der Funktionsmatrix:
  - $\stackrel{\text{\tiny Constraint}}{\stackrel{\text{\tiny Constraint}}{\stackrel{\text{\tiny Constraint}}}{\stackrel{\text{\tiny Constraint}}}{\stackrel{\text{\tiny Constraint}}}}{\stackrel$
  - $\stackrel{\mbox{\tiny loc}}{=}$  (Esc) mehrmals betätigen  $\rightarrow$  schrittweiser Rücksprung zur HOME–Position

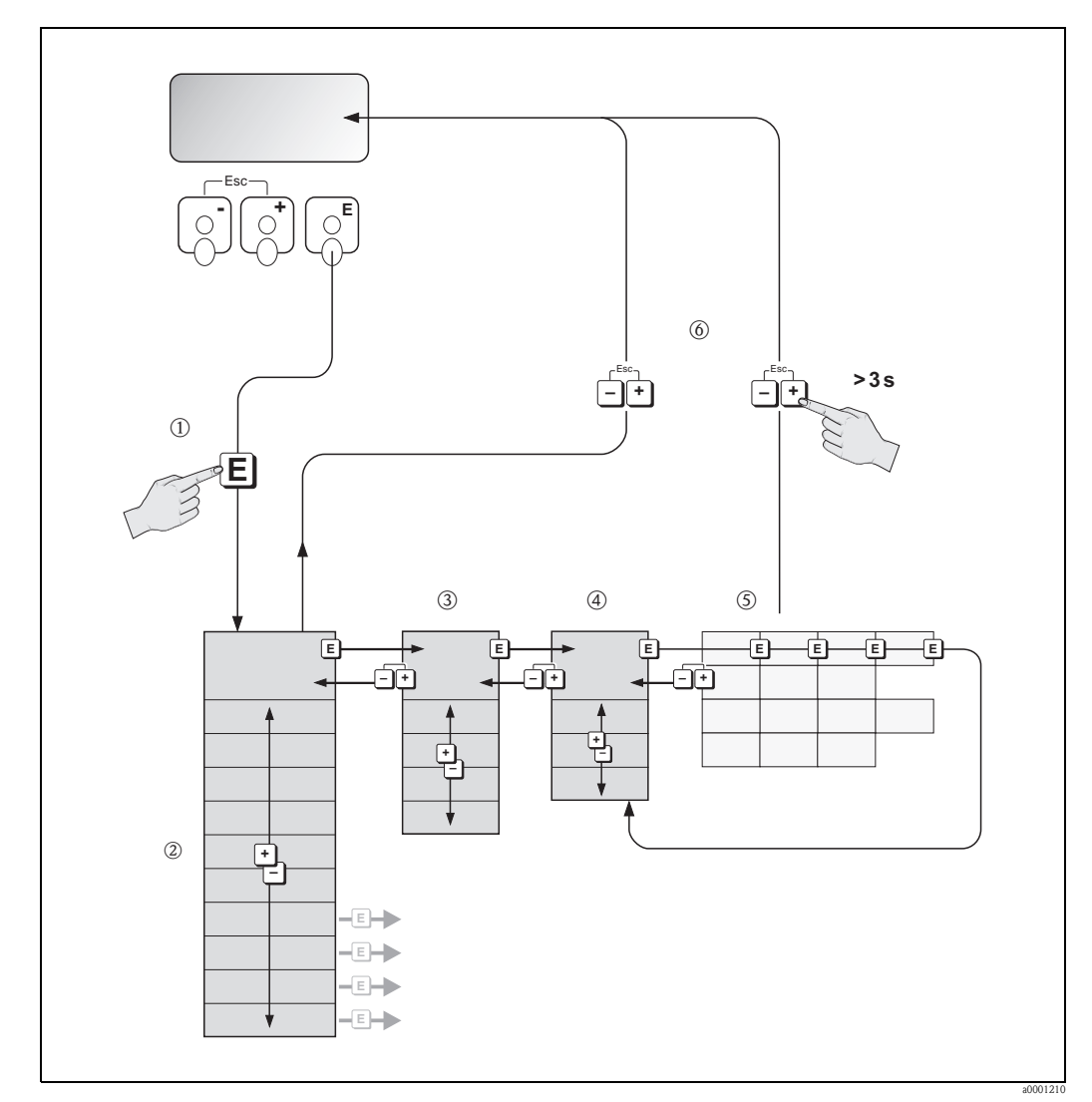

Abb. 28: Funktionen auswählen und konfigurieren (Funktionsmatrix)

# 5.3.1 Allgemeine Hinweise

Das Quick Setup–Menü ist für die Inbetriebnahme mit den dazu notwendigen Standardeinstellungen ausreichend. Demgegenüber erfordern komplexe Messaufgaben zusätzliche Funktionen, die der Anwender individuell einstellen und auf seine Prozessbedingungen anpassen kann. Die Funktionsmatrix umfasst deshalb eine Vielzahl weiterer Funktionen, die aus Gründen der Übersicht in verschiedenen Menüebenen (Blöcke, Gruppen, Funktionsgruppen) angeordnet sind.

Beachten Sie beim Konfigurieren der Funktionen folgende Hinweise:

- Das Anwählen von Funktionen erfolgt wie beschrieben → 
   <sup>1</sup>/<sub>2</sub> 46. Jede Zelle der Funktionsmatrix ist auf der Anzeige durch einen entsprechenden Zahlen– oder Buchstabencode gekennzeichnet.
- Gewisse Funktionen können ausgeschaltet werden (AUS). Dies hat zur Folge, dass dazugehörige Funktionen in anderen Funktionsgruppen nicht mehr auf der Anzeige erscheinen.
- In bestimmten Funktionen erscheint nach der Dateneingabe eine Sicherheitsabfrage. Mit + "SICHER [ JA ]" wählen und nochmals mit 
   bestätigen. Die Einstellung ist nun definitiv abgespeichert bzw. eine Funktion wird gestartet.
- Falls die Tasten während 5 Minuten nicht betätigt werden, erfolgt ein automatischer Rücksprung zur HOME–Position.
- Nach einem Rücksprung in die HOME–Position wird der Programmiermodus automatisch gesperrt, falls Sie die Bedientasten während 60 Sekunden nicht mehr betätigen.

### Achtung!

Eine ausführliche Beschreibung aller Funktionen sowie eine Detailübersicht der Funktionsmatrix finden Sie im Handbuch "Beschreibung Gerätefunktionen", das ein separater Bestandteil dieser Betriebsanleitung ist!

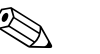

### Hinweis!

- Während der Dateneingabe misst der Messumformer weiter, d.h. die aktuellen Messwerte werden über die Signalausgänge bzw. die Feldbus-Kommunikation normal ausgegeben.
- Bei Ausfall der Speisespannung bleiben alle eingestellten und parametrierten Werte sicher im EEPROM gespeichert.

### 5.3.2 Programmiermodus freigeben

Die Funktionsmatrix kann gesperrt werden. Ein unbeabsichtigtes Ändern von Gerätefunktionen, Zahlenwerten oder Werkeinstellungen ist dadurch nicht mehr möglich. Erst nach der Eingabe eines Zahlencodes (Werkeinstellung = 93) können Einstellungen wieder geändert werden. Das Verwenden einer persönlichen, frei wählbaren Codezahl schließt den Zugriff auf Daten durch unbefugte Personen aus ( $\rightarrow$ s. Handbuch "Beschreibung Gerätefunktionen").

Beachten Sie bei der Code-Eingabe folgende Punkte:

- Ist die Programmierung gesperrt und werden in einer beliebigen Funktion die + Bedienelemente betätigt, erscheint auf der Anzeige automatisch eine Aufforderung zur Code-Eingabe.
- Wird als Kundencode "0" eingegeben, so ist die Programmierung immer freigegeben!
- Falls Sie den persönlichen Code nicht mehr greifbar haben, kann Ihnen Ihre Endress+Hauser– Serviceorganisation weiterhelfen.

### Achtung!

Das Abändern bestimmter Parameter, z.B. sämtliche Messaufnehmer–Kenndaten, beeinflusst zahlreiche Funktionen der gesamten Messeinrichtung und vor allem auch die Messgenauigkeit! Solche Parameter dürfen im Normalfall nicht verändert werden und sind deshalb durch einen speziellen, nur der Endress+Hauser–Serviceorganisation bekannten Service–Code geschützt. Setzen Sie sich bei Fragen bitte zuerst mit Endress+Hauser in Verbindung.

### 5.3.3 Programmiermodus sperren

Nach einem Rücksprung in die HOME–Position wird die Programmierung nach 60 Sekunden wieder gesperrt, falls Sie die Bedienelemente nicht mehr betätigen.

Die Programmierung kann auch gesperrt werden, indem Sie in der Funktion CODE–EINGABE eine beliebige Zahl (außer dem Kundencode) eingeben.

# 5.4 Fehlermeldungen

# 5.4.1 Fehlerart

Fehler, die während der Inbetriebnahme oder des Messbetriebs auftreten, werden sofort angezeigt. Liegen mehrere System– oder Prozessfehler vor, so wird immer derjenige mit der höchsten Priorität angezeigt!

Das Messsystem unterscheidet grundsätzlich zwei Fehlerarten:

- Systemfehler: Diese Gruppe umfasst alle Gerätefehler, z.B. Kommunikationsfehler, Hardwarefehler, usw. → 
   <sup>1</sup> 102
- *Prozessfehler:* Diese Gruppe umfasst alle Applikationsfehler, z.B. Messstoff inhomogen, usw. → 🖹 108

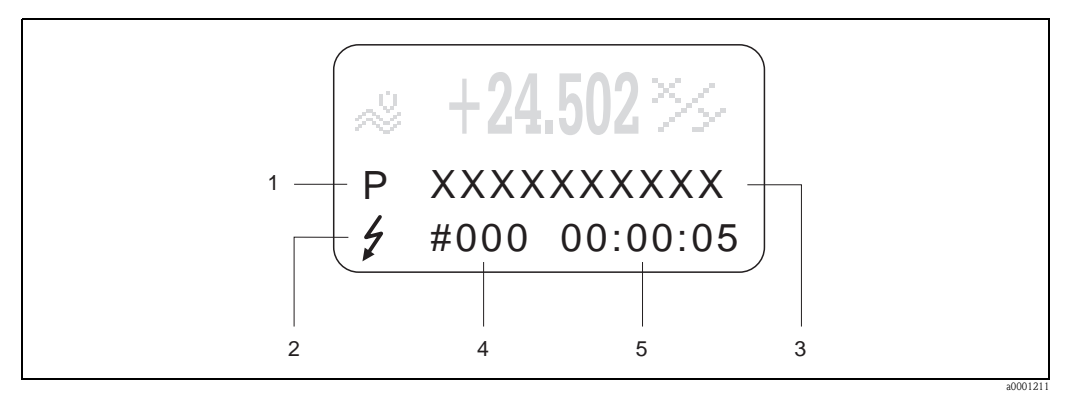

Abb. 29: Anzeige von Fehlermeldungen (Beispiel)

- *1* Fehlerart: P = Prozessfehler, S = Systemfehler
- 2 Fehlermeldungstyp: 4 = Störmeldung, ! = Hinweismeldung
- *3 Fehlerbezeichnung4 Fehlernummer*
- 5 Dauer des zuletzt aufgetretenen Fehlers (Stunden:Minuten:Sekunden)

# 5.4.2 Fehlermeldungstypen

System– und Prozessfehlern werden vom Messgerät grundsätzlich zwei Fehlermeldetypen (**Stör**oder **Hinweismeldung**) fest zugeordnet und damit unterschiedlich gewichtet.  $\rightarrow \supseteq 100$  ff. Schwerwiegende Systemfehler, z.B. Elektronikmoduldefekte, werden vom Messgerät immer als "Störmeldung" erkannt und angezeigt!

### Hinweismeldung (!)

- Der betreffende Fehler hat keine Auswirkungen auf den aktuellen Messbetrieb.
- Anzeige  $\rightarrow$  Ausrufezeichen (!), Fehlerart (S: Systemfehler, P: Prozessfehler)
- Darstellung des Gerätestatus auf dem PROFIBUS DP/PA  $\rightarrow$  102

### Störmeldung (\$)

- Der betreffende Fehler unterbricht bzw. stoppt den laufenden Messbetrieb.
- Anzeige  $\rightarrow$  Blitzsymbol (  $\ddagger$  ), Fehlerart (S: Systemfehler, P: Prozessfehler)
- Darstellung des Gerätestatus auf dem PROFIBUS DP/PA  $\rightarrow$  102

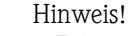

- Fehlerzustände können über die Feldbus-Kommunikation ausgegeben werden.
- Wenn eine Fehlermeldung ansteht, kann ein oberer oder unterer Ausfallsignalpegel gemäß NAMUR NE 43 über den Stromausgang ausgegeben werden.

# 5.5 Bedienmöglichkeiten

### 5.5.1 Bedienprogramm "FieldCare"

FieldCare ist Endress+Hauser's FDT-basierendes Anlagen–Asset–Management–Tool und ermöglicht die Konfiguration und Diagnose von intelligenten Feldgeräten. Durch Nutzung von Zustandinformationen verfügen Sie zusätzlich über ein einfaches aber effektives Tool zur Überwachung der Geräte. Der Zugriff auf die Proline Durchfluss–Messgeräte erfolgt über eine Serviceschnittstelle bzw. über das Serviceinterface FXA193.

# 5.5.2 Bedienprogramm "SIMATIC PDM"

SIMATIC PDM (Siemens) ist ein einheitliches herstellerunabhängiges Werkzeug zur Bedienung, Einstellung, Wartung und Diagnose von intelligenten Feldgeräten.

# 5.5.3 Gerätebeschreibungsdateien für Bedienprogramme

Nachfolgend wird die passende Gerätebeschreibungsdatei für das jeweilige Bedienprogramm sowie die Bezugsquelle ersichtlich.

### PROFIBUS DP

| Gültig für Gerätesoftware:                                                                      | 3.06.XX                                                                                                    | $\rightarrow$ Funktion GERÄTESOFTWARE (8100)                    |  |
|-------------------------------------------------------------------------------------------------|----------------------------------------------------------------------------------------------------|-----------------------------------------------------------------|--|
| <b>Gerätedaten PROFIBUS DP</b><br>Profil Version:<br>Prosonic Flow 93 ID-Nr.:<br>Profil ID-Nr.: | 3.0<br>1531 (Hex)<br>9741 (Hex)                                                                                                    | → Funktion PROFIL VERSION (6160)<br>→ Funktion GERÄTE ID (6162) |  |
| <b>GSD-Datei Informationen:</b><br>Prosonic Flow 93 GSD-Datei:                                  | Extented Format (empfohlen):<br>Standard Format:                                                                                                    | eh3x1531.gsd<br>eh3_1531.gsd                                    |  |
|                                                                                                 | Hinweis!<br>Beachten Sie bei der Projektieru<br>Informationen zur Verwendung                                                                                  | ung des PROFIBUS Netzwerkes die<br>; der GSD-Datei → 🖹 69 ff.   |  |
| Bitmaps:                                                                                        | EH_1531_d.bmp/.dib<br>EH_1531_n.bmp/.dib<br>EH_1531_s.bmp/.dib                                                                                                |                                                                 |  |
| Profil GSD-Datei:                                                                               | PA039741.gsd                                                                                                    |                                                                 |  |
| Softwarefreigabe:                                                                               | 06.2010                                                                                                    |                                                                 |  |
| Bedienprogramm/Gerätebeschreibung                                                               | Bezugsquellen der Gerätebeschi                                                                                                    | reibungen/Programm Updates:                                     |  |
| Prosonic Flow 93 GSD-Datei                                                                      | <ul> <li>www.endress.com → Download</li> <li>www.profibus.com</li> <li>CD-ROM (Endress+Hauser Bestellnummer: 56003894)</li> </ul>                             |                                                                 |  |
| Fieldcare / DTM                                                                                 | <ul> <li>www.endress.com → Download</li> <li>CD-ROM (Endress+Hauser Bestellnummer: 56004088)</li> <li>DVD (Endress+Hauser Bestellnummer: 70100690)</li> </ul> |                                                                 |  |
| SIMATIC PDM                                                                                     | ■ www.endress.com → Down                                                                                                    | load                                                            |  |

| Test und Simulationsgeräte: | Bezugsquellen:                                                                                               |
|-----------------------------|----------------------------------------------------------------------------------------------------|
| Fieldcheck                  | <ul> <li>Update über FieldCare mit dem Flow Communication FXA193/291<br/>DTM im Fieldflash Module</li> </ul> |

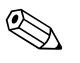

### Hinweis!

Das Test- und Simulationsgerät Fieldcheck wird für die Überprüfung von Durchfluss-Messgeräten im Feld eingesetzt. Zusammen mit dem Softwarepaket "FieldCare" können Testergebnisse in eine Datenbank übernommen, ausgedruckt und für Zertifizierungen durch Behörden weiter verwendet werden. Weitere Informationen erhalten Sie bei Ihrer zuständigen Endress+Hauser Vertretung.

| Gültig für Gerätesoftware:                                                               | 3.06.XX                                                                                                    | $\rightarrow$ Funktion GERÄTESOFTWARE (8100)                                            |  |
|------------------------------------------------------------------------------------------|----------------------------------------------------------------------------------------------------|-----------------------------------------------------------------------------------------|--|
| Gerätedaten PROFIBUS PA<br>Profil Version:<br>Prosonic Flow 93 ID-Nr.:<br>Profil ID-Nr.: | 3.0<br>1530 (Hex)<br>9741 (Hex)                                                                                                    | $\rightarrow$ Funktion PROFIL VERSION (6160)<br>$\rightarrow$ Funktion GERÄTE ID (6162) |  |
| <b>GSD-Datei Informationen:</b><br>Prosonic Flow 93 GSD-Datei:                           | Extented Format (empfohlen):<br>Standard Format:                                                                                                    | eh3x1530.gsd<br>eh3_1530.gsd                                                            |  |
|                                                                                          | Hinweis!<br>Beachten Sie bei der Projektieru<br>Informationen zur Verwendung                                                                                  | ung des PROFIBUS Netzwerkes die<br>3 der GSD-Datei → 🖹 69 ff.                           |  |
| Bitmaps:                                                                                 | EH_1530_d.bmp/.dib<br>EH_1530_n.bmp/.dib<br>EH_1530_s.bmp/.dib                                                                                                |                                                                                         |  |
| Profil GSD-Datei:                                                                        | PA039741.gsd                                                                                                    |                                                                                         |  |
| Softwarefreigabe:                                                                        | 06.2010                                                                                                    |                                                                                         |  |
| Bedienprogramm/Gerätebeschreibung                                                        | Bezugsquellen der Gerätebeschreibungen/Programm Updates:                                                                                                    |                                                                                         |  |
| Prosonic Flow 93 GSD-Datei                                                               | <ul> <li>www.endress.com → Download</li> <li>www.profibus.com</li> <li>CD-ROM (Endress+Hauser Bestellnummer: 56003894)</li> </ul>                             |                                                                                         |  |
| Fieldcare / DTM                                                                          | <ul> <li>www.endress.com → Download</li> <li>CD-ROM (Endress+Hauser Bestellnummer: 56004088)</li> <li>DVD (Endress+Hauser Bestellnummer: 70100690)</li> </ul> |                                                                                         |  |
| SIMATIC PDM                                                                              | ■ www.endress.com → Down                                                                                                    | load                                                                                    |  |

### **PROFIBUS PA**

| Test und Simulationsgeräte: | Bezugsquellen:                                                                                               |
|-----------------------------|----------------------------------------------------------------------------------------------------|
| Fieldcheck                  | <ul> <li>Update über FieldCare mit dem Flow Communication FXA193/291<br/>DTM im Fieldflash Module</li> </ul> |

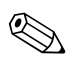

### Hinweis!

Das Test- und Simulationsgerät Fieldcheck wird für die Überprüfung von Durchfluss-Messgeräten im Feld eingesetzt. Zusammen mit dem Softwarepaket "FieldCare" können Testergebnisse in eine Datenbank übernommen, ausgedruckt und für Zertifizierungen durch Behörden weiter verwendet werden. Weitere Informationen erhalten Sie bei Ihrer zuständigen Endress+Hauser Vertretung.

# 5.6 Hardware-Einstellungen PROFIBUS DP

### 5.6.1 Einstellen des Schreibschutzes

Der Hardware-Schreibschutz kann über eine Steckbrücke auf der I/O-Platine ein- oder ausgeschaltet werden. Bei eingeschalteten Hardware-Schreibschutz ist ein Schreibzugriff auf die Gerätefunktionen via PROFIBUS (azyklische Datenübertragung, z.B. Bedienprogramm via Field-Care) **nicht** möglich.

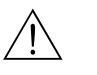

### Warnung!

Stromschlaggefahr! Offenliegende Bauteile mit berührungsgefährlicher Spannung. Vergewissern Sie sich, dass die Hilfsenergie ausgeschaltet ist, bevor Sie die Elektronikraumabdeckung entfernen.

- 1. Hilfsenergie ausschalten.
- 2. I/O-Platine ausbauen.
- 3. Hardware-Schreibschutz mit Hilfe der Steckbrücken entsprechend konfigurieren (siehe Abbildung).
- 4. Der Zusammenbau erfolgt in der umgekehrten Reihenfolge.

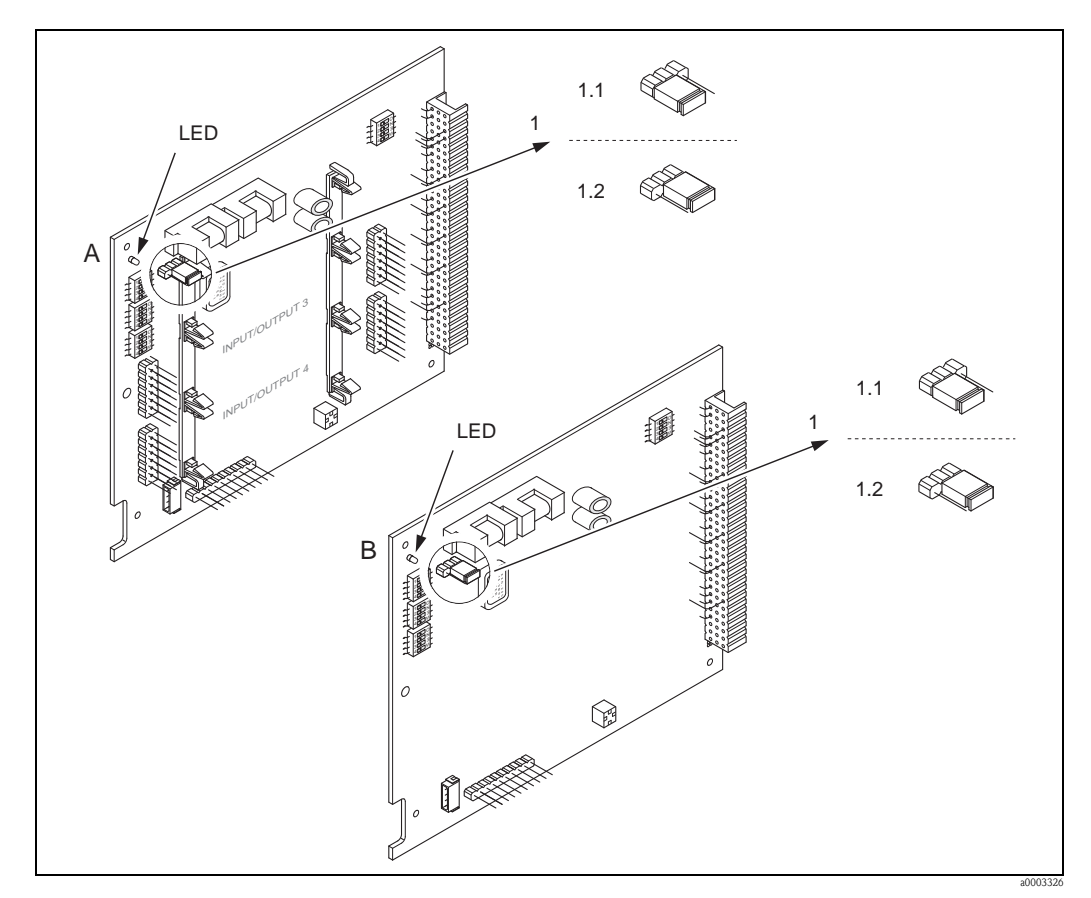

Abb. 30: Ein-/Ausschalten des Schreibschutzes mit Hilfe einer Steckbrücke auf der I/O-Platine

- A umrüstbare Platine
- B nicht umrüstbare Platine
- 1 Steckbrücke zum Ein-/Ausschalten des Schreibschutzes
- 1.1 Schreibschutz eingeschaltet = der Schreibzugriff auf die Gerätefunktionen via PROFIBUS (azyklische Datenübertragung, z.B. via Bedienprogramm "FieldCare") ist **nicht** möglich
- 1.2 Schreibschutz ausgeschaltet (Werkeinstellung) = der Schreibzugriff auf die Gerätefunktionen via PROFIBUS (azyklische Datenübertragung, z.B. via Bedienprogramm "FieldCare") ist möglich

LED Übersicht der LED-Zustände:

- leuchtet dauernd  $\rightarrow$  betriebsbereit
- leuchtet nicht  $\rightarrow$  nicht betriebsbereit
- blinkt  $\rightarrow$  System- oder Prozessfehler vorhanden  $\rightarrow$   $\stackrel{\frown}{=}$  100 ff.

Die Adresse muss bei einem PROFIBUS DP/PA Gerät immer eingestellt werden. Gültige Geräteadressen liegen im Bereich 1...126. In einem PROFIBUS DP/PA Netz kann jede Adresse nur einmal vergeben werden. Bei nicht korrekt eingestellter Adresse wird das Messgerät vom Master nicht erkannt. Alle Messgeräte werden ab Werk mit der Adresse 126 und Software-Adressierung ausgeliefert.

### Adressierung über Vor-Ort-Bedienung/Bedienprogramm

Die Addressierung erfolgt in der Funktion BUS-ADRESSE (6101)  $\rightarrow$  siehe Handbuch "Beschreibung Gerätefunktionen".

### Adressierung über Miniaturschalter

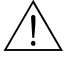

### Warnung!

Stromschlaggefahr! Offenliegende Bauteile mit berührungsgefährlicher Spannung. Vergewissern Sie sich, dass die Hilfsenergie ausgeschaltet ist, bevor Sie die Elektronikraumabdeckung entfernen.

- 1. Zylinderschraube der Sicherungskralle mit Innensechskant (3 mm) lösen.
- 2. Elektronikraumdeckel vom Messumformergehäuse abschrauben.
- 3. Entfernen Sie die Vor-Ort-Anzeige (falls vorhanden), indem Sie die Befestigungsschrauben des Anzeigemoduls lösen.
- 4. Mit einem spitzen Gegenstand die Position der Miniaturschalter auf der I/O-Platine einstellen.
- 5. Der Zusammenbau erfolgt in der umgekehrten Reihenfolge.

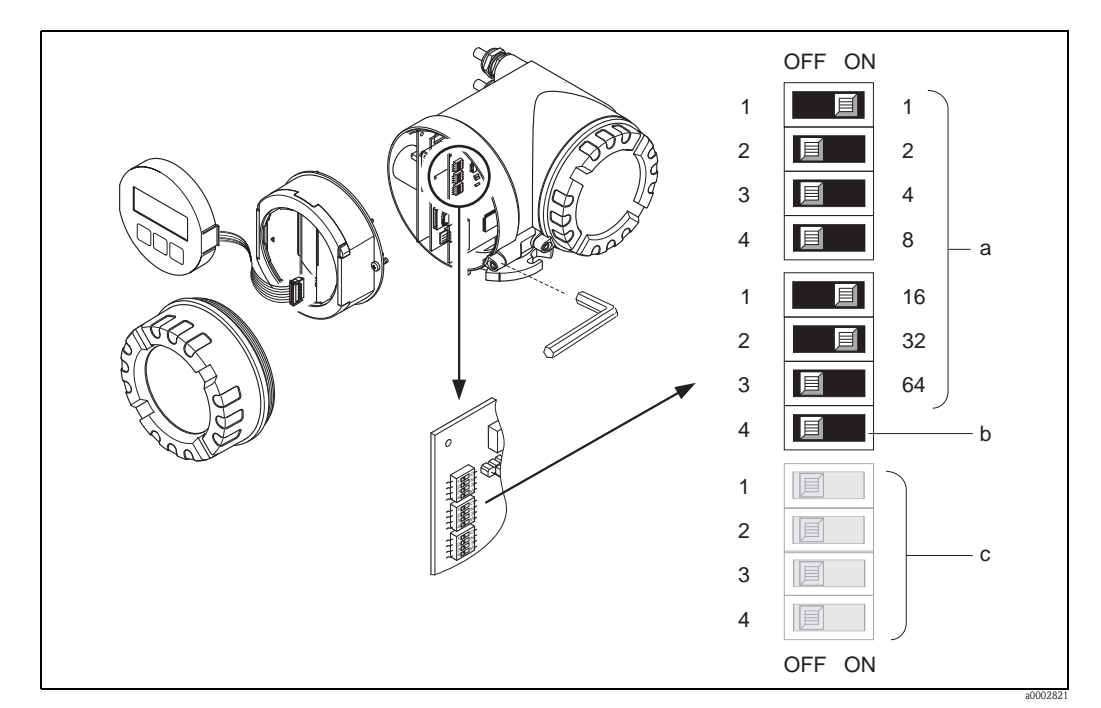

Abb. 31: Adressierung mit Hilfe von Miniaturschaltern auf der I/O-Platine

*Miniaturschalter zum Einstellen der Geräteadresse (Darstellung: 1 + 16 + 32 = Geräteadresse 49) Miniaturschalter für den Adressmode (Art und Weise der Adressierung):*

c Miniaturschalter nicht belegt

Bedienung

OFF = Softwareadressierung via Vor-Ort-Bedienung/Bedienprogramm (Werkeinstellung) ON = Hardwareadressierung via Miniaturschalter

# 5.6.3 Abschlusswiderstände einstellen

### Hinweis!

Es ist wichtig die RS485 Leitung am Anfang und Ende des Bussegments richtig abzuschließen, da Fehlanpassungen der Impedanz zu Reflexionen auf der Leitung führen und dadurch eine fehlerhafte Kommunikationsübertragung verursacht werden kann.

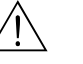

### Warnung!

Stromschlaggefahr! Offenliegende Bauteile mit berührungsgefährlicher Spannung. Vergewissern Sie sich, das die Hilfsenergie ausgeschaltet ist, bevor Sie die Elektronikraumabdeckung entfernen.

- Für Baudraten bis 1,5 MBaud wird beim letzten Messumformer am Bus die Terminierung über die Terminierungsschalter SW 1 eingestellt: ON – ON – ON – ON.
- Gerät wird mit einer Baudrate >1,5 MBaud betrieben: Aufgrund der kapazitiven Last des Teilnehmers und der somit erzeugten Leitungsreflektion ist darauf zu achten, dass eine externer Busabschluss verwendet wird.

Zusätzlich müssen bei den umrüstbaren Platinen die Signalleitungen geschirmt und geerdet sein.  $\rightarrow$   $\geqq$  35

Der Miniaturschalter für die Terminierung befindet sich auf der I/O-Platine (siehe Abbildung):

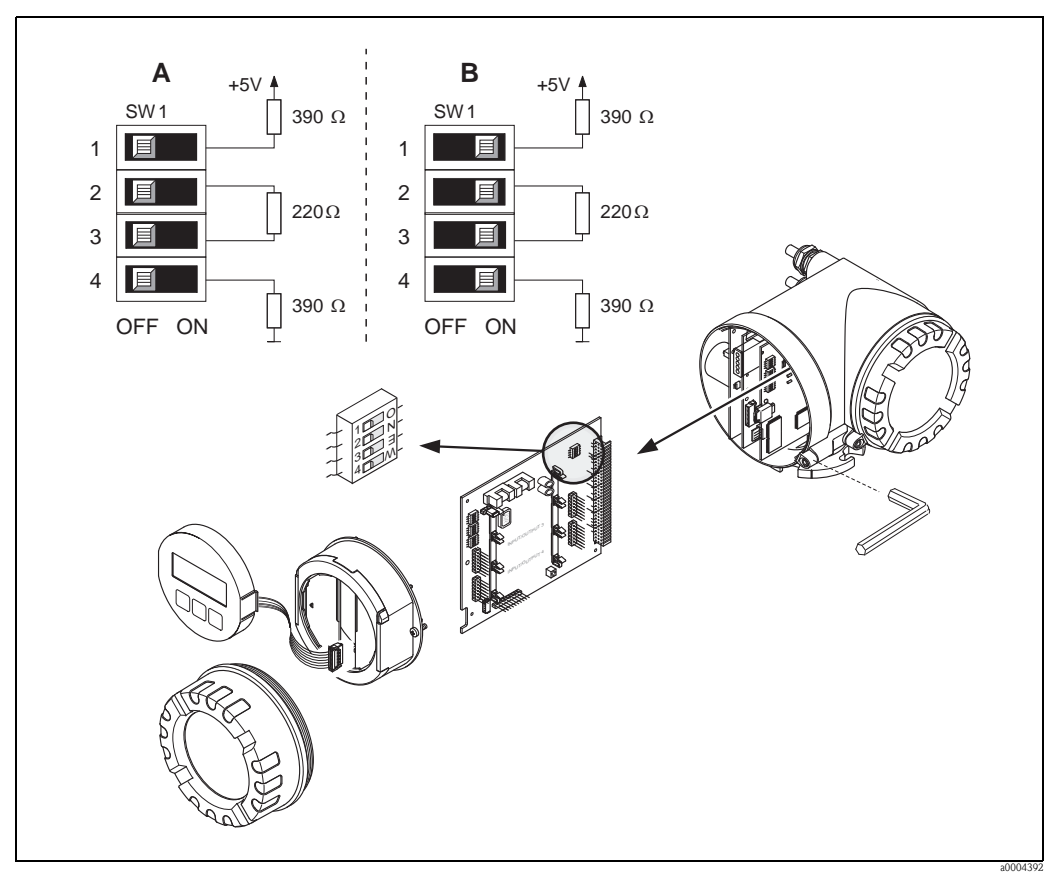

Abb. 32: Abschlusswiderstände einstellen (bei Baudraten < 1,5 MBaud)

A = Werkeinstellung

B = Einstellung am letzten Messumformer

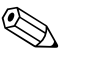

### Hinweis!

Generell wird empfohlen, einen externen Busabschluss zu verwenden, da beim Defekt eines intern terminierten Gerätes das gesamte Segment ausfallen kann.

# 5.6.4 Konfiguration Stromausgang

Die Konfiguration des Stromausgangs als "aktiv" oder "passiv" erfolgt über verschiedene Steckbrücken auf dem Strom-Sub-Modul.

### Warnung!

Stromschlaggefahr! Offenliegende Bauteile mit berührungsgefährlicher Spannung. Vergewissern Sie sich, dass die Hilfsenergie ausgeschaltet ist, bevor Sie die Elektronikraumabdeckung entfernen.

- 1. Hilfsenergie ausschalten.
- 2. I/O-Platine ausbauen.
- 3. Steckbrücken positionieren (siehe Abbildung).

### ال Achtung!

Zerstörungsgefahr von Messgeräten! Beachten Sie die in der Abbildung angegeben Positionen der Steckbrücken genau. Falsch gesteckte Brücken können zu Überströmen führen und damit das Messgerät selber oder extern angeschlossene Geräte zerstören!

4. Der Einbau der I/O-Platine erfolgt in umgekehrter Reihenfolge.

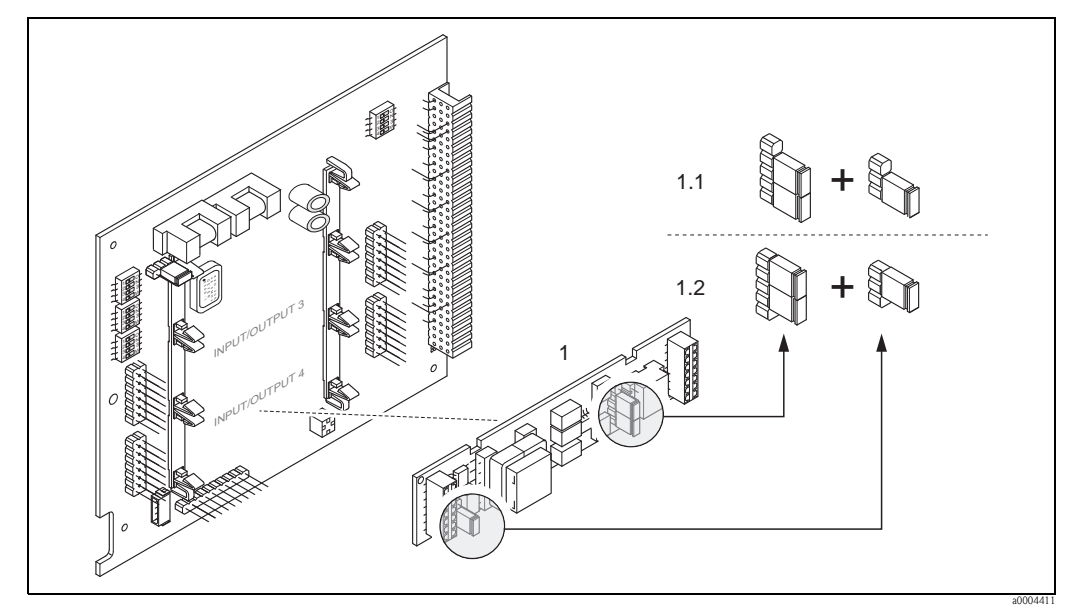

Abb. 33: Stromausgang konfigurieren mit Hilfe von Steckbrücken (I/O-Platine)

- 1 Stromausgang
- 1.1 Aktiver Stromausgang (Werkeinstellung)
- 1.2 Passiver Stromausgang

# 5.6.5 Konfiguration Relaisausgang

Über zwei Steckbrücken auf dem steckbaren Sub-Modul kann der Relaiskontakt wahlweise als Öffner oder Schließer konfiguriert werden. In der Funktion ISTZUSTAND RELAIS (4740) ist diese Konfiguration jederzeit abrufbar.

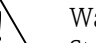

### Warnung!

Stromschlaggefahr! Offenliegende Bauteile mit berührungsgefährlicher Spannung. Vergewissern Sie sich, dass die Hilfsenergie ausgeschaltet ist, bevor Sie die Elektronikraumabdeckung entfernen.

- 1. Hilfsenergie ausschalten.
- 2. I/O-Platine ausbauen.
- 3. Steckbrücken positionieren (siehe Abbildung).

### Achtung!

64

Bei einer Umkonfiguration sind immer **beide** Steckbrücken umzustecken! Beachten Sie die angegebenen Positionen der Steckbrücken genau.

4. Der Einbau der I/O-Platine erfolgt in umgekehrter Reihenfolge.

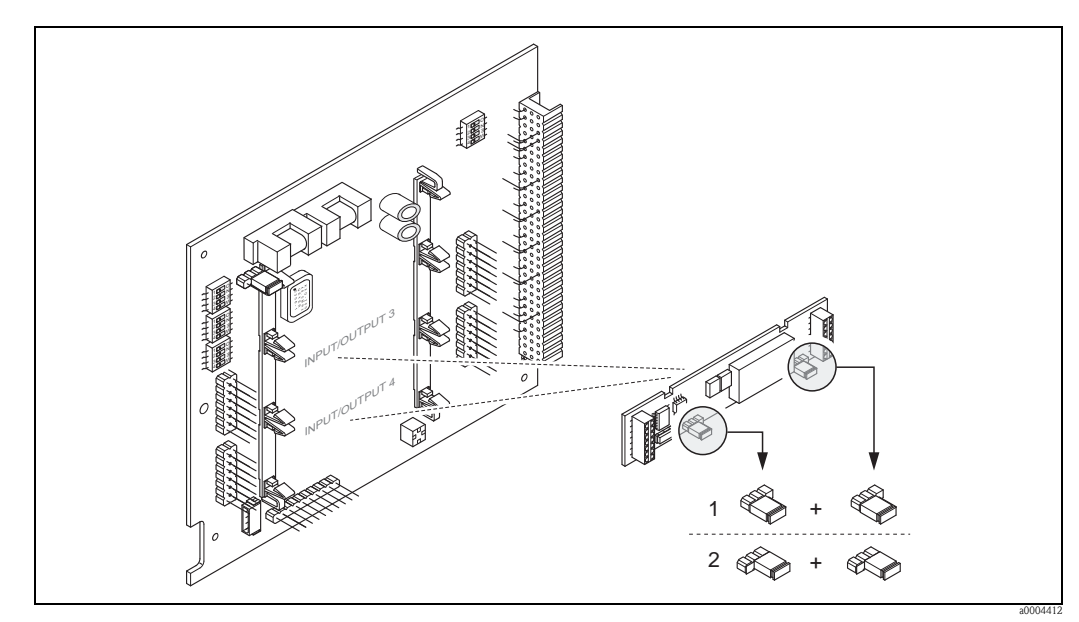

- Abb. 34: Relaiskontakte konfigurieren (Öffner/Schließer) mit Hilfe von Steckbrücken auf der umrüstbaren I/O-Platine (Sub-Modul).
- *1 Schließer herausgeführt (Werkeinstellung Relais 1)*
- 2 Öffner herausgeführt (Werkeinstellung Relais 2)

# 5.7 Hardware–Einstellungen PROFIBUS PA

### 5.7.1 Einstellen des Schreibschutzes

Der Hardware–Schreibschutz kann über eine Steckbrücke auf der I/O–Platine ein– oder ausgeschaltet werden. Bei eingeschalteten Hardware–Schreibschutz ist ein Schreibzugriff auf die Gerätefunktionen via PROFIBUS (azyklische Datenübertragung, z.B. via Bedienprogramm "Field-Care") **nicht** möglich.

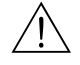

### Warnung!

Stromschlaggefahr! Offenliegende Bauteile mit berührungsgefährlicher Spannung. Vergewissern Sie sich, dass die Hilfsenergie ausgeschaltet ist, bevor Sie die Elektronikraumabdeckung entfernen.

- 1. Hilfsenergie ausschalten.
- 2. I/O–Platine ausbauen.
- 3. Hardware–Schreibschutz mit Hilfe der Steckbrücken entsprechend konfigurieren (siehe Abbildung).
- 4. Der Zusammenbau erfolgt in der umgekehrten Reihenfolge.

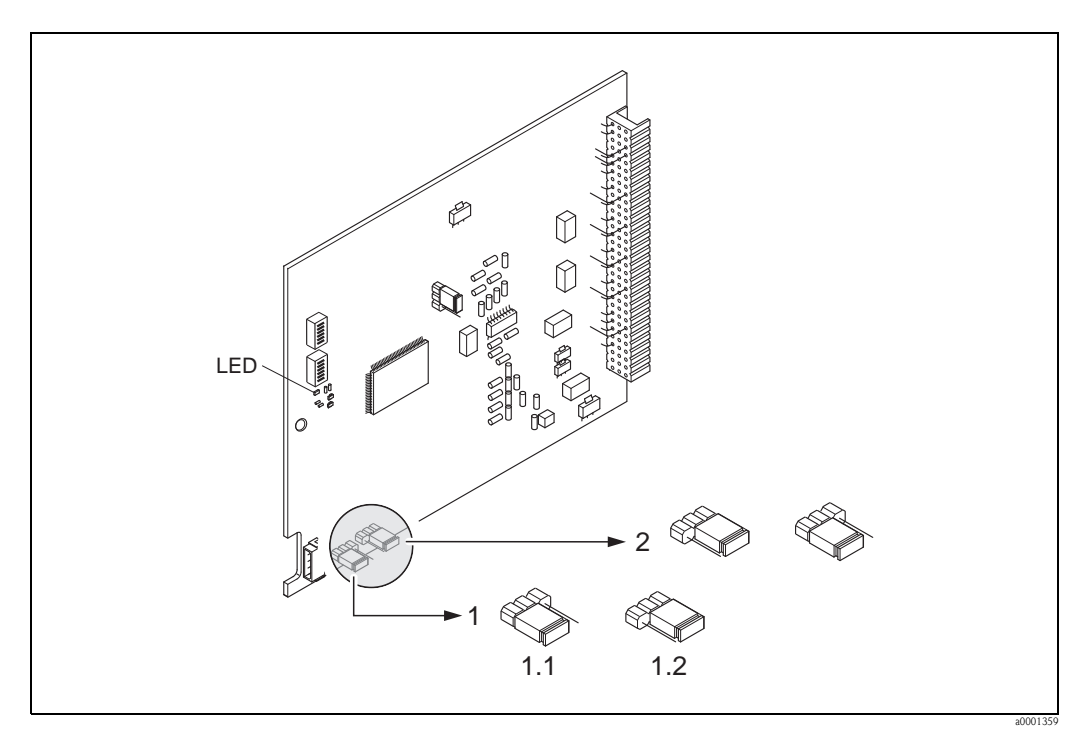

Abb. 35: Ein-/Ausschalten des Schreibschutzes mit Hilfe einer Steckbrücke auf der I/O-Platine

1 Steckbrücke zum Ein-/Ausschalten des Schreibschutzes

- 1.1 Schreibschutz eingeschaltet = der Schreibzugriff auf die Geräteparameter via PROFIBUS (azyklische Datenübertragung, z.B. via FieldCare) ist **nicht** möglich
- 1.2 Schreibschutz ausgeschaltet (Werkeinstellung) = der Schreibzugriff auf die Geräteparameter via PROFIBUS (azyklische Datenübertragung, z.B. via FieldCare) ist möglich
- 2 Steckbrücke ohne Funktion

LED Übersicht der LED-Zustände:

- leuchtet dauernd  $\rightarrow$  betriebsbereit
- leuchtet nicht  $\rightarrow$  nicht betriebsbereit
- $blinkt \rightarrow System$   $oder Prozessfehler vorhanden \rightarrow$  100

# 5.7.2 Einstellen der Geräteadresse

Die Adresse muss bei einem PROFIBUS PA Gerät immer eingestellt werden. Gültige Geräteadressen liegen im Bereich 1...126. In einem PROFIBUS Netz kann jede Adresse nur einmal vergeben werden. Bei nicht korrekt eingestellter Adresse wird das Messgerät vom Master nicht erkannt. Alle Messgeräte werden ab Werk mit der Adresse 126 und Software–Adressierung ausgeliefert.

### Adressierung über Vor-Ort-Bedienung/Bedienprogramm

Die Addressierung erfolgt in der Funktion BUS–ADRESSE (6101)  $\rightarrow$  siehe Handbuch "Beschreibung Gerätefunktionen".

### Adressierung über Miniaturschalter

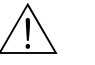

### Warnung!

Stromschlaggefahr! Offenliegende Bauteile mit berührungsgefährlicher Spannung. Vergewissern Sie sich, dass die Hilfsenergie ausgeschaltet ist, bevor Sie die Elektronikraumabdeckung entfernen.

- 1. Schrauben lösen und Gehäusedeckel (a) aufklappen.
- 2. Schrauben des Elektronikmoduls (b) lösen. Elektronikmodul zuerst nach oben schieben und danach soweit als möglich aus dem Wandaufbaugehäuse herausziehen.
- 3. Flachbandkabelstecker (c) des Anzeigemoduls abziehen.
- 4. Schrauben der Elektronikraumabdeckung (d) lösen und Abdeckung entfernen.
- Ausbau der I/O–Platine (e): Dünnen Stift in die dafür vorgesehene Öffnung stecken und Platine aus der Halterung ziehen.
- 6. Mit einem spitzen Gegenstand die Position der Miniaturschalter auf der I/O–Platine einstellen.
- 7. Der Zusammenbau erfolgt in der umgekehrten Reihenfolge.

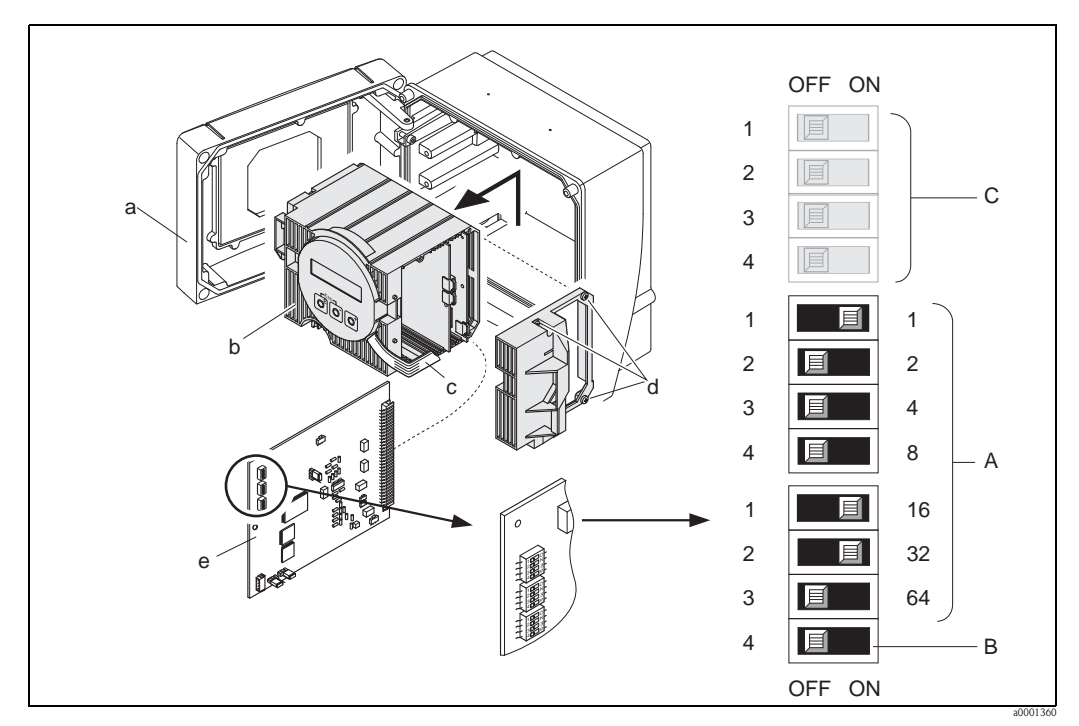

Abb. 36: Adressierung mit Hilfe von Miniaturschaltern auf der I/O–Platine

- *a* Miniaturschalter zum Einstellen der Geräteadresse (Darstellung: 1 + 16 + 32 = Geräteadresse 49)
  - Miniaturschalter für den Adressmode (Art und Weise der Adressierung)
    - OFF = Softwareadressierung via Vor–Ort–Bedienung/Bedienprogramm (Werkeinstellung)
       ON = Hardwareadressierung via Miniaturschalter
- c Miniaturschalter nicht belegt

b

# 6 Inbetriebnahme

# 6.1 Installations– und Funktionskontrolle

Vergewissern Sie sich, dass die folgenden Installations– und Funktionskontrollen erfolgreich durchgeführt wurden, bevor Sie die Versorgungsspannung für das Messgerät einschalten:

- Checkliste "Einbaukontrolle"  $\rightarrow$  24
- Checkliste "Anschlusskontrolle"  $\rightarrow \triangleq 41$

### Hinweis!

Beim Einsatz von PROFIBUS PA ist folgendes zu beachten:

- Die funktionstechnischen Daten der PROFIBUS–Schnittstelle nach IEC 61158–2 (MBP) müssen eingehalten werden.
- Eine Überprüfung der Busspannung von 9...32 V sowie der Stromaufnahme von 11 mA am Messgerät kann über ein normales Multimeter erfolgen.

# 6.2 Einschalten des Messgerätes

Nach erfolgreicher Installations– und Funktionskontrolle ist das Messgerät betriebsbereit und kann über die Versorgungsspannung eingeschaltet werden. Danach durchläuft das Messgerät interne Testfunktionen und auf der Vor–Ort–Anzeige erscheinen folgende Meldungen:

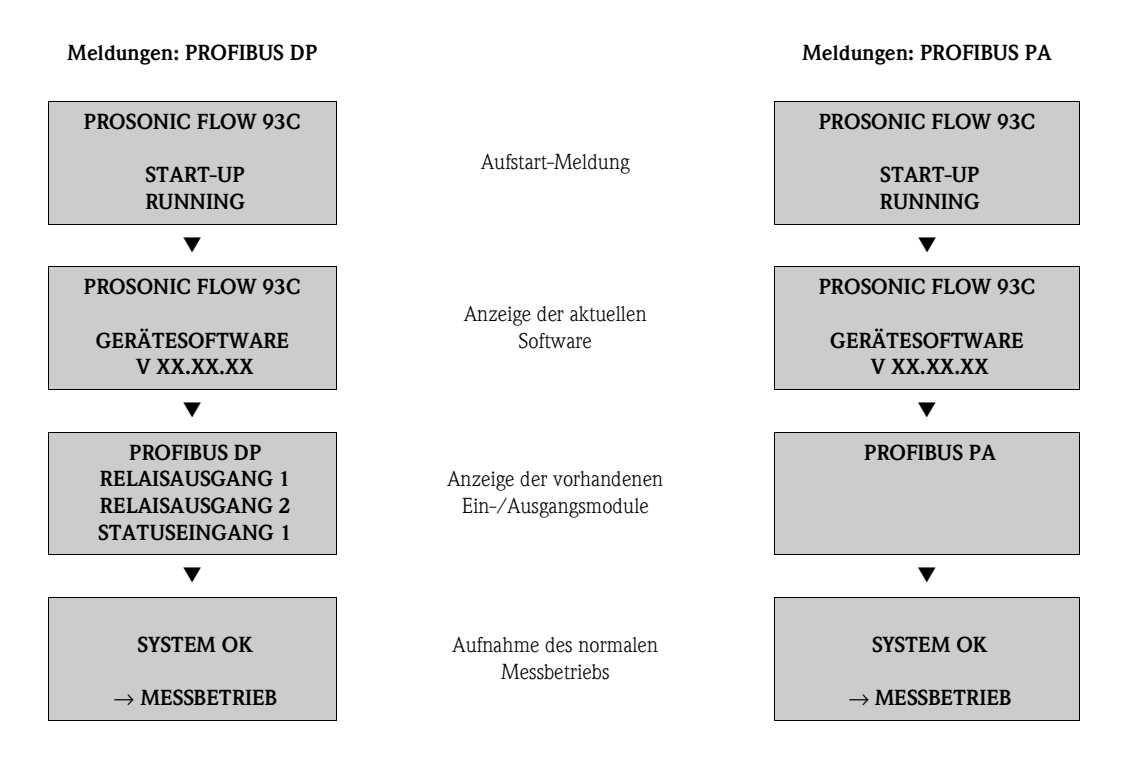

Nach erfolgreichem Aufstarten wird der normale Messbetrieb aufgenommen.

Auf der Anzeige erscheinen verschiedene Messwert- und/oder Statusgrößen (HOME-Position).

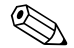

### Hinweis!

Falls das Aufstarten nicht erfolgreich ist, wird je nach Ursache eine entsprechende Fehlermeldung angezeigt.

# 6.3 Quick Setup

Bei Messgeräten ohne Vor–Ort–Anzeige, sind die einzelnen Parameter und Funktionen über das Bedienprogramm, z. B. FieldCare zu konfigurieren.

Falls das Messgerät mit einer Vor–Ort–Anzeige ausgestattet ist, können über die folgenden Quick Setup–Menüs alle für den Standard–Messbetrieb wichtigen Geräteparameter sowie Zusatzfunktionen schnell und einfach konfiguriert werden.

### 6.3.1 Quick–Setup "Inbetriebnahme"

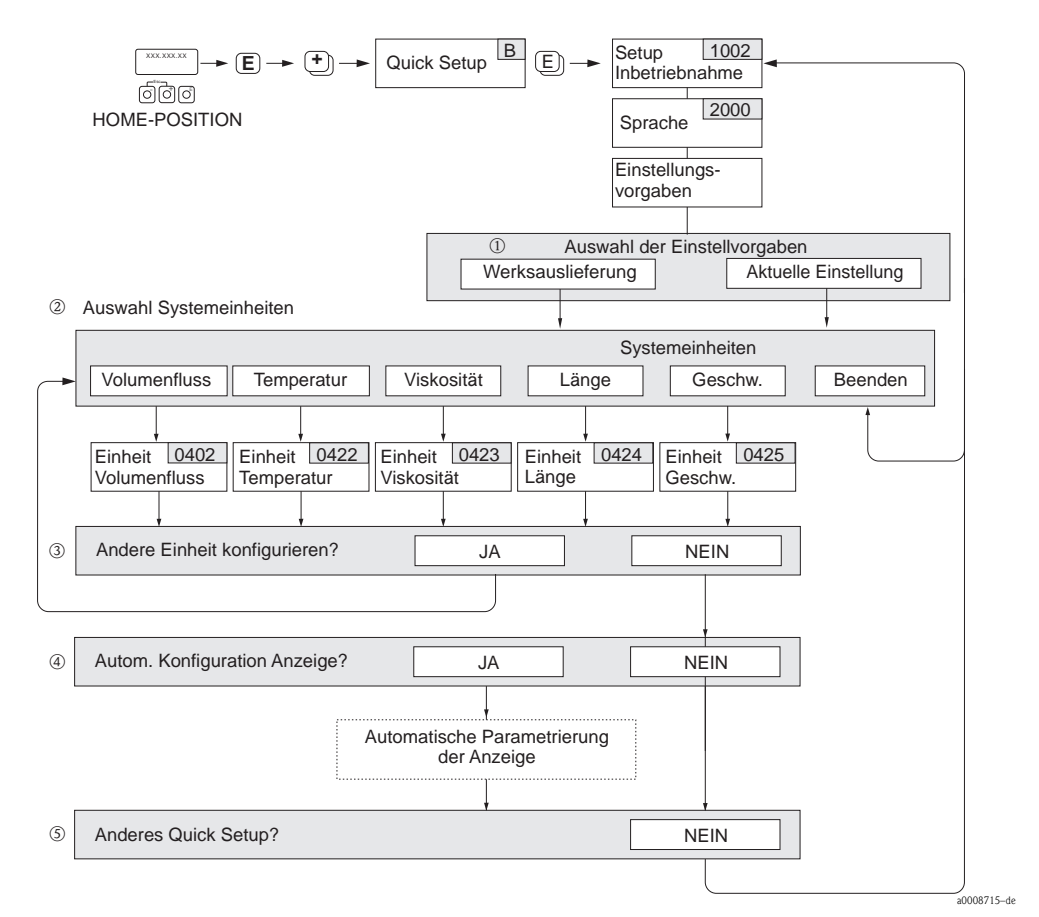

Abb. 37: Quick Setup für die schnelle Inbetriebnahme

Hinweis!

- Wird bei einer Abfrage die Tastenkombination is gedrückt, erfolgt ein Rücksprung in die Zelle SETUP INBETRIEB-NAHME (1002). Die bereits vorgenommene Konfiguration bleibt jedoch gültig.
- Das Quick Setup "Inbetriebnahme" ist durchzuführen bevor eines der nachfolgend beschriebenen Quick Setups ausgeführt wird.
- Die Auswahl "WERKSAUSLIEFERUNG" setzt jede angewählte Einheit auf die Werkseinstellung. Die Auswahl "AKTUELLE EINSTELLUNG" übernimmt die von Ihnen zuvor eingestellten Einheiten.
- ② Es sind bei jedem Umlauf nur noch die Einheiten anwählbar, die im laufenden Quick Setup noch nicht konfiguriert wurden. Die Volumeneinheit wird aus der Volumenflusseinheit abgeleitet.
- ③ Die Auswahl "JA" erscheint, solange noch nicht alle Einheiten parametriert wurden. Steht keine Einheit mehr zur Verfügung, erscheint nur noch die Auswahl "NEIN".
- @ Die Auswahl "Automatische Parametrierung der Anzeige" beinhaltet folgende Grund-/Werkeinstellungen
  - JA Hauptzeile = Massefluss Zusatzzeile = Summenzähler 1 Infozeile = Betriebs-/Systemzustand
  - NEIN Die bestehenden (gewählten) Einstellungen bleiben erhalten.
- (5) Das Ausführen weiterer Quick Setups wird in den nachfolgenden Kapiteln beschrieben.

# 6.3.2 Quick Setup "Kommunikation"

Zum Aufbau der zyklischen Datenübertragung sind diverse Vereinbarungen zwischen dem PROFIBUS Master (Klasse 1) und dem Messgerät (Slave) notwendig, welche bei der Parametrierung verschiedener Funktionen berücksichtigt werden müssen. Über das Quick Setup "Kommunikation" können diese Funktionen einfach und schnell parametriert werden. In der anschließenden Tabelle werden die Einstellmöglichkeit der Parameter genauer erklärt.

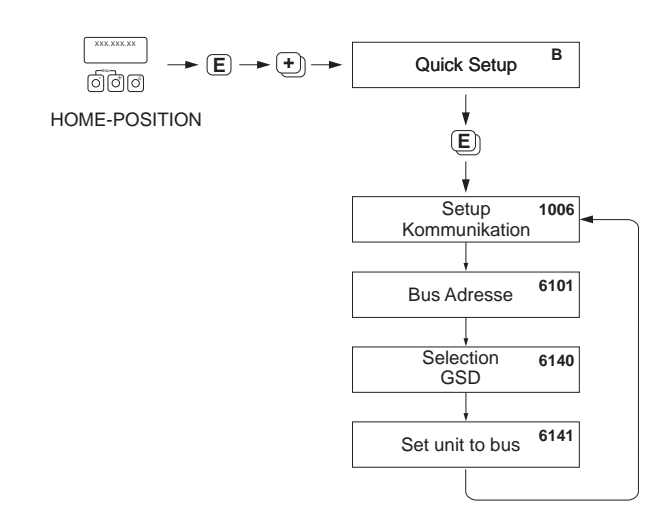

Abb. 38: Quick Setup Kommunikation

| Quick Setup "Kommunikation"                    |                                                                             |                                                                                                    |
|------------------------------------------------|-----------------------------------------------------------------------------|----------------------------------------------------------------------------------------------------|
| HOME–Position<br>MESSGRÖSSE –<br>QUICK SETUP – | → $E$ → MESSGRÖSSE (A)<br>→ → QUICK SETUP (B)<br>→ $E$ → QUICK SETUP KOMMUN | IKATION (1006)                                                                                                    |
| Funktions–Nr.                                  | Funktionsname                                                               | Auszuwählende Einstellung ( 🗄 )<br>(zur nächsten Funktion mit 🗉 )                                                                                                    |
| 1006                                           | QUICK SETUP<br>KOMMUNIKATION                                                | $JA \rightarrow Nach$ Bestätigen mit $\blacksquare$ werden durch das Quick Setup-<br>Menü alle nachfolgenden Funktionen schrittweise aufgerufen.                                                                                |
| 6101                                           | BUS-ADRESSE                                                                 | Eingabe der Geräteadresse (zulässiger Adressbereich: 1126)                                                                                                    |
|                                                |                                                                             | Werkeinstellung:<br>126                                                                                                    |
| 6140                                           | SELECTION GSD                                                               | Auswahl des Betriebsmodus (GSD–Datei), mit dem die zyklische<br>Kommunikation zum PROFIBUS Master erfolgen soll.                                                                                                    |
|                                                |                                                                             | Auswahl:<br>HERSTELLER SPEZ. $\rightarrow$ das Messgerät wird im herstellerspezifischen Modus betrieben.<br>GSD PROFIL $\rightarrow$ das Messgerät wird im PROFIBUS Profil Modus betrieben.                                     |
|                                                |                                                                             | Werkeinstellung:<br>HERSTELLER SPEZ.                                                                                                    |
|                                                |                                                                             | Hinweis!<br>Stellen Sie bei der PROFIBUS Netzwerkprojektierung sicher, dass für den ausgewählten Betriebsmodus die zugehärige Gerätestammdaten–Datei (GSD–Datei des Messgerätes verwendet wird.<br>$\rightarrow \square$ 69 ff. |

Endress+Hauser

a0002600-de

| Quick Setup ' | Quick Setup "Kommunikation" |                                                                                                    |  |  |
|---------------|-----------------------------|----------------------------------------------------------------------------------------------------|--|--|
| 6141          | SET UNIT TO BUS             | Wird diese Funktion ausgeführt, werden die Messgrößen zyklisch<br>an den PROFIBUS Master (Klasse 1) mit den im Messgerät einge-<br>stellten Systemeinheiten übertragen.                                                  |  |  |
|               |                             | Auswahl:<br>AUS<br>SET EINHEITEN (Übertragung wird durch die Betätigung der<br>Taste 🗉 gestartet)                                                                                                    |  |  |
|               |                             | Achtung!<br>Das Aktivieren dieser Funktion kann zu einer sprunghaften<br>Änderung der zum PROFIBUS Master (Klasse 1) übertragenen<br>Messgrößen führen und hat somit auch Auswirkungen auf nach-<br>folgende Regelungen. |  |  |
|               | L                           |                                                                                                    |  |  |
| Zurück zur HO | MF-Position                 |                                                                                                    |  |  |

→ Esc-Tasten i länger als drei Sekunden betätigen oder → Esc-Tasten i länger als kurz betätigen → schrittweises Verlassen der Funktionsmatrix

### 6.3.3 Datensicherung/–übertragung

Mit der Funktion T–DAT VERWALTEN können Sie Daten (Geräteparameter und –einstellungen) zwischen dem T–DAT (auswechselbarer Datenspeicher) und dem EEPROM (Gerätespeicher) übertragen.

Für folgende Anwendungsfälle ist dies notwendig:

- Backup erstellen: aktuelle Daten werden von einem EEPROM in den T–DAT übertragen.
- Messumformer austauschen: aktuelle Daten werden von einem EEPROM in den T–DAT kopiert und anschließend in den EEPROM des neuen Messumformers übertragen.
- Daten duplizieren: aktuelle Daten werden von einem EEPROM in den T–DAT kopiert und anschließend in EEPROMs identischer Messstellen übertragen.

### Hinweis!

T–DAT ein– und ausbauen  $\rightarrow$  110 ff.

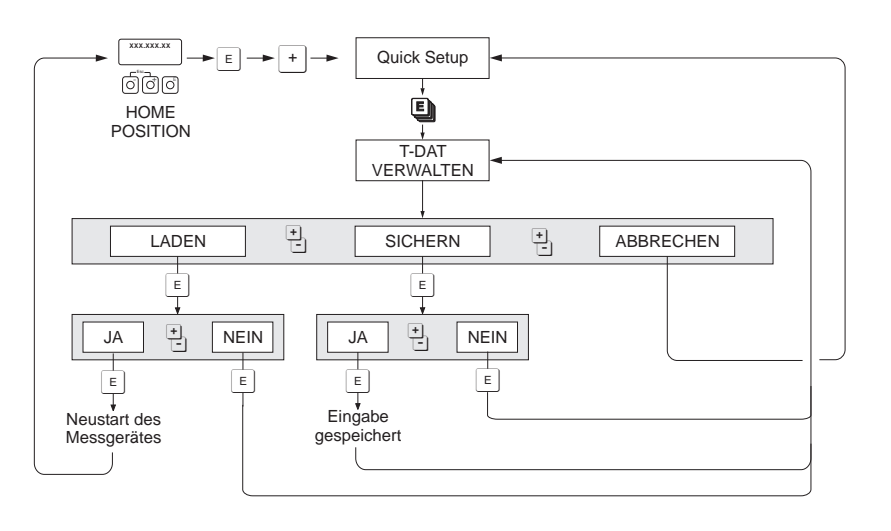

Abb. 39: Datensicherung/-übertragung mit der Funktion T-DAT VERWALTEN

a0001221-de

Anmerkungen zu den Auswahlmöglichkeiten LADEN und SICHERN:

#### LADEN:

Hinweis!

Daten werden vom T-DAT in den EEPROM übertragen.

# 

- Zuvor gespeicherte Einstellungen auf dem EEPROM werden gelöscht.
- Diese Auswahl ist nur verfügbar, wenn der T–DAT gültig Daten enthält.
- Diese Auswahl kann nur durchgeführt werden, wenn der T–DAT einen gleichen oder einen neueren Softwarestand aufweist, als der EEPROM. Andernfalls erscheint nach dem Neustart die Fehlermeldung "TRANSM. SW–DAT" und die Funktion LADEN ist danach nicht mehr verfügbar.

### SICHERN:

Daten werden vom EEPROM in den T-DAT übertragen.

# 6.4 Inbetriebnahme der PROFIBUS–Schnittstelle

# 

- Hinweis!
  Eine ausführliche Beschreibung aller für die Inbetriebnahme erforderlichen Funktionen finden Sie im Handbuch "Beschreibung Gerätefunktionen", das ein separater Bestandteil dieser Betriebsanleitung ist.

# 6.4.1 Inbetriebnahme PROFIBUS DP

Folgende Schritte sind nacheinander durchzuführen:

1. Überprüfen des Hardware–Schreibschutzes:

Im Parameter SCHREIBSCHUTZ (6102) wird angezeigt, ob ein Schreibzugriff auf das Messgerät über PROFIBUS (azyklische Datenübertragung, z.B. via Bedienprogramm FieldCare) möglich ist.

🗞 Hinweis!

Die Überprüfung ist nicht bei Bedienung über die Vor–Ort Anzeige erforderlich.

 $\begin{array}{l} \text{GRUNDFUNKTION} \ (G) \rightarrow \text{PROFIBUS} \ \text{DP} \ (\text{GBA}) \rightarrow \text{EINSTELLUNGEN} \ (610) \rightarrow \\ \text{SCHREIBSCHUTZ} \ (6102) \rightarrow \text{Anzeige einer der folgenden Optionen:} \\ - \ \text{AUS} \ (\text{Werkeinstellung}) = \text{Schreibzugriff} \ \text{über} \ \text{PROFIBUS} \ \text{möglich} \\ - \ \text{EIN} = \text{Schreibzugriff} \ \text{über} \ \text{PROFIBUS} \ \text{nicht} \ \text{möglich} \end{array}$ 

Deaktivieren Sie den Schreibschutz, falls notwendig  $\rightarrow \ge 56$ 

2. Eingabe der Messstellenbezeichnung (optional):

GRUNDFUNKTION (G)  $\rightarrow$  PROFIBUS DP (GBA)  $\rightarrow$  EINSTELLUNGEN(610)  $\rightarrow$  MESSSTEL-LENBEZNG (6100)

3. Einstellen der Bus-Adresse:

Software–Adressierung über die Vor–Ort–Anzeige/Bedienprogramm: GRUNDFUNKTION (G) → PROFIBUS DP (GBA)→ EINSTELLUNGEN(610) → BUS–ADRESSE (6101)

Hardware–Adressierung über Miniaturschalter:  $\rightarrow$  🖹 57

### 4. Auswählen der Systemeinheit:

- a. Bestimmen Sie die Einheiten über die Gruppe Systemeinheiten: MESSGRÖSSEN (A)  $\rightarrow$  SYSTEMEINHEITEN (ACA)  $\rightarrow$  EINSTELLUNGEN (040)  $\rightarrow$ EINHEIT MASSEFLUSS (0400) / EINHEIT MASSE (0401) / EINHEIT VOLUMENFLUSS (0402) / ...
- b. Wählen Sie in der Funktion SET UNIT TO BUS (6141) die Option SET EINHEITEN aus, damit die zyklisch übertragenen Messgrößen an den PROFIBUS Master (Klasse 1) mit den im Messgerät eingestellten Systemeinheiten übertragen werden:
  GRUNDFUNKTION (G) → PROFIBUS DP (GBA) →BETRIEB (614) → SET UNIT TO BUS (6141)

🗞 Hinweis!

- Die Konfiguration der Systemeinheiten f
  ür die Summenz
  ähler wird separat beschrieben
  → siehe Schritt 7
- Wird die Systemeinheit einer Messgröße über die Vor-Ort-Bedienung bzw. ein Bedienprogramm geändert, so hat dies zunächst keine Auswirkung auf die Einheit, die benutzt wird um die Messgröße an den PROFIBUS Master (Klasse 1) zu übertragen. Erst nach Aktivierung der Option SET EINHEITEN in der Funktion GRUNDFUNKTION (G)  $\rightarrow$  PROFIBUS DP (GBA)  $\rightarrow$  BETRIEB (614)  $\rightarrow$  SET UNIT TO BUS (6141) werden geänderte Systemeinheiten der Messgrößen an den PROFIBUS Master (Klasse 1) übertragen.

#### 5. Konfiguration der Analog Input Funktionsblöcke 1...8:

Das Messgerät verfügt über acht Analog Input Funktionsblöcke (Module AI), über die unterschiedliche Messgrößen zyklisch an den PROFIBUS Master (Klasse 1) übertragen werden können. Nachfolgend wird die Zuordnung einer Messgröße zum Analog Input Funktionsblock am Beispiel des Analog Input Funktionsblocks 1 (Modul AI, Steckplatz 1) dargestellt.

Über die Funktion KANAL (6123) können Sie die Messgröße (z.B. MITTLERER VOLUMEN-FLUSS) bestimmen, die zyklisch an den PROFIBUS Master (Klasse 1) übertragen werden soll:

- a. Wählen Sie GRUNDFUNKTION (G)  $\rightarrow$  PROFIBUS DP (GBA)  $\rightarrow$  FUNKTIONSBLÖCKE (612)  $\rightarrow$  BLOCK AUSWAHL (6120).
- b. Wählen Sie die Option ANALOG EINGANG 1.
- c. Wählen Sie die Funktion KANAL (6123).
- d. Wählen Sie die Option MITTLERER VOLUMENFLUSS

#### Mögliche Einstellungen:

| Messgröße                                                                                                    | Kennung für Funktion<br>CHANNEL |  |
|----------------------------------------------------------------------------------------------------|---------------------------------|--|
| MITTLERER VOLUMENFLUSS (Werkeinstellung AI Funktionsblock 1)                                                                                                    | 567                             |  |
| MITTLERE SCHALLGESCHWINDIGKEIT (Werkeinstellung AI Funktionsblock 2)                                                                                                    | 570                             |  |
| MITTLERE DURCHFLUSSGESCHWINDIGKEIT (Werkeinstellung AI Funktionsblock 3)                                                                                                    | 571                             |  |
| MITTLERER VOLUMENFLUSS (Werkeinstellung AI Funktionsblock 4)                                                                                                    | 567                             |  |
| MITTLERE SCHLALLGESCHWINDIGKEIT (Werkeinstellung AI Funktionsblock 5)                                                                                                    | 570                             |  |
| MITTLERE DURCHFLUSSGESCHWINDIGKEIT (Werkeinstellung AI Funktionsblock 6)                                                                                                    | 571                             |  |
| MITTLERER VOLUMENFLUSS (Werkeinstellung AI Funktionsblock 7)                                                                                                    | 567                             |  |
| MITTLERE SCHALLGESCHWINDIGKEIT (Werkseinstellung AI Funktionsblock 8)                                                                                                    | 570                             |  |
| Hinweis!<br>Wurde bei der PROFIBUS Netzwerkprojektierung das Modul AI im Steckplatz 18 eingebunden, so wird für<br>den jeweiligen Analog Input Funktionsblock 18 die in der Funktion KANAL ausgewählte Messgröße zyklisch an<br>den PROFIBUS Master (Klasse 1) übertragen. $\rightarrow \square$ 75 ff. |                                 |  |

#### 6. Einstellen des Messmodus:

In der Funktion MESSMODUS (6601) wählen Sie die Durchflussanteile, welche vom Messgerät erfasst werden sollen.

GRUNDFUNKTION (G)  $\rightarrow$  SYSTEMPARAMETER (GLA)  $\rightarrow$  EINSTELLUNGEN (660)  $\rightarrow$  MESSMODUS (6601)  $\rightarrow$  Auswahl einer der folgenden Optionen:

- UNIDIREKTIONAL (Werkeinstellung) = nur die positiven Durchflussanteile
- BIDIREKTIONAL = die positiven und negativen Durchflussanteile

### 7. Konfiguration der Summenzähler 1...3:

Das Messgerät verfügt über drei Summenzähler. Nachfolgend wird die Konfiguration der Summenzähler am Beispiel des Summenzählers 1 dargestellt.

- Über die Funktion KANAL (6133) können Sie die Messgröße (z.B. Massefluss) bestimmen, die als Summenzählerwert an den PROFIBUS Master (Klasse 1) übertragen werden soll:
   a. Wählen Sie GRUNDFUNKTION (G) → PROFIBUS DP (GBA) → SUMMENZÄHLER
  - (613) → AUSWAHL SUMMENZÄHLER (6130).
  - b. Wählen Sie die Option SUMMENZÄHLER 1.
  - c. Wechseln Sie in die Funktion KANAL (6133).
  - d. Wählen Sie die Option MITTLERER VOLUMENFLUSS.

Mögliche Einstellungen  $\rightarrow$  siehe nachfolgende Tabelle.

- Geben Sie die gewünschte Einheit für den Summenzähler ein: GRUNDFUNKTION (G) → PROFIBUS DP (GBA) → SUMMENZÄHLER (613) → EINHEIT SUMMENZÄHLER (6134)
- Konfigurieren Sie den Summenzählerzustand (z.B. Aufsummieren): GRUNDFUNKTION (G)  $\rightarrow$  PROFIBUS DP (GBA)  $\rightarrow$  SUMMENZÄHLER (613)  $\rightarrow$ SET TOTALIZER (6135)  $\rightarrow$  Auswahl der Option TOTALISIEREN
- Stellen Sie den Summenzählermodus ein: GRUNDFUNKTION (G) → PROFIBUS DP (GBA) → SUMMENZÄHLER (613) →
  - $Z\ddot{A}HLERMODUS (6137) \rightarrow Auswahl einer der folgenden Optionen:$
  - BILANZ (Werkeinstellung): Verrechnung der positiven und negativen Durchflussanteile
  - POSITIV: Verrechnung der positiven Durchflussanteile
  - NEGATIV: Verrechnung der negativen Durchflussanteile
  - LETZTER WERT: Der Summenzähler bleibt auf dem letzten Wert stehen

### Hinweis!

Damit die Verrechnung der positiven und negativen Durchflussanteile (BILANZ) bzw. der nur negativen Durchflussanteile (NEGATIV) korrekt ausgeführt wird, muss in der Funktion GRUNDFUNKTION (G)  $\rightarrow$  SYSTEMPARAMETER (GLA)  $\rightarrow$  EINSTELLUNGEN (660)  $\rightarrow$  MESSMODUS (6601) die Auswahl BIDIREKTIONAL aktiv sein.

Mögliche Einstellungen:

| Summenzählerwert/Messgröße (Kanal 1 = aktiv)              | Kennung für Funktion CHANNEL |  |
|-----------------------------------------------------------|------------------------------|--|
| MITTLERER VOLUMENFLUSS (Werkseinstellung Summenzähler 13) | 567                          |  |
| MITTLERE SCHALLGESCHWINDIGKEIT                            | 570                          |  |
| MITTLERE DURCHFLUSSGESCHWINDIGKEIT                        | 571                          |  |
| AUS                                                       | 0                            |  |
|                                                           | -                            |  |

Hinweis!

Wurde bei der PROFIBUS Netzwerkprojektierung das Modul bzw. die Funktion TOTAL im Steckplatz 9, 10 oder 11 eingebunden, so wird für den jeweiligen Summenzähler 1...3 die in der Funktion KANAL ausgewählte Messgröße zyklisch an den PROFIBUS Master (Klasse 1) übertragen.

### 8. Auswahl des Betriebsmodus

Auswahl des Betriebsmodus (GSD–Datei), mit dem die zyklische Kommunikation zum PROFIBUS Master (Klasse 1) erfolgen soll.

GRUNDFUNKTION (G)  $\rightarrow$  PROFIBUS DP (GBA)  $\rightarrow$  BETRIEB (614)  $\rightarrow$  SELECTION GSD (6140)  $\rightarrow$  Auswahl:

- HERSTELLER SPEZ. (Werkeinstellung): Die komplette Gerätefunktionalität steht zur Verfügung
- GSD PROFIL: Prosonic Flow 93C wird im PROFIBUS Profil Modus betrieben.

### Hinweis!

Stellen Sie bei der PROFIBUS Netzwerkprojektierung sicher, dass für den ausgewählten Betriebsmodus die zugehörige Gerätestammdaten–Datei (GSD–Datei) des Messgerätes verwendet wird.  $\rightarrow \stackrel{\frown}{=} 69$  ff.

# 9. Konfiguration des zyklischen Datenübertragung im PROFIBUS Master

Eine detaillierte Beschreibung der Systemintegration finden Sie auf  $\rightarrow \triangleq 69$ .

### 6.4.2 Inbetriebnahme PROFIBUS PA

Folgende Schritte sind nacheinander durchzuführen:

#### 1. Überprüfen des Hardware-Schreibschutzes:

Im Parameter SCHREIBSCHUTZ (6102) wird angezeigt, ob ein Schreibzugriff auf das Messgerät über PROFIBUS (azyklische Datenübertragung, z.B. via Bedienprogramm FieldCare) möglich ist.

Hinweis!

Die Überprüfung ist nicht bei Bedienung über die Vor-Ort Anzeige erforderlich.

GRUNDFUNKTION (G)  $\rightarrow$  PROFIBUS PA (GCA)  $\rightarrow$  EINSTELLUNGEN (610)  $\rightarrow$ 

SCHREIBSCHUTZ (6102)  $\rightarrow$  Anzeige einer der folgenden Optionen:

AUS (Werkeinstellung) = Schreibzugriff über PROFIBUS möglich

- EIN = Schreibzugriff über PROFIBUS nicht möglich

Deaktivieren Sie den Schreibschutz, falls notwendig  $\rightarrow \ge 56$ .

2. Eingabe der Messstellenbezeichnung (optional):

GRUNDFUNKTION (G)  $\rightarrow$  PROFIBUS PA (GCA)  $\rightarrow$  EINSTELLUNGEN(610)  $\rightarrow$  MESSSTEL-LENBEZNG (6100)

### 3. Einstellen der Bus-Adresse:

Software–Adressierung über die Vor–Ort–Anzeige/Bedienprogramm: GRUNDFUNKTION (G)  $\rightarrow$  PROFIBUS PA (GCA) $\rightarrow$  EINSTELLUNGEN(610)  $\rightarrow$  BUS–ADRESSE (6101)

Hardware–Adressierung über Miniaturschalter:  $\rightarrow$   $\ge$  57

### 4. Auswählen der Systemeinheit:

- a. Bestimmen Sie die Einheiten über die Gruppe Systemeinheiten: MESSGRÖSSEN (A)  $\rightarrow$  SYSTEMEINHEITEN (ACA)  $\rightarrow$  EINSTELLUNGEN (040)  $\rightarrow$ EINHEIT MASSEFLUSS (0400) / EINHEIT MASSE (0401) / EINHEIT VOLUMENFLUSS (0402) / ...
- b. Wählen Sie in der Funktion SET UNIT TO BUS (6141) die Option SET EINHEITEN aus, damit die zyklisch übertragenen Messgrößen an den PROFIBUS Master (Klasse 1) mit den im Messgerät eingestellten Systemeinheiten übertragen werden: GRUNDFUNKTION (G) → PROFIBUS PA (GCA) →BETRIEB (614) → SET UNIT TO BUS (6141)

Hinweis!

- Die Konfiguration der Systemeinheiten für die Summenzähler wird separat beschrieben  $\rightarrow$  siehe Schritt 7
- Wird die Systemeinheit einer Messgröße über die Vor–Ort–Bedienung bzw. ein Bedienprogramm geändert, so hat dies zunächst keine Auswirkung auf die Einheit, die benutzt wird um die Messgröße an den PROFIBUS Master (Klasse 1) zu übertragen. Erst nach Aktivierung der Option SET EINHEITEN in der Funktion GRUNDFUNKTION (G) → PROFIBUS PA (GCA) → BETRIEB (614) → SET UNIT TO BUS (6141) werden geänderte Systemeinheiten der Messgrößen an den PROFIBUS Master (Klasse 1) übertragen.

### 5. Konfiguration der Analog Input Funktionsblöcke 1...8:

Das Messgerät verfügt über acht Analog Input Funktionsblöcke (Module AI), über die unterschiedliche Messgrößen zyklisch an den PROFIBUS Master (Klasse 1) übertragen werden können. Nachfolgend wird die Zuordnung einer Messgröße zum Analog Input Funktionsblock am Beispiel des Analog Input Funktionsblocks 1 (Modul AI, Steckplatz 1) dargestellt.

Über die Funktion KANAL (6123) können Sie die Messgröße (z.B. MITTLERER VOLUMEN-FLUSS) bestimmen, die zyklisch an den PROFIBUS Master (Klasse 1) übertragen werden soll:

- a. Wählen Sie GRUNDFUNKTION (G)  $\rightarrow$  PROFIBUS PA (GCA)  $\rightarrow$  FUNKTIONSBLÖCKE (612)  $\rightarrow$  BLOCK AUSWAHL (6120).
- b. Wählen Sie die Option ANALOG EINGANG 1.
- c. Wählen Sie die Funktion KANAL (6123).
- d. Wählen Sie die Option MITTLERER VOLUMENFLUSS

### Mögliche Einstellungen:

| Messgröße                                                                         | Kennung für Funktion<br>CHANNEL |
|-----------------------------------------------------------------------------------|---------------------------------|
| MITTLERER VOLUMENFLUSS (Werkeinstellung AI Funktionsblock 1)                      | 567                             |
| MITTLERE SCHALLGESCHWINDIGKEIT (Werkeinstellung AI Funktionsblock 2)              | 570                             |
| MITTLERE DURCHFLUSSGESCHWINDIGKEIT (Werkeinstellung AI Funktionsblock 3)          | 571                             |
| MITTLERER VOLUMENFLUSS (Werkeinstellung AI Funktionsblock 4)                      | 567                             |
| MITTLERE SCHLALLGESCHWINDIGKEIT (Werkeinstellung AI Funktionsblock 5)             | 570                             |
| MITTLERE DURCHFLUSSGESCHWINDIGKEIT (Werkeinstellung AI Funktionsblock 6)          | 571                             |
| MITTLERER VOLUMENFLUSS (Werkeinstellung AI Funktionsblock 7)                      | 567                             |
| MITTLERE SCHALLGESCHWINDIGKEIT (Werkseinstellung AI Funktionsblock 8)             | 570                             |
| Wurde bei der PROFIBUS Netzwerkprojektierung das Modul AI im Steckplatz 18 eingeb | unden, so wird für              |

wurde bei der PROFIBUS Netzwerkprojektierung das Modul AI im Steckplatz 1...8 eingebunden, so wird für den jeweiligen Analog Input Funktionsblock 1...8 die in der Funktion KANAL ausgewählte Messgröße zyklisch an den PROFIBUS Master (Klasse 1) übertragen.  $\rightarrow \square$  75 ff.

### 6. Einstellen des Messmodus:

In der Funktion MESSMODUS (6601) wählen Sie die Durchflussanteile, welche vom Messgerät erfasst werden sollen.

GRUNDFUNKTION (G)  $\rightarrow$  SYSTEMPARAMETER (GLA)  $\rightarrow$  EINSTELLUNGEN (660)  $\rightarrow$  MESSMODUS (6601)  $\rightarrow$  Auswahl einer der folgenden Optionen:

- UNIDIREKTIONAL (Werkeinstellung) = nur die positiven Durchflussanteile
- BIDIREKTIONAL = die positiven und negativen Durchflussanteile

### 7. Konfiguration der Summenzähler 1...3:

Das Messgerät verfügt über drei Summenzähler. Nachfolgend wird die Konfiguration der Summenzähler am Beispiel des Summenzählers 1 dargestellt.

- Über die Funktion KANAL (6133) können Sie die Messgröße (z.B. Massefluss) bestimmen, die als Summenzählerwert an den PROFIBUS Master (Klasse 1) übertragen werden soll:
  - a. Wählen Sie GRUNDFUNKTION (G)  $\rightarrow$  PROFIBUS PA (GCA)  $\rightarrow$  SUMMENZÄHLER (613)  $\rightarrow$  AUSWAHL SUMMENZÄHLER (6130).
  - b. Wählen Sie die Option SUMMENZÄHLER 1.
  - c. Wechseln Sie in die Funktion KANAL (6133).
  - d. Wählen Sie die Option MITTLERER VOLUMENFLUSS.

Mögliche Einstellungen  $\rightarrow$  siehe nachfolgende Tabelle.

- Geben Sie die gewünschte Einheit für den Summenzähler ein: GRUNDFUNKTION (G)  $\rightarrow$  PROFIBUS PA (GCA)  $\rightarrow$  SUMMENZÄHLER (613)  $\rightarrow$ EINHEIT SUMMENZÄHLER (6134)
- Konfigurieren Sie den Summenzählerzustand (z.B. Aufsummieren): GRUNDFUNKTION (G)  $\rightarrow$  PROFIBUS PA (GCA)  $\rightarrow$  SUMMENZÄHLER (613)  $\rightarrow$ SET TOTALIZER (6135)  $\rightarrow$  Auswahl der Option TOTALISIEREN
- Stellen Sie den Summenzählermodus ein:

GRUNDFUNKTION (G)  $\rightarrow$  PROFIBUS PA (GCA)  $\rightarrow$  SUMMENZÄHLER (613)  $\rightarrow$ 

ZÄHLERMODUS (6137)  $\rightarrow$  Auswahl einer der folgenden Optionen:

- BILANZ (Werkeinstellung): Verrechnung der positiven und negativen Durchflussanteile

- POSITIV: Verrechnung der positiven Durchflussanteile
- NEGATIV: Verrechnung der negativen Durchflussanteile
- LETZTER WERT: Der Summenzähler bleibt auf dem letzten Wert stehen

Hinweis!

Damit die Verrechnung der positiven und negativen Durchflussanteile (BILANZ) bzw. der nur negativen Durchflussanteile (NEGATIV) korrekt ausgeführt wird, muss in der Funktion GRUNDFUNKTION (G)  $\rightarrow$  SYSTEMPARAMETER (GLA)  $\rightarrow$  EINSTELLUNGEN (660)  $\rightarrow$  MESSMODUS (6601) die Auswahl BIDIREKTIONAL aktiv sein.

Mögliche Einstellungen:

| Summenzählerwert/Messgröße (Kanal 1 = aktiv)              | Kennung für Funktion CHANNEL |
|-----------------------------------------------------------|------------------------------|
| MITTLERER VOLUMENFLUSS (Werkseinstellung Summenzähler 13) | 567                          |
| MITTLERE SCHALLGESCHWINDIGKEIT                            | 570                          |
| MITTLERE DURCHFLUSSGESCHWINDIGKEIT                        | 571                          |
| AUS                                                       | 0                            |
|                                                           |                              |

🗞 Hinweis!

Wurde bei der PROFIBUS Netzwerkprojektierung das Modul bzw. die Funktion TOTAL im Steckplatz 9, 10 oder 11 eingebunden, so wird für den jeweiligen Summenzähler 1...3 die in der Funktion KANAL ausgewählte Messgröße zyklisch an den PROFIBUS Master (Klasse 1) übertragen.

#### 8. Auswahl des Betriebsmodus

Auswahl des Betriebsmodus (GSD–Datei), mit dem die zyklische Kommunikation zum PROFIBUS Master (Klasse 1) erfolgen soll.

GRUNDFUNKTION (G)  $\rightarrow$  PROFIBUS PA (GCA)  $\rightarrow$  BETRIEB (614)  $\rightarrow$  SELECTION GSD (6140)  $\rightarrow$  Auswahl:

- HERSTELLER SPEZ. (Werkeinstellung): Die komplette Gerätefunktionalität steht zur Verfügung
- GSD PROFIL: Prosonic Flow 93C wird im PROFIBUS Profil Modus betrieben.

#### Hinweis!

Stellen Sie bei der PROFIBUS Netzwerkprojektierung sicher, dass für den ausgewählten Betriebsmodus die zugehörige Gerätestammdaten–Datei (GSD–Datei) des Messgerätes verwendet wird. $\rightarrow \triangleq 69$  ff.

### 9. Konfiguration des zyklischen Datenübertragung im PROFIBUS Master

Eine detaillierte Beschreibung der Systemintegration finden Sie auf  $\rightarrow \triangleq 69$ .

# 6.5 Systemintegration PROFIBUS DP/PA

### 6.5.1 Gerätestammdaten–Datei (GSD–Datei)

Für die PROFIBUS Netzwerkprojektierung wird für jeden Busteilnehmer (PROFIBUS Slave) die Gerätestammdaten–Datei (GSD–Datei) benötigt. Die GSD–Datei enthält eine Beschreibung der Eigenschaften eines PROFIBUS–Geräts, wie z. B. unterstützte Datenübertragungsgeschwindigkeit und Anzahl der Ein– und Ausgangsdaten.

Vor der Projektierung ist zu entscheiden mit welcher GSD–Datei das Messgerät im PROFIBUS DP/ PA Mastersystem betrieben werden soll. f

Das Messgerät unterstützt folgende GSD-Dateien:

- Prosonic Flow 93C GSD–Datei
- (herstellerspezifische GSD-Datei, komplette Gerätefunktionalität)
- PROFIBUS Profil GSD–Datei

Die unterstützten GSD–Dateien werden nachfolgend ausführlich beschrieben:

# Prosonic Flow 93C GSD-Datei (herstellerspezifische GSD-Datei, komplette Gerätefunktionalität)

Mit dieser GSD-Datei kann auf die komplette Funktionalität des Messgerätes zugegriffen werden. Gerätespezifische Messgrößen und Funktionalitäten sind somit vollständig im PROFIBUS Mastersystem verfügbar. Eine Übersicht der verfügbaren Module (Ein- und Ausgangsdaten) finden Sie auf folgenden Seiten:

 $\begin{array}{c} \text{PROFIBUS DP} \rightarrow \textcircled{1} 72 \\ \text{PROFIBUS PA} \rightarrow \textcircled{1} 83 \end{array}$ 

### GSD-Datei mit Standard oder Extended Format

Je nach verwendeter Projektierungssoftware ist entweder die GSD-Datei mit Standard oder Extended Format zu verwenden. Bei der Installation der GSD-Datei sollte immer erst die GSD-Datei mit dem Extended Format (EH3x15xx.gsd) verwendet werden. Schlägt die Installation oder die Projektierung des Messgerätes mit dieser allerdings fehl, ist die Standard GSD (EH3\_15xx.gsd) zu verwenden. Diese Unterscheidung resultiert aus einer unterschiedlichen Implementierung der GSD-Formate in den Mastersystemen. Beachten Sie die entsprechenden Vorgaben der Projektierungsoftware.

Name der Prosonic Flow 93C GSD-Datei

|             | ID-Nr.     | GSD-Datei                                        |                              | Typ-Datei   | Bitmaps                                                        |
|-------------|------------|--------------------------------------------------|------------------------------|-------------|----------------------------------------------------------------|
| PROFIBUS DP | 1531 (Hex) | Extended Format (empfohlen):<br>Standard Format: | EH3x1531.gsd<br>EH3_1531.gsd | EH_1531.200 | EH_1531_d.bmp/.dib<br>EH_1531_n.bmp/.dib<br>EH_1531_s.bmp/.dib |
| PROFIBUS PA | 1530 (Hex) | Extended Format (empfohlen):<br>Standard Format: | EH3x1530.gsd<br>EH3_1530.gsd | EH_1530.200 | EH_1530_d.bmp/.dib<br>EH_1530_n.bmp/.dib<br>EH_1530_s.bmp/.dib |

### Bezugsquellen

- Internet (Endress+Hauser)  $\rightarrow$  www.endress.com  $\rightarrow$  Download
- CD–ROM mit allen GSD–Dateien zu Endress+Hauser Geräten  $\rightarrow$  Bestell–Nr.: 56003894

#### Inhalte der Download–Datei aus dem Internet und der CD–ROM

- Alle Endress+Hauser GSD–Dateien (Standard und Extended Format)
- Endress+Hauser Typ–Dateien
- Endress+Hauser Bitmap–Dateien
- Informationen zu den Geräten

### PROFIBUS Profil GSD-Datei

Der Funktionsumfang der Profil GSD–Datei wird durch die PROFIBUS Profil Spezifikation 3.0 definiert. Im Vergleich zur herstellerspezifischen GSD–Datei (komplette Gerätefunktionalität) ist der Funktionsumfang eingeschränkt. Jedoch können mit der Profil GSD–Datei gleichartige Geräte unterschiedlicher Hersteller ohne eine Neuprojektierung ausgetauscht werden (Interchangeability).

**Profil GSD (Multivariable)** mit der Ident Nummer 9760 (Hex): In dieser GSD sind alle Funktionsblöcke enthalten, wie AI, DO, DI.... Diese GSD wird von Prosonic Flow nicht unterstützt.

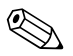

### Hinweis!

- Vor der Projektierung ist zu entscheiden mit welcher GSD die Anlage betrieben werden soll.
- Über die Vor-Ort-Anzeige oder über einen Klasse 2 Master ist es möglich die Einstellung zu verändern. Einstellung über die Vor-Ort-Anzeige. Seite 63

Unterstützte GSD–Dateien:  $\rightarrow$  49

Jedes Gerät erhält von der Profibus–Nutzerorganisation (PNO) eine Identifikationsnummer (IDNr.). Aus dieser leitet sich der Name der Gerätestammdatei (GSD) ab.

Für Endress+Hauser beginnt diese ID–Nr. mit der Herstellerkennung 15xx.

Um eine bessere Zuordnung und Eindeudigkeit zur jeweiligen GSD zu erhalten lauten die GSDNamen (ausser den Type Dateien) bei Endress+Hauser wie folgt:

| EH3_15xx | EH = Endress + Hauser<br>3 = Profile 3.0<br>_ = Standard-Kennung<br>15xx = ID-Nr.   |
|----------|-------------------------------------------------------------------------------------|
| EH3x15xx | EH = Endress + Hauser<br>3 = Profile 3.0<br>x = Erweiterte Kennung<br>15xx = ID-Nr. |

### Name der PROFIBUS Profil GSD-Datei

|             | ID-Nr.     | Profil GSD-Datei |
|-------------|------------|------------------|
| PROFIBUS DP | 9741 (Hex) | PA139741.gsd     |
| PROFIBUS PA | 9741 (Hex) | PA139741.gsd     |

### Bezugsquelle

Internet (GSD library der PROFIBUS Nutzerorganisation) → www.PROFIBUS.com

### 6.5.2 Auswahl der GSD–Datei im Messgerät

Je nachdem, welche GSD–Datei im PROFIBUS Mastersystem verwendet wird, muss im Messgerät über die Funktion SELECTION GSD die entsprechende GSD–Datei eingestellt werden.

GRUNDFUNKTION (G)  $\rightarrow$  PROFIBUS DP/PA (GBA/GCA)  $\rightarrow$  BETRIEB (614)  $\rightarrow$  SELECTION GSD (6140)

| Prosonic Flow 93C GSD-Datei | $\rightarrow$ | Auswahl: HERSTELLER SPEZ. (Werkeinstellung) |
|-----------------------------|---------------|---------------------------------------------|
| Profil GSD–Datei            | $\rightarrow$ | Auswahl: GSD PROFIL                         |

### Beispiel

Vor der Projektierung ist zu entscheiden mit welcher GSD–Datei das Messgerät im PROFIBUS Mastersystem projektiert werden soll. Nachfolgend wird die Verwendung der herstellerspezifischen GSD–Datei (komplette Gerätefunktionalität) am Beispiel von **PROFIBUS PA** dargestellt:

Wählen Sie im Messgerät über die Funktion SELECTION GSD die herstellerspezifische GSD–Datei.

GRUNDFUNKTION (G)  $\rightarrow$  PROFIBUS PA (GCA)  $\rightarrow$  BETRIEB (614)  $\rightarrow$  SELECTION GSD (6140)  $\rightarrow$  Auswahl: HERSTELLER SPEZ. (Werkeinstellung)

1. Laden Sie vor der Projektierung des Netzwerkes die entsprechende GSD–Datei in das Projektierungssystem/Mastersystem.

Hinweis!

Verwenden Sie bei der Installation der GSD–Datei immer erst die GSD–Datei mit dem Extended Format (EH3x1530.gsd). Schlägt die Installation oder die Projektierung des Gerätes mit dieser allerdings fehl, ist die Standard GSD (EH3\_1530.gsd) zu verwenden.

Beispiel für die Projektierungssoftware Siemens STEP 7 der Siemens SPS–Familie S7–300/400:

Verwenden Sie die GSD–Datei mit dem Extented Format (EH3x1530.gsd). Kopieren Sie die Datei in das Unterverzeichnis "...\siemens\step7\s7data\gsd". Zu den GSD–Dateien gehören auch Bitmap–Dateien. Mit Hilfe dieser Bitmap–Dateien werden die Messstellen bildlich dargestellt. Die Bitmap–Dateien müssen in das Verzeichnis "...\siemens\step7\s7data\nsbmp" geladen werden.

Fragen Sie zu einer anderen Projektierungssoftware den Hersteller Ihres PROFIBUS Mastersystems nach dem korrekten Verzeichnis.

 Bei dem Messgerät handelt es sich um einen modularen PROFIBUS Slave, d.h. im nächsten Schritt muss die gewünschte Modulkonfiguration (Ein- und Ausgangsdaten) durchgeführt werden. Dies kann direkt über die Projektierungssoftware erfolgen. Eine detaillierte Beschreibung der vom Messgerät unterstützten Module finden Sie auf wie folgt: PROFIBUS DP → 12 ff.
 PROFIBUS PA → 33 ff.

### 6.5.3 Maximale Anzahl der Schreibzugriffe

Wird ein nicht flüchtiger (non-volatile) Geräteparameter über die zyklische oder azyklische Datenübertragung verändert, so wird die Änderung im EEPROM des Messgerätes abgespeichert. Die Anzahl der Schreibzugriffe auf das EEPROM ist technisch bedingt auf maximal 1 Millionen beschränkt. Diese Grenze ist unbedingt zu beachten, da ein Überschreiten dieser Grenze zum Verlust der Daten und zum Ausfall des Messgerätes führt. Ein ständiges Beschreiben der nicht flüchtigen Geräteparameter über den PROFIBUS ist somit unbedingt zu vermeiden!

# 6.6 Zyklische Datenübertragung PROFIBUS DP

Nachfolgend finden Sie die Beschreibung der zyklischen Datenübertragung bei Verwendung der Prosonic Flow 93C GSD–Datei (komplette Gerätefunktionalität

### 6.6.1 Blockmodell

Das dargestellte Blockmodell zeigt, welche Ein- und Ausgangsdaten Prosonic Flow 93C für den zyklischen Datenaustausch über PROFIBUS DP zur Verfügung stellt:

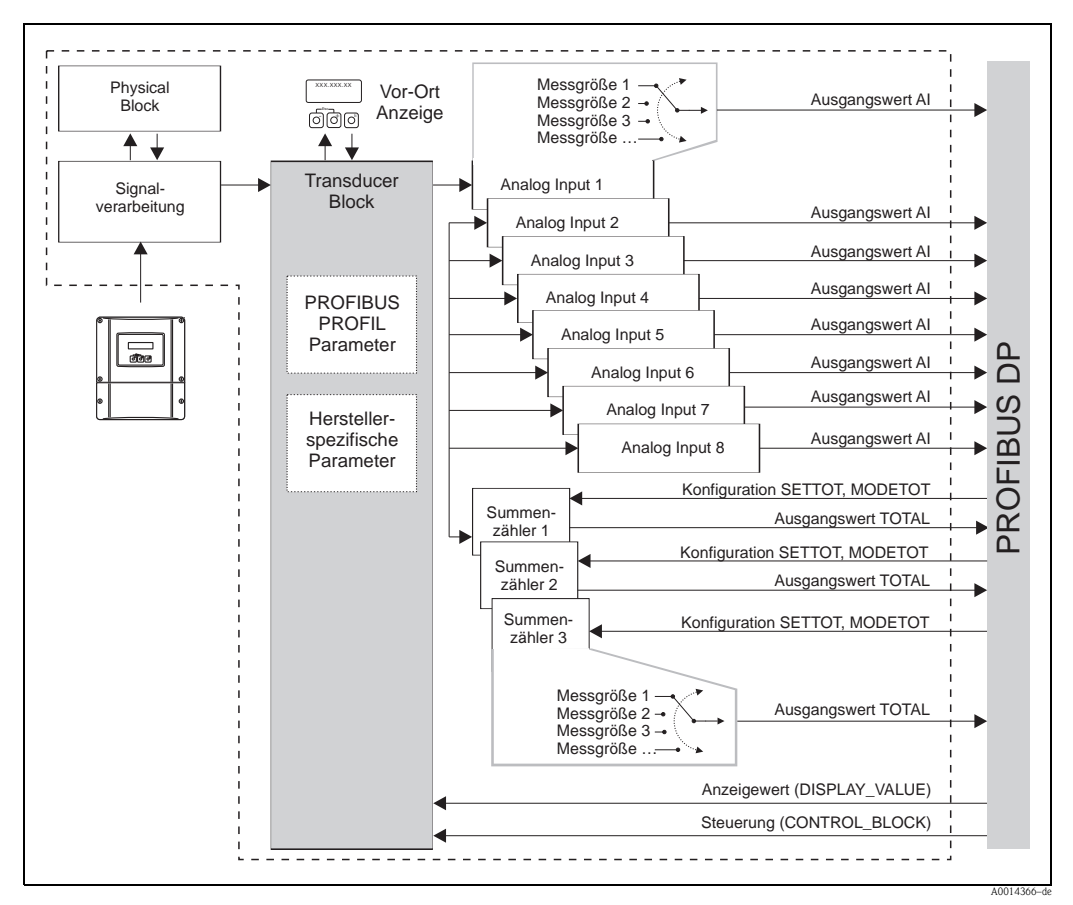

Abb. 40: Blockmodell Prosonic Flow 93C PROFIBUS DP Profil 3.0

### 6.6.2 Module für die zyklische Datenübertragung

Das Messgerät ist ein so genannter modularer PROFIBUS Slave. Im Gegensatz zu einem Kompaktslave ist der Aufbau eines modularen Slaves variabel, er besteht aus mehreren einzelnen Modulen. In der GSD–Datei sind die einzelnen Module (Ein– und Ausgangsdaten) mit ihren jeweiligen Eigenschaften beschrieben. Die Module sind den Steckplätzen (Slots) fest zugeordnet, d.h. bei der Konfiguration der Module ist die Reihenfolge bzw. die Anordnung der Module unbedingt einzuhalten (siehe nachfolgende Tabelle). Lücken zwischen konfigurierten Modulen müssen mit dem Leerplatz Modul EMPTY\_MODULE belegt werden.

Um den Datendurchsatz des PROFIBUS Netzwerkes zu optimieren, wird empfohlen, nur Module zu konfigurieren, die im PROFIBUS Mastersystem verarbeitet werden.
Bei der Konfiguration der Module im PROFIBUS Mastersystem muss folgende Reihenfolge/Zuordnung unbedingt eingehalten werden:

| Reihen-<br>folge<br>Steckplatz<br>(Slot) | Modul                                                   | Beschreibung                                                                                                    |
|------------------------------------------|---------------------------------------------------------|----------------------------------------------------------------------------------------------------|
| 1                                        | AI                                                      | Analog Input Funktionsblock 1<br>Ausgangsgröße $\rightarrow$ Mittlerer Volumenfluss Werkeinstellung)                                                                                           |
| 2                                        | AI                                                      | Analog Input Funktionsblock 2<br>Ausgangsgröße → Mittlerer Schallgeschwindigkeit (Werkeinstellung)                                                                                             |
| 3                                        | AI                                                      | Analog Input Funktionsblock 3<br>Ausgangsgröße $\rightarrow$ Mittlere Durchflussgeschwindigkeit (Werkeinstellung)                                                                              |
| 4                                        | AI                                                      | Analog Input Funktionsblock 4<br>Ausgangsgröße → Mittlerer Volumenfluss (Werkeinstellung)                                                                                                    |
| 5                                        | AI                                                      | Analog Input Funktionsblock 5<br>Ausgangsgröße → Mittlere Schallgeschwindigkeit (Werkeinstellung)                                                                                              |
| 6                                        | AI                                                      | Analog Input Funktionsblock 6<br>Ausgangsgröße → Mittlere Durchflussgeschwindigkeit (Werkeinstellung)                                                                                          |
| 7                                        | AI                                                      | Analog Input Funktionsblock 7<br>Ausgangsgröße → Mittlerer Volumenfluss (Werkeinstellung)                                                                                                    |
| 8                                        | AI                                                      | Analog Input Funktionsblock 8<br>Ausgangsgröße → Mittlere Schallgeschwindigkeit (Werkeinstellung)                                                                                              |
| 9                                        |                                                         | Summenzähler Funktionsblock 1<br>TOTAL → Ausgangsgröße = Mittlerer Volumenfluss<br>SETTOT → Steuerung Summenzähler<br>MODETOT → Konfiguration Summenzähler                                     |
| 10                                       | TOTAL oder<br>SETTOT_TOTAL oder<br>SETTOT_MODETOT_TOTAL | Summenzähler Funktionsblock 2<br>TOTAL → Ausgangsgröße = Mittlerer Volumenfluss<br>SETTOT → Steuerung Summenzähler<br>MODETOT → Konfiguration Summenzähler                                     |
| 11                                       |                                                         | Summenzähler Funktionsblock 3<br>TOTAL $\rightarrow$ Ausgangsgröße = Mittlerer Volumenfluss<br>SETTOT $\rightarrow$ Steuerung Summenzähler<br>MODETOT $\rightarrow$ Konfiguration Summenzähler |
| 12                                       | DISPLAY_VALUE                                           | Vorgabewert für Vor–Ort Anzeige                                                                                                    |
| 13                                       | CONTROL_BLOCK                                           | Steuerung Gerätefunktionen                                                                                                    |

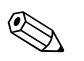

#### Hinweis!

- Die Zuordnung der Messgrößen für die Analog Input Funktionsblöcke 1...8 und die Summenzähler Funktionsblöcke 1...3 kann über die Funktion KANAL verändert werden. Eine detaillierte Beschreibung der einzelnen Module finden Sie im nachfolgenden Kapitel.
- Nach dem Laden einer neuen Projektierung zum Automatisierungssystem, muss das Gerät zurückgesetzt werden. Dies kann wie folgt durchgeführt werden:
  - über die Vor–Ort Anzeige
  - -über ein Bedienprogramm (z.B. FieldCare)
  - indem die Versorgungsspannung aus- und wieder eingeschaltet wird.

## 6.6.3 Beschreibung der Module

### Modul AI (Analog Input)

Über das Modul AI (Steckplatz 1...8) wird die entsprechende Messgröße inkl. Status zyklisch an den PROFIBUS Master (Klasse 1) übertragen. In den ersten vier Bytes wird die Messgröße in Form einer Gleitkommazahl nach IEEE 754–Standard dargestellt. Das fünfte Byte enthält eine zum Messwert gehörende, genormte Statusinformation.

Weitere Informationen zum Gerätestatus  $\rightarrow \ge 102$ .

Eingangsdaten

| Byte 1                              | Byte 2 | Byte 3 | Byte 4 | Byte 5 |
|-------------------------------------|--------|--------|--------|--------|
| Messgröße (IEEE 754-Gleitkommazahl) |        |        |        | Status |

## Zuordnung der Messgrößen zum Modul AI

Das Modul AI kann unterschiedliche Messgrößen an den PROFIBUS Master (Klasse 1) übertragen. Die Zuordnung der Messgrößen zu den Analog Input Funktionsblöcken 1...8 erfolgt über die Vor-Ort-Anzeige oder mit Hilfe eines Bedienprogramms (z.B. FieldCare) in der Funktion KANAL:

GRUNDFUNKTION (G)  $\rightarrow$  PROFIBUS DP (GBA)  $\rightarrow$  FUNKTIONSBLÖCKE (612)  $\rightarrow$  BLOCK AUSWAHL (6120): Auswahl eines Analog Input Funktionsblocks  $\rightarrow$  KANAL (6123): Auswahl einer Messgröße

Mögliche Einstellungen

| Messgröße                                                                                                    | Kennung für Funktion<br>CHANNEL             |
|----------------------------------------------------------------------------------------------------|---------------------------------------------|
| MITTLERER VOLUMENFLUSS (Werkeinstellung AI Funktionsblock 1)                                                                                                    | 567                                         |
| MITTLERE SCHALLGESCHWINDIGKEIT (Werkeinstellung AI Funktionsblock 2)                                                                                                    | 570                                         |
| MITTLERE DURCHFLUSSGESCHWINDIGKEIT (Werkeinstellung AI Funktionsblock 3)                                                                                                    | 571                                         |
| MITTLERER VOLUMENFLUSS (Werkeinstellung AI Funktionsblock 4)                                                                                                    | 567                                         |
| MITTLERE SCHLALLGESCHWINDIGKEIT (Werkeinstellung AI Funktionsblock 5)                                                                                                    | 570                                         |
| MITTLERE DURCHFLUSSGESCHWINDIGKEIT (Werkeinstellung AI Funktionsblock 6)                                                                                                    | 571                                         |
| MITTLERER VOLUMENFLUSS (Werkeinstellung AI Funktionsblock 7)                                                                                                    | 567                                         |
| MITTLERE SCHALLGESCHWINDIGKEIT (Werkseinstellung AI Funktionsblock 8)                                                                                                    | 570                                         |
| Hinweis!<br>Wurde bei der PROFIBUS Netzwerkprojektierung das Modul AI im Steckplatz 18 eingebuden jeweiligen Analog Input Funktionsblock 18 die in der Funktion KANAL ausgewählte den PROFIBUS Master (Klasse 1) übertragen. $\rightarrow \square$ 75 ff. | ınden, so wird für<br>Messgröße zyklisch an |

#### Werkeinstellung:

| Modul             | Analog<br>Input<br>Funktions-<br>block | Messgröße                          | Einheit | Kennung für<br>Funktion<br>CHANNEL |
|-------------------|----------------------------------------|------------------------------------|---------|------------------------------------|
| AI (Steckplatz 1) | 1                                      | MITTLERER VOLUMENFLUSS             | m³/h    | 567                                |
| AI (Steckplatz 2) | 2                                      | MITTLERE SCHALLGESCHWINDIGKEIT     | m/s     | 570                                |
| AI (Steckplatz 3) | 3                                      | MITTLERE DURCHFLUSSGESCHWINDIGKEIT | m/s     | 571                                |
| AI (Steckplatz 4) | 4                                      | MITTLERER VOLUMENFLUSS             | m³/h    | 567                                |
| AI (Steckplatz 5) | 5                                      | MITLERE SCHALLGESCHWINDIGKEIT      | m/s     | 570                                |
| AI (Steckplatz 6) | 6                                      | MITTLERE DURCHFLUSSGESCHWINDIGKEIT | m/s     | 571                                |
| AI (Steckplatz 7) | 7                                      | MITTLERER VOLUMENFLUSS             | m³/h    | 567                                |
| AI (Steckplatz 8) | 8                                      | MITTLERE SCHALLGESCHWINDIGKEIT     | m/s     | 570                                |

#### **Beispiel:**

Sie wollen zyklisch über den Analog Input Funktionsblock 1 (Modul AI, Steckplatz 1) den MITTLERER VOLUMENFLUSS und über den Analog Input Funktionsblock 2 (Modul AI, Steckplatz 2) die MITTLERE SCHALLGESCHWINDIGKEIT an den PROFIBUS Master (Klasse 1) übertragen:

- 1. GRUNDFUNKTION (G)  $\rightarrow$  PROFIBUS DP (GBA)  $\rightarrow$  FUNKTIONSBLÖCKE (612)  $\rightarrow$ BLOCK AUSWAHL (6120): Auswahl ANALOG EINGANG 1, dann Auswahl KANAL (6123) = MITTLERER VOLUMENFLUSS
- GRUNDFUNKTION (G) → PROFIBUS DP (GBA) → FUNKTIONSBLÖCKE (612) → BLOCK AUSWAHL (6120): Auswahl ANALOG EINGANG 2, dann Auswahl KANAL (6123) = MITTLERE SCHALLGESCHWINDIGKEIT

#### Modul TOTAL

Das Messgerät verfügt über drei Summenzähler Funktionsblöcke. Die Summenzählerwerte können über das Modul TOTAL (Steckplatz 9...11) an den PROFIBUS Master (Klasse 1) zyklisch übertragen werden. In den ersten vier Bytes wird der Summenzählerwert in Form einer Gleitkommazahl nach IEEE 754–Standard dargestellt. Das fünfte Byte enthält eine zum Summenzählerwert gehörende, genormte Statusinformation.

Weitere Informationen zum Gerätestatus  $\rightarrow \ge 102$ .

Eingangsdaten

| Byte 1    | Byte 2 | Byte 3 | Byte 4 | Byte 5 |
|-----------|--------|--------|--------|--------|
| Summenzäh | Status |        |        |        |

Zuordnung der Messgrößen zum Modul TOTAL

Das Modul TOTAL kann unterschiedliche Summenzählerwerte an den PROFIBUS Master (Klasse 1) übertragen.

Die Zuordnung der Messgrößen zu den Summenzähler Funktionsblöcken 1...3 erfolgt über die Vor–Ort–Anzeige oder mit Hilfe eines Bedienprogramms (z.B. FieldCare) in der Funktion KANAL:

GRUNDFUNKTION (G)  $\rightarrow$  PROFIBUS DP (GBA)  $\rightarrow$  SUMMENZÄHLER (613)  $\rightarrow$  Auswahl SUMMENZÄHLER (6130): Auswahl eines Summenzählers  $\rightarrow$  KANAL (6133): Auswahl einer Messgröße

Mögliche Einstellungen:

| Summenzählerwert/Messgröße (Kanal 1 = aktiv)             | Kennung für Funktion CHANNEL               |
|----------------------------------------------------------|--------------------------------------------|
| MITTLERER VOLUMENFLUSS (Werkeinstellung Summenzähler 13) | 567                                        |
| AUS                                                      | 0                                          |
| Hinweis!                                                 | tion TOTAL im Stackplatz 0, 10 ador 11 ain |

Wurde bei der PROFIBUS Netzwerkprojektierung das Modul bzw. die Funktion TOTAL im Steckplatz 9, 10 oder 11 eingebunden, so wird für den jeweiligen Summenzähler 1...3 die in der Funktion KANAL ausgewählte Messgröße zyklisch an den PROFIBUS Master (Klasse 1) übertragen.

#### Werkeinstellung

| Modul                 | Summenzähler<br>Funktionsblock | Summenzählerwert/<br>Messgröße | Einheit        | Kennung für<br>Funktion<br>CHANNEL |
|-----------------------|--------------------------------|--------------------------------|----------------|------------------------------------|
| TOTAL (Steckplatz 9)  | 1                              | MITTLERER VOLUMENFLUSS         | m <sup>3</sup> | 567                                |
| TOTAL (Steckplatz 10) | 2                              | MITTLERER VOLUMENFLUSS         | m <sup>3</sup> | 567                                |
| TOTAL (Steckplatz 11) | 3                              | MITTLERER VOLUMENFLUSS         | m <sup>3</sup> | 567                                |

### **Beispiel:**

Sie wollen den aufsummierten Volumenfluss als Summenzählerwert 1 über das Modul TOTAL (Steckplatz 7) zyklisch an den PROFIBUS Master (Klasse 1) übertragen:

GRUNDFUNKTION (G)  $\rightarrow$  PROFIBUS DP (GBA)  $\rightarrow$  SUMMENZÄHLER (613)  $\rightarrow$  Auswahl SUMMENZÄHLER (6130): Auswahl SUMMENZÄHLER 1, dann Auswahl KANAL (6133) = VOLUMENFLUSS

#### Modul SETTOT\_TOTAL

Die Modulkombination SETTOT\_TOTAL (Steckplatz 9...11) besteht aus den Funktionen SETTOT und TOTAL.

Mit dieser Modulkombination:

- kann der Summenzähler über das Automatisierungssystem gesteuert werden (SETTOT)
- wird der Summenzählerwert inkl. Status übertragen (TOTAL)

#### Funktion SETTOT

In der Funktion SETTOT kann der Summenzähler über Steuervariablen gesteuert werden. Folgende Steuervariablen werden unterstützt:

- 0 =Aufsummieren (Werkeinstellung)
- 1 = Rücksetzen Summenzähler (der Summenzählerwert wird auf Wert 0 zurückgesetzt)
- 2 = Voreinstellung Summenzähler übernehmen

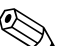

Hinweis!

Nachdem der Summenzählerwert auf den Wert 0 zurück– bzw. auf den voreingestellten Wert gesetzt wurde, läuft die Aufsummierung automatisch weiter. Es ist kein weiterer Wechsel der Steuervariabel auf 0 für einen erneuten Start der Aufsummierung nötig.

Das Stoppen der Aufsummierung wird im Modul SETTOT\_MODETOT\_TOTAL über die Funktion MODETOT gesteuert.  $\rightarrow$  27

### Funktion TOTAL

Beschreibung der Funktion TOTAL, siehe Modul TOTAL  $\rightarrow \ge 75$ .

#### Datenstruktur der Modulkombination SETTOT\_TOTAL

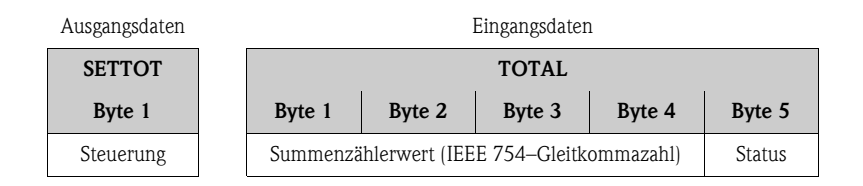

#### Modul SETTOT\_MODETOT\_TOTAL

Die Modulkombination SETTOT\_MODETOT\_TOTAL (Steckplatz 9...11) besteht aus den Funktionen SETTOT, MODETOT und TOTAL.

Mit dieser Modulkombination:

- kann der Summenzähler über das Automatisierungssystem gesteuert werden (SETTOT)
- kann der Summenzähler über das Automatisierungssystem konfiguriert werden (MODETOT)
- wird der Summenzählerwert inkl. Status übertragen (TOTAL)

#### Funktion SETTOT

Beschreibung der Funktion SETTOT, siehe Modul SETTOT\_TOTAL  $\rightarrow \supseteq$  76.

### Funktion MODETOT

In der Funktion MODETOT kann der Summenzähler über Steuervariablen konfiguriert werden. Folgende Einstellungen sind möglich:

- 0 = Bilanzierung (Werkeinstellung), Verrechnung der positiven und negativen Durchflussanteile
- 1 = Verrechnung der positiven Durchflussanteile
- 2 = Verrechnung der negativen Durchflussanteile
- 3 = die Aufsummierung wird angehalten

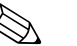

#### Hinweis!

Damit die Verrechnung der positiven und negativen Durchflussanteile (Steuervariable 0) bzw. der nur negativen Durchflussanteile (Steuervariable 2) korrekt ausgeführt wird, muss in der Funktion MESSMODUS (6601) die Option BIDIREKTIONAL aktiv sein.

#### Funktion TOTAL

Beschreibung der Funktion TOTAL, siehe Modul TOTAL  $\rightarrow \ge 75$ .

#### Datenstruktur der Modulkombination SETTOT\_MODETOT\_TOTAL

| Ausgangsdaten |               |  |                                            |        | Eingangsdater | 1      |        |
|---------------|---------------|--|--------------------------------------------|--------|---------------|--------|--------|
| SETTOT        | MODETOT       |  |                                            | TOTAL  |               |        |        |
| Byte 1        | Byte 2        |  | Byte 1                                     | Byte 2 | Byte 3        | Byte 4 | Byte 5 |
| Steuerung     | Konfiguration |  | Summenzählerwert (IEEE 754–Gleitkommazahl) |        |               | Status |        |

#### Beispiel für den Einsatz des Moduls SETTOT\_MODETOT\_TOTAL

Wird die Funktion SETTOT auf den Wert 1 (= Rücksetzen des Summenzählers) gesetzt, so wird der Wert für die aufsummierte Summe auf den Wert 0 zurückgesetzt.

Soll die aufsummierte Summe des Summenzählers den Wert 0 konstant beibehalten, so muss erst in der Funktion MODETOT der Wert 3 (= die Aufsummierung anhalten) und danach in der Funktion SETTOT der Wert 1 (= Rücksetzen des Summenzählers) gewählt werden.

### Modul DISPLAY\_VALUE

Über das Modul DISPLAY\_VALUE (Steckplatz 10) kann über den PROFIBUS Master (Klasse 1) zyklisch ein beliebiger Wert (IEEE 754–Gleitkommazahl) inkl. Status, direkt zur Vor–Ort–Anzeige übertragen werden. Die Zuordnung des Anzeigewertes zur Haupt–, Zusatz– oder Infozeile kann über die Vor–Ort–Anzeige selbst oder über ein Bedienprogramm (z.B. FieldCare) konfiguriert werden.

#### Ausgangsdaten

| Byte 1    | Byte 2       | Byte 3      | Byte 4  | Byte 5 |
|-----------|--------------|-------------|---------|--------|
| Anzeigewe | rt (IEEE 754 | l–Gleitkomn | nazahl) | Status |

## Status

Das Messgerät interpretiert den Status gemäss PROFIBUS Profil–Spezifikation Version 3.0. Die Statuszustände OK (= gut), BAD (= schlecht) und UNCERTAIN (= unsicher) werden über ein entsprechendes Symbol auf Vor–Ort Anzeige dargestellt.  $\rightarrow \triangleq 45$ 

## Modul CONTROL\_BLOCK

Über das Modul CONTROL\_BLOCK (Steckplatz 11) ist das Messgerät in der Lage, in der zyklischen Datenübertragung gerätespezifische Steuervariablen vom PROFIBUS Master (Klasse 1) zu verarbeiten (z.B. das Einschalten der Messwertunterdrückung).

### Unterstützte Steuervariablen des Moduls CONTROL\_BLOCK

Durch den Wechsel des Ausgangsbytes von  $0 \rightarrow x$  können folgende gerätespezifische Steuervariablen angesteuert werden:

| Modul         | Steuervariable                                                                                                    |
|---------------|----------------------------------------------------------------------------------------------------|
| CONTROL_BLOCK | $\begin{array}{l} 0 \rightarrow 1: \mbox{Reserviert} \\ 0 \rightarrow 2: \mbox{Messwertunterdrückung Kanal 1 EIN} \\ 0 \rightarrow 3: \mbox{Messwertunterdrückung Kanal 1 AUS} \\ 0 \rightarrow 4: \mbox{Nullpunktabgleich Kanal 1} \\ 0 \rightarrow 5: \mbox{Reserviert} \\ 0 \rightarrow 6: \mbox{Reserviert} \\ 0 \rightarrow 7: \mbox{Reserviert} \\ 0 \rightarrow 8: \mbox{Messbetrieb Kanal 1 UNIDIREKTIONAL} \\ 0 \rightarrow 9: \mbox{Messbetrieb Kanal 1 BIDIREKTIONAL} \\ 0 \rightarrow 1015: \mbox{Reserviert} \\ 0 \rightarrow 16: \mbox{Messwertunterdrückung Kanal 2 EIN} \\ 0 \rightarrow 18: \mbox{Nullpunktabgleich Kanal 2} \\ 0 \rightarrow 18: \mbox{Nullpunktabgleich Kanal 2} \\ 0 \rightarrow 22: \mbox{Messbetrieb Kanal 2 BIDIREKTIONAL} \\ 0 \rightarrow 22: \mbox{Messbetrieb Kanal 2 BIDIREKTIONAL} \\ \end{array}$ |
| Hinweis!      |                                                                                                    |

Die Steuerung (z.B. das Einschalten der Messwertunterdrückung) wird durch die zyklische Datenübertragung ausgeführt, wenn das Ausgangsbyte von "0" auf das betreffende Bitmuster wechselt. Der Wechsel des Ausgangsbytes muss immer von "0" ausgehen. Ein Wechsel zurück auf "0" hat keine Auswirkungen.

#### Beispiel (Wechsel des Ausgangsbytes)

| von |               | nach | Auswirkung                                       |
|-----|---------------|------|--------------------------------------------------|
| 0   | $\rightarrow$ | 2    | Messwertunterdrückung Kanal 1 wird eingeschaltet |
| 2   | $\rightarrow$ | 0    | keine Auswirkung                                 |
| 0   | $\rightarrow$ | 3    | Messwertunterdrückung Kanal 1 wird ausgeschaltet |
| 3   | $\rightarrow$ | 2    | keine Auswirkung                                 |

Ausgangsdaten

| Byte 1    |  |
|-----------|--|
| Steuerung |  |
|           |  |

## Modul EMPTY\_MODULE

Das Messgerät ist ein so genannter modularer PROFIBUS Slave. Im Gegensatz zu einem Kompaktslave ist der Aufbau eines modularen Slaves variabel, er besteht aus mehreren einzelnen Modulen. In der GSD-Datei sind die einzelnen Module mit ihren jeweiligen Eigenschaften beschrieben. Die Module sind den Steckplätzen (Slots) fest zugeordnet, d.h. bei der Konfiguration der Module ist die Reihenfolge bzw. die Anordnung der Module unbedingt einzuhalten. Lücken zwischen konfigurierten Modulen müssen mit dem Leerplatz Modul EMPTY\_MODULE belegt werden. Nähere Beschreibung siehe  $\rightarrow \square 73$ 

# 6.6.4 Projektierungsbeispiele mit Simatic S7 HW–Konfig

## Beispiel 1:

| HW Konfig - [SIMATIC 400(1) (Konfiguration<br>Station Beachelten Enflagen Zekystem An | n) = 57_060301_CHA]<br>sicht Extras Fenster Hilfe |            |                        |     |                                       | _ 8 ×                               |
|---------------------------------------------------------------------------------------|---------------------------------------------------|------------|------------------------|-----|---------------------------------------|-------------------------------------|
| DC#2~8 94 59 96 6 6 6                                                                 |                                                   |            |                        |     |                                       |                                     |
|                                                                                       |                                                   |            |                        |     |                                       | ः <b>व</b> अ                        |
|                                                                                       | PROFIBUS(5): DP-Mastersystem (1)                  |            |                        |     | Sychen                                | ntai                                |
|                                                                                       |                                                   |            |                        |     | Profit                                | Standard                            |
|                                                                                       |                                                   |            |                        |     | Too HE                                |                                     |
|                                                                                       |                                                   |            |                        |     | 8                                     | PROFIBUS-PA                         |
|                                                                                       | (本(4))M 157 月                                     |            |                        |     |                                       | Flow with 1 AJ, 1 TOT (PhyL 1)      |
| 1 PS 405 100                                                                          | CONCERN.                                          |            |                        |     |                                       | Flow, dens, temp 3AI, 1101 (PhyL 1) |
|                                                                                       |                                                   |            |                        |     | E j                                   | PROMAG 50 PA                        |
| 3 S CPU 414-2 DP                                                                      |                                                   |            |                        |     |                                       | PROMAG 50 PA                        |
| X1 MPV/DP                                                                             |                                                   |            |                        |     |                                       | PROMAG 53/55 PA                     |
| 4 # CP 443-1                                                                          |                                                   |            |                        |     | E-1                                   | Promass 63                          |
| 5                                                                                     |                                                   |            |                        |     | 10-1<br>10-1                          | PROMASS 80 PA                       |
| 7                                                                                     |                                                   |            |                        |     |                                       | PROMASS 83 DP                       |
| 8                                                                                     |                                                   |            |                        |     | ÷.                                    | PROMASS 83 DP                       |
| 10 - 10 - 10 -                                                                        |                                                   |            |                        |     |                                       | PROMASS 83 PA                       |
|                                                                                       |                                                   |            |                        |     |                                       | PROSONIC FLOW 90 PA                 |
|                                                                                       |                                                   | PROFIBUSI7 | P&Masterrustern (5980) |     | Ð                                     | PROSONIC FLOW 92 PA                 |
|                                                                                       |                                                   |            |                        |     |                                       | A PROSONIC FLOW 93 DP               |
|                                                                                       |                                                   |            |                        |     | i iii                                 | PROSONIC FLOW 93 PA                 |
|                                                                                       |                                                   |            |                        |     |                                       | - Universalmodul                    |
|                                                                                       |                                                   |            |                        |     |                                       | - EMPTY_MODULE                      |
|                                                                                       |                                                   |            | - AM                   |     |                                       | TOTAL                               |
|                                                                                       |                                                   |            |                        |     |                                       | - SETTOT_TOTAL                      |
|                                                                                       |                                                   |            |                        |     |                                       | SETTOT_MODETOT_TOTAL                |
|                                                                                       |                                                   |            |                        |     |                                       | CONTROL BLOCK                       |
|                                                                                       |                                                   |            |                        |     | æ-j                                   | PROWIRL 72 PA                       |
|                                                                                       |                                                   |            |                        | 100 | B-1                                   | PROWIRL 73 PA                       |
|                                                                                       |                                                   |            |                        |     | 1 1 1 1 1 1 1 1 1 1 1 1 1 1 1 1 1 1 1 | I mass 65 DP                        |
|                                                                                       |                                                   |            |                        |     |                                       | t-mass 65 PA                        |
| (33) PROSONIC FLOW 93 PA                                                              |                                                   |            |                        |     | ⊕-871<br>⊕-881                        | PROFINET ID<br>SIMATIC 300          |
| Steckplatz DP-Kennung Best                                                            | tellnummer / Bezeichnung E-Adresse                | A-Adresse  | Kommentar              |     |                                       | SIMATIC 400                         |
| 1 66 AI                                                                               | 542 546                                           | _          |                        |     |                                       | SIMATIC PC Station                  |
| 3 66 AI                                                                               | 547551                                            | 1          |                        |     |                                       | Conter enconversion of C            |
| 4 66 Al                                                                               | 552556                                            | 1          |                        |     |                                       |                                     |
| A 66 C                                                                                | 557561                                            |            |                        |     |                                       |                                     |
| 7 66 AI                                                                               | 567571                                            |            |                        |     |                                       |                                     |
| 8 66 Al                                                                               | 572576                                            |            |                        |     |                                       |                                     |
| 9 65 TOTA                                                                             | AL 577581                                         |            |                        |     |                                       |                                     |
| 11 65 TOTA                                                                            | AL 587591                                         |            |                        |     |                                       |                                     |
| 12 130 DISP                                                                           | LAY_VALUE                                         | 517521     |                        |     |                                       | τ <sub>ι</sub>                      |
| 13 8DA CON1                                                                           | TROL_BLOCK                                        | 1          |                        |     |                                       |                                     |
| for a set of the                                                                      |                                                   |            |                        |     | ll.                                   |                                     |
| icken sie H1, um Hilfe zu erhalten.                                                   |                                                   |            |                        |     |                                       | And                                 |

Abb. 41: Vollkonfiguration mittels der Prosonic Flow 93C GSD–Datei

| Reihenfolge<br>Steckplatz (Slot) | Modul                | Byte–Länge<br>Eingangsdaten | Byte–Länge<br>Ausgangsdaten | Beschreibung                                                                                                    |  |  |  |
|----------------------------------|----------------------|-----------------------------|-----------------------------|----------------------------------------------------------------------------------------------------|--|--|--|
| 1                                | AI                   | 5                           | _                           | Analog Input Funktionsblock 1<br>Ausgangsgröße → (Werkeinstellung)                                                                                                    |  |  |  |
| 2                                | AI                   | 5                           | _                           | Analog Input Funktionsblock 2<br>Ausgangsgröße → (Werkeinstellung)                                                                                                    |  |  |  |
| 3                                | AI                   | 5                           | _                           | Analog Input Funktionsblock 3<br>Ausgangsgröße → (Werkeinstellung)                                                                                                    |  |  |  |
| 4                                | AI                   | 5                           | _                           | Analog Input Funktionsblock 4<br>Ausgangsgröße → (Werkeinstellung)                                                                                                    |  |  |  |
| 5                                | AI                   | 5                           | _                           | Analog Input Funktionsblock 5<br>Ausgangsgröße → (Werkeinstellung)                                                                                                    |  |  |  |
| 6                                | AI                   | 5                           | _                           | Analog Input Funktionsblock 6<br>Ausgangsgröße → (Werkeinstellung)                                                                                                    |  |  |  |
| 7                                | AI                   | 5                           | _                           | Analog Input Funktionsblock 7<br>Ausgangsgröße → (Werkeinstellung)                                                                                                    |  |  |  |
| 8                                | AI                   | 5                           | _                           | Analog Input Funktionsblock 8<br>Ausgangsgröße → (Werkeinstellung)                                                                                                    |  |  |  |
| 9                                | SETTOT_MODETOT_TOTAL | 5                           | 2                           | $\begin{array}{l} \textbf{Summenz\"ahler Funktionsblock 1} \\ \textbf{TOTAL} \rightarrow \textbf{Ausgangsgröße} = aufsummiert (Werkeinstellung)} \\ \textbf{SETTOT} \rightarrow \textbf{Steuerung Summenz\"ahler} \\ \textbf{MODETOT} \rightarrow \textbf{Konfiguration Summenz\"ahler} \end{array}$ |  |  |  |

Bei der Konfiguration der Module im PROFIBUS Master (Klasse 1) muss die folgende Reihenfolge unbedingt eingehalten werden:

A0008802

| Reihenfolge<br>Steckplatz (Slot) | Modul                | Byte–Länge<br>Eingangsdaten | Byte–Länge<br>Ausgangsdaten | Beschreibung                                                                                                    |
|----------------------------------|----------------------|-----------------------------|-----------------------------|----------------------------------------------------------------------------------------------------|
| 10                               | SETTOT_MODETOT_TOTAL | 5                           | 2                           | Summenzähler Funktionsblock 2<br>TOTAL $\rightarrow$ Ausgangsgröße = aufsummiert (Werkeinstellung)<br>SETTOT $\rightarrow$ Steuerung Summenzähler<br>MODETOT $\rightarrow$ Konfiguration Summenzähler |
| 11                               | SETTOT_MODETOT_TOTAL | 5                           | 2                           | Summenzähler Funktionsblock 3<br>TOTAL → Ausgangsgröße = aufsummiert (Werkeinstellung)<br>SETTOT → Steuerung Summenzähler<br>MODETOT → Konfiguration Summenzähler                                     |
| 12                               | DISPLAY_VALUE        | _                           | 5                           | Vorgabewert für Vor–Ort Anzeige                                                                                                    |
| 13                               | CONTROL_BLOCK        | _                           | 1                           | Steuerung Gerätefunktionen                                                                                                    |

## Beispiel 2:

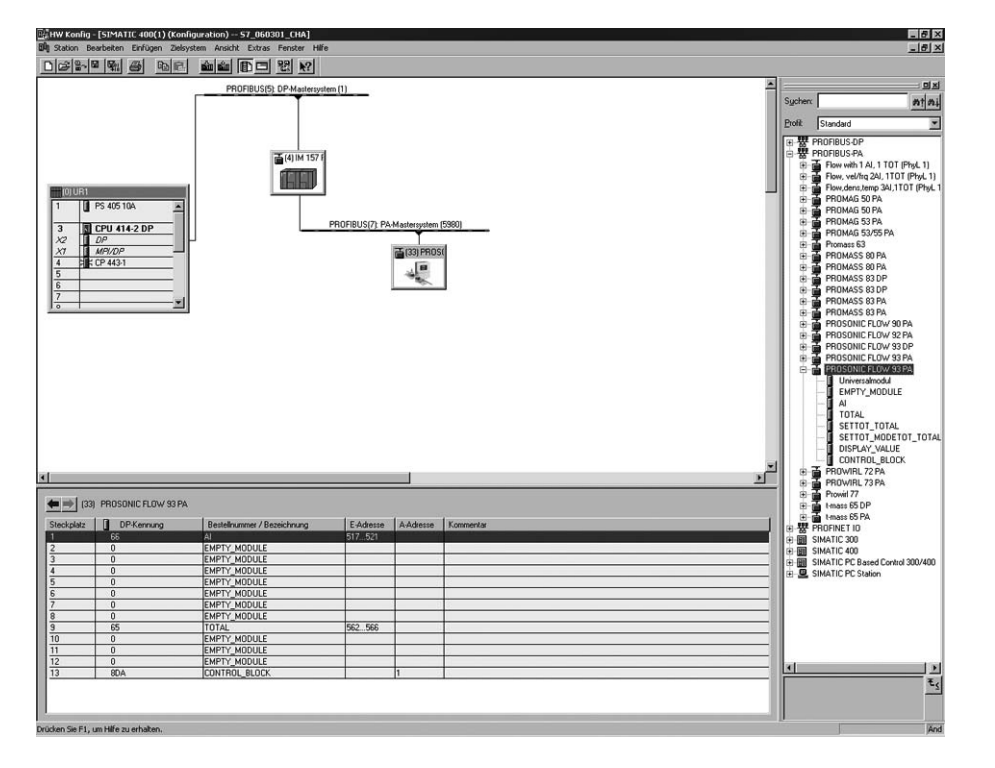

Abb. 42: In diesem Projektierungsbeispiel werden nicht benötigte Module durch das Modul EMPTY\_MODULE ersetzt. Verwendet wird die Prosonic Flow 93C GSD–Datei.

Mit dieser Konfiguration wird der Analog Input Funktionsblock 1 (Steckplatz 1), der Summenzählerwert TOTAL (Steckplatz 9) und die zyklische Steuerung von Gerätefunktionen CONTROL\_BLOCK (Steckplatz 13) aktiviert. Über den Analog Input Funktionsblock 1 wird der Massefluss (Werkeinstellung) zyklisch vom Messgerät ausgelesen. Der Summenzähler ist "ohne Konfiguration" projektiert. D.h. er liefert in diesem Beispiel über das Modul TOTAL nur den Summenzählerwert für den Massefluss (Werkeinstellung) und kann nicht vom PROFIBUS Master (Klasse 1) gesteuert werden.

| Reihenfolge<br>Steckplatz (Slot) | Modul         | Byte–Länge<br>Eingangsdaten | Byte–Länge<br>Ausgangsdaten | Beschreibung                                                                           |
|----------------------------------|---------------|-----------------------------|-----------------------------|----------------------------------------------------------------------------------------|
| 1                                | AI            | 5                           | _                           | Analog Input Funktionsblock 1<br>Ausgangsgröße → (Werkeinstellung)                     |
| 2                                | EMPTY_MODULE  | -                           | _                           | Leerplatz                                                                              |
| 3                                | EMPTY_MODULE  | _                           | _                           | Leerplatz                                                                              |
| 4                                | EMPTY_MODULE  | _                           | _                           | Leerplatz                                                                              |
| 5                                | EMPTY_MODULE  | _                           | _                           | Leerplatz                                                                              |
| 6                                | EMPTY_MODULE  | _                           | _                           | Leerplatz                                                                              |
| 7                                | EMPTY_MODULE  | _                           | _                           | Leerplatz                                                                              |
| 8                                | EMPTY_MODULE  | _                           | _                           | Leerplatz                                                                              |
| 9                                | TOTAL         | 5                           | _                           | Summenzähler Funktionsblock 1<br>TOTAL → Ausgangsgröße = aufsummiert (Werkeinstellung) |
| 10                               | EMPTY_MODULE  | _                           | _                           | Leerplatz                                                                              |
| 11                               | EMPTY_MODULE  | _                           | _                           | Leerplatz                                                                              |
| 12                               | EMPTY_MODULE  | _                           | _                           | Leerplatz                                                                              |
| 13                               | CONTROL_BLOCK | _                           | 1                           | Steuerung Gerätefunktionen                                                             |

A0008803

# 6.7 Zyklische Datenübertragung PROFIBUS PA

Nachfolgend finden Sie die Beschreibung der zyklischen Datenübertragung bei Verwendung der Prosonic Flow 93C GSD–Datei (komplette Gerätefunktionalität

## 6.7.1 Blockmodell

Das dargestellte Blockmodell zeigt, welche Ein- und Ausgangsdaten Prosonic Flow 93C für den zyklischen Datenaustausch über PROFIBUS PA zur Verfügung stellt:

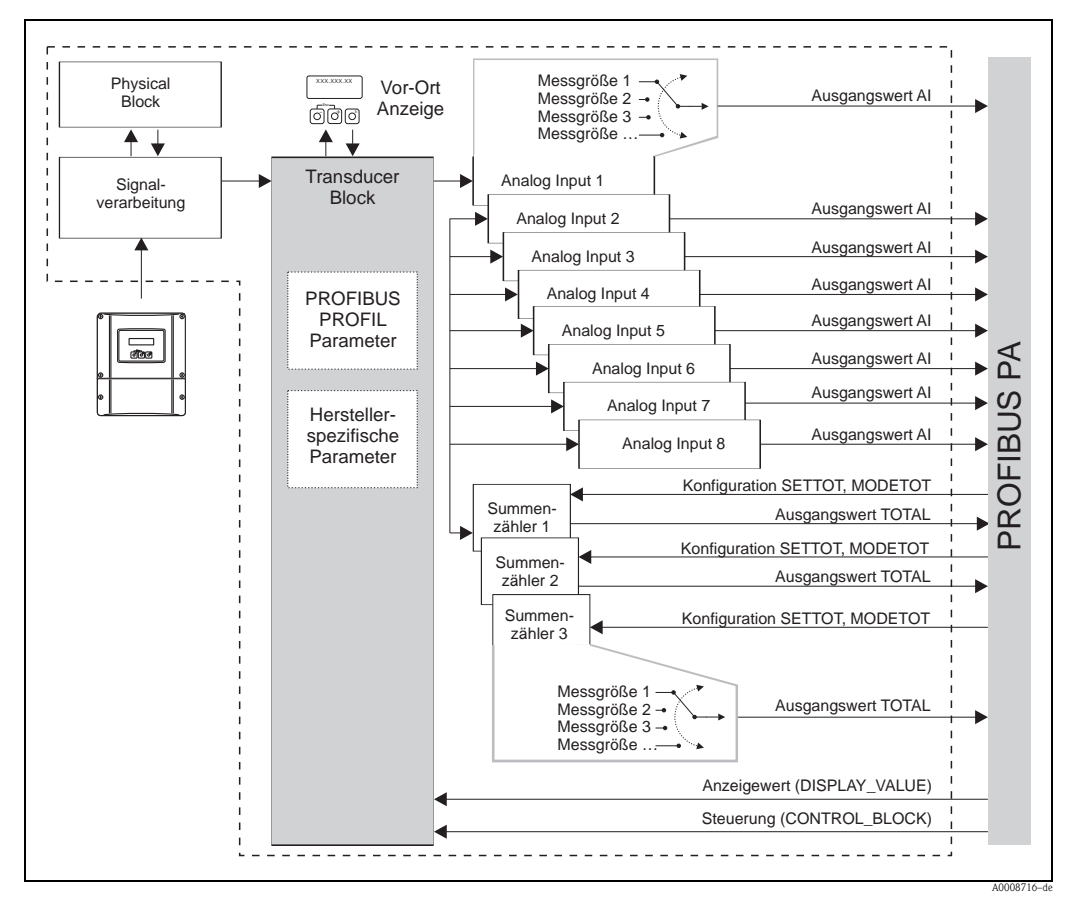

Abb. 43: Blockmodell Prosonic Flow 93C PROFIBUS PA Profil 3.0

## 6.7.2 Module für die zyklische Datenübertragung

Das Messgerät ist ein so genannter modularer PROFIBUS Slave. Im Gegensatz zu einem Kompaktslave ist der Aufbau eines modularen Slaves variabel, er besteht aus mehreren einzelnen Modulen. In der GSD–Datei sind die einzelnen Module (Ein– und Ausgangsdaten) mit ihren jeweiligen Eigenschaften beschrieben. Die Module sind den Steckplätzen (Slots) fest zugeordnet, d.h. bei der Konfiguration der Module ist die Reihenfolge bzw. die Anordnung der Module unbedingt einzuhalten (siehe nachfolgende Tabelle). Lücken zwischen konfigurierten Modulen müssen mit dem Leerplatz Modul EMPTY\_MODULE belegt werden.

Um den Datendurchsatz des PROFIBUS Netzwerkes zu optimieren, wird empfohlen, nur Module zu konfigurieren, die im PROFIBUS Mastersystem verarbeitet werden.

Bei der Konfiguration der Module im PROFIBUS Mastersystem muss folgende Reihenfolge/Zuordnung unbedingt eingehalten werden:

| Reihen-<br>folge<br>Steckplatz<br>(Slot) | Modul                                                   | Beschreibung                                                                                                    |
|------------------------------------------|---------------------------------------------------------|----------------------------------------------------------------------------------------------------|
| 1                                        | AI                                                      | Analog Input Funktionsblock 1<br>Ausgangsgröße → Mittlerer Volumenfluss Werkeinstellung)                                                                                                    |
| 2                                        | AI                                                      | Analog Input Funktionsblock 2<br>Ausgangsgröße $\rightarrow$ Mittlerer Schallgeschwindigkeit (Werkeinstellung)                                                                                 |
| 3                                        | AI                                                      | Analog Input Funktionsblock 3<br>Ausgangsgröße $\rightarrow$ Mittlere Durchflussgeschwindigkeit (Werkeinstellung)                                                                              |
| 4                                        | AI                                                      | Analog Input Funktionsblock 4<br>Ausgangsgröße $\rightarrow$ Mittlerer Volumenfluss (Werkeinstellung)                                                                                          |
| 5                                        | AI                                                      | Analog Input Funktionsblock 5<br>Ausgangsgröße → Mittlere Schallgeschwindigkeit (Werkeinstellung)                                                                                              |
| 6                                        | AI                                                      | Analog Input Funktionsblock 6<br>Ausgangsgröße $\rightarrow$ Mittlere Durchflussgeschwindigkeit (Werkeinstellung)                                                                              |
| 7                                        | AI                                                      | Analog Input Funktionsblock 7<br>Ausgangsgröße → Mittlerer Volumenfluss (Werkeinstellung)                                                                                                    |
| 8                                        | AI                                                      | Analog Input Funktionsblock 8<br>Ausgangsgröße → Mittlere Schallgeschwindigkeit (Werkeinstellung)                                                                                              |
| 9                                        |                                                         | Summenzähler Funktionsblock 1<br>TOTAL $\rightarrow$ Ausgangsgröße = Mittlerer Volumenfluss<br>SETTOT $\rightarrow$ Steuerung Summenzähler<br>MODETOT $\rightarrow$ Konfiguration Summenzähler |
| 10                                       | TOTAL oder<br>SETTOT_TOTAL oder<br>SETTOT_MODETOT_TOTAL | Summenzähler Funktionsblock 2<br>TOTAL $\rightarrow$ Ausgangsgröße = Mittlerer Volumenfluss<br>SETTOT $\rightarrow$ Steuerung Summenzähler<br>MODETOT $\rightarrow$ Konfiguration Summenzähler |
| 11                                       |                                                         | Summenzähler Funktionsblock 3<br>TOTAL $\rightarrow$ Ausgangsgröße = Mittlerer Volumenfluss<br>SETTOT $\rightarrow$ Steuerung Summenzähler<br>MODETOT $\rightarrow$ Konfiguration Summenzähler |
| 12                                       | DISPLAY_VALUE                                           | Vorgabewert für Vor–Ort Anzeige                                                                                                    |
| 13                                       | CONTROL_BLOCK                                           | Steuerung Gerätefunktionen                                                                                                    |

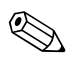

#### Hinweis!

- Die Zuordnung der Messgrößen für die Analog Input Funktionsblöcke 1...8 und die Summenzähler Funktionsblöcke 1...3 kann über die Funktion KANAL verändert werden. Eine detaillierte Beschreibung der einzelnen Module finden Sie im nachfolgenden Kapitel.
- Nach dem Laden einer neuen Projektierung zum Automatisierungssystem, muss das Gerät zurückgesetzt werden. Dies kann wie folgt durchgeführt werden:
  - über die Vor–Ort Anzeige
  - über ein Bedienprogramm (z.B. FieldCare)
  - indem die Versorgungsspannung aus- und wieder eingeschaltet wird.

## 6.7.3 Beschreibung der Module

## Modul AI (Analog Input)

Über das Modul AI (Steckplatz 1...8) wird die entsprechende Messgröße inkl. Status zyklisch an den PROFIBUS Master (Klasse 1) übertragen. In den ersten vier Bytes wird die Messgröße in Form einer Gleitkommazahl nach IEEE 754–Standard dargestellt. Das fünfte Byte enthält eine zum Messwert gehörende, genormte Statusinformation.

Weitere Informationen zum Gerätestatus  $\rightarrow \ge 102$ .

Eingangsdaten

| Byte 1    | Byte 2 | Byte 3 | Byte 4 | Byte 5 |
|-----------|--------|--------|--------|--------|
| Messgröße | Status |        |        |        |

### Zuordnung der Messgrößen zum Modul AI

Das Modul AI kann unterschiedliche Messgrößen an den PROFIBUS Master (Klasse 1) übertragen. Die Zuordnung der Messgrößen zu den Analog Input Funktionsblöcken 1...8 erfolgt über die Vor-Ort-Anzeige oder mit Hilfe eines Bedienprogramms (z.B. FieldCare) in der Funktion KANAL:

GRUNDFUNKTION (G) → PROFIBUS PA (GCA) → FUNKTIONSBLÖCKE (612) → BLOCK AUSWAHL (6120): Auswahl eines Analog Input Funktionsblocks → KANAL (6123): Auswahl einer Messgröße

Mögliche Einstellungen

| Messgröße                                                                                                    | Kennung für Funktion<br>CHANNEL |  |  |  |  |  |
|----------------------------------------------------------------------------------------------------|---------------------------------|--|--|--|--|--|
| MITTLERER VOLUMENFLUSS (Werkeinstellung AI Funktionsblock 1)                                                                                                    | 567                             |  |  |  |  |  |
| MITTLERE SCHALLGESCHWINDIGKEIT (Werkeinstellung AI Funktionsblock 2)                                                                                                    | 570                             |  |  |  |  |  |
| MITTLERE DURCHFLUSSGESCHWINDIGKEIT (Werkeinstellung AI Funktionsblock 3)                                                                                                    | 571                             |  |  |  |  |  |
| MITTLERER VOLUMENFLUSS (Werkeinstellung AI Funktionsblock 4)                                                                                                    | 567                             |  |  |  |  |  |
| MITTLERE SCHLALLGESCHWINDIGKEIT (Werkeinstellung AI Funktionsblock 5)                                                                                                    | 570                             |  |  |  |  |  |
| MITTLERE DURCHFLUSSGESCHWINDIGKEIT (Werkeinstellung AI Funktionsblock 6)                                                                                                    | 571                             |  |  |  |  |  |
| MITTLERER VOLUMENFLUSS (Werkeinstellung AI Funktionsblock 7)                                                                                                    | 567                             |  |  |  |  |  |
| MITTLERE SCHALLGESCHWINDIGKEIT (Werkseinstellung AI Funktionsblock 8)                                                                                                    | 570                             |  |  |  |  |  |
| Hinweis!<br>Wurde bei der PROFIBUS Netzwerkprojektierung das Modul AI im Steckplatz 18 eingebunden, so wird für<br>den jeweiligen Analog Input Funktionsblock 18 die in der Funktion KANAL ausgewählte Messgröße zyklisch an<br>den PROFIBUS Master (Klasse 1) übertragen. → 🖹 75 ff |                                 |  |  |  |  |  |

| Modul             | Analog<br>Input<br>Funktions-<br>block | Messgröße                          |      | Kennung für<br>Funktion<br>CHANNEL |
|-------------------|----------------------------------------|------------------------------------|------|------------------------------------|
| AI (Steckplatz 1) | 1                                      | MITTLERER VOLUMENFLUSS             | m³/h | 567                                |
| AI (Steckplatz 2) | 2                                      | MITTLERE SCHALLGESCHWINDIGKEIT     | m/s  | 570                                |
| AI (Steckplatz 3) | 3                                      | MITTLERE DURCHFLUSSGESCHWINDIGKEIT | m/s  | 571                                |
| AI (Steckplatz 4) | 4                                      | MITTLERER VOLUMENFLUSS             | m³/h | 567                                |
| AI (Steckplatz 5) | 5                                      | MITLERE SCHALLGESCHWINDIGKEIT      | m/s  | 570                                |
| AI (Steckplatz 6) | 6                                      | MITTLERE DURCHFLUSSGESCHWINDIGKEIT | m/s  | 571                                |
| AI (Steckplatz 7) | 7                                      | MITTLERER VOLUMENFLUSS             | m³/h | 567                                |
| AI (Steckplatz 8) | 8                                      | MITTLERE SCHALLGESCHWINDIGKEIT     | m/s  | 570                                |

#### Werkeinstellung:

#### **Beispiel:**

Sie wollen zyklisch über den Analog Input Funktionsblock 1 (Modul AI, Steckplatz 1) den MITTLERER VOLUMENFLUSS und über den Analog Input Funktionsblock 2 (Modul AI, Steckplatz 2) die MITTLERE SCHALLGESCHWINDIGKEIT an den PROFIBUS Master (Klasse 1) übertragen:

- GRUNDFUNKTION (G) → PROFIBUS PA (GCA) → FUNKTIONSBLÖCKE (612) → BLOCK AUSWAHL (6120): Auswahl ANALOG EINGANG 1, dann Auswahl KANAL (6123) = MITTLERER VOLUMENFLUSS
- GRUNDFUNKTION (G) → PROFIBUS PA (GCA) → FUNKTIONSBLÖCKE (612) → BLOCK AUSWAHL (6120): Auswahl ANALOG EINGANG 2, dann Auswahl KANAL (6123) = MITTLERE SCHALLGESCHWINDIGKEIT

## Modul TOTAL

Das Messgerät verfügt über drei Summenzähler Funktionsblöcke. Die Summenzählerwerte können über das Modul TOTAL (Steckplatz 9...11) an den PROFIBUS Master (Klasse 1) zyklisch übertragen werden. In den ersten vier Bytes wird der Summenzählerwert in Form einer Gleitkommazahl nach IEEE 754–Standard dargestellt. Das fünfte Byte enthält eine zum Summenzählerwert gehörende, genormte Statusinformation.

Weitere Informationen zum Gerätestatus  $\rightarrow \ge 102$ .

Eingangsdaten

| Byte 1    | Byte 2 | Byte 3 | Byte 4 | Byte 5 |
|-----------|--------|--------|--------|--------|
| Summenzäh | Status |        |        |        |

Zuordnung der Messgrößen zum Modul TOTAL

Das Modul TOTAL kann unterschiedliche Summenzählerwerte an den PROFIBUS Master (Klasse 1) übertragen.

Die Zuordnung der Messgrößen zu den Summenzähler Funktionsblöcken 1...3 erfolgt über die Vor–Ort–Anzeige oder mit Hilfe eines Bedienprogramms (z.B. FieldCare) in der Funktion KANAL:

```
GRUNDFUNKTION (G) \rightarrow PROFIBUS PA (GCA) \rightarrow SUMMENZÄHLER (613) \rightarrow Auswahl SUMMENZÄHLER (6130): Auswahl eines Summenzählers \rightarrow KANAL (6133): Auswahl einer Messgröße
```

#### Mögliche Einstellungen:

| Summenzählerwert/Messgröße (Kanal 1 = aktiv)                                     | Kennung für Funktion CHANNEL                |
|----------------------------------------------------------------------------------|---------------------------------------------|
| MITTLERER VOLUMENFLUSS (Werkeinstellung Summenzähler 13)                         | 567                                         |
| AUS                                                                              | 0                                           |
| Hinweis!<br>Wurde bei der PROFIBUS Netzwerkprojektierung das Modul bzw. die Funk | tion TOTAL im Steckplatz 9, 10 oder 11 ein- |

gebunden, so wird für den jeweiligen Summenzähler 1...3 die in der Funktion KANAL ausgewählte Messgröße zyklisch an den PROFIBUS Master (Klasse 1) übertragen.

### Werkeinstellung

| Modul                 | Summenzähler<br>Funktionsblock | Summenzählerwert/<br>Messgröße | Einheit        | Kennung für<br>Funktion<br>CHANNEL |
|-----------------------|--------------------------------|--------------------------------|----------------|------------------------------------|
| TOTAL (Steckplatz 9)  | 1                              | MITTLERER VOLUMENFLUSS         | m <sup>3</sup> | 567                                |
| TOTAL (Steckplatz 10) | 2                              | MITTLERER VOLUMENFLUSS         | m <sup>3</sup> | 567                                |
| TOTAL (Steckplatz 11) | 3                              | MITTLERER VOLUMENFLUSS         | m <sup>3</sup> | 567                                |

### **Beispiel:**

Sie wollen den aufsummierten Volumenfluss als Summenzählerwert 1 über das Modul TOTAL (Steckplatz 7) zyklisch an den PROFIBUS Master (Klasse 1) übertragen:

GRUNDFUNKTION (G)  $\rightarrow$  PROFIBUS PA (GCA)  $\rightarrow$  SUMMENZÄHLER (613)  $\rightarrow$  Auswahl SUMMENZÄHLER (6130): Auswahl SUMMENZÄHLER 1, dann Auswahl KANAL (6133) = VOLUMENFLUSS

## Modul SETTOT\_TOTAL

Die Modulkombination SETTOT\_TOTAL (Steckplatz 9...11) besteht aus den Funktionen SETTOT und TOTAL.

Mit dieser Modulkombination:

- kann der Summenzähler über das Automatisierungssystem gesteuert werden (SETTOT)
- wird der Summenzählerwert inkl. Status übertragen (TOTAL)

## Funktion SETTOT

In der Funktion SETTOT kann der Summenzähler über Steuervariablen gesteuert werden. Folgende Steuervariablen werden unterstützt:

- 0 =Aufsummieren (Werkeinstellung)
- 1 = Rücksetzen Summenzähler (der Summenzählerwert wird auf Wert 0 zurückgesetzt)
- 2 = Voreinstellung Summenzähler übernehmen

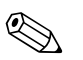

Hinweis!

Nachdem der Summenzählerwert auf den Wert 0 zurück– bzw. auf den voreingestellten Wert gesetzt wurde, läuft die Aufsummierung automatisch weiter. Es ist kein weiterer Wechsel der Steuervariabel auf 0 für einen erneuten Start der Aufsummierung nötig.

Das Stoppen der Aufsummierung wird im Modul SETTOT\_MODETOT\_TOTAL über die Funktion MODETOT gesteuert.  $\rightarrow$   $\geqq$  77

#### Funktion TOTAL

Beschreibung der Funktion TOTAL, siehe Modul TOTAL  $\rightarrow \ge 75$ .

#### Datenstruktur der Modulkombination SETTOT\_TOTAL

| Ausgangsdaten | Eingangsdaten                              |                                                   |  |  |  |  |  |
|---------------|--------------------------------------------|---------------------------------------------------|--|--|--|--|--|
| SETTOT        | TOTAL                                      |                                                   |  |  |  |  |  |
| Byte 1        | Byte 1   Byte 2   Byte 3   Byte 4   Byte 5 |                                                   |  |  |  |  |  |
| Steuerung     | Summenzä                                   | Summenzählerwert (IEEE 754–Gleitkommazahl) Status |  |  |  |  |  |

#### Modul SETTOT\_MODETOT\_TOTAL

Die Modulkombination SETTOT\_MODETOT\_TOTAL (Steckplatz 9...11) besteht aus den Funktionen SETTOT, MODETOT und TOTAL.

Mit dieser Modulkombination:

- kann der Summenzähler über das Automatisierungssystem gesteuert werden (SETTOT)
- kann der Summenzähler über das Automatisierungssystem konfiguriert werden (MODETOT)
- wird der Summenzählerwert inkl. Status übertragen (TOTAL)

#### Funktion SETTOT

Beschreibung der Funktion SETTOT, siehe Modul SETTOT\_TOTAL  $\rightarrow \ge 76$ .

#### Funktion MODETOT

In der Funktion MODETOT kann der Summenzähler über Steuervariablen konfiguriert werden. Folgende Einstellungen sind möglich:

- 0 = Bilanzierung (Werkeinstellung), Verrechnung der positiven und negativen Durchflussanteile
- 1 = Verrechnung der positiven Durchflussanteile
- 2 = Verrechnung der negativen Durchflussanteile
- 3 = die Aufsummierung wird angehalten

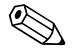

#### Hinweis!

Damit die Verrechnung der positiven und negativen Durchflussanteile (Steuervariable 0) bzw. der nur negativen Durchflussanteile (Steuervariable 2) korrekt ausgeführt wird, muss in der Funktion MESSMODUS (6601) die Option BIDIREKTIONAL aktiv sein.

Funktion TOTAL

Beschreibung der Funktion TOTAL, siehe Modul TOTAL  $\rightarrow$   $\stackrel{>}{=}$  75.

#### Datenstruktur der Modulkombination SETTOT\_MODETOT\_TOTAL

| Ausgan    | gsdaten       | ten |                                                   |        | Eingangsdater | 1      |        |
|-----------|---------------|-----|---------------------------------------------------|--------|---------------|--------|--------|
| SETTOT    | MODETOT       |     | TOTAL                                             |        |               |        |        |
| Byte 1    | Byte 2        |     | Byte 1                                            | Byte 2 | Byte 3        | Byte 4 | Byte 5 |
| Steuerung | Konfiguration |     | Summenzählerwert (IEEE 754–Gleitkommazahl) Status |        |               |        |        |

#### Beispiel für den Einsatz des Moduls SETTOT\_MODETOT\_TOTAL

Wird die Funktion SETTOT auf den Wert 1 (= Rücksetzen des Summenzählers) gesetzt, so wird der Wert für die aufsummierte Summe auf den Wert 0 zurückgesetzt.

Soll die aufsummierte Summe des Summenzählers den Wert 0 konstant beibehalten, so muss erst in der Funktion MODETOT der Wert 3 (= die Aufsummierung anhalten) und danach in der Funktion SETTOT der Wert 1 (= Rücksetzen des Summenzählers) gewählt werden.

### Modul DISPLAY\_VALUE

Über das Modul DISPLAY\_VALUE (Steckplatz 10) kann über den PROFIBUS Master (Klasse 1) zyklisch ein beliebiger Wert (IEEE 754–Gleitkommazahl) inkl. Status, direkt zur Vor–Ort–Anzeige übertragen werden. Die Zuordnung des Anzeigewertes zur Haupt–, Zusatz– oder Infozeile kann über die Vor–Ort–Anzeige selbst oder über ein Bedienprogramm (z.B. FieldCare) konfiguriert werden.

#### Ausgangsdaten

| Byte 1    | Byte 2       | Byte 3     | Byte 4  | Byte 5 |
|-----------|--------------|------------|---------|--------|
| Anzeigewe | rt (IEEE 754 | –Gleitkomn | nazahl) | Status |

#### Status

Das Messgerät interpretiert den Status gemäss PROFIBUS Profil–Spezifikation Version 3.0. Die Statuszustände OK (= gut), BAD (= schlecht) und UNCERTAIN (= unsicher) werden über ein entsprechendes Symbol auf Vor–Ort Anzeige dargestellt.  $\rightarrow \triangleq 45$ 

### Modul CONTROL\_BLOCK

Über das Modul CONTROL\_BLOCK (Steckplatz 11) ist das Messgerät in der Lage, in der zyklischen Datenübertragung gerätespezifische Steuervariablen vom PROFIBUS Master (Klasse 1) zu verarbeiten (z.B. das Einschalten der Messwertunterdrückung).

#### Unterstützte Steuervariablen des Moduls CONTROL\_BLOCK

Durch den Wechsel des Ausgangsbytes von  $0 \rightarrow x$  können folgende gerätespezifische Steuervariablen angesteuert werden:

| Modul         | Steuervariable                                                                                                    |
|---------------|----------------------------------------------------------------------------------------------------|
| CONTROL_BLOCK | $\begin{array}{l} 0 \rightarrow 1: \mbox{Reserviert} \\ 0 \rightarrow 2: \mbox{Messwertunterdrückung Kanal 1 EIN} \\ 0 \rightarrow 3: \mbox{Messwertunterdrückung Kanal 1 AUS} \\ 0 \rightarrow 4: \mbox{Nullpunktabgleich Kanal 1} \\ 0 \rightarrow 5: \mbox{Reserviert} \\ 0 \rightarrow 6: \mbox{Reserviert} \\ 0 \rightarrow 6: \mbox{Reserviert} \\ 0 \rightarrow 7: \mbox{Reserviert} \\ 0 \rightarrow 8: \mbox{Messbetrieb Kanal 1 UNIDIREKTIONAL} \\ 0 \rightarrow 9: \mbox{Messbetrieb Kanal 1 BIDIREKTIONAL} \\ 0 \rightarrow 1015: \mbox{Reserviert} \\ 0 \rightarrow 16: \mbox{Messwertunterdrückung Kanal 2 EIN} \\ 0 \rightarrow 17: \mbox{Messwertunterdrückung Kanal 2 AUS} \\ 0 \rightarrow 18: \mbox{Nullpunktabgleich Kanal 2} \\ 0 \rightarrow 1921: \mbox{Reserviert} \\ 0 \rightarrow 22: \mbox{Messbetrieb Kanal 2 BIDIREKTIONAL} \\ 0 \rightarrow 22: \mbox{Messbetrieb Kanal 2 BIDIREKTIONAL} \\ \end{array}$ |

Hinweis!

Die Steuerung (z.B. das Einschalten der Messwertunterdrückung) wird durch die zyklische Datenübertragung ausgeführt, wenn das Ausgangsbyte von "0" auf das betreffende Bitmuster wechselt. Der Wechsel des Ausgangsbytes muss immer von "0" ausgehen. Ein Wechsel zurück auf "0" hat keine Auswirkungen.

### Beispiel (Wechsel des Ausgangsbytes)

| von |               | nach | Auswirkung                                       |
|-----|---------------|------|--------------------------------------------------|
| 0   | $\rightarrow$ | 2    | Messwertunterdrückung Kanal 1 wird eingeschaltet |
| 2   | $\rightarrow$ | 0    | keine Auswirkung                                 |
| 0   | $\rightarrow$ | 3    | Messwertunterdrückung Kanal 1 wird ausgeschaltet |
| 3   | $\rightarrow$ | 2    | keine Auswirkung                                 |

#### Ausgangsdaten

| Byte 1    |  |
|-----------|--|
| Steuerung |  |

## Modul EMPTY\_MODULE

Das Messgerät ist ein so genannter modularer PROFIBUS Slave. Im Gegensatz zu einem Kompaktslave ist der Aufbau eines modularen Slaves variabel, er besteht aus mehreren einzelnen Modulen. In der GSD-Datei sind die einzelnen Module mit ihren jeweiligen Eigenschaften beschrieben. Die Module sind den Steckplätzen (Slots) fest zugeordnet, d.h. bei der Konfiguration der Module ist die Reihenfolge bzw. die Anordnung der Module unbedingt einzuhalten. Lücken zwischen konfigurierten Modulen müssen mit dem Leerplatz Modul EMPTY\_MODULE belegt werden. Nähere Beschreibung siehe  $\rightarrow \geqq 73$ .

#### Projektierungsbeispiele mit Simatic S7 HW-Konfig 6.7.4

### Beispiel 1:

| HW Konfig<br>By Station Be          | [SIMATIC 400(1) (Kon<br>arbeiten Einfügen Ziel | nfiguration) 57_060301_CHA]<br>system Ansicht Extras Fenster Hilfe |                  |            |                        |   |              | _ 8 ×                                                                                                    |
|-------------------------------------|------------------------------------------------|--------------------------------------------------------------------|------------------|------------|------------------------|---|--------------|----------------------------------------------------------------------------------------------------|
| 0000                                |                                                |                                                                    |                  |            |                        |   |              |                                                                                                    |
|                                     |                                                |                                                                    |                  |            |                        | - |              | : D X                                                                                                    |
|                                     |                                                | PROFIBUS(5): DP                                                    | Mastersystem (1) |            |                        |   | Sychem       | ntai                                                                                                    |
|                                     |                                                |                                                                    |                  |            |                        |   | Profit       | Standard 💌                                                                                                    |
| 1 UU21<br>3 3 4<br>77 4<br>6 5<br>8 | PS 405 10A                                     |                                                                    | 4104 157 1       | PROFIBUS(7 | PA-Masteryreten (5900) |   |              | NOTBULS OF           Provide 10, 11 OT (Ply4, 1)           Provide 10, 11 OT (Ply4, 1)           Provide 11 OT (Ply4, 1)           I OT (Ply4, 1)           I OT (Ply4, 1)           I OT (Ply4, 1)           I OT (Ply4, 1)           I OT (Ply4, 1)           I OT (Ply4, 1)           I OT (Ply4, 1)           I OT (Ply4, 1)           I OT (Ply4, 1)           I OT (Ply4, 1)           I OT (Ply4, 1)           I OT (Ply4, 1)           I OT (Ply4, 1)           I OT (Ply4, 1) <tr< th=""></tr<> |
| •                                   |                                                |                                                                    |                  |            |                        |   | B-9          | 1-mass 65 DP                                                                                                    |
| (33)                                | PROSONIC FLOW 93 P                             | A                                                                  |                  |            |                        |   | B B F        | PROFINET ID                                                                                                    |
| Steckplatz                          | DP-Kennung                                     | Bestelhummer / Bezeichnung                                         | E-Adresse        | AAdresse   | Kommentar              |   | • 🖬 S        | SIMATIC 400                                                                                                    |
| 1                                   | 66                                             | AI                                                                 | 537541           |            |                        |   | E B S        | SIMATIC PC Based Control 300/400                                                                                                    |
| 2                                   | 66                                             | Al                                                                 | 542546           |            |                        |   | . <u>.</u> s | IMATIC PC Station                                                                                                    |
| 3                                   | 66                                             | Al                                                                 | 547551           |            |                        |   |              |                                                                                                    |
| 4                                   | 66                                             | Al                                                                 | 552556           |            |                        |   |              |                                                                                                    |
| 0                                   | 00                                             | A                                                                  | 557561           |            |                        |   |              |                                                                                                    |
| 0                                   | 66                                             | Al                                                                 | 562566           | -          |                        |   |              |                                                                                                    |
| 1                                   | 66                                             | Al                                                                 | 567571           | -          |                        |   |              |                                                                                                    |
| 8                                   | 66                                             | A                                                                  | 572.576          |            |                        |   |              |                                                                                                    |
| 9                                   | 65                                             | TOTAL                                                              | 577581           |            |                        |   |              |                                                                                                    |
| 10                                  | 65                                             | TOTAL                                                              | 582586           |            |                        |   | 4            | >                                                                                                    |
| 11                                  | 65                                             | TOTAL                                                              | 587591           |            |                        |   |              | Ŧ.                                                                                                    |
| 12                                  | 130                                            | DISPLAY_VALUE                                                      |                  | 517521     |                        |   |              | -4                                                                                                    |
| 13                                  | 8DA                                            | CONTROL_BLOCK                                                      |                  | 1          |                        |   |              |                                                                                                    |
| l<br>brücken Sie F1, u              | um Hilfe zu erhalten.                          |                                                                    |                  |            |                        |   |              | Änd                                                                                                    |

Abb. 44: Vollkonfiguration mittels der Prosonic Flow 93C GSD–Datei

| Reihenfolge<br>Steckplatz (Slot) | Modul                | Byte–Länge<br>Eingangsdaten | Byte–Länge<br>Ausgangsdaten | Beschreibung                                                                                                    |
|----------------------------------|----------------------|-----------------------------|-----------------------------|----------------------------------------------------------------------------------------------------|
| 1                                | AI                   | 5                           | -                           | Analog Input Funktionsblock 1<br>Ausgangsgröße → (Werkeinstellung)                                                                                                    |
| 2                                | AI                   | 5                           | -                           | Analog Input Funktionsblock 2<br>Ausgangsgröße → (Werkeinstellung)                                                                                                    |
| 3                                | AI                   | 5                           | _                           | Analog Input Funktionsblock 3<br>Ausgangsgröße → (Werkeinstellung)                                                                                                    |
| 4                                | AI                   | 5                           | _                           | Analog Input Funktionsblock 4<br>Ausgangsgröße → (Werkeinstellung)                                                                                                    |
| 5                                | AI                   | 5                           | _                           | Analog Input Funktionsblock 5<br>Ausgangsgröße → (Werkeinstellung)                                                                                                    |
| 6                                | AI                   | 5                           | _                           | Analog Input Funktionsblock 6<br>Ausgangsgröße → (Werkeinstellung)                                                                                                    |
| 7                                | AI                   | 5                           | _                           | Analog Input Funktionsblock 7<br>Ausgangsgröße → (Werkeinstellung)                                                                                                    |
| 8                                | AI                   | 5                           | _                           | Analog Input Funktionsblock 8<br>Ausgangsgröße → (Werkeinstellung)                                                                                                    |
| 9                                | SETTOT_MODETOT_TOTAL | 5                           | 2                           | Summenzähler Funktionsblock 1TOTAL $\rightarrow$ Ausgangsgröße = aufsummiert (Werkeinstellung)SETTOT $\rightarrow$ Steuerung SummenzählerMODETOT $\rightarrow$ Konfiguration Summenzähler |

Bei der Konfiguration der Module im PROFIBIIS Master (Klasse 1) muss die folgende Reihenfolge

A0008802

| Reihenfolge<br>Steckplatz (Slot) | Modul                | Byte–Länge<br>Eingangsdaten | Byte–Länge<br>Ausgangsdaten | Beschreibung                                                                                                    |
|----------------------------------|----------------------|-----------------------------|-----------------------------|----------------------------------------------------------------------------------------------------|
| 10                               | SETTOT_MODETOT_TOTAL | 5                           | 2                           | Summenzähler Funktionsblock 2<br>TOTAL → Ausgangsgröße = aufsummiert (Werkeinstellung)<br>SETTOT → Steuerung Summenzähler<br>MODETOT → Konfiguration Summenzähler |
| 11                               | SETTOT_MODETOT_TOTAL | 5                           | 2                           | Summenzähler Funktionsblock 3<br>TOTAL → Ausgangsgröße = aufsummiert (Werkeinstellung)<br>SETTOT → Steuerung Summenzähler<br>MODETOT → Konfiguration Summenzähler |
| 12                               | DISPLAY_VALUE        | _                           | 5                           | Vorgabewert für Vor–Ort Anzeige                                                                                                    |
| 13                               | CONTROL_BLOCK        | _                           | 1                           | Steuerung Gerätefunktionen                                                                                                    |

A0008803

#### Beispiel 2:

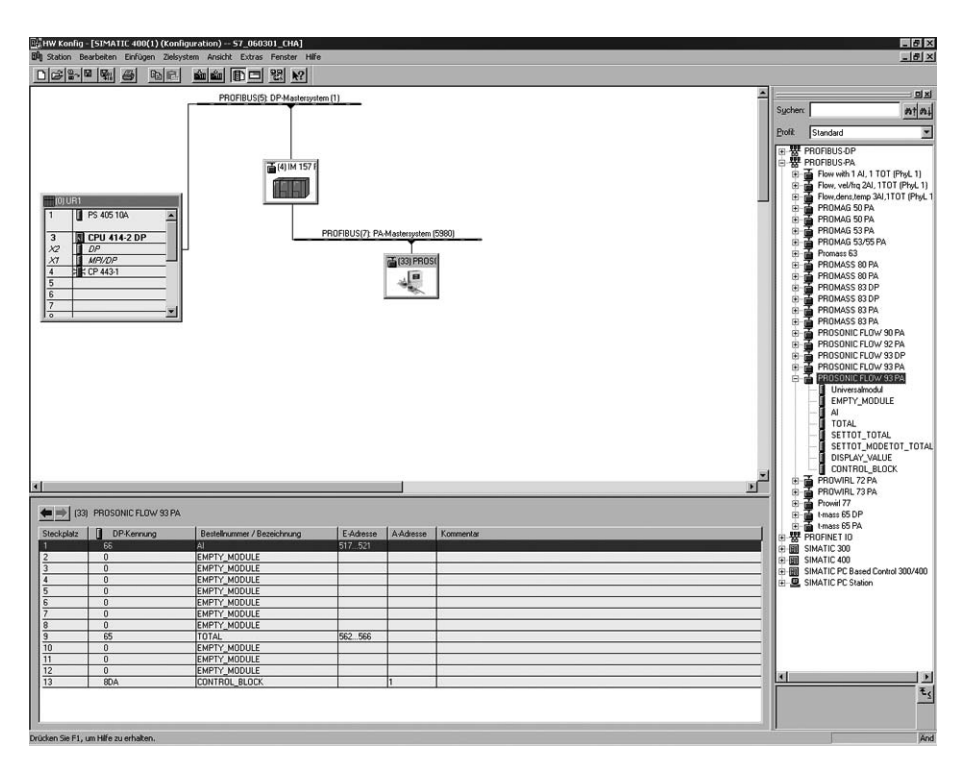

Abb. 45: In diesem Projektierungsbeispiel werden nicht benötigte Module durch das Modul EMPTY\_MODULE ersetzt. Verwendet wird die Prosonic Flow 93C GSD–Datei.

Mit dieser Konfiguration wird der Analog Input Funktionsblock 1 (Steckplatz 1), der Summenzählerwert TOTAL (Steckplatz 9) und die zyklische Steuerung von Gerätefunktionen CONTROL\_BLOCK (Steckplatz 13) aktiviert. Über den Analog Input Funktionsblock 1 wird der Massefluss (Werkeinstellung) zyklisch vom Messgerät ausgelesen. Der Summenzähler ist "ohne Konfiguration" projektiert. D.h. er liefert in diesem Beispiel über das Modul TOTAL nur den Summenzählerwert für den Massefluss (Werkeinstellung) und kann nicht vom PROFIBUS Master (Klasse 1) gesteuert werden.

| Reihenfolge<br>Steckplatz (Slot) | Modul         | Byte–Länge<br>Eingangsdaten | Byte–Länge<br>Ausgangsdaten | Beschreibung                                                                           |
|----------------------------------|---------------|-----------------------------|-----------------------------|----------------------------------------------------------------------------------------|
| 1                                | AI            | 5                           | _                           | Analog Input Funktionsblock 1<br>Ausgangsgröße → (Werkeinstellung)                     |
| 2                                | EMPTY_MODULE  | -                           | _                           | Leerplatz                                                                              |
| 3                                | EMPTY_MODULE  | -                           | _                           | Leerplatz                                                                              |
| 4                                | EMPTY_MODULE  | -                           | _                           | Leerplatz                                                                              |
| 5                                | EMPTY_MODULE  | -                           | _                           | Leerplatz                                                                              |
| 6                                | EMPTY_MODULE  | -                           | _                           | Leerplatz                                                                              |
| 7                                | EMPTY_MODULE  | -                           | _                           | Leerplatz                                                                              |
| 8                                | EMPTY_MODULE  | -                           | _                           | Leerplatz                                                                              |
| 9                                | TOTAL         | 5                           | _                           | Summenzähler Funktionsblock 1<br>TOTAL → Ausgangsgröße = aufsummiert (Werkeinstellung) |
| 10                               | EMPTY_MODULE  | -                           | _                           | Leerplatz                                                                              |
| 11                               | EMPTY_MODULE  | -                           | _                           | Leerplatz                                                                              |
| 12                               | EMPTY_MODULE  | -                           | _                           | Leerplatz                                                                              |
| 13                               | CONTROL_BLOCK | -                           | 1                           | Steuerung Gerätefunktionen                                                             |

# 6.8 Azyklische Datenübertragung PROFIBUS DP/PA

Die azyklische Datenübertragung wird für die Übertragung von Parametern während der Inbetriebnahme, der Wartung oder zur Anzeige weiterer Messgrößen, die nicht im zyklischen Nutzdatenverkehr enthalten sind, verwendet. Es können somit Parameter zur Erkennung, zur Steuerung oder zum Abgleich in den verschiedenen Blöcken (Physical Block, Transducer Block, Funktionsblock) verändert werden, während sich das Gerät in der zyklischen Datenübertragung mit einer SPS befindet.

Das Messgerät unterstützt die zwei grundsätzlichen Arten der azyklischen Datenübertragung:

- MS2AC Kommunikation mit 2 verfügbaren SAP's
- MS1AC Kommunikation

## 6.8.1 Master Klasse 2 azyklisch (MS2AC)

Beim MS2AC handelt es sich um die azyklische Datenübertragung zwischen einem Feldgerät und einem Master der Klasse 2 (z.B. FieldCare, Siemens PDM, usw.  $\rightarrow \triangleq 49$ ). Hierbei öffnet der Master einen Kommunikationskanal über einen sogenannten SAP (Service Access Point) um auf das Gerät zuzugreifen.

Einem Master Klasse 2 müssen alle Parameter, die über PROFIBUS mit einem Gerät ausgetauscht werden sollen bekannt gemacht werden. Diese Zuordnung erfolgt entweder in einer sogenannten Gerätebeschreibung (DD = Device Discription), einem DTM (Device Type Manager) oder innerhalb einer Softwarekomponente im Master über Slot– und Index–Adressierung zu jedem einzelnen Parameter.

Bei der MS2AC Kommunikation ist folgendes zu beachten:

- Wie bereits beschrieben greift ein Master der Klasse 2 über spezielle SAP's auf ein Gerät zu. Es können daher nur so viele Master der Klasse 2 gleichzeitig mit einem Gerät kommunizieren wie auch SAP's für diese Datenübertragung bereit gestellt worden sind.
- Der Einsatz eines Master der Klasse 2 erhöht die Zykluszeit des Bussystems. Dies ist bei der Programmierung des verwendeten Leitsystems bzw. der Steuerung zu berücksichtigen.

## 6.8.2 Master Klasse 1 azyklisch (MS1AC)

Beim MS1AC öffnet ein zyklischer Master, der bereits die zyklischen Daten vom Gerät liest bzw. auf das Gerät schreibt, den Kommunikationskanal über den SAP 0x33 (spezieller Service Access Point für MS1AC) und kann dann wie ein Master Klasse 2 über den Slot und den Index einen Parameter azyklisch lesen bzw. schreiben (wenn unterstützt).

Bei der MS1AC Kommunikation ist folgendes zu beachten:

- Aktuell gibt es wenige PROFIBUS Master auf dem Markt die diese Datenübertragung unterstützen.
- Nicht alle PROFIBUS Geräte unterstützen MS1AC.
- Im Anwenderprogramm muss darauf geachtet werden, dass ein dauerhaftes Schreiben von Parametern (z.B. mit jedem Zyklus des Programms) die Lebensdauer eines Gerätes drastisch verkürzen kann. Azyklisch geschrieben Parameter werden spannungsresistent in Speicherbausteine (EEPROM, Flash, etc.) geschrieben. Diese Speicherbausteine sind nur für eine begrenzte Anzahl von Schreibvorgängen ausgelegt. Diese Anzahl von Schreibvorgänge wird im Normalbetrieb ohne MS1AC (während der Parametrierung) nicht annähernd erreicht. Aufgrund einer fehlerhaften Programmierung kann diese maximale Anzahl schnell erreicht werden und damit die Lebenszeit eines Gerätes drastisch verkürzt werden.

Hinweis!

Der Speicherbaustein des Messgerätes ist für eine Million Schreibvorgänge ausgelegt.

# 6.9 Abgleich

Alle Messgeräte werden nach dem neusten Stand der Technik kalibriert. Der dabei ermittelte Nullpunkt ist auf dem Typenschild aufgedruckt.

Die Kalibrierung erfolgt unter Referenzbedingungen.  $\rightarrow$  🖹 119 ff.

Ein Nullpunktabgleich ist deshalb grundsätzlich **nicht** erforderlich!

Ein Nullpunktabgleich ist erfahrungsgemäß nur in speziellen Fällen empfehlenswert:

- Bei höchsten Ansprüchen an die Messgenauigkeit und sehr geringen Durchflussmengen
- Bei extremen Prozess- oder Betriebsbedingungen, z.B. bei sehr hohen Prozesstemperaturen oder sehr hoher Viskosität des Messstoffes.

### Voraussetzungen für den Nullpunktabgleich

Beachten Sie folgende Punkte, bevor Sie den Abgleich durchführen:

- Der Abgleich kann nur bei Messstoffen ohne Gas– oder Feststoffanteile durchgeführt werden
- Der Nullpunktabgleich findet bei vollständig gefüllten Messrohren und Nulldurchfluss statt (v = 0 m/s). Dazu können z.B. Absperrventile vor bzw. hinter dem Messaufnehmer vorgesehen werden oder bereits vorhandene Ventile und Schieber benutzt werden.
  - Normaler Messbetrieb  $\rightarrow$  Ventile 1 und 2 offen
  - Nullpunktabgleich  $\mathit{mit}$ Pumpendruck Ventil 1 offen / Ventil 2 geschlossen
  - Nullpunktabgleich *ohne* Pumpendruck  $\rightarrow$  Ventil 1 geschlossen / Ventil 2 offen

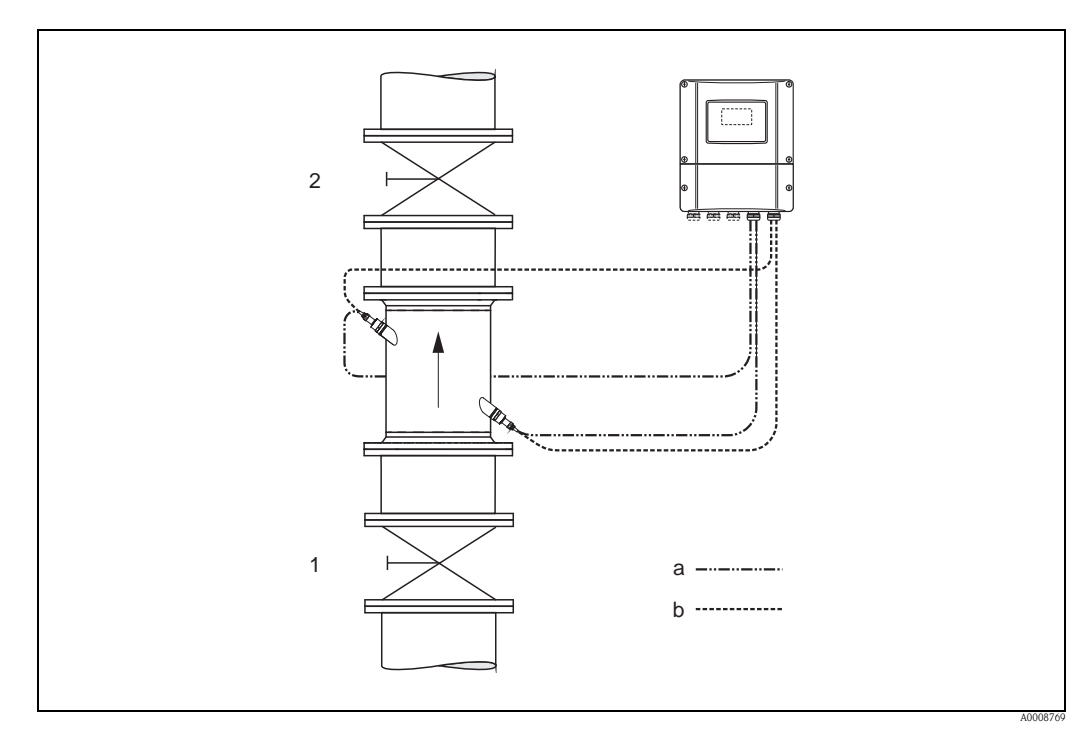

Abb. 46: Nullpunktabgleich und Absperrventile

- 1 Absperrventil stromaufwärts vor Prosonic Flow C
- 2 Absperrventil stromabwärts nach Prosonic Flow C
- a Sensorkabel Kanal 1
- b Sensorkabel Kanal 2

Achtung!

- Bei sehr schwierigen Messstoffen (z.B. feststoffbeladen oder ausgasend) ist es möglich, dass trotz mehrmaligem Nullpunktabgleich kein stabiler Nullpunkt erreicht werden kann. Setzen Sie sich bitte in solchen Fällen mit Ihrer Endress+Hauser–Servicestelle in Verbindung.
- Den aktuell gültigen Nullpunktwert können Sie über die Funktion "NULLPUNKT" abfragen (siehe Handbuch "Beschreibung Gerätefunktionen").

#### Durchführung des Nullpunktabgleichs

Beachten Sie folgende Punkte, bevor Sie den Abgleich durchführen:

- Der Abgleich kann nur bei Messstoffen ohne Gas- oder Feststoffanteile durchgeführt werden
- Der Nullpunktabgleich findet bei vollständig gefüllten Messrohren und Nulldurchfluss statt (v = 0 m/s). Dazu können z.B. Absperrventile vor bzw. hinter dem Messaufnehmer vorgesehen werden oder bereits vorhandene Ventile und Schieber benutzt werden.
  - Normaler Messbetrieb  $\rightarrow$  Ventile 1 und 2 offen
  - Nullpunktabgleich *mit* Pumpendruck  $\rightarrow$  Ventil 1 offen / Ventil 2 geschlossen
  - Nullpunktabgleich *ohne* Pumpendruck  $\rightarrow$  Ventil 1 geschlossen / Ventil 2 offen
- 1. Lassen Sie die Anlage so lange laufen, bis normale Betriebsbedingungen herrschen.
- 2. Stoppen Sie den Durchfluss (v = 0 m/s).
- 3. Kontrollieren Sie die Absperrventile auf Leckagen.
- 4. Kontrollieren Sie den erforderlichen Betriebsdruck.
- 5. Wählen Sie nun mit Hilfe der Vor–Ort–Anzeige/Bedienprogramm die Funktion NULLPUNKTABGLEICH in der Funktionsmatrix an: GRUNDFUNKTIONEN (G) → PROZESSPARAMETER (GIA) → ABGLEICH (648) → NULLPUNKTABGLEICH (6480)
- Geben Sie die Codezahl ein, falls nach Betätigen von → oder □ auf der Anzeige eine Aufforderung zur Code-Eingabe erscheint (nur bei gesperrter Funktionsmatrix; Werkeinstellung = 93).
- 7. Wählen Sie nun mit → oder → die Einstellung START aus und bestätigen Sie mit E. Quittieren sie die Sicherheitsabfrage mit JA und bestätigen Sie nochmals mit E. Der Nullpunktabgleich wird nun gestartet.
  - Während des Nullpunktabgleichs erscheint auf der Anzeige während 30...60 Sekunden die Meldung "NULLABGLEICH LÄUFT".
  - Falls die Messstoffgeschwindigkeit den Betrag von 0,1 m/s (0,3 ft/s) überschreitet, erscheint auf der Anzeige die folgende Fehlermeldung: "NULLABGLEICH NICHT MÖGLICH".
  - Wenn der Nullpunktabgleich beendet ist, erscheint auf der Anzeige wieder die Funktion NULLPUNKTABGLEICH.
- 8. Zurück zur HOME–Position:
  - Esc-Tasten ( ) länger als drei Sekunden betätigen oder
  - Esc–Tasten (⊡ ) mehrmals kurz betätigen.

# 6.10 Datenspeicher (HistoROM)

Bei Endress+Hauser umfasst die Bezeichnung HistoROM verschiedene Typen von Datenspeichermodulen, auf denen Prozess– und Messgerätedaten abgelegt sind. Durch das Umstecken solcher Module lassen sich u. a. Gerätekonfigurationen auf andere Messgeräte duplizieren, um nur ein Beispiel zu nennen.

## 6.10.1 HistoROM/T-DAT (Messumformer-DAT)

Der T–DAT ist ein auswechselbarer Datenspeicher, in dem alle Parameter und Einstellungen des-Messumformers abgespeichert sind.

Das Sichern spezifischer Parametrierwerte vom EEPROM ins T–DAT und umgekehrt ist vom Benutzer selbst durchzuführen (= manuelle Sicherungsfunktion). Eine Beschreibung der zugehörigen Funktion (T–DAT VERWALTEN) sowie die genaue Vorgehensweise bei der Datenverwaltung finden Sie auf Seite 62.

# 7 Wartung

Es sind grundsätzlich keine speziellen Wartungsarbeiten erforderlich.

# 7.1 Außenreinigung

Bei der Außenreinigung von Messgeräten ist darauf zu achten, dass das verwendete Reinigungsmittel die Gehäuseoberfläche und die Dichtungen nicht angreift.

# 8 Zubehör

Für Messumformer und Messaufnehmer sind verschiedene Zubehörteile lieferbar, die bei Endress+Hauser separat bestellt werden können. Ausführliche Angaben zum betreffenden Bestellcode erhalten Sie von Ihrer Endress+Hauser Vertretung.

## Gerätepezifisches Zubehör

| Zubehör(teil)                                         | Beschreibung                                                                                                    | Bestell–Code                                 |
|-------------------------------------------------------|----------------------------------------------------------------------------------------------------|----------------------------------------------|
| Messumformer<br>Wandaufbaugehäuse<br>Prosonic Flow 93 | Messumformer für den Austausch oder für die Lager-<br>haltung. Über den Bestellcode können folgende<br>Spezifikationen angegeben werden:<br>Zulassungen<br>Schutzart / Ausführung<br>Kabeldurchführung<br>Anzeige / Hilfsenergie / Bedienung<br>Software<br>Ausgänge / Eingänge | Zweikanal-Ausführung:<br>93XXX – XX2XX****** |
| Umbausatz<br>Ein-/Ausgänge                            | Umbausatz mit entsprechenden Steckplatzmodulen für die<br>Umrüstung der bisherigen Ein-/Ausgangskonfiguration auf<br>eine neue Variante.                                                                                                    | DK9UI - **                                   |

## Messprinzipspezifisches Zubehör

| Zubehör(teil)                           | Beschreibung                                                                                                    | Bestell-Code                                             |
|-----------------------------------------|----------------------------------------------------------------------------------------------------|----------------------------------------------------------|
| Montageset für<br>Aluminiumfeldgehäuse  | Montageset für Wandaufbaugehäuse.<br>Geeignet für:<br>• Wandmontage<br>• Rohrmontage<br>• Schalttafeleinbau                                                                                                    | DK9WM - A                                                |
| 93C Flow Sensor set                     | Typ C Sensor<br>DN 3002000 (1280")<br>-1060 °C (14140 °F)<br>NEMA IP 68                                                                                                    | DK9WS - L*                                               |
| Schlauchadapter für<br>Verbindungskabel | <ul> <li>Prosonic Flow 93C (DN 504000 / 2160")</li> <li>Schlauchadapter inkl. Kabeldurchführung M20 × 1,5</li> <li>Schlauchadapter inkl. Kabeldurchführung ½"-NPT</li> <li>Schlauchadapter inkl. Kabeldurchführung G ½"</li> </ul> | DK9CB - BD1<br>DK9CB - BD2<br>DK9CB - BD3                |
| Verbindungskabel                        | 5 m Sensorkabel, PVC, -20+70 °C (-4+158 °F)<br>10 m Sensorkabel, PVC, -20+70 °C (-4+158 °F)<br>15 m Sensorkabel, PVC, -20+70 °C (-4+158 °F)<br>30 m Sensorkabel, PVC, -20+70 °C (-4+158 °F)                                        | DK9SS - BDA<br>DK9SS - BDB<br>DK9SS - BDC<br>DK9SS - BDD |

| Zubehör(teil)       | Beschreibung                                                                                                    | Bestell-Code                                                             |
|---------------------|----------------------------------------------------------------------------------------------------|--------------------------------------------------------------------------|
| Applicator          | Software für die Auswahl und Auslegung von Durchfluss-<br>Messgeräten. Applicator ist sowohl über das Internet ver-<br>fügbar als auch auf CD-ROM für die lokale PC-Installation.                             | DXA80 - *                                                                |
|                     | Weitere Informationen erhalten Sie von Ihrer zuständigen<br>Endress+Hauser Vertretung.                                                                                                    |                                                                          |
| Fieldcheck          | Test- und Simulationsgerät für die Überprüfung von<br>Durchfluss-Messgeräten im Feld.                                                                                                    | 50098801                                                                 |
|                     | Zusammen mit dem Softwarepaket "FieldCare" können<br>Testergebnisse in eine Datenbank übernommen, ausge-<br>druckt und für Zertifizierungen durch Behörden verwen-<br>det werden.                             |                                                                          |
|                     | Weitere Informationen erhalten Sie von Ihrer zuständigen<br>Endress+Hauser Vertretung.                                                                                                    |                                                                          |
| FieldCare           | FieldCare ist Endress+Hausers FDT-basiertes Anlagen-<br>Asset-Management-Tool. Es kann alle intelligenten Feld-<br>einrichtungen in Ihrer Anlage konfigurieren und unter-<br>stützt Sie bei deren Verwaltung. | Siehe Produktseite auf der<br>Endress+Hauser-Website:<br>www.endress.com |
|                     | Durch Verwendung von Statusinformationen stellt es<br>darüber hinaus ein einfaches, aber wirkungsvolles Mittel<br>dar, deren Zustand zu kontrollieren.                                                        |                                                                          |
| FXA193              | Serviceinterface vom Messgerät zum PC für Bedienung<br>über FieldCare.                                                                                                    | FXA193 – *                                                               |
| Kommunikationskabel | Kommunikationskabel für die Verbindung des Mess-<br>umformers Prosonic Flow 93C mit dem Serviceinterface<br>FXA193.                                                                                           | DK9ZT – A                                                                |

## Servicespezifisches Zubehör

# 9 Störungsbehebung

# 9.1 Fehlersuchanleitung

Beginnen Sie die Fehlersuche in jedem Fall mit der nachfolgenden Checkliste, falls nach der Inbetriebnahme oder während des Messbetriebs Störungen auftreten. Über die verschiedenen Abfragen werden Sie gezielt zur Fehlerursache und den entsprechenden Behebungsmaßnahmen geführt.

| Anzeige überprüfen                                                                                                    |                                                                                                    |  |  |  |  |  |  |  |  |
|----------------------------------------------------------------------------------------------------|----------------------------------------------------------------------------------------------------|--|--|--|--|--|--|--|--|
| Keine Anzeige sichtbar und<br>keine Ausgangssignale vor1.Versorgungsspannung überprüfen $\rightarrow$ Klemme 1, 2                                                                                                    |                                                                                                    |  |  |  |  |  |  |  |  |
| keine Ausgangssignale vor-<br>handen                                                                                                    | <ol> <li>Gerätesicherung überprüfen →          <sup>1</sup> <sup>115</sup><br/>85260 V AC: 0,8 A träge / 250 V<br/>20 - 55 V AC: und 16 - 62 V DC: 2 A träge / 250 V<br/><sup>20</sup> <sup>20</sup> <sup>20</sup></li></ol> |  |  |  |  |  |  |  |  |
|                                                                                                    | 3 Messelektronik defekt $\rightarrow$ Ersatzteil bestellen $\rightarrow = 110$                                                                                                    |  |  |  |  |  |  |  |  |
| Keine Angeige eichthen                                                                                                    | 1. Ükammilian Cia, ah dan Elaahkan dirakalatarikan das Annaisama dula kamalit suf dis                                                                                                    |  |  |  |  |  |  |  |  |
| Ausgangssignale jedoch                                                                                                    | 1. Oberprulen sie, ob der riachbandkabelstecker des Anzeigemöduls korrekt auf die Messverstärkerplatine gesteckt ist $\rightarrow \square$ 110 ff.                                                                                                    |  |  |  |  |  |  |  |  |
| vomanuen                                                                                                    | 2. Anzeigemodul defekt $\rightarrow$ Ersatzteil bestellen $\rightarrow$ 110                                                                                                    |  |  |  |  |  |  |  |  |
|                                                                                                    | 3. Messelektronik defekt $\rightarrow$ Ersatzteil bestellen $\rightarrow$ 🖹 110                                                                                                    |  |  |  |  |  |  |  |  |
| Anzeigetexte erscheinen in<br>einer fremden, nicht ver-<br>ständlichen Sprache.                                                                                                    | Hilfsenergie ausschalten. Danach, unter gleichzeitigem Betätigen der 🗄 – Tasten, Messgerät wieder einschalten. Der Anzeigetext erscheint nun in englischer Sprache und mit maxima-<br>lem Kontrast.                                                                                                    |  |  |  |  |  |  |  |  |
| ▼                                                                                                    |                                                                                                    |  |  |  |  |  |  |  |  |
| Fehlermeldungen auf der                                                                                                    | Anzeige                                                                                                    |  |  |  |  |  |  |  |  |
| Fehler, die während der Inbe<br>bestehen aus verschiedenen                                                                                                    | etriebnahme oder des Messbetriebs auftreten, werden sofort angezeigt. Fehlermeldungen<br>Anzeigesymbolen, die folgende Bedeutung haben (Beispiel):                                                                                                    |  |  |  |  |  |  |  |  |
| <ul> <li>MEDIUM INHOM. = Fe</li> <li>03:00:05 = Dauer des au</li> <li>#702 = Fehlernummer</li> <li>Achtung!</li> <li>Beachten Sie dazu auch d</li> <li>Simulationen sowie die M<br/>Hinweismeldung angezeig</li> </ul> | <ul> <li>Pentermeidungstyp: 7 = Stormeidung, 1 = Hinweismeidung</li> <li>MEDIUM INHOM. = Fehlerbezeichnung (z.B. Messstoff ist inhomogen)</li> <li>03:00:05 = Dauer des aufgetretenen Fehlers (in Stunden, Minuten und Sekunden)</li> <li>#702 = Fehlernummer</li> <li>Achtung!</li> <li>Beachten Sie dazu auch die Ausführungen auf → <a>Base 48</a></li> <li>Simulationen sowie die Messwertunterdrückung werden vom Messsystem als Systemfehler interpretiert, aber nur als Uinweimeldung angespielt</li> </ul>                                                                                                    |  |  |  |  |  |  |  |  |
| Systemfehler (Gerätefehler)                                                                                                    | vorhanden $\rightarrow \stackrel{\text{\tiny D}}{=} 102$                                                                                                    |  |  |  |  |  |  |  |  |
| Prozessfehler (Applikatonsfel                                                                                                    | hler) vorhanden $\rightarrow$ 108                                                                                                    |  |  |  |  |  |  |  |  |
| ▼                                                                                                    |                                                                                                    |  |  |  |  |  |  |  |  |
| Fehlerhafte Verbindung z                                                                                                    | um Leitsystem                                                                                                    |  |  |  |  |  |  |  |  |
| Zwischen dem Leitsystem ur<br>Prüfen Sie folgende Punkte:                                                                                                    | nd dem Messgerät kann keine Verbindung aufgebaut werden.                                                                                                    |  |  |  |  |  |  |  |  |
| Versorgungsspannung<br>Messumformer                                                                                                    | Versorgungsspannung überprüfen $\rightarrow$ Klemme 1/2                                                                                                    |  |  |  |  |  |  |  |  |
| Gerätesicherung                                                                                                    | Gerätesicherung überprüfen $\rightarrow \triangleq 115$<br>85260 V AC: 0,8 A träge / 250 V<br>2055 V AC und 1662 V DC: 2 A träge / 250 V                                                                                                    |  |  |  |  |  |  |  |  |
| Feldbusanschluss                                                                                                    | PROFIBUS PA: Datenleitung überprüfen<br>Klemme 26 = PA+<br>Klemme 27 = PA–<br>PROFIBUS DP: Datenleitung überprüfen                                                                                                    |  |  |  |  |  |  |  |  |
|                                                                                                    | Klemme 26 = B ( $RxD/TxD-P$ )<br>Klemme 27 = A ( $RxD/TxD-N$ )                                                                                                    |  |  |  |  |  |  |  |  |
| Feldbus-Gerätestecker       • Steckerbelegung / Verdrahtung prüfen →          (nur bei PROFIBUS PA)       • Verbindung Gerätestecker / Feldbuskabelbuchse überprüfen.<br>Ist die Überwurfmutter richtig angezogen?     |                                                                                                    |  |  |  |  |  |  |  |  |

| Feldbusspannung<br>(nur bei PROFIBUS PA)                         | Prüfen Sie, ob an den Klemmen 26/27 eine min. Busspannung von 9 V DC vorhanden ist<br>Zulässiger Bereich: 932 V DC                                                                                                    |  |  |  |  |  |  |  |
|------------------------------------------------------------------|----------------------------------------------------------------------------------------------------|--|--|--|--|--|--|--|
| Netzstruktur                                                     | Zulässige Feldbuslänge und Anzahl Stichleitungen überprüfen $ ightarrow$ 🖹 25                                                                                                    |  |  |  |  |  |  |  |
| Fehlerhafte Verbindung zum Leitsystem                            |                                                                                                    |  |  |  |  |  |  |  |
| Basisstrom<br>(nur bei PROFIBUS PA)                              | Fließt ein Basisstrom von min. 11 mA?                                                                                                    |  |  |  |  |  |  |  |
| Busadresse                                                       | Busadresse überprüfen: Doppelbelegung ausschließen                                                                                                    |  |  |  |  |  |  |  |
| Busabschluss<br>(Terminierung)                                   | Ist das PROFIBUS–Netz richtig terminiert?<br>Grundsätzlich muss jedes Bussegment beidseitig (Anfang und Ende) mit einem Busab-<br>schlusswiderstand abgeschlossen sein. Ansonsten können Störungen in der Daten-<br>übertragung auftreten. |  |  |  |  |  |  |  |
| Stromaufnahme Zulässiger<br>Speisestrom<br>(nur bei PROFIBUS PA) | Stromaufnahme des Bussegments überprüfen:<br>Die Stromaufnahme des betreffenden Bussegmentes (= Summe der Basisströme aller Bus-<br>teilnehmer) darf den max. zulässigen Speisestrom des Busspeisegerätes nicht überschreiten.             |  |  |  |  |  |  |  |
| ▼                                                                |                                                                                                    |  |  |  |  |  |  |  |

#### System- oder Prozess-Fehlermeldungen

System- oder Prozessfehler, die während der Inbetriebnahme oder des Messbetriebs auftreten, können in der Funktion AKTUELLER SYSTEMZUSTAND über die Vor-Ort-Anzeige oder über ein Bedienprogramm (z.B. FieldCare) angezeigt werden.

| ▼                                       |                                                     |
|-----------------------------------------|-----------------------------------------------------|
| Andere Fehlerbilder (ohn                | e Fehlermeldung)                                    |
| Es liegen andere Fehler-<br>bilder vor. | Diagnose und Behebungsmaßnahmen $\rightarrow$ 🖹 108 |

# 9.2 Systemfehlermeldungen

Schwerwiegende Systemfehler werden vom Messgerät **immer** als "Störmeldung" erkannt und durch ein Blitzsymbol (‡) auf der Anzeige dargestellt! Störmeldungen wirken sich unmittelbar auf die Ausgänge aus. Demgegenüber werden Simulationen sowie die Messwertunterdrückung nur als "Hinweismeldung" eingestuft und angezeigt.

## Achtung!

Hinweis!

Es ist möglich, dass ein Durchfluss–Messgerät nur durch eine Reparatur wieder instand gesetzt werden kann. Beachten Sie unbedingt die notwendigen Maßnahmen, bevor Sie das Messgerät an Endress+Hauser zurücksenden.  $\rightarrow \square 6$ 

Legen Sie dem Gerät in jedem Fall ein vollständig ausgefülltes Formular "Erklärung zur Kontamination" bei. Eine entsprechende Kopiervorlage befindet sich am Schluss dieser Betriebsanleitung!

Beachten Sie auch die Ausführungen auf  $\rightarrow$   $\triangleq$  48.

# 9.2.1 Darstellung des Gerätestatus auf dem PROFIBUS DP/PA

## Darstellung im Bedienprogramm (azyklische Datenübertragung)

Der Gerätestatus kann über ein Bedienprogramm (z.B. FieldCare) abgefragt werden: Funktionsblock ÜBERWACHUNG  $\rightarrow$  SYSTEM  $\rightarrow$  BETRIEB  $\rightarrow$  AKTUELLER SYSTEMZUSTAND

## Darstellung im PROFIBUS Mastersystem (zyklische Datenübertragung)

Werden die Module AI oder TOTAL für die zyklische Datenübertragung konfiguriert, so wird der Gerätestatus gemäss PROFIBUS Profil Spezifikation 3.0 codiert und zusammen mit dem Messwert über das Quality–Byte (Byte 5) an den PROFIBUS Master (Klasse 1) übertragen. Das Quality–Byte ist in die Segmente Quality Status, Quality Substatus und Limits (Grenzwerte) unterteilt.

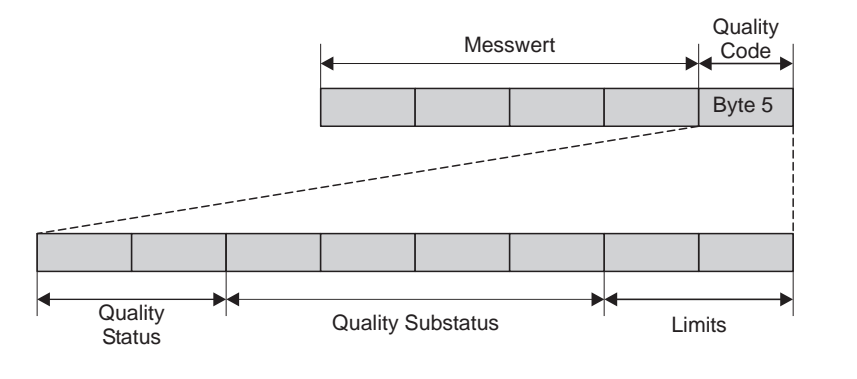

Abb. 47: Struktur des Quality–Byte

Der Inhalt des Quality–Byte ist dabei abhängig vom konfigurierten Fehlerverhalten im jeweiligen Analog Input Funktionsblock. Je nachdem, welches Fehlerverhalten in der Funktion FAILSAFE\_TYPE eingestellt wurde, werden über das Quality–Byte folgende Statusinformationen an den PROFIBUS Master (Klasse 1) übertragen:

## • Bei Auswahl FAILSAFE\_TYPE $\rightarrow$ FSAFE VALUE :

| Quality Code (HEX)   | Quality Status | Quality Substatus | Limits            |
|----------------------|----------------|-------------------|-------------------|
| 0x48<br>0x49<br>0x4A | UNCERTAIN      | Substitute–Set    | OK<br>Low<br>High |

a0002707-de

## ■ Bei Auswahl FAILSAFE\_TYPE → LAST GOOD VALUE (Werkeinstellung):

Lag vor dem Ausfall ein gültiger Ausgangswert vor:

| Quality Code (HEX)   | Quality Status | Quality Substatus | Limits            |
|----------------------|----------------|-------------------|-------------------|
| 0x44<br>0x45<br>0x46 | UNCERTAIN      | Last usable value | OK<br>Low<br>High |

Lag vor dem Ausfall kein gültiger Ausgangswert vor:

| Quality Code (HEX)   | Quality Status | Quality Substatus | Limits            |
|----------------------|----------------|-------------------|-------------------|
| 0x4C<br>0x4D<br>0x4E | UNCERTAIN      | Initial Value     | OK<br>Low<br>High |

<sup>■</sup> Bei Auswahl FAILSAFE\_TYPE → WRONG VALUE: Statusinformationen siehe Tabelle im nachfolgendem Kapitel.

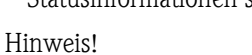

Die Funktion FAILSAFE\_TYPE kann über ein Bedienprogramm (z.B. FieldCare) im jeweiligen Analog Input Funktionsblock 1...8 bzw. Summenzähler Funktionsblock 1...3 konfiguriert werden.

## 9.2.2 Liste der Systemfehlermeldungen

|                                                                                                    |                                          |                                       | PROFIBUS          | Messwertstatu                    | S        |                                                       |                                                                                                    |  |  |
|----------------------------------------------------------------------------------------------------|------------------------------------------|---------------------------------------|-------------------|----------------------------------|----------|-------------------------------------------------------|----------------------------------------------------------------------------------------------------|--|--|
| Nr.                                                                                                    | Gerätestatusmeldung<br>(Vor–Ort Anzeige) | Quality Code (HEX)<br>Messwert-Status | Quality Status    | Ouality Substatus                | Limits   | Erweit. Diagnose-<br>meldung im<br>PROFIBUS<br>Master | Fehlerursache / Behebung<br>(Ersatzteile → 🖹 110 ff.)                                                                                                    |  |  |
| Darstellung auf der Vor-Ort-Anzeige:<br>S = Systemfehler<br># = Störmeldung (mit Auswirkungen auf die Ausgänge)<br>! = Hinweismeldung (ohne Auswirkungen auf die Ausgänge) |                                          |                                       |                   |                                  |          |                                                       |                                                                                                    |  |  |
| 001                                                                                                    | S: SCHWERER FEHLER<br>4: # 001           | 0x0F                                  | BAD<br>(schlecht) | Device Failure<br>(Gerätefehler) | Constant | ROM / RAM<br>failure                                  | Fehlerursache:<br>ROM-/RAM-Fehler. Fehler beim Zugriff auf den<br>Programmspeicher (ROM) oder Arbeitsspeicher<br>(RAM) des Prozessors.<br>Behebung:<br>Messverstärkerplatine austauschen. |  |  |
| 011                                                                                                    | S: AMP HW–EEPROM<br>4: # 011             | 0x0F                                  | BAD<br>(schlecht) | Device Failure<br>(Gerätefehler) | Constant | Amplifier EEPROM<br>failure                           | <i>Fehlerursache:</i><br>Messverstärker mit fehlerhaftem EEPROM<br><i>Behebung:</i><br>Messverstärkerplatine austauschen.                                                                 |  |  |
| 012                                                                                                    | S: AMP SW-EEPROM<br>5: # 012             | 0x0F                                  | BAD<br>(schlecht) | Device Failure<br>(Gerätefehler) | Constant | Amplifier EEPROM<br>data inconsistent                 | Fehlerursache<br>Messverstärker mit fehlerhaftem EEPROM<br>Behebung<br>Messverstärkerplatine austauschen.                                                                                 |  |  |

|     |                                          |                                       | PROFIBUS          | Messwertstatu                    | S        |                                                        |                                                                                                    |
|-----|------------------------------------------|---------------------------------------|-------------------|----------------------------------|----------|--------------------------------------------------------|----------------------------------------------------------------------------------------------------|
| Nr. | Gerätestatusmeldung<br>(Vor–Ort Anzeige) | Quality Code (HEX)<br>Messwert-Status | Quality Status    | Ouality Substatus                | Limits   | Erweit. Diagnose-<br>meldung im<br>PROFIBUS<br>Master  | Fehlerursache / Behebung<br>(Ersatzteile → 🖹 110 ff.)                                                                                                    |
| 041 | S: TRANSM. HW–DAT<br>4: # 041            | 0x0F                                  | BAD<br>(schlecht) | Device Failure<br>(Gerätefehler) | Constant | T–DAT failure                                          | <ul> <li>Fehlerursache:</li> <li>1. T–DAT ist nicht korrekt auf die Messverstärkerplatine gesteckt (oder fehlt).</li> <li>2. T–DAT ist defekt.</li> <li>Behebung: :</li> </ul>                                                                                                    |
| 042 | S: TRANSM. SW-DAT<br>4: # 042            | 0x0F                                  | BAD<br>(schlecht) | Device Failure<br>(Gerätefehler) | Constant | T–DAT data incon-<br>sistent                           | <ol> <li>Überprüfen Sie, ob der T–DAT korrekt auf die<br/>Messverstärkerplatine gesteckt ist.</li> <li>T–DAT austauschen, falls defekt.<br/>Prüfen Sie, ob das neue Ersatz–DAT kompati-<br/>bel zur bestehenden Messelektronik ist.<br/>Prüfung anhand:         <ul> <li>Ersatzteil–Setnummer</li> <li>Hardware Revision Code</li> </ul> </li> <li>Messelektronikplatinen ggf. austauschen.</li> <li>T–DAT auf die Messverstärkerplatine stecken.</li> </ol> |
| 082 | S: SENS. ABWÄRT.K1<br>4: # 082           | 0x13                                  | BAD<br>(schlecht) | Sensor Failure<br>(Sensorfehler) | Constant | Interuption bet-<br>ween sensor and<br>transmitter CH1 | <ul> <li>Fehlerursache:</li> <li>Systemfehler. Verbindung zwischen Sensor Kanal 1/2 und Messumformer unterbrochen.</li> <li>Behebung: <ul> <li>Kontrollieren Sie die Kabelverbindung zwischen Sensor und Messumformer.</li> <li>Kontrollieren Sie, oh der Sensorstecker bis zum</li> </ul> </li> </ul>                                                                                                    |
| 083 | S: SENS. ABWÄRT.K2<br>4: # 083           | 0x13                                  | BAD<br>(schlecht) | Sensor Failure<br>(Sensorfehler) | Constant | Interuption bet-<br>ween sensor and<br>transmitter CH2 | <ul> <li>– Kontrolleten Sie, ob der Sensorstecker bis Zuhl<br/>Anschlag eingedreht ist.</li> <li>– Möglicherweise ist der Sensor defekt.</li> <li>– Falscher Sensor angeschlossen</li> <li>Festlegung Sensortyp ändern:</li> <li>Zugriff:</li> <li>GRUNDFUNKTIONEN → AUFNEHMER–DATEN</li> <li>→ AUFNEHMER PARAMETER → SENSORTYP</li> </ul>                                                                                                    |
| 085 | S: SENSOR AUFW.K1<br>4: # 085            | 0x13                                  | BAD<br>(schlecht) | Sensor Failure<br>(Sensorfehler) | Constant | Interuption bet-<br>ween sensor and<br>transmitter CH1 | <ul> <li>Fehlerursache:</li> <li>Systemfehler. Verbindung zwischen Sensor Kanal 1/2 und Messumformer unterbrochen.</li> <li>Behebung: <ul> <li>Kontrollieren Sie die Kabelverbindung zwischen Sensor und Messumformer.</li> <li>Kontrollieren Sie, ob der Sensorstecker bis zum</li> </ul> </li> </ul>                                                                                                    |
| 086 | S: SENSOR AUFW.K2<br>7: # 086            | 0x13                                  | BAD<br>(schlecht) | Sensor Failure<br>(Sensorfehler) | Constant | Interuption bet-<br>ween sensor and<br>transmitter CH2 | Anschlag eingedreht ist.<br>– Möglicherweise ist der Sensor defekt.<br>– Falscher Sensor angeschlossen<br>Festlegung Sensortyp ändern:<br>Zugriff:<br>GRUNDFUNKTIONEN → AUFNEHMER–DATEN<br>→ AUFNEHMER PARAMETER → SENSORTYP                                                                                                    |

|     |                                          |                                       | PROFIBUS          | Messwertstatu                                       |                     |                                                                 |                                                                                                    |
|-----|------------------------------------------|---------------------------------------|-------------------|-----------------------------------------------------|---------------------|-----------------------------------------------------------------|----------------------------------------------------------------------------------------------------|
| Nr. | Gerätestatusmeldung<br>(Vor–Ort Anzeige) | Quality Code (HEX)<br>Messwert-Status | Quality Status    | Ouality Substatus                                   | Limits              | Erweit. Diagnose-<br>meldung im<br>PROFIBUS<br>Master           | Fehlerursache / Behebung<br>(Ersatzteile → 🖹 110 ff.)                                                                                                    |
| 121 | S: V / K KOMPATIB.<br>!: # 121           | 0x0F                                  | BAD<br>(schlecht) | Device Failure<br>(Gerätefehler)                    | Constant            | Amplifier and I/O<br>board only partially<br>compatible         | <ul> <li>Fehlerursache:</li> <li>I/O-Platine und Messverstärkerplatine sind auf-<br/>grund unterschiedlicher Software-Versionen nur<br/>beschränkt miteinander kompatibel (ev. einge-<br/>schränkte Funktionalität).</li> <li>Minweis!</li> <li>Diese Meldung wird nur in der Fehlerhistorie<br/>aufgelistet.</li> <li>Keine Anzeige auf Display.</li> <li>Behebung:</li> <li>Bauteil mit niedriger Software-Version ist entwe-<br/>der mit der erforderlichen (empfohlenen) Soft-<br/>ware-Version via FieldCare zu aktualisieren oder<br/>das Bauteil ist auszutauschen.</li> </ul> |
| 205 | S: T–DAT LADEN<br>!: # 205               | 0x0F                                  | BAD<br>(schlecht) | Device Failure<br>(Gerätefehler)                    | Constant            | Save to T–DAT<br>failed                                         | <ul> <li>Fehlerursache:</li> <li>Datensicherung (Download) auf T–DAT fehlge-schlagen bzw. Fehler beim Zugriff (Upload) auf die im T–DAT gespeicherten Abgleichwerte.</li> <li>Behebung:</li> <li>1. Überprüfen Sie, ob der T–DAT korrekt auf die Messverstärkerplatine gesteckt ist. Prüfen Sie</li> </ul>                                                                                                    |
| 206 | S: T–DAT SPEICHERN<br>!: # 206           | 0x0F                                  | BAD<br>(schlecht) | Device Failure<br>(Gerätefehler)                    | Constant            | Restore from<br>T–DAT failed                                    | <ul> <li>mit Hilfe der Ersatztell-Setnummer, ob das<br/>neue Ersatz–DAT kompatibel zur vorhande-<br/>nen Messelektronik ist.</li> <li>2. T–DAT austauschen, falls defekt.<br/>Prüfen Sie, ob das neue Ersatz–DAT kompati-<br/>bel zur bestehenden Messelektronik ist.<br/>Prüfung anhand: <ul> <li>Ersatzteil–Setnummer</li> <li>Hardware Revision Code</li> </ul> </li> <li>3. Messelektronikplatinen ggf. austauschen.</li> <li>4. T–DAT auf die Messverstärkerplatine stecken.</li> </ul>                                                                                          |
| 261 | S: KOMMUNIKAT. I/O<br><i>†</i> : # 261   | 0x18<br>0x19<br>0x1A                  | BAD<br>(schlecht) | No Commu-<br>nication<br>(keine Kom-<br>munikation) | O.K.<br>Low<br>High | Communication<br>failure                                        | <i>Fehlerursache:</i><br>Kommunikationsfehler. Kein Datenempfang zwi-<br>schen Messverstärker und I/O–Platine oder fehler-<br>hafte interne Datenübertragung.<br><i>Behebung:</i><br>Prüfen Sie, ob die Elektronikplatinen korrekt in die<br>Platinenhalterung eingesteckt sind.                                                                                                    |
| 392 | S: SIGNA. KLEIN K1<br>†: # 392           | 0x0F                                  | BAD<br>(schlecht) | Device Failure<br>(Gerätefehler)                    | Constant            | Attenuation of<br>accoustic measure-<br>ment section to<br>high | <ul> <li>Fehlerursache:</li> <li>Systemfehler. Dämpfung der akustischen Messstrecke zu groß.</li> <li>Behebung: <ul> <li>Kontrollieren Sie, ob das Koppelmedium erneuert werden muss.</li> <li>Der Messstoff weist möglicherweise eine zu hohe Dämpfung auf.</li> </ul> </li> </ul>                                                                                                    |
| 393 | S: SIGNA. KLEIN K1<br>7: # 393           |                                       |                   |                                                     |                     |                                                                 | <ul> <li>Das Rohr weist möglicherweise eine zu hohe<br/>Dämpfung auf.</li> <li>Kontrollieren Sie den Sensorabstand (Einbau-<br/>maße).</li> <li>Reduzieren Sie die Anzahl der Traversen, falls<br/>möglich.</li> </ul>                                                                                                    |

|     |                                          |                                       | PROFIBUS                | Messwertstatu                                              | IS                  |                                                       |                                                                                                    |
|-----|------------------------------------------|---------------------------------------|-------------------------|------------------------------------------------------------|---------------------|-------------------------------------------------------|----------------------------------------------------------------------------------------------------|
| Nr. | Gerätestatusmeldung<br>(Vor–Ort Anzeige) | Quality Code (HEX)<br>Messwert-Status | Quality Status          | Quality Substatus                                          | Limits              | Erweit. Diagnose-<br>meldung im<br>PROFIBUS<br>Master | Fehlerursache / Behebung<br>(Ersatzteile → 🖹 110 ff.)                                                                                                    |
| 469 | S: ROHRDATEN K1<br>7: # 469              | 0x0F                                  | BAD<br>(schlecht)       | Device Failure<br>(Gerätefehler)                           | Constant            | Pipe data ? CH1                                       | <i>Fehlerursache:</i><br>Der Innendurchmesser ist negativ.                                                                                                    |
| 470 | S: ROHRDATEN K2<br><b>†:</b> # 470       |                                       |                         |                                                            |                     | Pipe data ? CH2                                       | Kontrollieren Sie in der Funktionsgruppe "ROHR-<br>DATEN" die Werte der Funktionen<br>"AUSSENDURCHMESSER" und "WANDSTÄRKE"<br>bzw. "AUSKLEIDUNGSSTÄRKE"                                                                                                    |
| 492 | S: SCHALLBEREI. K1<br>7: # 492           | 0x03                                  | BAD<br>(schlecht)       | non specific<br>(unsicherer<br>Zustand)                    | Constant            | Sound velocity in<br>CH1 outside the<br>range         | <ul> <li>Fehlerursache:</li> <li>Prozessfehler. Die Schallgeschwindigkeit Kanal 1</li> <li>bzw. Kanal 2 liegt außerhalb Suchbereichs des</li> <li>Messumformers.</li> <li>Behebung: <ul> <li>Kontrollieren Sie die Einbaumaße.</li> <li>Kontrollieren Sie, falls möglich, die Schallgeschwindigkeit der Flüssigkeit oder konsultieren</li> <li>Sie die Fachliteratur.</li> </ul> </li> </ul>                      |
| 493 | S: SCHALLBEREI. K2<br>7: # 493           |                                       |                         |                                                            |                     | Sound velocity in<br>CH2 outside the<br>range         | Liegt die aktuelle Schallgeschwindigkeit außerhalb<br>des definierten Suchbereichs, müssen in der Funk-<br>tionsgruppe FLÜSSIGKEITSDATEN die entspre-<br>chenden Parameter geändert werden. Ausführli-<br>che Erläuterungen hierzu finden Sie im Handbuch<br>"Beschreibung Gerätefunktionen Prosonic Flow<br>93C" (BA 077D) unter der Funktion SCHALL-<br>GESCHWINDIGKEIT FLÜSSIGKEIT (6542)<br>(Vor-Ort-Anzeige) |
| 495 | S: INTERFERENCE K1<br>7: # 495           | 0x43                                  | UNCERTAIN<br>(unsicher) | non specific<br>(unsicherer<br>Zustand)                    | Constant            | Interference CH 1                                     | <i>Fehlerursache:</i><br>Die im Rohr übertragene Welle kann das Nutzsig-<br>nal überlagern. Wir empfehlen bei dieser Fehler-<br>meldung die Aufnehmerkonfiguration zu ändern.<br>Achtung!<br>Wenn das Messgerät einen Nulldurchfluss oder<br>einen geringen Durchfluss anzeigt. <b>muss</b> die Auf-                                                                                                    |
| 496 | S: INTERFERENCE K2<br>7: # 496           |                                       |                         |                                                            |                     | Interference CH 2                                     | nehmerkonfiguration <b>zwingend</b> geändert werden.<br><i>Behebung:</i><br>Ändern Sie in der Funktion<br>AUFNEHMERKONFIGURATION die Anzahl der<br>Traversen von 2 bzw. 4 auf 1 bzw. 3 und montie-<br>ren Sie die Sensoren entsprechend um                                                                                                    |
| 501 | S: SWUPDATE AKT.<br>!: # 501             | 0x48<br>0x49<br>0x4A                  | UNCERTAIN<br>(unsicher) | Substitute Set<br>(Ersatzwert<br>des Failsafe<br>Zustands) | O.K.<br>Low<br>High | New amplifier soft-<br>ware loaded                    | <i>Fehlerursache:</i><br>Neue Messverstärker-oder Kommunikations Soft-<br>wareversion werden in das Messgerät geladen.<br>Das Ausführen weiterer Funktionen ist nicht mög-<br>lich.<br><i>Behebung:</i><br>Warten Sie bis der Vorgang beendet ist. Der Neu-<br>start des Messgerätes erfolgt automatisch.                                                                                                    |
| 502 | S: UP–/DOWNLO. AKT.<br>!: # 502          |                                       |                         |                                                            |                     | Up-/Download<br>device data active                    | <i>Fehlerursache:</i><br>Über ein Bedienprogramm findet ein Up– oder<br>Download der Gerätedaten statt. Das Ausführen<br>weiterer Funktionen ist nicht möglich.<br><i>Behebung:</i><br>Warten Sie bis der Vorgang beendet ist.                                                                                                    |

|     |                                          |                                       | PROFIBUS                | Messwertstatu                                                     | iS                  |                                                       |                                                                                                    |
|-----|------------------------------------------|---------------------------------------|-------------------------|-------------------------------------------------------------------|---------------------|-------------------------------------------------------|----------------------------------------------------------------------------------------------------|
| Nr. | Gerätestatusmeldung<br>(Vor–Ort Anzeige) | Quality Code (HEX)<br>Messwert-Status | Quality Status          | Ouality Substatus                                                 | Limits              | Erweit. Diagnose-<br>meldung im<br>PROFIBUS<br>Master | Fehlerursache / Behebung<br>(Ersatzteile → 🖹 110 ff.)                                                                                                    |
| 602 | S: M.WERTUNTER. K1<br>!: # 602           | 0x53                                  | UNCERTAIN<br>(unsicher) | sensor con-<br>version not<br>accurate<br>(Messwert               | Constant            | Positive zero return<br>active CH1                    | <i>Fehlerursache:</i><br>Systemfehler<br>Messwertunterdrückung Kanal 1 bzw. Kanal 2 ist<br>aktiv.                                                                                          |
| 603 | S: M.WERTUNTER. K2<br>!: # 603           |                                       |                         | vom Sensor<br>nicht genau)                                        |                     | Positive zero return<br>active CH2                    | Behebung:<br>Messwertunterdrückung ausschalten.<br>Zugriff:                                                                                                    |
|     |                                          |                                       |                         |                                                                   |                     |                                                       | GRUNDFUNKTIONEN → SYSTEMPARAMETER → EINSTELLUNGEN →<br>MESSWERTUNTERDRÜCKUNG (→ AUS)                                                                                                    |
| 604 | S: M.WERTUNTER.<br>K1&2<br>!: # 604      | 0x53                                  | UNCERTAIN<br>(unsicher) | sensor con-<br>version not<br>accurate<br>(Messwert<br>vom Sensor | Constant            | Positive zero return<br>active CH1&2                  | <i>Fehlerursache:</i><br>Systemfehler<br>Messwertunterdrückung Kanal 1 und Kanal 2 sind<br>aktiv.<br><i>Behebung:</i>                                                                      |
|     |                                          |                                       |                         | incirt genau)                                                     |                     |                                                       | Messwertunterdrückung ausschalten.<br>Zugriff:<br>GRUNDFUNKTIONEN $\rightarrow$ SYSTEMPARAMETER<br>$\rightarrow$ EINSTELLUNGEN $\rightarrow$<br>MESSWERTUNTERDRÜCKUNG ( $\rightarrow$ AUS) |
| 691 | S: SIM. FEHLERVERH.<br>!: # 691          | 0x48<br>0x49<br>0x4A                  | UNCERTAIN<br>(unsicher) | Substitute Set<br>(Ersatzwert<br>des Failsafe<br>Zustands)        | O.K.<br>Low<br>High | Simulation failsafe<br>active                         | <i>Fehlerursache:</i><br>Simulation des Fehlerverhaltens ist aktiv.<br><i>Behebung:</i><br>Simulation ausschalten:                                                                         |
|     |                                          |                                       |                         |                                                                   |                     |                                                       | <i>Zugnjj:</i><br>ÜBERWACHUNG → SYSTEM → BETRIEB →<br>SIM. FEHLERVERHALTEN (→ AUS)                                                                                                    |
| 694 | S: SIM. MESSGR. K1<br>!: # 694           | 0x60<br>0x61<br>0x62                  | UNCERTAIN<br>(unsicher) | Simulated<br>Value<br>(manuell vor-<br>gegebener                  | O.K.<br>Low<br>High | Simulation of<br>measuring CH1<br>active              | <i>Fehlerursache:</i><br>Systemfehler<br>Simulation des Volumenflusses Kanal 1 oder 2 aktiv                                                                                                |
| 695 | S: SIM. MESSGR. K2<br>!: # 695           | _                                     |                         | Wert)                                                             | Vert)               | Simulation of<br>measuring CH2<br>active              | Behebung:<br>Simulation ausschalten:<br>Zugriff:<br>ÜBERWACHUNG $\rightarrow$ SYSTEM $\rightarrow$ BETRIEB $\rightarrow$<br>SIM. MESSGRÖSSE ( $\rightarrow$ AUS)                           |
| 696 | S: SIM.FEHLER K1<br>!: # 696             | 0x60<br>0x61<br>0x62                  | UNCERTAIN<br>(unsicher) | Simulated<br>Value<br>(manuell vor-<br>gegebener                  | O.K.<br>Low<br>High | Simulation failsafe<br>act. CH1                       | <i>Fehlerursache:</i><br>Systemfehler<br>Simulation des Fehlerverhaltens Kanal 1 oder 2<br>aktiv                                                                                           |
| 697 | S: SIM.FEHLER K2<br>!: # 697             |                                       |                         | Wert)                                                             |                     | Simulation failsafe<br>act. CH2                       | Behebung:<br>Simulation ausschalten:<br>Zugriff:<br>ÜBERWACHUNG $\rightarrow$ SYSTEM $\rightarrow$ BETRIEB $\rightarrow$<br>SIM. FEHLERVERHALTEN ( $\rightarrow$ AUS)                      |
| 698 | S: GERÄTETEST AKT.<br>!: # 698           | 0x60<br>0x61<br>0x62                  | UNCERTAIN<br>(unsicher) | Simulated<br>Value<br>(manuell vor-<br>gegebener<br>Wert)         | O.K.<br>Low<br>High | Device test via<br>Fieldcheck active                  | <i>Fehlerursache:</i><br>Das Messgerät wird Vor–Ort gerade über das Test–<br>und Simmulationsgerät überprüft.                                                                              |

# 9.3 Prozessfehlermeldungen

## Hinweis!

Beachten Sie auch die Ausführungen auf  $\rightarrow a$  48.

## 9.3.1 Darstellung des Gerätezustandes auf dem PROFIBUS DP/PA

Nährere Information  $\rightarrow 102$ 

# 9.3.2 Liste der Prozessfehlermeldungen

|                            |                                                                                                    |                                       | PROFIBUS                     | S Messwertsta                         | tus                 |                                                       |                                                                                                    |  |  |  |
|----------------------------|----------------------------------------------------------------------------------------------------|---------------------------------------|------------------------------|---------------------------------------|---------------------|-------------------------------------------------------|----------------------------------------------------------------------------------------------------|--|--|--|
| Nr.                        | Gerätestatusmeldung<br>(Vor–Ort Anzeige)                                                                                                    | Ouality Code (HEX)<br>Messwert-Status | Quality Status               | Ouality Substatus                     | Limits              | Erweit. Diag-<br>nose-meldungim<br>PROFIBUS<br>Master | Fehlerursache / Behebung                                                                                                    |  |  |  |
| P = P:<br># = St<br>! = Hi | P = Prozessfehler<br><sup>μ</sup> = Störmeldung ( <i>mit</i> Auswirkungen auf die Ausgänge)<br>! = Hinweismeldungen ( <i>ohne</i> Auswirkungen auf die Ausgänge) |                                       |                              |                                       |                     |                                                       |                                                                                                    |  |  |  |
| 743                        | P: 0-AB.FEHLER K1<br>7: # 800                                                                                                    | 0x40                                  | UNCER-<br>TAIN<br>(unsicher) | Non Specific<br>(unsicher<br>Zustand) | no limits           | Zeropoint adjust-<br>ment is not possible             | Fehlerursache:<br>Das Messgerät wird Vor–Ort gerade über das Test–<br>und Simmulationsgerät überprüft.<br>Behebung:          |  |  |  |
| 744                        | P: DICHTE. ABW. GR.<br>1: # 801                                                                                                    | 0x40<br>0x41<br>0x42                  | UNCER-<br>TAIN<br>(unsicher) | Non Specific<br>(unsicher<br>Zustand) | O.K.<br>Low<br>High | Density outside the limit                             | Vergewissern Sie sich, dass der Nullpunktabgleich nur bei "Nulldurchfluss" stattfindet (v = 0 m/s) $\rightarrow$ $\cong$ 95. |  |  |  |

# 9.4 Prozessfehler ohne Anzeigemeldung

| Fehlerbild                                                                                                    | Behebungsmaßnahmen                                                                                                    |
|----------------------------------------------------------------------------------------------------|----------------------------------------------------------------------------------------------------|
| Hinweis!<br>Zur Fehlerbehebung müssen ggf. Einstellungen in bestimmten Funktionen der Funktionsmatrix geändert oder angepasst werden. Die nachfolgend aufgeführten<br>Funktionen sind ausführlich im Handbuch "Beschreibung Gerätefunktionen" erläutert. |                                                                                                    |
| Unruhige Messwertanzeige trotz konti-<br>nuierlichem Durchfluss.                                                                                                    | <ol> <li>Prüfen Sie, ob Gasblasen im Messstoff sind.</li> <li>Erhöhen Sie folgende Werte:         <ul> <li>Analog Input Funktionsblock → RISING TIME</li> <li>GRUNDFUNKTIONEN → SYSTEMPARAMETER → EINSTELLUNGEN → DURCHFL.DÄMPFUNG</li> </ul> </li> <li>Erhöhen Sie den Wert für die Anzeigedämpfung:         HOME → ANZEIGE → BEDIENUNG → GRUNDEINSTELLUNGEN → DÄMPFUNG ANZEIGE</li> </ol>                                                                                       |
| Wird trotz Stillstand des Messstoffes<br>und gefülltem Messrohr ein geringer<br>Durchfluss angezeigt?                                                                                                    | <ol> <li>Prüfen Sie, ob Gasblasen im Messstoff sind.</li> <li>Geben Sie einen Wert für die Schleichmenge ein oder erhöhen Sie diesen Wert:<br/>GRUNDFUNKTIONEN → PROZESSPARAMETER → EINSTELLUNGEN → EINPKT. SCHLEICHMENGE</li> </ol>                                                                                                    |
| Die Störung kann nicht behoben wer-<br>den oder es liegt ein anderes Fehlerbild<br>vor.<br>Wenden Sie sich in solchen Fällen bitte<br>an Ihre zuständige Endress+Hauser–<br>Serviceorganisation.                                                         | <ul> <li>Folgende Problemlösungen sind möglich:</li> <li>Endress+Hauser-Servicetechniker anfordern</li> <li>Wenn Sie einen Servicetechniker vom Kundendienst anfordern, benötigen wir folgende Angaben:</li> <li>Kurze Fehlerbeschreibung</li> <li>Typenschildangaben: Bestell-Code und Seriennummer →  7</li> </ul>                                                                                                    |
|                                                                                                    | <ul> <li>Rücksendung von Geräten an Endress+Hauser</li> <li>Sie ein Messgerät zur Reparatur oder Kalibrierung an Endress+Hauser zurücksenden.</li> <li>Legen Sie dem Durchfluss-Messgerät in jedem Fall die vollständig ausgefüllte "Erklärung zur Kontamination" bei. Eine Kopiervorlage befindet sich am Schluss dieser Betriebsanleitung.</li> <li>Austausch der Messumformerelektronik</li> <li>Teile der Messelektronik defekt → Ersatzteil bestellen → 🖹 110 ff.</li> </ul> |
# 9.5 Verhalten der Ausgänge bei Störung

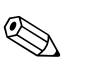

# Hinweis!

Das Fehlerverhalten von Strom-, Impuls- und Frequenzausgang kann über verschiedene Funktionen der Funktionsmatrix eingestellt werden. Ausführliche Angaben dazu können Sie dem Handbuch "Beschreibung Gerätefunktionen" entnehmen.

Mit Hilfe der Messwertunterdrückung können die Signale von Strom-, Impuls- und Frequenzausgang auf den Ruhepegel bzw. die Messwertübertragung über den Feldbus auf '0' zurückgesetzt werden. Dies dient z.B. der Unterbrechung des Messbetriebs während der Reinigung einer Rohrleitung. Diese Funktion hat höchste Priorität vor allen anderen Gerätefunktionen; Simulationen werden beispielsweise unterdrückt.

| Störungsverhalten v                               | on Ausgängen                                                                                                    |                                            |
|---------------------------------------------------|----------------------------------------------------------------------------------------------------|--------------------------------------------|
|                                                   | Prozess-/Systemfehler anliegend                                                                                                    | Messwertunterdrückung aktiviert            |
| Achtung!<br>System- oder Prozessf<br>Seite 48 ff. | ehler, die als "Hinweismeldung" definiert sind, haben keinerlei Auswirkungen auf die Ausgän                                                                                                    | ge! Beachten Sie dazu die Ausführungen auf |
| Stromausgang                                      | MIN. STROMWERT<br>Abhängig von der Auswahl in der Funktion STROMBEREICH (siehe Handbuch "Beschrei-<br>bung Gerätefunktionen") wird der Stromausgang auf den Wert des unteren Ausfallsignalpe-<br>gels gesetzt.<br>MAX. STROMWERT<br>Abhängig von der Auswahl in der Funktion STROMBEREICH (siehe Handbuch "Beschrei-<br>bung Gerätefunktionen") wird der Stromausgang auf den Wert des oberen Ausfallsignalpe-<br>gels gesetzt.<br>LETZTER WERT<br>Messwertausgabe auf Basis des letzten gespeicherten Messwerts vor Auftreten der Störung.<br>AKTUELLER WERT<br>Messwertausgabe auf Basis der aktuellen Durchflussmessung. Die Störung wird ignoriert. | Ausgangssignal entspricht "Nulldurchfluss" |
| Impulsausgang                                     | RUHEPEGEL<br>Signalausgabe → keine Impulse<br>LETZTER WERT<br>Letzter gültiger Messwert (vor Auftreten der Störung) wird ausgegeben.<br>AKTUELLER WERT<br>Störung wird ignoriert, d.h. normale Messwertausgabe auf Basis der aktuellen Durchfluss-<br>messung.                                                                                                    | Ausgangssignal entspricht "Nulldurchfluss" |
| Frequenzausgang                                   | RUHEPEGEL<br>Signalausgabe → 0 Hz<br>STÖRPEGEL<br>Ausgabe der in der Funktion WERT STÖRPEGEL vorgegebenen Frequenz.<br>LETZTER WERT<br>Letzter gültiger Messwert (vor Auftreten der Störung) wird ausgegeben.<br>AKTUELLER WERT<br>Störung wird ignoriert, d.h. normale Messwertausgabe auf Basis der aktuellen Durchfluss-<br>messung.                                                                                                    | Ausgangssignal entspricht "Nulldurchfluss" |
| Relaisausgang                                     | Bei Störung oder Ausfall der Hilfsenergie: Reails $\rightarrow$ spannungslos<br>Im Handbuch "Beschreibung Gerätefunktionen" finden Sie ausführliche Angaben zum<br>Schaltverhalten der Relais bei unterschiedlicher Konfiguration wie Störmeldung, Durch-<br>flussrichtung, MSÜ, Grenzwert, usw.                                                                                                    | Keine Auswirkungen auf den Relaisausgang   |
| PROFIBUS                                          | → 🖹 102                                                                                                    | -                                          |

# 9.6 Ersatzteile

Sie finden eine ausführliche Fehlersuchanleitung in den vorhergehenden Kapiteln.  $\rightarrow \ge 100$  ff. Darüber hinaus unterstützt Sie das Messgerät durch eine permanente Selbstdiagnose und durch die Anzeige aufgetretener Fehler.

Es ist möglich, dass die Fehlerbehebung den Austausch defekter Geräteteile durch geprüfte Ersatzteile erfordert. Die nachfolgende Abbildung gibt eine Übersicht der lieferbaren Ersatzteile.

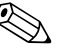

#### Hinweis!

Ersatzteile können Sie direkt bei Ihrer Endress+Hauser–Serviceorganisation bestellen, unter Angabe der Seriennummer, die auf dem Messumformer–Typenschild aufgedruckt ist.  $\rightarrow 17$ 

Ersatzteile werden als "Set" ausgeliefert und beinhalten folgende Teile:

- Ersatzteil
- Zusatzteile, Kleinmaterialien (Schrauben, usw.)
- Einbauanleitung
- Verpackung

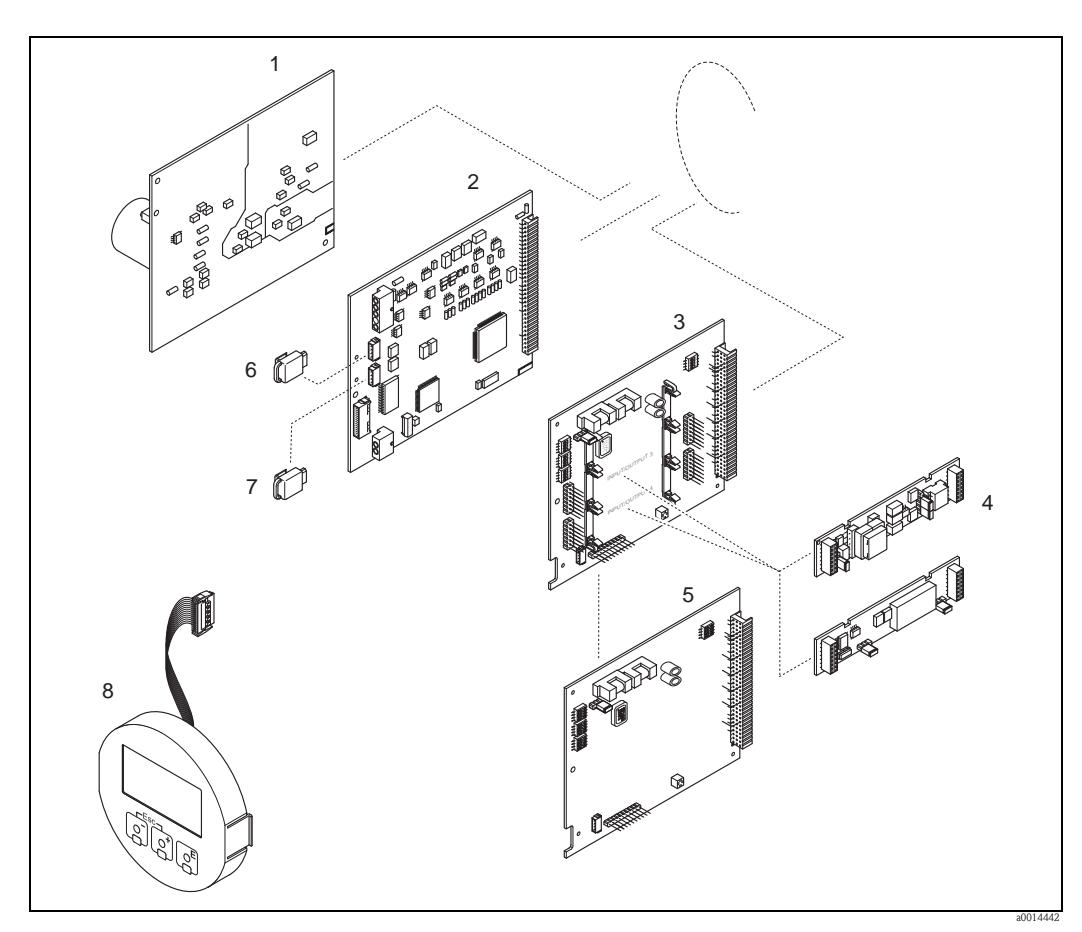

### 9.6.1 PROFIBUS DP

Abb. 48: Ersatzteile für Messumformer PROFIBUS DP (Feld- und Wandaufbaugehäuse)

- Netzteilplatine (85...260 V AC, 20...55 V AC, 16...62 V DC)
- 2 Messverstärkerplatine
- 3 I/O-Platine (COM Modul), umrüstbar
- 4 Steckbare Ein-/Ausgangs-Sub-Module; Bestellstruktur
- 5 I/O-Platine (COM Modul), nicht umrüstbar
- 6 S-DAT (Sensor-Datenspeicher)
- 7 T-DAT (Messumformer-Datenspeicher)
- 8 Anzeigemodul

1

### 9.6.2 PROFIBUS PA

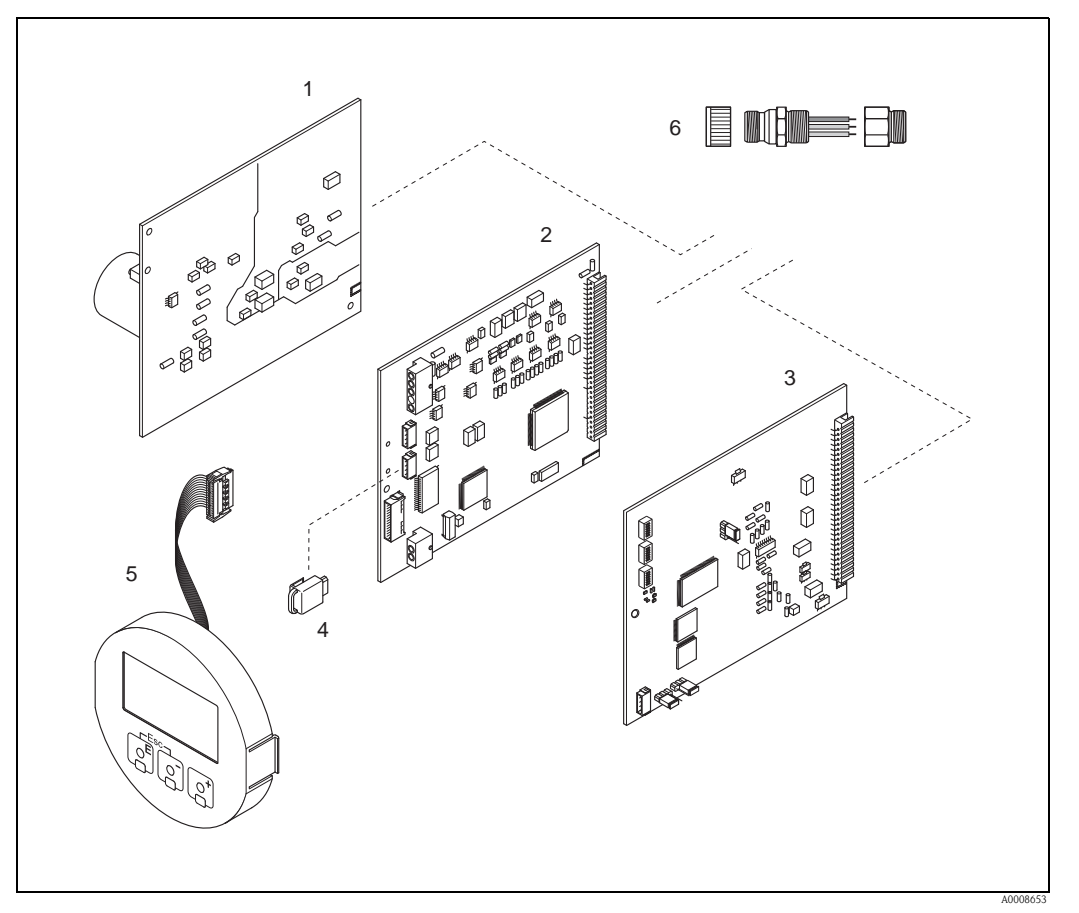

Abb. 49: Ersatzteile für Messumformer PROFIBUS PA (Feld– und Wandaufbaugehäuse)

- 1 Netzteilplatine (85...260 V AC, 20...55 V AC, 16...62 V DC)
- 2 Messverstärkerplatine
- *3 I/O–Platine (COM Modul), nicht umrüstbar*
- *4 T*–*DAT* (*Messumformer*–*Datenspeicher*)
- 5 Anzeigemodul
- 6 Feldbus–Gerätestecker bestehend aus Schutzkappe, Stecker, Adapterstück PG 13,5/M20,5 (nur für PROFIBUS PA, Bestell–Nr. 50098037)

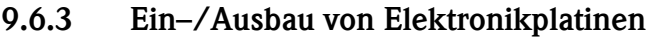

#### Warnung!

- Stromschlaggefahr! Offenliegende Bauteile mit berührungsgefährlicher Spannung. Vergewissern Sie sich, dass die Hilfsenergie ausgeschaltet ist, bevor Sie die Elektronikraumabdeckung entfernen.
- Beschädigungsgefahr elektronischer Bauteile (ESD–Schutz)! Durch statische Aufladung können elektronischer Bauteile beschädigt oder in ihrer Funktion beeinträchtigt werden. Verwenden Sie einen ESD–gerechten Arbeitsplatz mit geerdeter Arbeitsfläche!
- Kann bei den nachfolgenden Arbeitsschritten nicht sichergestellt werden, dass die Spannungsfestigkeit des Gerätes erhalten bleibt, ist eine entsprechende Pr
  üfung gem
  äß Angaben des Herstellers durchzuf
  ühren.

### h Achtung!

Verwenden Sie nur Originalteile von Endress+Hauser.

Ein– und Ausbau der Platinen  $\rightarrow$  Abb. 50:

- 1. Schrauben lösen und Gehäusedeckel (1) aufklappen.
- 2. Schrauben des Elektronikmoduls (2) lösen. Elektronikmodul zuerst nach oben schieben und danach soweit als möglich aus dem Wandaufbaugehäuse herausziehen.
- 3. Folgende Kabelstecker sind nun von der Messverstärkerplatine (7) abzuziehen: – Stecker des Signalkabels (7.1)
  - Stecker des Signalkabels (7.1)
  - Stecker des Erregerstromkabels (7.2):
  - Stecker sorgfältig, d. h. ohne ihn hin- und herzubewegen, abziehen.
  - Flachbandkabelstecker (3) des Anzeigemoduls
- 4. Schrauben der Elektronikraumabdeckung (4) lösen und Abdeckung entfernen.
- Ausbau von Platinen (6, 7, 8): Dünnen Stift in die dafür vorgesehenen Öffnung (5) stecken und Platine aus der Halterung ziehen.
- Ausbau von Sub–Modulen (8.2) (optional): Die Sub–Module (Ausgänge) können ohne weitere Hilfsmittel von der I/O–Platine abgezogen oder aufgesteckt werden.

h Achtung!

Die Sub–Module dürfen nur gemäß den vorgegebenen Kombinationsmöglichkeiten auf die I/O–Platine gesteckt werden.  $\rightarrow$   $\geqq$  32

Die einzelnen Steckplätze sind zusätzlich gekennzeichnet und entsprechen bestimmten Klemmen im Anschlussraum des Messumformers:

Steckplatz "INPUT/OUTPUT 3" = Anschlussklemmen 22/23 Steckplatz "INPUT/OUTPUT 4" = Anschlussklemmen 20/21

7. Der Zusammenbau erfolgt in umgekehrter Reihenfolge.

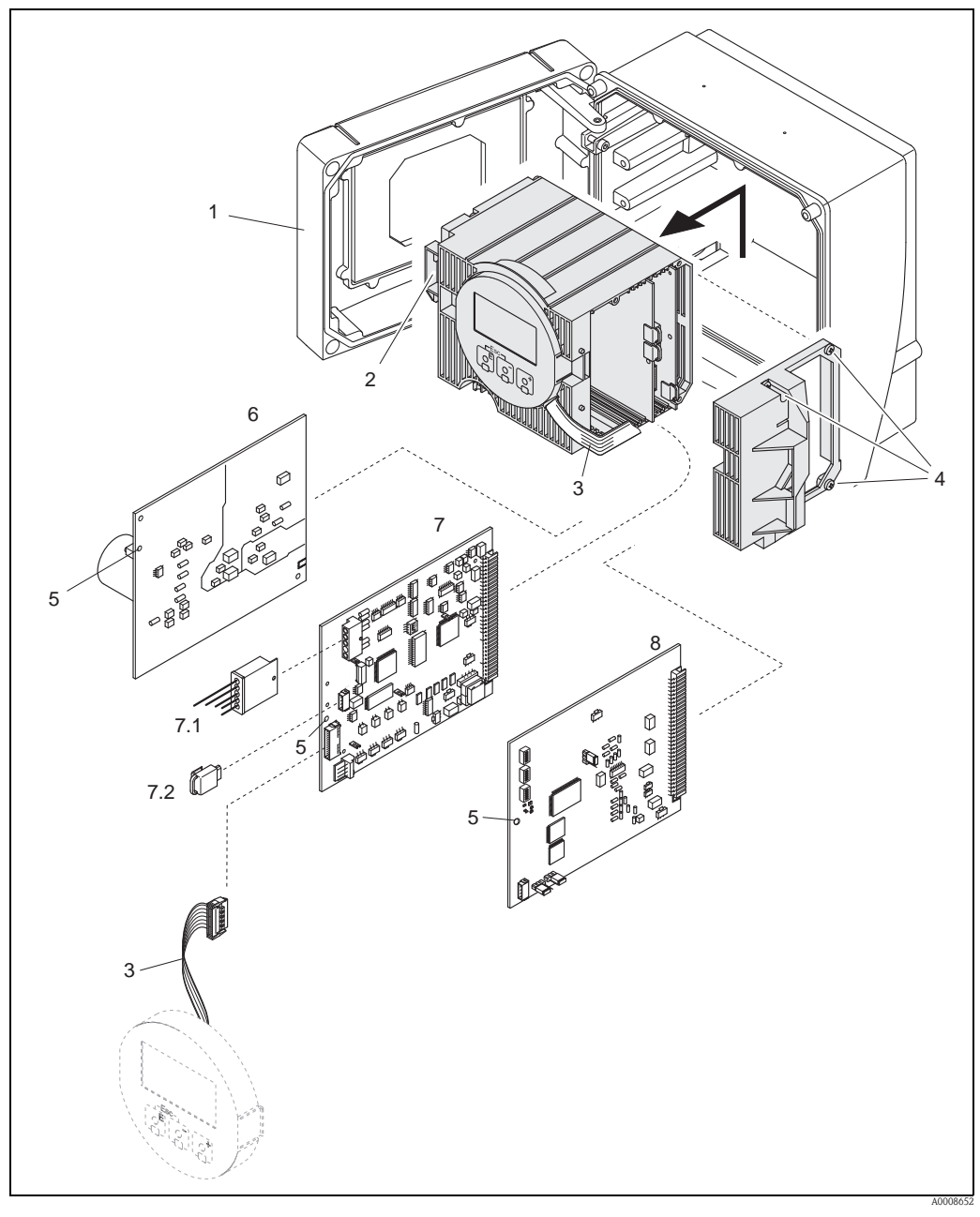

Wandaufbaugehäuse: Ein- und Ausbau der Elektronikplatine Abb. 50:

- 1 Gehäusedeckel
- Elektronikmodul 2
- 3 Flachbandkabel (Anzeigemodul)
- Schrauben Elektronikraumabdeckung 4
- Hilfsöffnung für den Ein-/Ausbau von Platinen Netzteilplatine 5
- 6
- 7 Messverstärkerplatine
- Sensorsignalkabel
- . 7.1 7.2 T–DAT (Messumformer–Datenspeicher)
- 8 I/O-Platine

### 9.6.4 Ein-/Ausbau der Messsensoren W

Der aktive Teil des Durchflussmesssensors W kann ohne Prozessunterbruch ausgetauscht werden.

- 1. Sensorstecker (1) vom Sensorhals (2) losschrauben und herausziehen.
- 2. Sensorhals (2) von Sensorhalterung (5) losschrauben. Beachten Sie, dass bei diesem Vorgang mit einem gewissen Widerstand gerechnet werden muss.

#### Hinweis!

Bei diesen Demontage– und anschliessenden Montagearbeiten ist die Sensorhalterung (5) mit einem Schraubenschlüssel (SW 36) zu fixieren! Die Sensorhalterung (5) und der Sensorstutzen (6) sind aus Sicherheitsgründen durch ein Linksgewinde miteinander verschraubt.

- 1. Sensorhals herausziehen.
- 2. Sensorelement (4) aus der Sensorhalterung (5) herausziehen und gegen ein Neues austauschen.
- 3. Kontrollieren Sie, ob der O-Ring (3) intakt ist, gegebenenfalls gegen einen Neuen austauschen.
- 4. Zusammenbau in umgekehrter Reihenfolge.

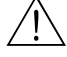

Warnung!

Unfallgefahr! Sensorhalterung (5) während des Betriebs nicht aus Sensorstutzen (6) des Messrohrs Prosonic Flow C herausschrauben, da sonst die Gefahr von austretendem Messstoff besteht!

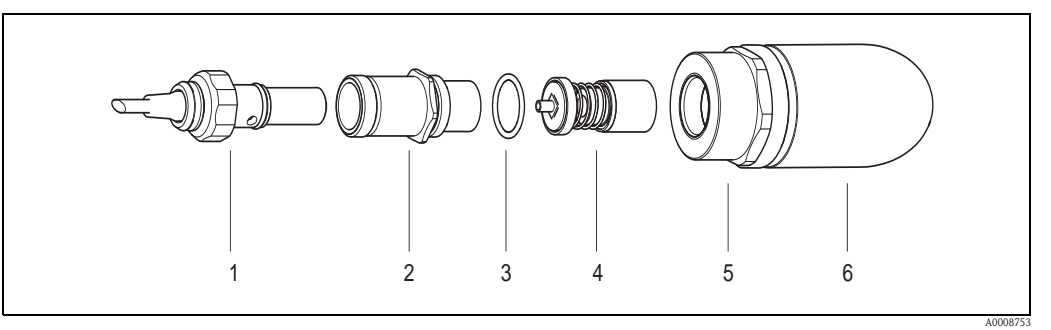

Abb. 51: Durchflussmesssensor W: Ein–/Ausbau

- 1 Sensorstecker
- 2 Sensorhals
- 3 O–Ring
- 4 Sensorelement
- 5 Sensorhalterung
- 6 Sensorstutzen Messrohr Prosonic Flow C

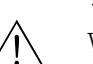

### 9.6.5 Austausch der Gerätesicherung

#### Warnung!

Stromschlaggefahr! Offenliegende Bauteile mit berührungsgefährlicher Spannung. Vergewissern Sie sich, dass die Hilfsenergie ausgeschaltet ist, bevor Sie die Elektronikraumabdeckung entfernen.

Die Gerätesicherung befindet sich auf der Netzteilplatine.  $\rightarrow$  Abb. 52 Tauschen Sie die Sicherung wie folgt aus:

- 1. Hilfsenergie ausschalten.
- 2. Netzteilplatine ausbauen.
- 3. Schutzkappe (1) entfernen und Gerätesicherung (2) ersetzen. Verwenden Sie ausschließlich folgenden Sicherungstyp:
  - Hilfsenergie 20...55 V AC / 16...62 V DC  $\rightarrow$  2,0 A träge / 250 V; 5,2 × 20 mm
  - Hilfsenergie 85...260 V AC  $\rightarrow$  0,8 A träge / 250 V; 5,2 × 20 mm
  - Ex–Geräte  $\rightarrow$  siehe entsprechende Ex–Dokumentation
- 4. Der Zusammenbau erfolgt in umgekehrter Reihenfolge.
- Achtung!

Verwenden Sie nur Originalteile von Endress+Hauser.

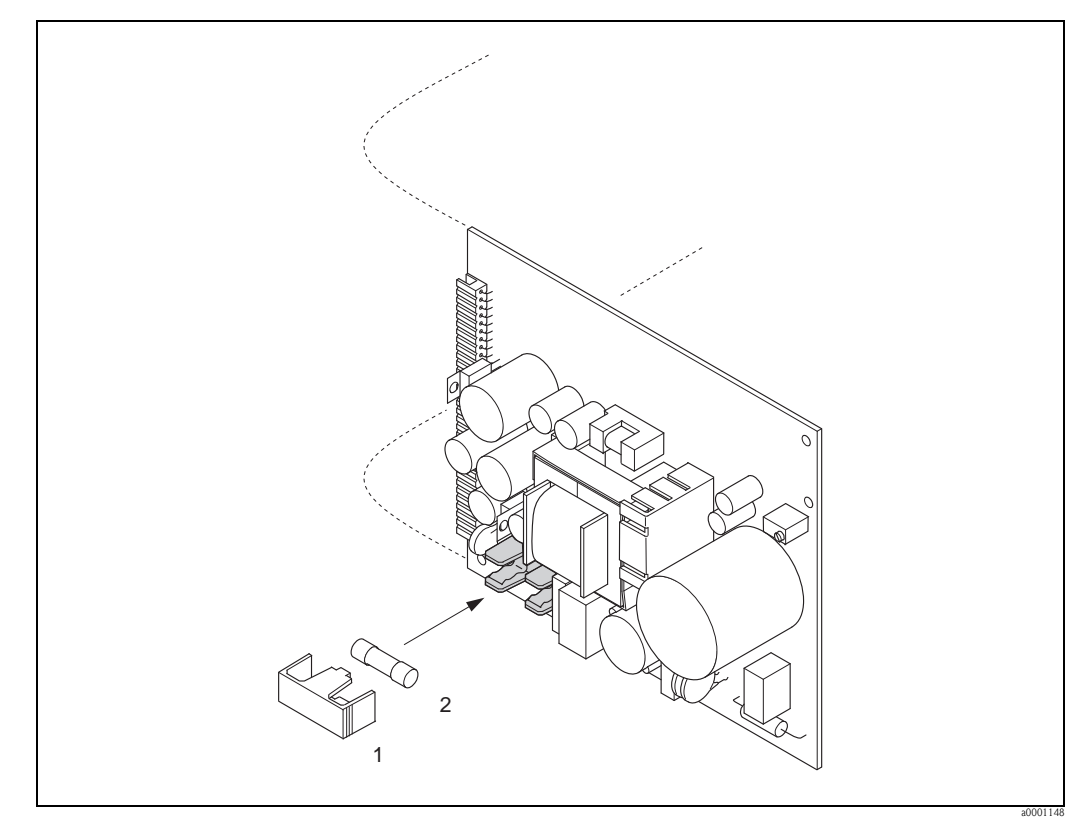

Abb. 52: Austausch der Gerätsicherung auf der Netzteilplatine

- 1 Schutzkappe
- 2 Gerätesicherung

# 9.7 Rücksendung

 $\rightarrow 166$ 

# 9.8 Entsorgung

Beachten Sie die in Ihrem Land gültigen Vorschriften!

# 9.9 Software–Historie

| Datum   | Software Version                                              | Software-Änderungen                                                                                                    | Dokumentation                    |
|---------|---------------------------------------------------------------|----------------------------------------------------------------------------------------------------|----------------------------------|
| 06.2010 | PROFIBUS DP<br>3.06.XX                                        | Einführung neue PROFIBUS DP I/O-Platine                                                                                                    | BA00089D/06/DE/13.10<br>71121239 |
| 12.2007 | PROFIBUS PA<br>3.05.XX                                        | Einführung neue PROFIBUS PA I/O–Platine                                                                                                    | BA089D/06/de/12.07<br>71066295   |
| 12.2006 | PROFIBUS DP                                                   | Ausphasung PROFIBUS DP I/O–Platine                                                                                                    |                                  |
| 12.2002 | Messverstärker:<br>1.05.00<br>Kommunikationsmodul:<br>2.02.00 | Original–Software<br>– Profibus Profilversion 3.0<br>– Funktionsblöcke:<br>– Messgröße:<br>Mittlerer Volumenfluss<br>Mittlere Schallgeschwindigkeit<br>Mittlere Durchflussgeschwindigkeit | BA089D/06/de/0103<br>50104330    |
|         |                                                               | Bedienbar über:<br>– Fieldtool<br>– Commuwin II (ab Version 2.07.02)<br>– PROFIBUS DP/PA Profil Version 3.0                                                                               |                                  |

# 10 Technische Daten

# 10.1 Technische Daten auf einen Blick

### 10.1.1 Anwendungsbereiche

- Durchflussmessung von Flüssigkeiten in geschlossenen Rohrleitungen.
- Anwendungen in der Mess-, Steuer- und Regeltechnik zur Kontrolle von Prozessen.

| 10.1.2 | Arbeitsweise | und Sv | ystemaufba |
|--------|--------------|--------|------------|
| 10.1.2 | Arbeitsweise | und S  | ystemaulba |

| Messprinzip     | Prosonic Flow arbeitet nach dem Laufzeitdifferenz–Messverfahren.                                                                                                    |
|-----------------|----------------------------------------------------------------------------------------------------|
| Messeinrichtung | Die Messeinrichtung besteht aus Messumformer und Messsensoren.                                                                                                    |
|                 | Messumformer:                                                                                                    |
|                 | <ul> <li>Prosonic Flow 93C Inline PROFIBUS DP/PA</li> </ul>                                                                                                    |
|                 | Messrohr Prosonic Flow C mit Messsensoren Prosonic Flow W:                                                                                                    |
|                 | <ul> <li>Prosonic Flow C (für Wasser- und Abwasseranwendungen)<br/>für Nennweiten DN 3002000 (12"78")</li> </ul>                                                                                                    |
|                 | 10.1.3 Eingangskenngrößen                                                                                                    |
| Messgröße       | Durchflussgeschwindigkeit<br>(Laufzeitdifferenz proportional zur Durchflussgeschwindigkeit)                                                                                                    |
| Messbereich     | Typisch v = 010 m/s (033 ft/s)                                                                                                    |
| Messdynamik     | Über 150 : 1                                                                                                    |
| Eingangssignal  | Statuseingang (Hilfseingang):                                                                                                    |
|                 | U = 330 V DC, $R_i = 3 k\Omega$ , galvanisch getrennt.<br>Schaltpegel: $\pm 3 \pm 30$ VDC, polaritätsunabhängig                                                                                                    |
|                 | 10.1.4 Ausgangskenngrößen                                                                                                    |
| Ausgangssignal  | PROFIBUS DP Schnittstelle:                                                                                                    |
|                 | <ul> <li>PROFIBUS DP gemäß IEC 61158, galvanisch getrennt</li> <li>Profil Version 3.0</li> <li>Datenübertragungsgeschwindigkeit: 9,6 kBaud12 MBaud</li> <li>Automatische Erkennung der Datenübertragungsgeschwindigkeit</li> <li>Signalcodierung: NRZ-Code</li> </ul> |

 Busadresse über Miniaturschalter, Vor-Ort Anzeige (optional) oder Bedienprogramm am Messgerät einstellbar Ausfallsignal

#### PROFIBUS PA Schnittstelle:

- PROFIBUS PA gemäß IEC 61158 (MBP), galvanisch getrennt
- Profil Version 3.0
- Datenübertragungsgeschwindigkeit: 31,25 kBaud
- Stromaufnahme: 11 mA
- Zulässige Speisespannung: 9...32 V
- Busanschluss mit integriertem Verpolungsschutz
- Fehlerstrom FDE (Fault Disconnection Electronic): 0 mA
- Signalcodierung: Manchester II
- Busadresse über Miniaturschalter, Vor-Ort Anzeige (optional) oder Bedienprogramm am Messgerät einstellbar

#### Stromausgang

aktiv/passiv wählbar, galvanisch getrennt, Zeitkonstante wählbar (0,05...100 s), Endwert einstellbar, Temperaturkoeffizient: typ. 0,005% v.E./°C, Auflösung: 0,5 μA

- aktiv: 0/4...20 mA,  $R_L < 700 \Omega$
- passiv: 4...20 mA; Versorgungsspannung  $V_S$  18...30 V DC;  $R_i \ge 150 \Omega$

#### Impuls-/Frequenzausgang:

aktiv/passiv wählbar, galvanisch getrennt

- aktiv: 24 V DC, 25 mA (max. 250 mA während 20 ms),  $R_L > 100 \Omega$
- passiv: Open Collector, 30 V DC, 250 mA
- Frequenzausgang: Endfrequenz 2...10000 Hz (f<sub>max</sub> = 12500 Hz), Puls-/Pausenverhältnis 1:1, Pulsbreite max. 2 s
- Impulsausgang: Pulswertigkeit und Pulspolarität wählbar, Pulsbreite einstellbar (0,05...2000 ms)

#### PROFIBUS DP/PA

Status- und Alarmmeldungen gemäß PROFIBUS Profil Version 3.0

#### Stromausgang:

Fehlerverhalten wählbar (z.B. gemäß NAMUR-Empfehlung NE 43)

#### Impuls-/Frequenzausgang:

Fehlerverhalten wählbar

#### Relaisausgang:

"spannungslos" bei Störung oder Ausfall der Hilfsenergie

| Elektrische Anschlüsse | $\rightarrow$ $\ge$ 25 ff.                                                                                                    |  |  |  |
|------------------------|----------------------------------------------------------------------------------------------------|--|--|--|
| Versorgungsspannung    | 85260 V AC, 4565 Hz<br>2055 V AC, 4565 Hz<br>1662 V DC                                                                                                    |  |  |  |
|                        | Messensoren werden durch den Messumformer versorgt.                                                                                                    |  |  |  |
| Kabeleinführungen      | <ul> <li>Hilfsenergie- und Signalkabel (Ein-/Ausgänge):</li> <li>Kabeleinführung M20 × 1,5 (812 mm, 0,31 0,47 in)</li> <li>Kabelverschraubung für Kabel mit Ø 612 mm (Ø 0,24 0,47 in)</li> <li>Gewinde für Kabeleinführungen, ½" NPT, G ½"</li> </ul>                                                 |  |  |  |
|                        | <ul> <li>Sensorkabelverbindung (→ □ 18 auf → □ 31):</li> <li>Eine spezielle Kabelverschraubung erlaubt es, beide Sensorkabel (pro Kanal) gleich-zeitig in den Anschlussklemmenraum zu führen</li> <li>Gewindeadapter 1/2" NPT, G 1/2"</li> <li>Gewinde für Kabeleinführungen, ½" NPT, G ½"</li> </ul> |  |  |  |
| Kabelspezifikation     | Es sind ausschließlich die von Endress+Hauser mitgelieferten Verbindungskabel zu verwenden!<br>Die Verbindungskabel sind in unterschiedlichen Ausführungen verfügbar $\rightarrow \textcircled{1}$ 98 ff.                                                                                             |  |  |  |
|                        | Prosonic Flow W                                                                                                    |  |  |  |
|                        | <ul> <li>Kabelmaterial aus PVC (Standard) oder PTFE (für höhere Temperaturen)</li> <li>Kabellänge: 560 m (16,4196,8 ft)</li> </ul>                                                                                                    |  |  |  |
|                        | Hinweis!<br>Um korrekte Messresultate zu gewährleisten, Verbindungskabel nicht in die Nähe von elektrischen<br>Maschinen und Schaltelementen verlegen.                                                                                                    |  |  |  |
| Leistungsaufnahme      | AC: <18 VA (inkl. Messaufnehmer)<br>DC: <10 W (inkl. Messaufnehmer)                                                                                                    |  |  |  |
|                        | <i>Einschaltstrom</i> :<br>• max. 13,5 A (<50 ms) bei 24 V DC<br>• max. 3 A (<5 ms) bei 260 V AC                                                                                                    |  |  |  |
| Versorgungsausfall     | Überbrückung von min. 1 Netzperiode:<br>EEPROM und T–DAT sichern Messsystemdaten bei Ausfall der Hilfsenergie                                                                                                    |  |  |  |
| Potenzialausgleich     | Spezielle Maßnahmen für den Potenzialausgleich sind nicht erforderlich. Bei Geräten für den explosionsgefährdeten Bereich beachten Sie die entsprechenden Hinweise in den spezifischen Ex–Zusatzdokumentationen.                                                                                      |  |  |  |
|                        | 10.1.6 Messgenauigkeit                                                                                                    |  |  |  |
| Referenzbedingungen    | <ul> <li>Messstofftemperatur: +20+30 °C</li> <li>Umgebungstemperatur: +22 °C ± 2 K</li> <li>Warmlaufzeit: 30 Minuten</li> <li>Messaufnehmer und Messumformer sind geerdet.</li> <li>Die Messaufnehmer sind ordnungsgemäß montiert.</li> </ul>                                                         |  |  |  |

# 10.1.5 Hilfsenergie

| Messabweichung                              | Bei einer Durchflussgeschwindigkeit von $> 0,3m/s$ (1 ft/s) und Reynoldszahl $> 10000$ werden die folgenden Fehlergrenzen des Messgeräts garantiert:                                                                    |                                                                                                    |                                                                                                    |  |  |
|---------------------------------------------|----------------------------------------------------------------------------------------------------|----------------------------------------------------------------------------------------------------|----------------------------------------------------------------------------------------------------|--|--|
|                                             | Nennweite                                                                                                    | Garantierte Fehlergrenzen des Messgeräts                                                                                                    | Protokoll                                                                                          |  |  |
|                                             | DN 3002000 (1280")<br>v.M. = vom Messwert                                                                                                    | ±0,5 % v.M. ± 3 mm/s                                                                                                    | Werks-Messprotokoll                                                                                |  |  |
|                                             | Hinweis!<br>Der Prosonic Flow 93C Inlin<br>erhältlich. Die Fehlergrenze                                                                                                    | ne Messaufnehmer ist auch ohne Werks-E<br>n ohne Kalibrierung ±1,5 % v.M. ± 3 mm                                                                                                    | Durchflusskalibrierung<br>1/s                                                                      |  |  |
| Wiederholbarkeit                            | ±0,3 % für Durchflussgesch                                                                                                    | windigkeit > 0,3 m/s (1 ft/s)                                                                                                    |                                                                                                    |  |  |
|                                             | 10.1.7 Einsatzbedi                                                                                                    | ngungen: Einbau                                                                                                    |                                                                                                    |  |  |
| Einbauhinweise                              | Einbaulage beliebig (senkred<br>Einschränkungen und weite                                                                                                    | cht, waagrecht)<br>ere Einbauhinweise → 🖹 13 ff.                                                                                                    |                                                                                                    |  |  |
| Ein– und Auslaufstrecken                    | Ausführung $\rightarrow \mathbb{E}$ 15                                                                                                    |                                                                                                    |                                                                                                    |  |  |
| Verbindungskabellänge                       | Es werden abgeschirmte Ka<br>5 m (16,4 ft), 10 m (32,8 ft<br>Kabel nicht in die Nähe von                                                                                                    | bel in folgenden Längen angeboten:<br>), 15 m (49,2 ft)und 30 m (98,4 ft)<br>elektrischen Maschinen und Schalteleme                                                                                                   | nten verlegen.                                                                                     |  |  |
|                                             | 10.1.8 Einsatzbedi                                                                                                    | ngungen: Umgebung                                                                                                    |                                                                                                    |  |  |
| Umgebungstemperatur                         | <ul> <li>Messumformer Prosonic F<br/>-20+60 °C (-4+140</li> </ul>                                                                                                    | Flow 93:<br>) °F)                                                                                                    |                                                                                                    |  |  |
|                                             | ■ Messrohr Prosonic Flow C<br>-10+80 °C (+14+17                                                                                                    | C mit Messsensoren Prosonic Flow W:<br>76 °F)                                                                                                    |                                                                                                    |  |  |
|                                             | <ul> <li>Sensorkabel PVC:<br/>-20+70 °C (-4+158</li> </ul>                                                                                                    | 3 °F)                                                                                                    |                                                                                                    |  |  |
|                                             | <ul> <li>Hinweis!</li> <li>Montieren Sie den Messu<br/>Direkte Sonneneinstrahlu:</li> <li>Bei Umgebungstemperatu<br/>beeinträchtigt werden.</li> <li>Bei beheizten Rohrleitung<br/>erlaubt, das Messrohr mit</li> </ul> | mformer an einer schattigen Stelle.<br>ng ist, insbesondere in wärmeren Klimare<br>ıren unter –20 °C (–4 °F) kann die Ablesb<br>gen oder Rohrleitungen mit kalten Messsto<br>den montierten Ultraschallsensoren volls | gionen, zu vermeiden.<br>varkeit der Anzeige<br>offen ist es grundsätzlich<br>tändig zu isolieren. |  |  |
| Lagerungstemperatur                         | Die Lagerungstemperatur er<br>des Messrohrs, der Messens                                                                                                    | ntspricht dem Umgebungstemperaturberei<br>oren und dem dazugehörenden Sensorkal                                                                                                    | ch des Messumformers, $del \rightarrow \square$ 120.                                               |  |  |
| Schutzart                                   | <ul> <li>Messumformer Prosonic I<br/>IP 67 (NEMA 4X)</li> <li>Durchfluss-Messsensoren<br/>IP 68 (NEMA 6P)</li> </ul>                                                                                                    | Flow 93C:<br>Prosonic Flow W:                                                                                                    |                                                                                                    |  |  |
| Stoßfestigkeit                              | In Anlehnung an IEC 68–2-                                                                                                    | -31                                                                                                    |                                                                                                    |  |  |
| Elektromagnetische<br>Verträglichkeit (EMV) | Nach IEC/EN 61326 sowie                                                                                                    | der NAMUR–Empfehlung NE 21                                                                                                    |                                                                                                    |  |  |

| Messstofftemperaturbereich          | Messrohr Prosonic Flow C mit Messsensoren Prosonic Flow W:<br>–10+80 °C (+14+176 °F)                                                                                                    |
|-------------------------------------|----------------------------------------------------------------------------------------------------|
|                                     | Hinweis!<br>Trinkwasseranwendung: 0+60 °C (+32+140 °F)                                                                                                    |
| Messstoffdruckgrenze<br>(Nenndruck) | Eine einwandfreie Messung erfordert, dass der statische Druck des Messstoffs höher liegt als der Dampfdruck. Der maximale Nenndruck beträgt PN 16 (16 bar / 232 psi).                                                                                                    |
| Druckverlust                        | Es entsteht kein Druckverlust.                                                                                                    |
|                                     | Durch Verwendung von Anpassungsstücken vor und hinter dem Messgerät entsteht ein Druckverlust. Die entprechenden Werte können Sie dem Nomogramm $\rightarrow \square$ 16 entnehmen.                                                                                       |
|                                     | 10.1.10 Konstruktiver Aufbau                                                                                                    |
| Bauform, Maße                       | Die Abmessungen und Einbaulängen des Messaufnehmers und –umformers finden Sie in der<br>separaten Dokumentation "Technischen Information" zu dem jeweiligen Messgerät, welche Sie<br>im PDF–Format unter www.endress.com herunterladen können. Eine Liste der verfügbaren |

"Technischen Informationen" finden Sie auf  $\rightarrow$  🗎 117.

# 10.1.9 Einsatzbedingungen: Prozess

### Gewicht (SI-Einheiten)

### Wandaufbaugehäuse Messumformer: 6,0 kg

| Nennweite                         |                                     | Messrohr inkl. Messsensoren |                  |                |                   |                 |
|-----------------------------------|-------------------------------------|-----------------------------|------------------|----------------|-------------------|-----------------|
| [mm}                              | [inch]                              | DIN<br>PN 6                 | DIN<br>PN 10     | DIN<br>PN 16   | ANSI<br>Class 150 | AWWA<br>Class D |
| 300                               | 12"                                 | _                           | 41,8             | 59,6           | 77,2              | _               |
| 350                               | 14"                                 | _                           | 54,7             | 70,1           | 111,2             | _               |
| 400                               | 16"                                 | _                           | 66,4             | 90,3           | 139,6             | _               |
| -                                 | 18"                                 | _                           | -                | _              | 162,7             | _               |
| 500                               | 20"                                 | _                           | 96,8             | 145,9          | 197,8             | _               |
| 600                               | 24"                                 | _                           | 120,4            | 196,6          | 287,9             | _               |
| 700                               | 28"                                 | _                           | 183,6            | 251,3          | -                 | 229,9           |
| -                                 | 30"                                 | _                           | -                | -              | -                 | 265,1           |
| 800                               | 32"                                 | _                           | 245,0            | 327,0          | -                 | 323,9           |
| 900                               | 36"                                 | _                           | 313,7            | 456,3          | -                 | 455,6           |
| 1000                              | 40"                                 | _                           | 379,0            | 587,3          | _                 | 552,6           |
| -                                 | 42"                                 | _                           | -                | _              | _                 | 626,1           |
| 1200                              | 48"                                 | 434,6                       | 678,6            | 941,7          | -                 | 894,7           |
| -                                 | 54"                                 | _                           | -                | _              | -                 | 1280,2          |
| 1400                              | -                                   | 569,2                       | 907,6            | 1267,6         | -                 | -               |
| -                                 | 60"                                 | _                           | -                | -              | -                 | 1584,5          |
| 1600                              | -                                   | 818,7                       | 1381,4           | 2012,0         | -                 | _               |
| -                                 | 66"                                 | _                           | -                | -              | -                 | 2268,0          |
| 1800                              | 72"                                 | 993,5                       | 1726,7           | 2608,2         | -                 | 2707,0          |
| 2000                              | 78"                                 | 1508,2                      | 2393,6           | 3601,3         | -                 | 3073,9          |
| Gewichtsangabe<br>Alle Gewichtsan | n gelten für Stand<br>gaben in [kg] | arddrucksstufen u           | ind ohne Verpack | rungsmaterial. |                   |                 |

### Gewicht (US-Einheiten)

#### Wandaufbaugehäuse Messumformer: 13,2 lbs

| Nennweite                                                            |        | Messrohr inkl. Messsensoren |              |              |                   |                 |
|----------------------------------------------------------------------|--------|-----------------------------|--------------|--------------|-------------------|-----------------|
| [mm}                                                                 | [inch] | DIN<br>PN 6                 | DIN<br>PN 10 | DIN<br>PN 16 | ANSI<br>Class 150 | AWWA<br>Class D |
| 300                                                                  | 12"    | _                           | 92           | 131          | 170               | -               |
| 350                                                                  | 14"    | _                           | 121          | 155          | 245               | -               |
| 400                                                                  | 16"    | -                           | 146          | 199          | 308               | -               |
| _                                                                    | 18"    | -                           | -            | -            | 359               | -               |
| 500                                                                  | 20"    | -                           | 213          | 322          | 436               | -               |
| 600                                                                  | 24"    | -                           | 265          | 434          | 635               | -               |
| 700                                                                  | 28"    | _                           | 405          | 554          | _                 | 507             |
| _                                                                    | 30"    | -                           | -            | -            | -                 | 585             |
| 800                                                                  | 32"    | -                           | 540          | 721          | -                 | 714             |
| 900                                                                  | 36"    | -                           | 692          | 1006         | -                 | 1005            |
| 1000                                                                 | 40"    | _                           | 836          | 1295         | _                 | 1218            |
| _                                                                    | 42"    | _                           | -            | _            | _                 | 1381            |
| 1200                                                                 | 48"    | 958                         | 1496         | 2076         | -                 | 1973            |
| _                                                                    | 54"    | _                           | -            | _            | _                 | 2823            |
| 1400                                                                 | -      | 1255                        | 2001         | 2795         | -                 | -               |
| -                                                                    | 60"    | -                           | -            | -            | -                 | 3494            |
| 1600                                                                 | -      | 1805                        | 3046         | 4436         | -                 | -               |
| _                                                                    | 66"    | -                           | -            | -            | -                 | 5001            |
| 1800                                                                 | 72"    | 2191                        | 3807         | 5751         | -                 | 5969            |
| 2000                                                                 | 78"    | 3326                        | 5278         | 7941         | -                 | 6778            |
| Considerant and a sector für Standondung und anna Marradun annataria |        |                             |              |              |                   |                 |

Gewichtsangaben gelten für Standarddrucksstufen und ohne Verpackungsmaterial. Alle Gewichtsangaben in [lbs]

#### Werkstoffe

Gehäuse Messumformer 93 (Wandaufbaugehäuse):

Pulverlackbeschichteter Aluminiumdruckguss

| Normbezeichnungen der Werkstoffe:                                            | DIN 17660                  | UNS           |  |
|------------------------------------------------------------------------------|----------------------------|---------------|--|
| Messrohr Prosonic Flow C                                                     | ST 37.2 (Kohlenstoffstahl) |               |  |
| Sensorkabel Standard<br>– Kabelstecker (Messing vernickelt)<br>– Kabelmantel | 2.0401<br>PVC              | C38500<br>PVC |  |
|                                                                              | DIN 17440                  | AISI          |  |
| Sensorgehäuse W                                                              | 1.4404                     | 316L          |  |
| Einschweißteile für W Sensoren                                               | 1.4404                     | 316L          |  |

| Anzeigeelemente                  | <ul> <li>Flüssigkristall–Anzeige: beleuchtet, vierzeilig mit je 16 Zeichen</li> <li>Anzeige individuell konfigurierbar für die Darstellung unterschiedlicher Messwert– und<br/>Statusgrößen</li> <li>3 Summenzähler</li> <li>Bei Umgebungstemperaturen unter –20 °C (–4 °F) kann die Ablesbarkeit des Displays<br/>beeinträchtigt werden.</li> </ul> |
|----------------------------------|----------------------------------------------------------------------------------------------------|
| Bedienelemente                   | <ul> <li>Vor–Ort–Bedienung mit drei optischen Sensortasten (□/+/E)</li> <li>Anwendungsspezifische Kurzbedienmenüs ("Quick–Setups") für die schnelle Inbetriebnahme</li> </ul>                                                                                                    |
| Sprachpakete                     | Zur Verfügung stehende Sprachpakete für die Bedienung in verschiedenen Ländern:                                                                                                    |
|                                  | <ul> <li>West-Europa und Amerika (WEA):</li> <li>Englisch, Deutsch, Spanisch, Italienisch, Französisch, Niederländisch, Portugiesisch</li> </ul>                                                                                                    |
|                                  | <ul> <li>Ost-Europa/Skandinavien (EES):<br/>Englisch, Russisch, Polnisch, Norwegisch, Finnisch, Schwedisch, Tschechisch</li> </ul>                                                                                                    |
|                                  | <ul> <li>Süd– und Ost–Asien (SEA):</li> <li>Englisch, Japanisch, Indonesisch</li> </ul>                                                                                                    |
|                                  | <ul> <li>China (CN):</li> <li>Englisch, Chinesisch</li> </ul>                                                                                                    |
|                                  | Hinweis!<br>Ein Wechsel des Sprachpakets erfolgt über das Bedienprogramm "FieldCare".                                                                                                    |
| Fernbedienung                    | Bedienung via PROFIBUS DP bzw. PROFIBUS PA                                                                                                    |
|                                  | 10.1.12 Zertifikate und Zulassungen                                                                                                    |
| CE–Zeichen                       | Das Messsystem erfüllt die gesetzlichen Anforderungen der EG–Richtlinien. Endress+Hauser bestätigt die erfolgreiche Prüfung des Gerätes mit der Anbringung des CE–Zeichens.                                                                                                    |
| C–Tick Zeichen                   | Das Messsystem ist in Uebereinstimmung mit den EMV Anforderungen der Behörde<br>"Australian Communications and Media Authority (ACMA)"                                                                                                    |
| Ex–Zulassung                     | Über die aktuell lieferbaren Ex–Ausführungen (ATEX, FM, CSA, usw.) erhalten Sie bei Ihrer<br>Endress+Hauser Vertriebsstelle Auskunft. Alle für den Explosionsschutz relevanten Daten finden<br>Sie in separaten Dokumentationen, die Sie bei Bedarf anfordern können.                                                                                |
| Zertifizierung<br>PROFIBUS DP/PA | Das Durchflussgerät hat alle durchgeführten Testprozeduren erfolgreich bestanden und ist durch die PNO (PROFIBUS Nutzerorganisation) zertifiziert und registriert. Das Messgerät erfüllt somit alle Anforderungen der nachfolgend genannten Spezifikationen:                                                                                         |
|                                  | <ul> <li>Zertifiziert nach PROFIBUS Profil Version 3.0 (Gerätezertifizierungsnummer: auf Anfrage)</li> <li>Das Messgerät kann auch mit zertifizierten Geräten anderer Hersteller betrieben werden<br/>(Interoperabilität)</li> </ul>                                                                                                    |

# 10.1.11 Anzeige- und Bedienoberfläche

#### ■ EN 60529 Externe Normen, Richtlinien

Schutzarten durch Gehäuse (IP–Code)

- EN 61010-1 Sicherheitsbestimmungen für elektrische Mess-, Steuer-, Regel- und Laborgeräte
- IEC/EN 61326 "Emission gemäß Anforderungen für Klasse A". Elektromagnetische Verträglichkeit (EMV-Anforderungen).
- NAMUR NE 21 Elektromagnetische Verträglichkeit von Betriebsmitteln der Prozess- und Labortechnik
- NAMUR NE 43 Vereinheitlichung des Signalpegels für die Ausfallinformation von digitalen Messumformern mit analogem Ausgangssignal.

### 10.1.13 Bestellinformationen

Bestellinformationen und ausführliche Angaben zum Bestellcode erhalten Sie von Ihrer Endress+Hauser Serviceorganisation.

### 10.1.14 Zubehör

Für Messumformer und Messaufnehmer sind verschiedene Zubehörteile lieferbar, die bei Endress+Hauser separat bestellt werden können  $\rightarrow$   $\bigcirc$  98.

### 10.1.15 Ergänzende Dokumentation

- Durchfluss-Messtechnik (FA005)
- Technische Information Prosonic Flow 93C (TI108D)
- Beschreibung Gerätefunktionen Prosonic Flow 93C PROFIBUS DP/PA (BA090D)
- Ex-Zusatzdokumentation (Control-Drawing) für FM, CSA

# Index

| Α                                                                                                    |
|----------------------------------------------------------------------------------------------------|
| Abschirmung der Zuleitung/T-Box                                                                                                    |
| Abschlusswiderstände                                                                                                    |
| Anschluss                                                                                                    |
| siehe Elektrischer Anschluss                                                                                                    |
| Anschlussklemmenbelegung                                                                                                    |
| PROFIBUS DP                                                                                                    |
| PROFIBUS PA 32                                                                                                    |
| Anwendungsbereiche                                                                                                    |
| Anzeige                                                                                                    |
| Vor-Ort-Anzeige                                                                                                    |
| Anzeigesymbole                                                                                                    |
| Applicator (Auslege-Software).                                                                                                    |
| Ausfallsional 118                                                                                                    |
| Ausgangssignal 118                                                                                                    |
| PROFIBIIS DP 117                                                                                                    |
| $PR \cap FIRIS PA $ 118                                                                                                    |
| Auslaufstrecken 15                                                                                                    |
| Außenreinigung 07                                                                                                    |
| Azuklische Datenübertragung                                                                                                    |
|                                                                                                    |
| R                                                                                                    |
| Bedienung                                                                                                    |
| FieldCare 40                                                                                                    |
| Funktionematrix 46                                                                                                    |
| Pullkuolisillaulik                                                                                                    |
| Macaufnahman                                                                                                    |
| Messaumeformer 7.0.10                                                                                                    |
| Messumiormer         7–8, 10           Zubab ärteäle         00                                                                          |
| Zubenorielle                                                                                                    |
| Bestellinformationen 125                                                                                                    |
| Besummungsgemaße verwendung                                                                                                    |
| Betriebssicherneit                                                                                                    |
| Blocke                                                                                                    |
| Blockmodel                                                                                                    |
| PROFIBUS DP                                                                                                    |
| PROFIBUS PA 83                                                                                                    |
| Busstruktur                                                                                                    |
| PROFIBUS DP 25                                                                                                    |
| C                                                                                                    |
|                                                                                                    |
| CE-Zeichen (Konformitätserklärung)                                                                                                    |
| Code-Eingabe (Funktionsmatrix) 4/                                                                                                    |
| ('lick /aichan                                                                                                    |
|                                                                                                    |
|                                                                                                    |
| D                                                                                                    |
| Datensicherung                                                                                                    |
| Datensicherung                                                                                                    |
| Datensicherung                                                                                                    |
| D       Datensicherung       62         Datenübertragung       Azyklisch PROFIBUS DP/PA.       94         Zyklisch PROFIBUS DP.       72 |
| D<br>Datensicherung                                                                                                    |
| D<br>Datensicherung                                                                                                    |

### Ε

| Ein- und Auslaufstrecken                   |
|--------------------------------------------|
| Finbau Messrohr Prosonic Flow C 19         |
| Finbaubedingungen                          |
| Ein-/Auslaufstrecken 15                    |
| Finhaulage (vertikal horizontal)           |
| Finhaumaße (Voranna) 13                    |
| Fallleitungen 14                           |
| Vibrationen 15                             |
| Finbauhinweise 120                         |
| Einbaukontrolle (Checkliste)               |
| Eingangssignal                             |
| Eingetragene Marken                        |
| Einlaufstrecken                            |
| Einsatzbedingungen                         |
| Elektrischer Anschluss                     |
| Verbindungskabellänge 18                   |
| Elektronikplatinen (Ein-/Ausbau)           |
| Wandaufbaugehäuse                          |
| Entsorgung                                 |
| Erdung                                     |
| Ersatzteile                                |
| Ex-Zulassung 124                           |
| Ex-Zusatzdokumentation                     |
|                                            |
| F                                          |
| Fallleitungen 14                           |
| Fehlerarten (System- und Prozessfehler) 48 |
| Fehlermeldungen                            |
| Bestätigen von Fehlermeldungen             |
| Prozessfehler (Applikationsfehler) 108     |
| Systemfehler (Gerätefehler) 102            |

Fehlersuche und -behebung100FieldCare49, 99Fieldcheck (Test- und Simulationsgerät)99

Technische Daten118Funktionen46

Frequenzausgang

Funktionsbeschreibungen

## G

| •                                              |
|------------------------------------------------|
| Gefahrenstoffe                                 |
| Geräteadresse, Einstellen                      |
| PROFIBUS DP                                    |
| PROFIBUS PA 57                                 |
| Gerätebeschreibungsdaten                       |
| PROFIBUS DP 49                                 |
| PROFIBUS PA 50                                 |
| Gerätebezeichnung7                             |
| Gerätefunktionen                               |
| siehe Handbuch "Beschreibung Gerätefunktionen" |
| Gerätestatus, Darstellung 102                  |
| Gewicht                                        |
| SI-Einheiten 122                               |
| US-Einheiten                                   |
| Gruppen                                        |
|                                                |

# Η

| Hardware-Schreibschutz                   |    |
|------------------------------------------|----|
| PROFIBUS DP 51                           |    |
| PROFIBUS PA 56                           | )  |
| Hilfsenergie (Versorgungsspannung)       | )  |
| Hinweismeldung                           | j. |
| HOME-Position (Anzeige Betriebsmodus) 43 |    |

# Ι

| Impulsausgang           |  |
|-------------------------|--|
| siehe Frequenzausgang   |  |
| Inbetriebnahme          |  |
| Nullpunktabgleich       |  |
| Quick Setup 59          |  |
| Relaisausgang 55        |  |
| Stromausgang 54         |  |
| Installation            |  |
| siehe Einbaubedingungen |  |
| Installationskontrolle  |  |
| IP 67 Montagehinweis    |  |
| siehe Schutzart         |  |
| IP 68 Montagehinweis    |  |
| siehe Schutzart         |  |

## Κ

| Kabeleinführungen                     |
|---------------------------------------|
| Technische Angaben 119                |
| Kabelspezifikation                    |
| PROFIBUS DP                           |
| PROFIBUS PA                           |
| Kabeltyp                              |
| PROFIBUS DP 25                        |
| PROFIBUS PA                           |
| Kommunikation                         |
| Quick Setup                           |
| Konformitätserklärung (CE-Zeichen) 11 |

| Lagerung                            |
|-------------------------------------|
| Μ                                   |
| Messdynamik                         |
| Messeinrichtung7                    |
| Messgrößen                          |
| Messprinzip117                      |
| Messumformer                        |
| Elektrischer Anschluss 33           |
| Montage Wandaufbaugehäuse           |
| Verbindungskabellänge (Sensorkabel) |
| Messwertstatus, Darstellung 102     |
| Modul                               |
| AI (Analog Input)                   |
| PROFIBUS DP74                       |
| PROFIBUS PA 85                      |
| CONTROL_BLOCK                       |
| PROFIBUS DP 78                      |
| PROFIBUS PA 89                      |
| DISPLAY_VALUE                       |
| PROFIBUS DP 78                      |
| PROFIBUS PA 89                      |
| EMPTY_MODULE                        |
| PROFIBUS DP 79                      |
| PROFIBUS PA 90                      |
| SETTOT_MODETOT_TOTAL                |
| PROFIBUS DP77                       |
| PROFIBUS PA 88                      |
| SETTOT_TOTAL                        |
| PROFIBUS DP76                       |
| PROFIBUS PA87                       |
| TOTAL                               |
| PROFIBUS DP                         |

# Ν

Montagehinweis

L

| Normen, Richtlinien |  |  |  |  |  |  |  |  |  |  |  |  |  |  | 1 | 24 |
|---------------------|--|--|--|--|--|--|--|--|--|--|--|--|--|--|---|----|
| Nullpunktabgleich   |  |  |  |  |  |  |  |  |  |  |  |  |  |  | • | 95 |

Montage Wandaufbaugehäuse ..... 22

# Ρ

| PROFIBUS DP               |     |
|---------------------------|-----|
| Anschlussklemmenbelegung  | 32  |
| Ausgangssignal            | 117 |
| Busstruktur               | 25  |
| Geräteadresse, Einstellen | 52  |
| Gerätebeschreibungsdaten  | 49  |
| Hardware-Schreibschutz    | 51  |
| Kabelspezifikation        | 25  |
| Kabeltyp                  | 25  |
| Projektierungsbeispiele   | 80  |
| Stichleitung              | 26  |
|                           |     |

| 1.10112.00111                |
|------------------------------|
| Anschlussklemmenbelegung     |
| Ausgangssignal               |
| Geräteadresse, Einstellen 57 |
| Gerätebeschreibungsdaten 50  |
| Hardware-Schreibschutz 56    |
| Kabelspezifikation           |
| Kabeltyp                     |
| Projektierungsbeispiele      |
| Stichleitung                 |
| Zyklischer Datenaustausch    |
| Programmiermodus             |
| freigeben                    |
| sperren                      |
| Prosonic Flow C              |
| Einbau                       |
| Prozessfehler                |
| Definition                   |
| Prozessfehlermeldungen 108   |
|                              |

# Q

| Quick Setup    |    |
|----------------|----|
| Inbetriebnahme | 59 |
| Kommunikation  | 60 |

### R

| Reinigung               |     |
|-------------------------|-----|
| Außenreinigung          | 97  |
| Relaisausgang           | 55  |
| Reparatur               | . 6 |
| Rücksendung von Geräten | . 6 |

# S

| Schirmung                                        |
|--------------------------------------------------|
| Schreibzugriffe (max.)                           |
| Schutzart                                        |
| Durchflussmesssensoren Prosonic Flow W (IP68) 40 |
| Seriennummer                                     |
| Serviceinterface FXA 193                         |
| Serviceinterface FXA193 99                       |
| Sicherheitshinweise                              |
| Sicherheitssymbole                               |
| Sicherung, Austausch 115                         |
| Software                                         |
| Anzeige Messverstärker                           |
| Sprachpakete                                     |
| Statuseingang                                    |
| Technische Daten 117                             |
| Stichleitung                                     |
| PROFIBUS DP 26                                   |
| PROFIBUS PA 28                                   |
| Störmeldung                                      |
| Störungssuche und -behebung 100                  |
| Stromausgang                                     |
| Konfiguration aktiv/passiv                       |
| Technische Daten                                 |
| Systemfehler                                     |
| Definition                                       |
| Systemfehlermeldungen 102                        |

### **T** T-DAT

| Vorwalton (Detensicherung Corriteoustausch) 62    |
|---------------------------------------------------|
| T DAT (HietoDOM)                                  |
| I-DAI (ΠΙδΙΟΚΟΙΝΙ)                                |
| Technische Daten auf einen Dick 117               |
| Lagerungstemperatur 120                           |
| Lagerungsteinperatur 120                          |
| Twnenschild                                       |
| Anschlüsse 0–10                                   |
| Messaufnehmer 8                                   |
|                                                   |
| U                                                 |
| Umgebungstemperatur 120                           |
|                                                   |
| V                                                 |
| Verbindungskabellänge 120                         |
| Verbindungskabellänge (Sensorkabel) 18            |
| Verdrahtung                                       |
| siehe Elektrischer Anschluss                      |
| Versorgungsausfall 119                            |
| Versorgungsspannung (Hilfsenergie) 119            |
| Vor-Ort-Anzeige                                   |
| siene Anzeige                                     |
| W                                                 |
| Wandaufhaugehäuse Montage 22                      |
| Warenannahme 12                                   |
| Wartung Q7                                        |
| Werkstoffbelastungskurven 12.1                    |
| Werkstoffe                                        |
|                                                   |
| Z                                                 |
| Zertifikate 11                                    |
| Zubehörteile                                      |
| Zulassungen 11                                    |
| Zyklische Datenübertragung PROFIBUS DP            |
| CONTROL_BLOCK 78                                  |
| EMPTY_MODULE                                      |
| Modul AI (Analog Input)                           |
| Modul DISPLAY_VALUE                               |
| Modul SETIOI_MODEIOI_IOIAL                        |
| Modul SETIOI_IOTAL                                |
| MIODULI IOTAL                                     |
| CONTROL PLOCK                                     |
| EMDTY MODILLE                                     |
| Modul AI (Applog Ipput)                           |
| Modul AI (Analog Input) 05<br>Modul DISPLAY VALUE |
| Modul SETTOT MODETOT ΤΟΤΔΙ 82                     |
| Modul SETTOT TOTAL 87                             |
| Modul TOTAL 86                                    |
| Zvklischer Datenaustausch                         |
| PROFIBUS PA                                       |
|                                                   |

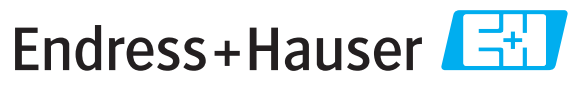

People for Process Automation

# **Declaration of Hazardous Material and De-Contamination** *Erklärung zur Kontamination und Reinigung*

RA No.

Please reference the Return Authorization Number (RA#), obtained from Endress+Hauser, on all paperwork and mark the RA# clearly on the outside of the box. If this procedure is not followed, it may result in the refusal of the package at our facility. Bitte geben Sie die von E+H mitgeteilte Rücklieferungsnummer (RA#) auf allen Lieferpapieren an und vermerken Sie diese auch außen auf der Verpackung. Nichtbeachtung dieser Anweisung führt zur Ablehnung ihrer Lieferung.

Because of legal regulations and for the safety of our employees and operating equipment, we need the "Declaration of Hazardous Material and De-Contamination", with your signature, before your order can be handled. Please make absolutely sure to attach it to the outside of the packaging.

Aufgrund der gesetzlichen Vorschriften und zum Schutz unserer Mitarbeiter und Betriebseinrichtungen, benötigen wir die unterschriebene "Erklärung zur Kontamination und Reinigung", bevor Ihr Auftrag bearbeitet werden kann. Bringen Sie diese unbedingt außen an der Verpackung an.

#### Type of instrument / sensor

Geräte-/Sensortyp

**Serial number** Seriennummer

Used as SIL device in a Safety Instrumented System / Einsatz als SIL Gerät in Schutzeinrichtungen

Process data/Prozessdaten

Temperature / *Temperatur\_\_\_\_* [°F] \_\_\_\_\_ [°C] Conductivity / *Leitfähigkeit* \_\_\_\_\_\_ [µS/cm]

| Pressure / Druck       | <br>[psi] | [ Pa             |
|------------------------|-----------|------------------|
| Viscosity / Viskosität | <br>[cp]  | [mm <sup>2</sup> |

#### Medium and warnings

Warnhinweise zum Medium

| ,, and the first of the Dan                                      |                                                       |                           | 07                       |                        | <u>/\</u>                  |                                                               | $\overline{\langle \cdot \rangle}$ | ÷                        |
|------------------------------------------------------------------|-------------------------------------------------------|---------------------------|--------------------------|------------------------|----------------------------|---------------------------------------------------------------|------------------------------------|--------------------------|
|                                                                  | Medium /concentration<br><i>Medium /Konzentration</i> | Identification<br>CAS No. | flammable<br>entzündlich | toxic<br><i>giftig</i> | corrosive<br><i>ätzend</i> | harmful/<br>irritant<br>gesundheits-<br>schädlich/<br>reizend | other *<br>sonstiges *             | harmless<br>unbedenklich |
| Process<br>medium<br>Medium im<br>Prozess                        |                                                       |                           |                          |                        |                            |                                                               |                                    |                          |
| Medium for<br>process cleaning<br>Medium zur<br>Prozessreinigung |                                                       |                           |                          |                        |                            |                                                               |                                    |                          |
| Returned part<br>cleaned with<br>Medium zur<br>Endreinigung      |                                                       |                           |                          |                        |                            |                                                               |                                    |                          |

\* explosive; oxidising; dangerous for the environment; biological risk; radioactive

\* explosiv; brandfördernd; umweltgefährlich; biogefährlich; radioaktiv

Please tick should one of the above be applicable, include safety data sheet and, if necessary, special handling instructions. Zutreffendes ankreuzen; trifft einer der Warnhinweise zu, Sicherheitsdatenblatt und ggf. spezielle Handhabungsvorschriften beilegen.

#### Description of failure / Fehlerbeschreibung \_\_\_\_

#### **Company data** / *Angaben zum Absender*

Company / *Firma* \_\_\_\_

Phone number of contact person / Telefon-Nr. Ansprechpartner:

Address / Adresse

Your order No. / Ihre Auftragsnr. \_

"We hereby certify that this declaration is filled out truthfully and completely to the best of our knowledge. We further certify that the returned parts have been carefully cleaned. To the best of our knowledge they are free of any residues in dangerous quantities."

Fax / E-Mail

"Wir bestätigen, die vorliegende Erklärung nach unserem besten Wissen wahrheitsgetreu und vollständig ausgefüllt zu haben. Wir bestätigen weiter, dass die zurückgesandten Teile sorgfältig gereinigt wurden und nach unserem besten Wissen frei von Rückständen in gefahrbringender Menge sind."

www.endress.com/worldwide

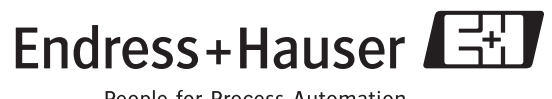

People for Process Automation

BA00089D/06/DE/13.10 71121239 FM+SGML6.0 ProMoDo